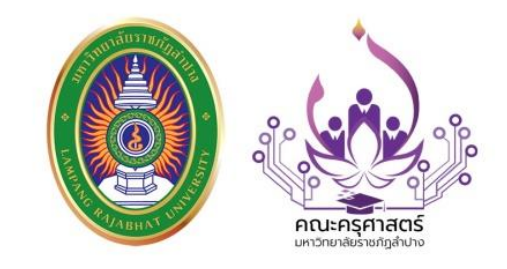

# **ก**ารพัฒนาและเพิ่มประสิทธิภาพการปฏิบัติงาน *เรื่อง..* การเขียนแผนผังการปฏิบัติงาน เพื่อรองรับการเขียนโปรแกรมระบบงาน

ของ สนง.คณบดีคณะครุศาสตร์

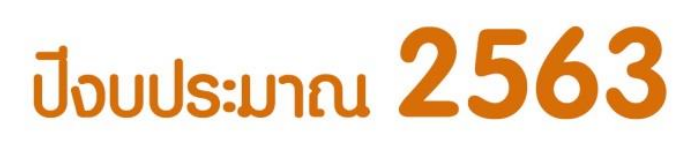

สำนักงานคณบดี คณะครุศาสตร์ มหาวิทยาลัยราชภัฏลำปาง

www.edulpru.com

การจัดการความรู้งานสนับสนุนการจัดการศึกษาคณะครุศาสตร์ครั้งนี้ในหัวข้อเรื่องการ พัฒนาและเพิ่มประสิทธิภาพการปฏิบัติงาน "การเขียนแผนผังการปฏิบัติงานเพื่อรองรับการเขียน โปรแกรมระบบงานของสำนักงานคณบดีคณะครุศาสตร์" เล่มนี้จะเป็นส่วนหนึ่งที่ช่วยให้งานใน สำนักงานคณบดีคณะครุศาสตร์ ให้มีขั้นตอนการปฏิบัติงานและเครื่องมือที่ใช้ในการปฏิบัติงานที่ ชัดเจน ตลอดจนเจ้าหน้าที่ผู้ปฏิบัติงานแต่ละงานได้สอดแทรกถึงเทคนิคการทำงานอย่างไรให้มี ประสิทธิภาพ แม้ว่าผู้ปฏิบัติงานที่เขียนแผนผังฯ ไม่มีความรู้ลึกในการเขียนหรือพัฒนาโปรแกรม แต่ คาดหวังว่าจะเป็นพื้นฐานหรือเริ่มต้นให้โปรแกรมเมอร์ใช้ในการพัฒนาโปรแกรมระบบงานในโอกาส ต่อไป

หวังเป็นอย่างยิ่งว่าคณะครุศาสตร์จะได้ให้คณะกรรมการสารสนเทศได้นำไปใช้ประโยชน์ใน การพัฒนาระบบ และ เพื่อให้ผู้ที่มาติดต่อหรือมาใช้บริการของสำนักงานๆ จะได้รับความพึงพอใจใน การให้บริการ สะดวก รวดเร็ว และตรงตามความต้องการมากยิ่งขึ้นในอนาคต

> คณะกรรมการการจัดการความรู้ งานสนับสนุนการจัดการศึกษาคณะครุศาสตร์ มหาวิทยาลัยราชภัฏลำปาง

## สารบัญ

|        |                                                               | หน้า |
|--------|---------------------------------------------------------------|------|
| คำนำ   |                                                               |      |
| บทนำ   |                                                               | 1    |
| องค์คว | ວາມຮູ້                                                        |      |
| -      | ระบบทะเบียนคุมลูกหนี้เงินกองทุน                               | 7    |
| -      | ระบบทะเบียนคุมรับเงินกองทุน                                   | 32   |
| -      | ระบบควบคุมการยืม-คืนวัสดุครุภัณฑ์                             | 46   |
| -      | ระบบทะเบียนควบคุมวัสดุ                                        | 58   |
| -      | ระบบการจองห้องประชุม                                          | 73   |
| -      | ระบบการลาคณะครุศาสตร์                                         | 78   |
| -      | ระบบการจัดอบรมนักศึกษาครุศาสตรบัณฑิต (ค.บ.)                   | 87   |
|        | ระบบงานสารบรรณอิเล็กทรอนิกส์                                  | 97   |
| -      | ระบบติดตามแผนการปฏิบัติราชการรายไตรมาส                        | 106  |
| -      | ระบบรายงานผลการตีพิมพ์/เผยแพร่ผลงานวิจัย                      | 110  |
| -      | ระบบการเข้าใช้บริการห้องสมุด                                  | 114  |
| -      | ระบบฐานข้อมูลการอบรมออนไลน์ศูนย์ศึกษาการพัฒนาครู              | 120  |
| -      | ระบบทะเบียนคุมหลักฐานการจ่าย                                  | 125  |
| -      | ระบบทะเบียนคุมส่งเอกสารเบิกจ่ายเงิน                           | 131  |
| -      | ระบบงานการขออนุญาตเดินทางไปราชการ                             | 137  |
| -      | ระบบฐานข้อมูลอาจารย์ผู้รับผิดชอบหลักสูตร/อาจารย์ประจำหลักสูตร | 152  |

<u>ب</u>

#### บทที่ 1 บทนำ

#### การจัดการความรู้คืออะไร

การจัดการความรู้ (KM) : ตัวช่วยของผู้ปฏิบัติงาน–ผู้บริหารในทุกองค์กร บทความนี้เพื่อ คนทำงานทั้งระดับปฏิบัติและบริหารที่ต้องการเรียนรู้เรื่อง การจัดการความรู้ โดย เน้นมุมมองใกล้ตัวที่ง่าย สั้น และกระชับ เป็นจุดเริ่มสำหรับการศึกษาให้กว้างขวางลึกซึ้งต่อไป อันประกอบด้วย ประเด็นต่างๆ ดังนี้

- (1) ความสำคัญของการจัดการความรู้
- (2) ความหมายของการจัดการความรู้
- (3) รูปแบบ/แนวทางดำเนินการ
- (4) ปัจจัยของความสำเร็จ
- (5) ตัวอย่างการจัดการความรู้ในองค์กร

การกล่าวถึง องค์กร ในที่นี้หมายถึง สถาบันการศึกษา (มหาวิทยาลัย ฯลฯ) องค์กรภาครัฐ (กระทรวง กรม ฯลฯ) องค์กรภาคเอกชน (กลุ่มบริษัท บริษัท ห้าง ฯลฯ) และองค์กรภาคประชาสังคม (มูลนิธิ เครือข่าย กลุ่ม ฯลฯ) ส่วนคำว่า ความรู้นั้น หมายถึง ความรู้ที่ใช้ในการทำงานภายในองค์กร เหล่านั้น ดังนั้น ผู้ใดทำงานในองค์กรใด ไม่ว่าจะเป็นผู้ปฏิบัติงานหรือผู้บริหารก็ต้องมีส่วนในการจัดการ ความรู้ อาจจะอยู่ในฐานะที่เป็น เครื่องมือ หรือ "ตัวช่วย" ให้สามารถทำงานได้มากขึ้นและดีขึ้น โดยการ สร้างความมั่นใจ สะดวก ง่าย รวดเร็วมากยิ่งขึ้น ซึ่งผลที่ตามมาคือ องค์กรอยู่รอดและเติบโตอย่างยั่งยืนใน สถานการณ์ที่มีการแข่งขันสูงอย่างในปัจจุบัน ทำไมต้องมีตัวช่วย "การจัดการความรู้" โลกยุคปัจจุบันมีการ เปลี่ยนแปลงอย่างรวดเร็วในด้านต่างๆ เช่น สารสนเทศ ความรู้ เทคโนโลยี การตลาด ความต้องการของ ลูกค้า คู่แข่ง ฯลฯ โดยมีการเปลี่ยนแปลงที่สำคัญๆ ได้แก่

สินค้าและการผลิตที่ต้องพึ่งพาความรู้และสารสนเทศ เช่น สินค้าไฮเทคต่างๆ มี
 ความสำคัญทั้งด้าน คุณค่าและมูลค่ามากกว่าสินค้าและการผลิตที่พึ่งพาแรงงาน เครื่องจักร และ
 ทรัพยากรธรรมชาติ

- การแข่งขันเปลี่ยนจากใครมีขนาดใหญ่กว่ามาเป็นใครเร็วกว่า

 ความได้เปรียบด้านการผลิต ที่อาศัย ความรู้ ทักษะและเทคโนโลยี สำคัญกว่าด้าน เครื่องจักร เครื่องมืออุปกรณ์

ความคิดสร้างสรรค์ใช้สร้างความได้เปรียบได้ดีกว่าการใช้ทุน

การสร้าง การกระจาย และการใช้ความรู้ซึ่งอาจเรียกรวมกันว่าการจัดการความรู้
 กลายเป็นตัวขับเคลื่อนหลักของเศรษฐกิจยุคปัจจุบัน เพื่อให้เกิดการเติบโต สร้างความมั่งคั่ง และสร้างงาน
 ในอุตสาหกรรมทุกรูปแบบ

#### โลกของการทำงานก็เปลี่ยนแปลงไป เช่น

- งานที่ใช้แรงงานกลายเป็นงานที่ต้องใช้ความรู้
- งานที่ทำซ้ำเหมือนเดิมทุกวันกลายเป็นงานสร้างสรรค์
- งานที่ใช้ทักษะเพียงด้านเดียวกลายเป็นงานที่จำเป็นต้องใช้ทักษะหลากๆ ด้าน
- งานตายตัวตามหน้าที่กลายเป็นงานยืดหยุ่นตามโครงการ
- งานใครงานมันเปลี่ยนเป็นงานของทีม

#### ในปัจจุบันการทำงานก็มีปัญหาเกี่ยวกับความรู้ เช่น

- เวลามีปัญหาในการทำงานไม่ทราบว่าจะไปถามผู้ที่เก่งในเรื่องนั้นๆ ได้ที่ไหน
- การแบ่งปัน แลกเปลี่ยนความรู้ทำในวงแคบ เฉพาะคนที่สนิทสนมกันเท่านั้น
- ไม่ได้ถือว่าการแลกปันความรู้เป็นส่วนหนึ่งของการทำงาน จึงต้องให้มีปัญหาเสียก่อนถึง จะมีการแลกปัน และจะแลกปันกันเฉพาะเรื่องที่เป็นปัญหาเท่านั้น
- ไม่มีการเผยแพร่แบ่งปันความรู้ที่ได้จากการไปร่วมประชุม อบรม สัมมนา ให้แก่คนอื่นๆ ที่ไม่ได้ไป
- การค้นหาข้อมูลที่ต้องการส่วนใหญ่ใช้เวลานาน หาไม่ค่อยพบ
- ข้อมูลที่หาได้มักจะไม่ทันสมัย ไม่สมบูรณ์หรือไม่ตรงตามความต้องการ
- การทำงานไม่เกิดการต่อยอดงาน ต้องเริ่มที่ศูนย์อยู่เรื่อยไป
- มักมีการทำงานผิดพลาดซ้ำๆ ในเรื่องเดิมๆ เพราะขาดความรู้ที่ถูกต้อง
- ไม่ค่อยมีความคิดสร้างสรรค์ใหม่ๆ ส่วนมากจะซ้ำๆ กัน
- การฝึกอบรมอย่างเดียวไม่เพียงพอ เพราะจะมีการนำไปใช้ประโยชน์แค่ 10% และภายใน
   2 สัปดาห์ หากไม่ได้นำกลับมาใช้อีก ทักษะหรือความรู้ต่างๆ จะหายไปร่วม 87%
- ความรู้อยู่ที่ตัวบุคลากร เมื่อเกิดการเปลี่ยนแปลง เช่น เกษียณอายุ ลาออก ย้าย เปลี่ยน หน้าที่ ก็เกิดผลกระทบกับงานและองค์กร
- องค์กรมี "วิธีปฏิบัติที่เป็นเลิศ" หรือ "Best Practice" แต่ไม่ค่อยนำมาใช้ไม่เคยนำไป ขยายผลให้กับ หน่วยงานอื่น และบางทีองค์กรก็ไม่รู้ว่า Best Practice ของตนคืออะไร
- องค์กรไม่มีการเก็บรวบรวมประสบการณ์ที่ได้จากการทำงานโดยเฉพาะการดำเนิน โครงการสำคัญๆ

การเปลี่ยนแปลงของโลกยุคปัจจุบันและโลกของการทำงาน รวมทั้งปัญหาในการทำงานใน ปัจจุบัน ผลักดันให้องค์กรต้องมีการค้นหา สร้าง รวบรวม กลั่นกรอง จัดเก็บ ความรู้อย่างเป็นระบบเพื่อให้ บุคลากรที่ ต้องการใช้เข้าถึงความรู้นั้นได้ตลอดเวลา บุคลากรทั้งผู้ปฏิบัติงานและผู้บริหารก็จะต้องมีการ เรียนรู้ มีการ 4 สร้างและใช้ความรู้ในการทำงานอย่างสม่ำเสมอและต่อเนื่อง ซึ่งไม่เพียงจะช่วยให้องค์กรอยู่ รอดปลอดภัยในโลกที่เปลี่ยนแปลงเร็วและมีการแข่งขันสูง ยังมีความเติบโตก้าวหน้าอย่างยั่งยืนอีกด้วย นอกจากนี้ยังมีเหตุผลอื่นๆ อีกอย่างน้อย 3 ประการที่สนับสนุนการนำการจัดการความรู้มา เป็นตัวช่วยในการทำงานในองค์กร

 องค์กรชั้นนำระดับโลก เช่น Microsoft, Xerox, Roche, Chevron ฯลฯ ล้วนแต่ใช้การ จัดการความรู้เป็นตัวขับเคลื่อนงานในมิติ/แง่มุมต่างๆ กัน ซึ่งอาจกล่าวอีกอย่างหนึ่งได้ว่า การใช้การจัดการ ความรู้เป็นตัวขับเคลื่อนงาน ทำให้องค์กรอย่าง Microsoft, Xerox, Roche, Chevron ฯลฯ ก้าวไปเป็น องค์กร ระดับโลก

 เกณฑ์รางวัลคุณภาพแห่งชาติของประเทศสหรัฐอเมริกา (MBNQA : The Malcolm Baldrige National Quality Award) ซึ่งเป็นต้นแบบรางวัลคุณภาพแห่งชาติให้กับประเทศต่างๆ ทั่วโลก รวมทั้ง ประเทศไทย (TQA : Thailand Quality Award สำหรับองค์กรภาคเอกชน, PMQA : Public Sector Management Quality Award ส าหรับองค์กรภาคราชการ) กำหนดเรื่องการจัดการความรู้ไว้ใน หมวด 4 จากองค์ประกอบสำคัญ 9 หมวด ข้อนี้ก็เป็นการยืนยันอย่างชัดเจนว่า การจัดการความรู้เป็น เครื่องมือหรือ ตัวช่วยสำคัญสำหรับองค์กรที่มุ่งความเป็นเลิศ

 พระราชกฤษฎีกา (พ.ร.ฎ.) ว่าด้วยหลักเกณฑ์และวิธีการบริหารกิจการบ้านเมืองที่ดี พ.ศ.
 2546 กำหนดให้องค์กรภาคราชการมีหน้าที่ในการจัดการความรู้โดยมีเกณฑ์รางวัลคุณภาพ PMQA ที่ สำนักงาน ก.พ.ร.ประยุกต์มาจาก MBNQA เป็นตัวชี้วัดในคำรับรองการปฏิบัติราชการประจำปี ข้อนี้ก็เป็น หลักฐาน ยืนยันว่า การจัดการความรู้เป็นเครื่องมือหรือตัวช่วยสำคัญขององค์กรภาคราชการในการยกระดับ คุณภาพมาตรฐานการทำงานไปสู่ระดับมาตรฐานสากล

#### รู้จักตัวช่วย "การจัดการความรู้" และ "ความรู้"

หัวข้อแรกทำให้รู้จักการจัดการความรู้ในมุมมองหนึ่งว่า การจัดการความรู้เป็นเครื่องมือที่จะ ช่วยให้องค์กรปรับตัวเข้ากับโลกยุคปัจจุบันและโลกของการทำงานที่เปลี่ยนไป แก้ปัญหาเดิมๆ ในการ ทำงานช่วยให้องค์กรก้าวหน้าสู่ระดับโลก มีความเป็นเลิศ และองค์กรภาคราชการสามารถตอบสนอง พระราชกฤษฎีกา ว่าด้วยหลักเกณฑ์และวิธีการบริหารกิจการบ้านเมืองที่ดี พ.ศ. 2546 รวมทั้งตัวชี้วัด PMQA ของ ก.พ.ร. ด้วย

#### มุมมองอื่นๆ เกี่ยวกับการจัดการความรู้

 การจัดการความรู้คือ การบริหารจัดการเพื่อให้ "คน" ที่ต้องการใช้ความรู้ ได้รับ "ความรู้ "ที่ต้องการใช้ ใน"เวลา "ที่ต้องการ (Right Knowledge, Right People, Right Time) (American Promotion and Quality Center, APQC) 5

2. **การจัดการความรู้คือ** การรวบรวมองค์ความรู้ที่มีอยู่ในส่วนราชการซึ่งกระจัดกระจายอยู่ ในตัวบุคคลหรือเอกสารมาพัฒนาให้เป็นระบบเพื่อให้ทุกคนในองค์การสามารถเข้าถึงความรู้และพัฒนา ตนเองให้เป็นผู้รู้ รวมทั้งปฏิบัติงานได้อย่างมีประสิทธิภาพ อันจะส่งผลให้องค์การมีความสามารถในเชิง แข่งขันสูงสุด (ก.พ.ร.)

 การจัดการความรู้คือ เครื่องมือที่ใช้ในการบรรลุเป้าหมายอย่างน้อย 4 ประการไปพร้อมๆ กัน ได้แก่

1) บรรลุเป้าหมายของงาน

2) บรรลุเป้าหมายการพัฒนาคน

3) บรรลุเป้าหมายการพัฒนาองค์กร ไปสู่การเป็นองค์กรแห่งการเรียนรู้และ

 4) บรรลุความเป็นชุมชน เป็นหมู่คณะ มีความเอื้ออาทรระหว่างกัน ในที่ทำงาน การจัดการ ความรู้เป็นกระบวนการที่ดำเนินการร่วมกันโดยผู้ปฏิบัติงานในองค์กรหรือหน่วยงานย่อยขององค์กร เพื่อ สร้างและใช้ความรู้ในการทำงานให้เกิดผลสัมฤทธิ์ดีขึ้นกว่าเดิม (วิจารณ์ พาณิช)

4. กิจกรรมที่ถือว่าเป็นส่วนหนึ่งของการจัดการความรู้ได้แก่ (วิจารณ์ พาณิช)

(1) การพัฒนาฐานข้อมูลเกี่ยวกับลูกค้า ปัญหาที่พบบ่อย และแนวทางแก้ปัญหา

(2) กำหนดผู้เชี่ยวชาญด้านใดด้านหนึ่งที่เป็นคนภายในองค์กร ทำตารางรายชื่อและวิธี

ติดต่อ

(3) ดึงเอาความรู้ออกมาจากผู้เชี่ยวชาญเหล่านี้และกระจายความรู้ให้แก่ผู้อื่น

(4) จัดทำโครงสร้างความรู้เพื่อให้ข้อมูลเป็นระบบ เข้าถึงง่าย และนำไปใช้ได้ง่าย

(5) จัดให้มีการประชุมแลกเปลี่ยนประสบการณ์และความคิดเห็น โดยอาจเป็นการประชุม ตามปกติ หรือผ่านการสื่อสารทางไกลรูปแบบต่างๆ

 (6) จัดกระบวนการกลุ่มให้คนจากต่างพื้นที่ได้ทำงานแก้ปัญหาร่วมกัน และผลัดกันทำ หน้าที่ผู้จัดการ ความรู้

(7) ค้นหาและส่งเสริมผู้มีความสามารถพิเศษในความรู้และทักษะที่เป็นหัวใจของความสำเร็จขององค์การ และหาทางให้ได้อยู่ในองค์การไปนานๆ

(8) ออกแบบการฝึกอบรมและกิจกรรมเพื่อการพัฒนาคนในรูปแบบต่างๆ เพื่อประเมินและ พัฒนาความรู้ของแต่ละคนในองค์การ

(9) ส่งเสริม ให้รางวัล หรือยกย่อง ปฏิบัติการที่นำไปสู่การแบ่งปันข้อมูลและดำเนินการเพื่อ ป้องกัน ไม่ให้มีการปิดบังข้อมูล

(10) สร้างเครื่องอำนวยความสะดวกในการค้นหาและประยุกต์ใช้ความรู้

(11) วัด "ต้นทุนทางปัญญา" เพื่อหาทางจัดการความรู้ให้ดีขึ้น

(12) ทำความเข้าใจแนวโน้มของลูกค้า โดยศึกษาข้อมูลจากจุดให้บริการเกี่ยวกับความ ต้องการความพึงพอใจ และรสนิยมของลูกค้า จุดหมายปลายทางของการจัดการความรู้ไม่ใช่ความเป็นเลิศของการจัดการความรู้ เช่น การมี คลังความรู้ที่ทันสมัยครบถ้วน การมีวัฒนธรรมที่เอื้อต่อการเรียนรู้ การมีการแลกเปลี่ยนเรียนรู้ระหว่าง บุคลากร 6 อย่างทั่วถึง ฯลฯ ความเป็นเลิศของการจัดการความรู้เป็นสิ่งที่พึงประสงค์ แต่ไม่ใช่จุดประสงค์ ของการจัดการความรู้ องค์กรต่างๆ ดำเนินการจัดการความรู้เพื่อสิ่งต่อไปนี้ (เรียงลำดับตามจำนวนผู้เห็น ด้วยจากมากไปน้อย)

- 1. ยกระดับคุณภาพและมาตรฐานการให้บริการ
- 2. ผลักดันให้เกิดการสร้างนวัตกรรม
- 3. เพิ่มประสิทธิภาพในการทำงาน
- 4. ช่วยให้เกิดการเรียนรู้และพัฒนาบุคลากร
- 5. เรียนรู้เกี่ยวกับความต้องการของผู้ใช้บริการได้ดีขึ้นและเร็วขึ้น

#### เป้าหมายของการจัดการความรู้ มี 3 ประการ ดังนี้

 การพัฒนาคน ได้แก่ ผู้ปฏิบัติงานและผู้บริหาร ให้มีสมรรถนะ ซึ่งประกอบด้วย ความรู้ ทักษะ คุณลักษณะ สูงขึ้น ปฏิบัติงานได้ดีขึ้น โดยที่บุคลากรระดับต้น ระดับกลางจะได้ประโยชน์มากที่สุด

 การพัฒนางาน ทำให้การทำงานมีประสิทธิภาพ เช่น ผิดพลาดน้อยลง รวดเร็วขึ้น มี ประสิทธิผล เช่น ลดต้นทุน ผลผลิตสูงขึ้น เกิดนวัตกรรม

 การพัฒนาองค์กร ทำให้องค์กรสามารถบรรลุเป้าหมายตามวิสัยทัศน์/ยุทธศาสตร์ มี ศักยภาพใน การแข่งขันสูง สามารถเติบโตก้าวหน้าอย่างยั่งยืน

การจัดการความรู้จะต้องทำอะไรบ้าง และทำอย่างไร เรื่องนี้จะเข้าใจได้ดีขึ้นถ้ารู้ว่าความรู้ คืออะไรเสียก่อน มีหลายความเห็น หลายมุมมองเกี่ยวกับความรู้เช่น

 ความรู้ คือ 1) สิ่งที่สั่งสมมาจากการศึกษาเล่าเรียน การค้นคว้าหรือประสบการณ์ รวมทั้ง ความสามารถเชิงปฏิบัติและทักษะ 2) ความเข้าใจหรือสารสนเทศที่ได้รับมาจากประสบการณ์ 3) สิ่งที่ ได้ รับมาจากการได้ยิน ได้ฟัง การคิดหรือการปฏิบัติ 4) องค์วิชาในแต่ละสาขา (พจนานุกรมฉบับ ราชบัณฑิตยสถาน พ.ศ. ๒๕๔๒)

2. ความรู้ คือ สารสนเทศที่ผ่านกระบวนการคิด เปรียบเทียบ เชื่อมโยงกับความรู้อื่น จนเกิด เป็นความเข้าใจและนำไปใช้ประโยชน์ในการสรุปและตัดสินใจในสถานการณ์ต่างๆ โดยไม่จำกัดช่วงเวลา ส่วนสารสนเทศเป็นข้อมูลที่ผ่านกระบวนการสังเคราะห์ วิเคราะห์ เพื่อนำมาใช้ประโยชน์ในการบริหาร จัดการและการตัดสินใจ มีบริบทซึ่งเกิดจากความเชื่อ สามัญสำนึกหรือประสบการณ์ของผู้ใช้สารสนเทศ นั้นๆ มักจะอยู่ในรูปข้อมูลที่วัดได้หรือจับต้องได้ สารสนเทศอาจมีข้อจำกัดเรื่องช่วงเวลาที่จะใช้และขอบ ข่ายของงานที่จะนำมาใช้ ส่วนข้อมูลเป็นข้อเท็จจริง ข้อมูลดิบ หรือตัวเลขต่างๆ ที่ยังไม่ได้ผ่านการแปล ความ (Hideo Yamazaki) ความรู้คือ 1) สิ่งที่เมื่อนำไปใช้ จะไม่หมด หรือสึกหรอ แต่จะยิ่งงอกเงย หรืองอกงามขึ้น
 2) สารสนเทศที่นำไปสู่การปฏิบัติ 3) สิ่งที่คาดเดาไม่ได้ 4) สิ่งที่เกิดขึ้น ณ จุดที่ต้องการใช้ความรู้นั้น 5) สิ่งที่
 ขึ้นกับบริบท และกระตุ้นให้เกิดขึ้นโดยความต้องการ

#### ความรู้มี 2 ยุค ความรู้ที่เราคุ้นเคยกันเป็นความรู้ยุคที่ 1 แต่ความรู้ที่เน้นในเรื่องการ จัดการความรู้เป็นความรู้ยุคที่ 2

**ความรู้ยุคที่ 1** เป็นความรู้ที่สร้างขึ้นโดยนักวิชาการ มีความเป็นวิทยาศาสตร์ เน้นความเป็น เหตุเป็นผลพิสูจน์ได้โดยวิธีการทาง วิทยาศาสตร์ หรือวิชาการ มีการจำแนกแยกแยะ เป็นความรู้เฉพาะ สาขาวิชาการ เป็นความรู้ที่เน้นความ ลึก ความเป็นวิชาการเฉพาะด้าน

**ความรู้ยุคที่ 2** เป็นความรู้ที่ผูกพันอยู่กับงานหรือกิจกรรมของบุคคลและองค์กร เป็นความรู้ที่ ใช้งานและสร้างขึ้นโดยผู้ปฏิบัติงานหรือกลุ่มผู้ปฏิบัติงานเอง โดยอาจสร้างขึ้นจากการ เลือกเอาความรู้เชิง ทฤษฎี หรือความรู้จากภายนอกมาปรับแต่งเพื่อการใช้งาน หรือสร้างขึ้นโดยตรงจาก ประสบการณ์ในการ ทำงาน ความรู้เหล่านี้มีลักษณะบูรณาการและมีความจำเพาะต่อบริบทของงาน กลุ่ม ผู้ปฏิบัติงาน หน่วยงาน และองค์กรนั้นๆ (นพ.วิจารณ์ พาณิช)

#### ความรู้อาจแบ่งเป็น 2 ประเภท คือ

 ความรู้ที่ชัดแจ้ง (Explicit Knowledge) เป็นความรู้ที่เป็นเหตุเป็นผล ผ่านการวิเคราะห์ สังเคราะห์จนเป็นหลักทั่วไป ไม่ขึ้นอยู่กับบริบทใดโดยเฉพาะ สามารถรวบรวมและถ่ายทอดออกมาใน รูปแบบต่างๆ ได้ เช่น หนังสือ คู่มือ เอกสารและรายงานต่างๆ ซึ่งทำให้คนสามารถเข้าถึงได้ง่าย เป็น ความรู้ ที่ไม่ค่อยสำคัญต่อความได้เปรียบในการแข่งขันเพราะใครๆ ก็เข้าถึงได้

2. ความรู้ที่ฝังในตัวคน (Tacit Knowledge) เป็นความรู้ที่อยู่ในตัวของแต่ละบุคคล อาจอยู่ ในใจ (ความเชื่อ ค่านิยม) อยู่ในสมอง (เหตุผล) อยู่ในมือและส่วนอื่นๆ ของร่างกาย (ทักษะ) เกิดจาก ประสบการณ์การเรียนรู้ หรือพรสวรรค์ต่างๆ ซึ่งขึ้นอยู่กับบริบทใดบริบทหนึ่งโดยเฉพาะ สื่อสารหรือ ถ่ายทอดในรูปของตัวเลข สูตร หรือลายลักษณ์อักษรได้ยาก พัฒนาและแบ่งปันกันได้ เป็นความรู้ที่ก่อให้เกิด ความได้เปรียบในการแข่งขัน

ความรู้ในองค์กรส่วนใหญ่จะเป็นความรู้ที่ฝังในตัวคน เปรียบเทียบเป็นอัตราส่วนกับความรู้ที่ ชัดแจ้ง อาจได้เป็น 80 : 20 ซึ่งเปรียบเทียบได้กับภูเขาน้ำแข็ง ส่วนที่โผล่พ้นน้ำขึ้นมาเปรียบเสมือนความรู้ที่ ชัดแจ้ง เป็นส่วนที่น้อยมาก ประมาณ 20% ของทั้งหมด ในขณะที่ส่วนที่จมอยู่ใต้น้ำ ซึ่งเปรียบเสมือนความรู้ ที่ฝังในตัวคน เป็นส่วนที่ใหญ่มาก ประมาณ 80% ของทั้งหมด **กระบวนการจัดการความรู้** เป็นกระบวนการแบบหนึ่งที่จะช่วยให้เกิดพัฒนาการของความรู้ ภายในองค์กร ประกอบด้วย 7 ขั้นตอน ดังนี้

 การบ่งชี้ความรู้ เป็นการระบุเกี่ยวกับความรู้ที่องค์กรจำเป็นต้องมีต้องใช้ เพื่อให้บรรลุ เป้าหมายตามวิสัยทัศน์ พันธกิจขององค์กร ได้แก่ ความรู้อะไรบ้าง ความรู้อะไรที่มีอยู่แล้ว อยู่ในรูปแบบใด อยู่ที่ใคร

2) การสร้างและแสวงหาความรู้ เป็นการสร้างความรู้ใหม่ แสวงหาความรู้จากภายนอก รักษา ความรู้เดิม แยกความรู้ที่ใช้ไม่ได้แล้วออกไป มีหลายแนวทาง เช่น ใช้ SECI model น า บุคลากรที่มี ความรู้และประสบการณ์ต่างกันมาประชุม/ทำงานร่วมกัน จ้างคนที่มีความรู้มาทำงานในองค์กร จ้างที่ ปรึกษา

3) การจัดความรู้ให้เป็นระบบ เป็นการวางโครงสร้างความรู้ แบ่งชนิด ประเภท เช่น กฎ ระเบียบ ขั้นตอนการทำงาน ฯลฯ กำหนดวิธีการจัดเก็บและค้นคืน เพื่อให้สืบค้น เรียกคืน และนำไปใช้ได้ สะดวก

 4) การประมวลและกลั่นกรองความรู้ เป็นการกลั่นกรองความถูกต้อง ครบถ้วน ทันสมัย ใช้ งานได้ของความรู้ ปรับปรุงรูปแบบเอกสารให้เป็นมาตรฐาน ใช้ภาษาเดียวกัน ปรับปรุง เนื้อหาให้สมบูรณ์

5) **การเข้าถึงความรู้** เป็นการทำให้ผู้ใช้ความรู้นั้นเข้าถึงความรู้ที่ต้องการได้ง่ายและสะดวก เช่น ระบบเทคโนโลยีสารสนเทศ (IT) Web board บอร์ดประชาสัมพันธ์ เป็นต้น

6) การแบ่งปันแลกเปลี่ยนความรู้ เป็นการนำความรู้ที่ได้จากการปฏิบัติงานมาแลกเปลี่ยน เคล็ดลับ เทคนิคการทำงาน เทคนิคการแก้ปัญหา หรือปรับปรุงคู่มือการปฏิบัติงาน สำหรับความรู้ที่ชัดแจ้ง Explicit Knowledge อาจจัดทำเป็น เอกสาร ฐานความรู้ เทคโนโลยีสารสนเทศ ส่วนความรู้ที่ฝังในตัวคน Tacit Knowledge อาจจัดทำเป็นระบบทีมข้ามสายงาน กิจกรรม กลุ่มคุณภาพและนวัตกรรม ชุมชนนัก ปฏิบัติ ระบบพี่เลี้ยง การสับเปลี่ยนงาน การยืมตัว (ผู้เชี่ยวชาญจากที่หนึ่งไปปฏิบัติงานในอีกที่หนึ่ง) เวที แลกเปลี่ยนความรู้ เป็นต้น

7) การเรียนรู้ เป็นการนำความรู้ที่ได้จากการแบ่งปันแลกเปลี่ยนหรือสืบค้นไปใช้ประโยชน์ใน การทำงาน แล้วเกิดความรู้ใหม่นำมาเข้าระบบจัดเก็บหรือแบ่งปันแลกเปลี่ยน ก็จะได้องค์ความรู้ใหม่ให้ใช้ ประโยชน์ต่อไปได้เรื่อยๆ ควรทำให้การเรียนรู้เป็นส่วนหนึ่งของงาน เช่น เกิดระบบการเรียนรู้จากวงจร "สร้างองค์ความรู้>นำความรู้ไปใช้>เกิดการเรียนรู้และประสบการณ์ ใหม่" และหมุนเวียนต่อไปอย่าง ต่อเนื่อง

**ที่มา :** สำนักงานบริหารและพัฒนาองค์ความรู้ (องค์การมหาชน) – สบร. http://www.okmd.or.th/ เอกสาร Upload หน้าที่ 2-7,11

## ระบบทะเบียนคุมลูกหนี้เงินยืมเงินกองทุน

#### <u>ความเป็นมา</u>

เงินกองทุนคณะครุศาสตร์ เป็นเงินนอกงบประมาณประเภทหนึ่ง ซึ่ง "เงินนอกงบประมาณ" หมายถึง บรรดาเงินทั้งปวงที่หน่วยงานของรัฐจัดเก็บ หรือได้รับไว้ เป็นกรรมสิทธิ์ตามกฎหมาย ระเบียบ ข้อบังคับ หรือ จากนิติกรรมหรือนิติเหตุ หรือกรณีอื่นใด ที่ต้องนำส่งคลัง แต่มีกฎหมายอนุญาตให้สามารถเก็บไว้ใช้จ่ายได้โดยไม่ ต้องนำส่งคลัง ดังนั้นการยืมเงินกองทุนจึงต้องปฏิบัติตามระเบียบของกระทรวงการคลัง ดังนี้

ระเบียบกระทรวงการคลังว่าด้วยการเบิกเงินจากคลัง การรับเงิน การจ่ายเงิน การเก็บรักษาเงิน และ การนำเงินส่งคลัง พ.ศ. 2562 หมวด 5 ข้อ 55 – 68 กำหนดไว้ดังนี้

"ข้อ 55 สัญญาการยืมเงิน สัญญาวางหลักทรัพย์ และสัญญาค้ำประกัน ให้เป็นไปตามแบบที่ กระทรวงการคลังกำหนด

ข้อ 56 ให้ผู้มีอำนาจอนุมัติการจ่ายเงินตามข้อ 36 เป็นผู้มีอำนาจอนุมัติการจ่ายเงินยืมด้วย

ข้อ 57 การจ่ายเงินยืมจะจ่ายได้แต่เฉพาะที่ผู้ยืมได้ทำสัญญาการยืมเงิน และผู้มีอำนาจได้อนุมัติให้ จ่ายเงินยืมตามสัญญาการยืมเงินนั้นแล้วเท่านั้น โดยจ่ายผ่านระบบอิเล็กทรอนิกส์ (e-Payment) ตามหลักเกณฑ์ วิธีปฏิบัติที่กระทรวงการคลังกำหนด

ข้อ 58 การยืมเงินของผู้ยืมที่ไม่มีเงินใด ๆ ที่ส่วนราชการผู้ให้ยืมจะหักส่งใช้คืนเงินยืมได้ให้ ส่วนราชการผู้ให้ยืมกำหนดให้ผู้ยืมนาหลักทรัพย์มาวางเป็นประกันพร้อมทั้งทำสัญญาวางหลักทรัพย์หรือหา บุคคลที่กระทรวงการคลังกำหนดมาทาสัญญาค้าประกันไว้ต่อส่วนราชการผู้ให้ยืม

ข้อ 59 การอนุมัติให้ยืมเงินเพื่อใช้ในราชการ ให้ผู้มีอำนาจพิจารณาอนุมัติให้ยืมเฉพาะเท่าที่จำเป็น และ ห้ามมิให้อนุมัติให้ยืมเงินรายใหม่ในเมื่อผู้ยืมมิได้ชำระคืนเงินยืมรายเก่าให้เสร็จสิ้นไปก่อน

ข้อ 60 การจ่ายเงินยืมจากเงินนอกงบประมาณ ให้ส่วนราชการกระทำได้เฉพาะเพื่อใช้จ่ายในการ ดำเนินงานตามวัตถุประสงค์ของเงินนอกงบประมาณประเภทนั้น หรือกรณีอื่น ซึ่งจำเป็นเร่งด่วนแก่ราชการ และ ได้รับอนุมัติจากหัวหน้าส่วนราชการผู้ให้ยืมนั้น

ข้อ 61 สัญญาการยืมเงินให้จัดทำขึ้นสองฉบับ พร้อมกับมอบให้ส่วนราชการผู้ให้ยืมเก็บรักษาไว้เป็น หลักฐานหนึ่งฉบับ ให้ผู้ยืมเก็บไว้หนึ่งฉบับ

ข้อ 62 กรณีที่ต้องจ่ายเงินยืมสำหรับการปฏิบัติราชการที่ติดต่อคาบเกี่ยวจากปีงบประมาณปัจจุบันไปถึง ปีงบประมาณถัดไป ให้เบิกเงินยืมงบประมาณในปีปัจจุบัน โดยให้ถือว่าเป็นรายจ่ายของงบประมาณปีปัจจุบัน และให้ใช้จ่ายเงินยืมคาบเกี่ยวปีงบประมาณถัดไป ดังต่อไปนี้

(1) เงินยืมสำหรับค่าใช้จ่ายในการเดินทางไปราชการ ให้ใช้จ่ายได้ไม่เกินเก้าสิบวันนับแต่วันเริ่มต้นปีงบประมาณใหม่

(2) เงินยืมสำหรับปฏิบัติราชการอื่น ๆ ให้ใช้จ่ายได้ไม่เกินสามสิบวันนับแต่วันเริ่มต้น ปีงบประมาณใหม่

ข้อ 63 การเบิกเงินเพื่อจ่ายเป็นเงินยืมให้แก่บุคคลใดในสังกัดยืมเพื่อปฏิบัติราชการให้กระทำได้เฉพาะ งบรายจ่ายหรือรายการ ดังต่อไปนี้

 (1) รายการค่าจ้างชั่วคราว สำหรับค่าจ้างซึ่งไม่มีกำหนดจ่ายเป็นงวดแน่นอนเป็นประจำแต่ จำเป็นต้องจ่ายให้ลูกจ้างแต่ละวันหรือแต่ละคราวเมื่อเสร็จงานที่จ้าง

(2) รายการค่าตอบแทนใช้สอยและวัสดุ

(3) งบกลาง เฉพาะที่จ่ายเป็นเงินสวัสดิการเกี่ยวกับการศึกษาของบุตร หรือเงินสวัสดิการ เกี่ยวกับเงินเพิ่มค่าครองชีพชั่วคราวสำหรับลูกจ้างชั่วคราวซึ่งไม่มีกำหนดจ่ายค่าจ้างเป็นงวดแน่นอนเป็นประจำ แต่จำเป็นต้องจ่ายแต่ละวันหรือแต่ละคราวเมื่อเสร็จงานที่จ้าง

(4) งบรายจ่ายอื่น ๆ ที่จ่ายในลักษณะเดียวกันกับ (1) หรือ (2)

ข้อ 64 การจ่ายเงินยืมเพื่อเป็นค่าใช้จ่ายในการเดินทางไปราชการ ในราชอาณาจักรให้จ่ายได้สำหรับ ระยะเวลาการเดินทางที่ไม่เกินเก้าสิบวัน หากมีความจำเป็นจะต้องจ่ายเกินกว่ากำหนดเวลาดังกล่าว ส่วนราชการ จะต้องขอทำความตกลงกับกระทรวงการคลังก่อน

ข้อ 65 ให้ผู้ยืมส่งหลักฐานการจ่ายและเงินเหลือจ่ายที่ยืมไป (ถ้ามี) ภายในกำหนดระยะเวลา ดังนี้

(1) กรณีเดินทางไปประจำต่างสานักงาน หรือการเดินทางไปราชการประจำในต่างประเทศ หรือกรณีเดินทางกลับภูมิลำเนาเดิม ให้ส่งแก่ส่วนราชการผู้ให้ยืมโดยทางไปรษณีย์ลงทะเบียน ภายในสามสิบวันนับแต่วันได้รับเงิน

(2) กรณีเดินทางไปราชการอื่น รวมทั้งการเดินทางไปราชการต่างประเทศชั่วคราว ให้ส่งแก่ ส่วนราชการผู้ให้ยืมภายในสิบห้าวันนับแต่วันกลับมาถึง

 (3) การยืมเงินเพื่อปฏิบัติราชการนอกจาก (1) หรือ (2) ให้ส่งแก่ส่วนราชการผู้ให้ยืมภายใน สามสิบวันนับแต่วันได้รับเงิน

การคืนเงินเหลือจ่ายที่ยืม ให้ปฏิบัติตามหลักเกณฑ์วิธีปฏิบัติที่กระทรวงการคลังกำหนด

ในกรณีที่ผู้ยืมได้ส่งหลักฐานการจ่าย เพื่อส่งใช้คืนเงินยืมแล้วมีเหตุต้องทักท้วง ให้ส่วนราชการผู้ให้ยืม แจ้งข้อทักท้วงให้ผู้ยืมทราบโดยด่วน แล้วให้ผู้ยืมปฏิบัติตามคาทักท้วงภายในสิบห้าวันนับแต่วันที่ได้รับคำทักท้วง หากผู้ยืมมิได้ดำเนินการตามคำทักท้วงและไม่ได้ชี้แจงเหตุผลให้ส่วนราชการผู้ให้ยืมทราบ

ให้ส่วนราชการผู้ให้ยืมดำเนินการตามเงื่อนไขในสัญญาการยืมเงิน โดยถือว่าผู้ยืมยังมิได้ส่งใช้คืนเงินยืม เท่าจำนวนที่ทักท้วงนั้น ข้อ 66 เมื่อผู้ยืมส่งหลักฐานการจ่ายและ/หรือเงินเหลือจ่ายที่ยืม (ถ้ามี) ให้เจ้าหน้าที่ผู้รับคืนบันทึกการ รับคืนในสัญญาการยืมเงินพร้อมทั้งพิมพ์หลักฐานการรับเงินคืนจากระบบอิเล็กทรอนิกส์ (e-Payment) ตามที่ กระทรวงการคลังกำหนด และ/หรือออกใบรับใบสำคัญตามแบบที่กรมบัญชีกลางกำหนดให้ผู้ยืมไว้เป็นหลักฐาน

ข้อ 67 ให้ส่วนราชการเก็บรักษาสัญญาการยืมเงินซึ่งยังมิได้ชำระคืนเงินยืมให้เสร็จสิ้นไว้ในที่ปลอดภัย อย่าให้สูญหาย และเมื่อผู้ยืมได้ชำระคืนเงินยืมเสร็จสิ้นแล้วให้เก็บรักษาเช่นเดียวกับหลักฐานการจ่าย

ข้อ 68 ในกรณีที่ผู้ยืมมิได้ชำระคืนเงินยืมภายในระยะเวลาที่กำหนด ให้ผู้อำนวยการกองคลังเรียกให้ ชดใช้เงินยืมตามเงื่อนไขในสัญญาการยืมเงินให้เสร็จสิ้นไปโดยเร็ว อย่างช้าไม่เกินสามสิบวันนับแต่วันครบกำหนด ในกรณีที่ไม่อาจปฏิบัติตามวรรคหนึ่งได้ ให้ผู้อำนวยการกองคลังรายงานให้หัวหน้าส่วนราชการ

หรือผู้ว่าราชการจังหวัด แล้วแต่กรณีทราบ เพื่อพิจารณาสั่งการบังคับให้เป็นไปตามสัญญาการยืมเงินต่อไป"

| แผนผัง (Flowchart)    | การปฏิบัติตามระเบียบ                                                               |
|-----------------------|------------------------------------------------------------------------------------|
|                       | <ul> <li>ส่งเรื่องยืมเงินกองทุนก่อนกำหนดใช้เงิน 5 วันทำการ</li> </ul>              |
| <b>⊢ &gt;</b> (มียืม  | - แบบสัญญาการยืมเงินตามแบบที่กระทรวงการคลังกำหนด                                   |
|                       |                                                                                    |
| ไม่ถูกต้อง            | - ตรวจสอบความถูกต้องของสัญญายืมเงินหลักฐาน                                         |
| ตรวจสอบ >             | ประกอบการยืมเงิน                                                                   |
|                       | <ul> <li>ห้ามมิให้อนุมัติให้ยืมเงินรายใหม่ในเมื่อผู้ยืมมิได้ชำระคืนเงิน</li> </ul> |
| ถูกต้อง               | ยืมรายเก่าให้เสร็จสิ้นไปก่อน                                                       |
| ไม่อนุมัติ            | <ul> <li>น่ำเสนอคณบดีลงนามอนุมัติ ตามระเบียบมหาวิทยาลัย</li> </ul>                 |
| การอบบัติ             | ราชภัฏลำปางว่าด้วย กองทุนคณะครุศาสตร์ พ.ศ.2557 ข้อ 9                               |
|                       |                                                                                    |
| ••••••                | <ul> <li>บันทึกรายละเอียดผู้ยืม วัตถุประสงค์ที่ยืม จำนวนเงินที่ยืม</li> </ul>      |
| ลงทะเบียนคุมลูกหนี้   | และวันที่ครบกำหนด ตามสัญญาการยืมเงินในทะเบียนคุม                                   |
|                       | ลูกหนึ่                                                                            |
| <b>▼</b>              | <ul> <li>บันทึกทะเบียนคุมหลักฐานการเบิกจ่ายเงิน,</li> </ul>                        |
| สั่งจ่ายเช็ค          | - บันทึกทะเบียนคุมเช็ค                                                             |
|                       | - ออกเซ็คจ่ายให้แก่ผู้ขอยืมเงิน                                                    |
| •                     |                                                                                    |
|                       | <ul> <li>ผู้ยืมต้องชำระคืนเงินสด และส่งใช้ใบสำคัญชำระหนี้ ภายใน</li> </ul>         |
| 🧹 ตรวจสอบและทวงหนี้ 📏 | เวลาที่กำหนด หากเกินกำหนด เจ้าหน้าที่จะทำบันทึกการ                                 |
| รายยืมที่เกินกำหนด    | ทวงหนี้ครั้งที่ 1,2,3                                                              |
|                       |                                                                                    |
|                       |                                                                                    |

<u>แผนผังการปฏิบัติงาน</u>

| รับคืนเงินสดเหลือจ่ายและ<br>ใบสำคัญคืนเงินยืม<br>-    | <ul> <li>การคืนเงินสดเหลือจ่ายระบุเหตุผลที่คืนเงินมาก และออกใบ</li> <li>รับคืนเงินให้ผู้ยืม</li> <li>กรณีคืนเป็นใบสำคัญ บันทึกในหลักฐานการเบิกจ่าย/ตัดจ่าย</li> </ul>     |
|-------------------------------------------------------|----------------------------------------------------------------------------------------------------|
| บันทึกล้างลูกหนี้เงินยืม                              | <ul> <li>เงาหนาทบญขบนทกรายการบญข</li> <li>บันทึกรายการล้างลูกหนี้เงินยืมและการนำส่งคืนเงินเหลือ<br/>จ่ายในทะเบียนคุมลูกหนี้</li> </ul>                                    |
| รายงานลูกหนี้เงินยีมคงเหลือ<br>รายเดือน/ไตรมาส/สิ้นปี | <ul> <li>ตรวจสอบลูกหนี้เงินยืมคงเหลือในทะเบียนคุมลูกหนี้ให้</li> <li>ถูกต้องตรงกันกับบัญชีแยกประเภท</li> <li>รายงานลูกหนี้เงินยืมคงเหลือรายเดือน/ไตรมาส/สิ้นปี</li> </ul> |

ตัวอย่างหน้าโปรแกรมระบบทะเบียนคุมลูกหนี้เงินยืม

#### 1. การเข้าใช้ระบบ

| 🖳 Login |                         |
|---------|-------------------------|
|         | ปินดีต้อนรับเข้าสู่ระบบ |
|         | Usemame<br>Password     |
|         | Login Cancel            |
|         |                         |

| ข้อมูล    | คำอธิบาย                              |
|-----------|---------------------------------------|
| User name | ชื่อผู้ใช้ระบบ (ตามที่ผู้ใช้งานกำหนด) |
| Password  | รหัสผ่าน (ตามที่ผู้ใช้งานกำหนด)       |

#### 2. หน้าหลักระบบ

|               | ç     | ระบบทะเบียน   | เคุมลูกหนี้   | เงินยืมเงินกอง |
|---------------|-------|---------------|---------------|----------------|
| บันทึกยืมเงิน | แก้ไข | ส่งใช้เงินยืม | รายงาน        | ออกจากระบบ     |
|               |       |               | 1.ลูกหนี้คงค้ | ้าง            |
|               |       |               | 2.ลูกหนี้ราย  | ตัว            |
|               |       |               | 3.ทะเบียนคุ   | มลูกหนี้       |
|               |       |               | 4.ทะเบียนคุร  | มใบรับคืนเงิน  |
|               |       |               | 5.ทะเบียนคุ   | มใบรับใบสำคัญ  |
|               |       |               |               |                |
|               |       |               |               |                |
|               |       |               |               |                |
|               |       |               |               |                |
|               |       |               |               |                |

#### 3. การบันทึกการยืมเงิน

| บันทึกการยืมเงิน                |                        |                 |  |  |
|---------------------------------|------------------------|-----------------|--|--|
| เลขที่สัญญา                     | วันที่ยืม วันครบกำห    | แด              |  |  |
| ชื่อผู้ยืม                      | ตำแหน่ง                |                 |  |  |
| สังกัด คณะครุศาสตร์             | มหาวิทยาลัยราชภัฏลำปาง |                 |  |  |
| วัตถุประสงค์การยืม              |                        |                 |  |  |
| ช่วงระยะเวลาดำเนินการ จำนวนเงิน |                        |                 |  |  |
| หมวดรายจ่าย                     | รายการ                 | จำนวนเงิน (บาท) |  |  |
|                                 |                        |                 |  |  |
|                                 |                        |                 |  |  |
|                                 |                        |                 |  |  |
|                                 | ตกลง ยกเลิก            |                 |  |  |

| ข้อมูล                     | คำอธิบาย                                                                       |
|----------------------------|--------------------------------------------------------------------------------|
| เลขที่สัญญา                | เลขที่สัญญา เจ้าหน้าที่การเงินจำเป็นผู้กำหนดให้ในขั้นตอนการเตรียมจ่ายเงิน      |
| วันที่ยืม                  | วันที่ขอยืมเงินของเอกสาร สามารถกดปุ่มเพื่อเลือกวันที่ หรือบันทึกโดยตรงได้      |
| วันครบกำหนด                | วันครบกำหนดส่งคืน เจ้าหน้าที่การเงินจำเป็นผู้กำหนดให้ในขั้นตอนการเตรียม        |
|                            | จ่ายเงิน ดังนี้                                                                |
|                            | - ไปราชการ ส่งคืนเงิน/หลักฐานภายใน 15 วันนับจากวันที่กลับจากไปราชการ           |
|                            | - เงินยืมอื่นๆ ส่งคืนเงิน/หลักฐานภายใน 30 วันนับจากวันที่จ่ายเงิน              |
| ชื่อผู้ยืม                 | สามารถเลือกใส่คำขึ้นต้นของชื่อ และชื่อของผู้ยืมเงิน (ระบบจะแสดงหน้าจอให้ผู้ใช้ |
|                            | เลือกรายชื่อ)                                                                  |
| ตำแหน่ง                    | ตำแหน่งของผู้ยืม                                                               |
| วัตถุประสงค์การยืม         | อธิบายวัตถุประสงค์ของการยืมเงิน                                                |
| ช่วงระยะเวลาดำเนินการ      | ช่วงระยะเวลาในการดำเนินการ (ไปราชการ/ดำเนินโครงการ/อื่นๆ)                      |
| จำนวนเงิน                  | จำนวนเงินรวมที่ขอยืม                                                           |
| รายละเอียดค่าใช้จ่ายที่ยืม | หมวดรายจ่าย : ตามหลักการจำแนกงบประมาณ เช่น ค่าตอบแทน ค่าใช้สอย ค่าวัสดุ        |
|                            | รายการ : รายละเอียดค่าใช้จ่ายที่ยืมตามหมวดรายจ่าย                              |
| จำนวนเงิน                  | จำนวนเงินรวมตามหมวดรายจ่าย                                                     |
| บันทึก                     | เมื่อมีการบันทึกรายการเรียบร้อยแล้ว ให้ทำการคลิกปุ่ม "บันทึก"                  |
| ยกเลิก                     | เมื่อต้องการยกเลิกเนื่องจากบันทึกผิดพลาด ให้ทำการคลิกปุ่ม "ยกเลิก"             |

## 4. การแก้ไขสัญญาการยืมเงิน

| ค้นหาสัญญาการยืมเงิน |                |                  |                      |                    |           |          |
|----------------------|----------------|------------------|----------------------|--------------------|-----------|----------|
| ค้นห                 | า:             |                  |                      |                    |           |          |
| เลขที่สั             | ้ญญา*          |                  | ชื่อผู้ยืม*          |                    |           |          |
| * 150                | ระยา "เอลล์สัญ | 010" <sup></sup> | ส่วนยืด "เชื่อ 🗖 แล้ | 1. 🗖 d. 3. % (2    | _         |          |
| เลือก                | เลขที่สัญญา    | วันที่ยืม        | ชื่อผู้ยืม           | วัตถุประสงค์ที่ยืม | จำนวนเงิน | ครบกำหนด |
|                      |                |                  |                      |                    |           |          |
|                      |                |                  |                      |                    |           |          |
|                      |                |                  |                      |                    |           |          |
|                      |                |                  |                      |                    |           |          |
|                      |                |                  |                      |                    |           |          |
|                      |                |                  |                      |                    |           |          |
|                      |                |                  | ตกลง                 | ยกเลิก             |           |          |

| การแก้ไขสัญญาการยืมเงิน           |               |                 |  |  |
|-----------------------------------|---------------|-----------------|--|--|
| เลขที่สัญญา วันที่ยืม วันครบกำหนด |               |                 |  |  |
| หมวดรายจ่าย                       | รายการ        | จำนวนเงิน (บาท) |  |  |
|                                   |               |                 |  |  |
|                                   |               |                 |  |  |
|                                   | รวมเงิน       |                 |  |  |
|                                   | บันทึก ยกเลิก |                 |  |  |

| ข้อมูล                  | คำอธิบาย                                                        |
|-------------------------|-----------------------------------------------------------------|
| ค้นหา                   | ให้ระบุ "เลขที่สัญญา" หรือ "ชื่อผู้ยืม" ระบบจะปรากฏหน้าระบบใหม่ |
| แก้ไข                   | เมื่อต้องการแก้ไขสัญญาเนื่องจากบันทึกผิดพลาด                    |
| ส่งคืน                  | เมื่อต้องการส่งคืนเงินยืม หรือหลักฐานคืนเงินยืม                 |
| ยกเลิกการค้นหา          | เมื่อต้องการยกเลิกการค้นหา                                      |
| <u>หน้าระบบการแก้ไข</u> |                                                                 |
| การแก้ไข                | หน้าระบบจะปรากฏข้อมูลตามการบันทึกสัญญาการยืมเงิน                |
|                         | ให้แก้ไขข้อมูลที่บันทึกผิดพลาดได้                               |
| บันทึก                  | เมื่อมีการบันทึกรายการเรียบร้อยแล้ว ให้ทำการคลิกปุ่ม "บันทึก"   |
| ยกเลิก                  | เมื่อไม่ต้องการแก้ไขรายการ ให้ทำการคลิกปุ่ม "ยกเลิก"            |
|                         |                                                                 |

#### 5. การส่งใช้เงินยืม

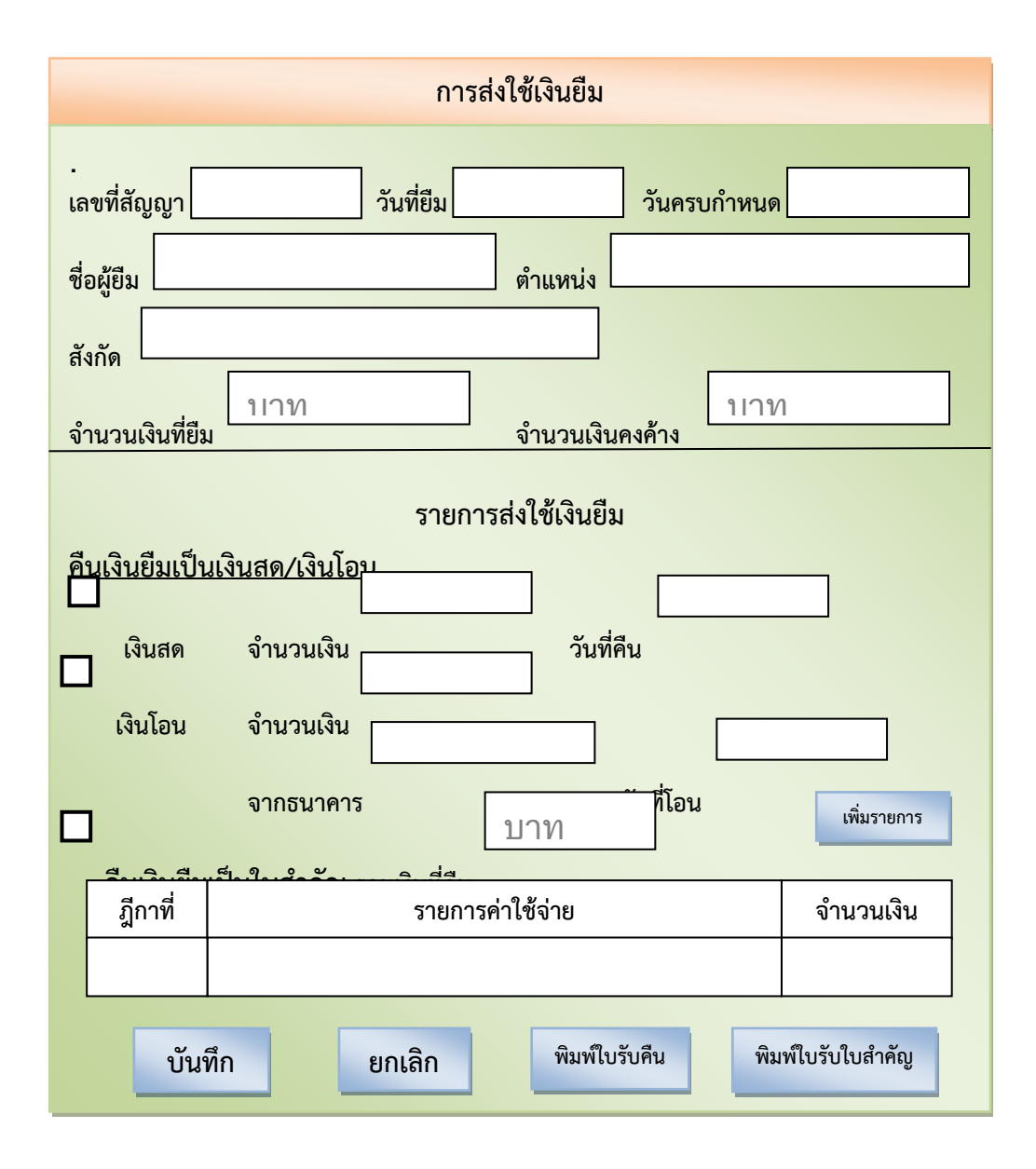

| ข้อมูล                          | คำอธิบาย                                                                             |
|---------------------------------|--------------------------------------------------------------------------------------|
| ค้นหา                           | ดำเนินการค้นหาสัญญาการยืมเงินเพื่อ "แก้ไข" หรือ "ส่งใช้เงินยืม" เหมือนตัวอย่างข้อ 4  |
|                                 |                                                                                      |
| <u>หน้าระบบการส่งใช้เงินยืม</u> |                                                                                      |
| การส่งใช้เงินยืม                | หน้าระบบจะปรากฏข้อมูลตามการบันทึกสัญญาการยืมเงิน                                     |
|                                 | ให้บันทึกข้อมูลการคืนเงินยืมเป็น "เงินสด" "เงินโอน" หรือ "ใบสำคัญ"                   |
| <u>คืนเป็นเงินสด</u>            | ระบุจำนวนเงินและวันที่คืนเป็นเงินสดเรียบร้อยแล้ว ให้คลิกปุ่ม "บันทึก"                |
| <u>คืนเงินเป็นเงินโอน</u>       |                                                                                      |
| จำนวนเงิน                       | จำนวนเงินที่โอนเงิน                                                                  |
| จากธนาคาร                       | ให้พิมพ์ชื่อธนาคารที่โอนเงิน                                                         |
| วันที่โอนเงิน                   | ให้พิมพ์วันที่ที่โอนเงินเรียบร้อยแล้ว ให้ทำการคลิกปุ่ม "บันทึก"                      |
| <u>คืนเงินยืมเป็นใบสำคัญ</u>    |                                                                                      |
| รวมเงินที่คืน                   | ช่องจำนวนเงินที่คืนระบบจะรวมเงินอัตโนมัติ                                            |
| ฐีกาที่                         | ระบุเลขที่ฎีกาที่เบิก เช่น 001/2563                                                  |
| รายการค่าใช้จ่าย                | ระบุรายละเอียดค่าใช้จ่ายแต่ละฎีกา                                                    |
| จำนวนเงิน                       | ระบุจำนวนเงินแต่ละฎีกาที่เบิกจ่าย                                                    |
| ปุ่ม "บันทึก"                   | เมื่อมีการบันทึกรายการเรียบร้อยแล้ว ให้ทำการคลิกปุ่ม "บันทึก"                        |
| ปุ่ม "ยกเลิก                    | เมื่อไม่ต้องการบันทึกรายการ ให้ทำการคลิกปุ่ม "ยกเลิก"                                |
| ปุ่ม "ใบรับคืนเงิน"             | เมื่อบันทึกข้อมูลคืนเป็น "เงินสด" "เงินโอน" แล้วให้ทำการคลิกปุ่ม "พิมพ์ใบรับคืนเงิน" |
|                                 | ระบบจะพิมพ์ใบรับคืนเงินให้แก่ผู้คืนเงิน (ชื่อผู้ยืม) โดยระบบจะพิมพ์ 2 ใบ             |

|                     | มอบผู้ยืม 1 ฉบับ และ คณะจะเก็บไว้เป็นหลักฐาน 1 ฉบับ                                  |
|---------------------|--------------------------------------------------------------------------------------|
| ปุ่ม "ใบรับใบสำคัญ" | เมื่อบันทึกข้อมูลคืนเป็น "ใบสำคัญ" แล้วให้ทำการคลิกปุ่ม "พิมพ์ใบรับใบสำคัญ"          |
|                     | ระบบจะพิมพ์ใบรับใบสำคัญให้แก่ผู้คืนเงิน (ชื่อผู้ยืม) โดยระบบจะพิมพ์ใบรับใบสำคัญ 2 ใบ |
|                     | มอบผู้ยืม 1 ฉบับ และ คณะจะเก็บไว้เป็นหลักฐาน 1 ฉบับ                                  |

#### 6. การรายงาน

6.1 ลูกหนี้คงค้าง

| ลูกหนี้คงค้าง |                     |            |               |                    |          |  |  |  |  |
|---------------|---------------------|------------|---------------|--------------------|----------|--|--|--|--|
| ปีงบประมาย    | ปีงบประมาณ ณ วันที่ |            |               |                    |          |  |  |  |  |
| เลขที่        | วันที่ยืม           | ชื่อผู้ยืม | จำนวนเงินค้าง | วัตถุประสงค์ที่ยืม | ครบกำหนด |  |  |  |  |
|               |                     |            |               |                    |          |  |  |  |  |
|               |                     |            |               |                    |          |  |  |  |  |
|               |                     |            |               |                    |          |  |  |  |  |
|               |                     |            |               |                    |          |  |  |  |  |
|               |                     |            |               |                    |          |  |  |  |  |
|               |                     |            |               |                    |          |  |  |  |  |
|               |                     |            |               |                    |          |  |  |  |  |
|               |                     |            |               |                    |          |  |  |  |  |
|               |                     | ตกลง       | พิมพ์         | ปิด                |          |  |  |  |  |

| ข้อมูล        | คำอธิบาย                                                                                                |
|---------------|----------------------------------------------------------------------------------------------------|
| ปีงบประมาณ    | ให้ระบุ "ปีงบประมาณ" ที่ต้องการดู หรือ พิมพ์                                                            |
| ณ วันที่      | สามารถกดปุ่มเพื่อเลือกวันที่ หรือบันทึกโดยตรงได้                                                        |
| การแสดงข้อมูล | เมื่อบันทึกรายการเรียบร้อยแล้ว ระบบจะแสดงลูกหนี้ที่ค้างเงินยืมทั้งหมด ณ วันที่และ<br>ปีงบประมาณที่กำหนด |

6.2 ลูกหนี้รายตัว

|       | ลูกหนี้เงินยืมรายตัว     |              |                       |           |          |           |            |                |                  |                 |        |
|-------|--------------------------|--------------|-----------------------|-----------|----------|-----------|------------|----------------|------------------|-----------------|--------|
| เลข   | เลขที่สัญญา* ซื่อผู้ยืม* |              |                       |           |          |           |            |                |                  |                 |        |
| * เสี | ลือกระบเ                 | บ "เลขที่สัญ | ญา" หรือ "ชื่อผู้ยืม" |           |          |           |            |                |                  |                 |        |
| ເລ    | ขที่ใบยืม                | วันที่ยืม    | ชื่อผู้ยืม            | จำนวนเงิน | ครบกำหนด | วันที่คืน | เลขอ้างอิง | ใบสำคัญ/เงินสด | รายการค่าใช้จ่าย | จำนวนเงินที่คืน | คงค้าง |
|       |                          |              |                       |           |          |           |            |                |                  |                 |        |
|       |                          |              |                       |           |          |           |            |                |                  |                 |        |
|       |                          |              |                       |           |          |           |            |                |                  |                 |        |
|       |                          |              |                       |           |          |           |            |                |                  |                 |        |
|       |                          |              |                       |           |          |           |            |                |                  |                 |        |
|       |                          |              |                       |           |          |           |            |                |                  |                 |        |
|       |                          |              |                       |           |          |           |            |                |                  |                 |        |
|       |                          |              |                       |           |          |           |            |                |                  |                 |        |
|       |                          |              |                       |           |          |           |            |                |                  |                 |        |
|       | ตกลง พิมพ์ ปิด           |              |                       |           |          |           |            |                |                  |                 |        |
|       |                          |              |                       |           |          |           |            |                |                  |                 |        |

| ข้อมูล        | คำอธิบาย                                                                          |
|---------------|-----------------------------------------------------------------------------------|
| ค้นหา         | ให้ระบุ "เลขที่สัญญา" หรือ "ชื่อผู้ยืม" ระบบจะปรากฏหน้าระบบใหม่                   |
| การแสดงข้อมูล | เมื่อบันทึกรายการเรียบร้อยแล้ว ระบบจะแสดงลูกหนี้ที่ค้างเงินยืมทั้งหมด ณ วันที่และ |
|               | ปังบประมาณที่กำหนด                                                                |

## ตัวอย่างลูกหนี้เงินยืมรายตัว

#### ลูกหนี้เงินยืมรายตัว คณะครุศาสตร์ มหาวิทยาลัยราชภัฏลำปาง

ปีงบประมาณ 2563

| เลขที่ในยืน | č, da   | d va              |           |          | ปงา       | บประมาณ          | 2563           |                                         |                 |        |
|-------------|---------|-------------------|-----------|----------|-----------|------------------|----------------|-----------------------------------------|-----------------|--------|
| 001/05/0    | านพยม   | ชื่อผู้ยืม        | จำนวนเงิน | ครบกำหนด | วันที่คืน | เลขอ้างอิง       | ใบสำคัญ/เงินสต | Source de 9 Miles                       | T               |        |
| 001/2563    | //10/62 | นางเจมขวัญ ศรียอด | 12,800.00 | 6/11/62  |           |                  |                | งายการค่าเขจาย                          | จำนวนเงินที่คืน | คงค้าง |
|             |         |                   |           |          | 16/10/62  | <u>ี ขาล 003</u> | ในสำคัญ        | 1981                                    |                 | 12,800 |
|             |         |                   |           |          | 16/10/62  | 10000            | 1000 1P100     | คาเชจายพธทางศาสนา                       | 1,800.00        | 11,000 |
|             |         |                   |           |          | 6/11/02   | 00.004           | เบลาคญ         | เงนช่วยเหลือฌาปนกิจศพแม่ของนางกชพรรณ    | 10,000.00       | 1.000  |
|             |         |                   |           |          | 0/11/62   | บจ.011           | ใบสำคัญ        | ค่าสังฆทานงานศพแม่ของ นางกชพรรณ         | 500.00          | 500    |
|             |         |                   |           |          | 6/11/62   | บจ.012           | ใบสำคัญ        | ค่าพวงหรีดดอกไม้สดงานศพแม่ของ นางกขพรรณ | 500.00          |        |
|             |         |                   |           |          |           |                  |                |                                         |                 |        |
|             |         |                   |           |          |           |                  |                |                                         |                 |        |
|             |         |                   |           |          |           |                  |                |                                         |                 |        |
|             |         |                   |           |          |           |                  |                |                                         |                 |        |
|             |         |                   |           | T        |           |                  |                |                                         |                 |        |
|             |         |                   |           |          |           |                  |                |                                         |                 |        |
|             |         |                   |           |          |           |                  |                |                                         |                 |        |
|             |         |                   |           |          |           |                  |                |                                         |                 |        |
|             | T       |                   |           |          |           |                  |                |                                         |                 |        |
|             |         |                   |           |          |           |                  |                |                                         |                 |        |
|             |         |                   |           |          |           |                  |                |                                         |                 |        |

# 6.3 ทะเบียนคุมลูกหนี้เงินยืม เหมือน 6.2 ลูกหนี้รายตัว แต่เป็นลูกหนี้ทุกราย

## ตัวอย่างทะเบียนคุมลูกหนี้เงินยืม

ชื่อผู้ยืม

.::

วันที่ยืม

เลขที่ใบยืม

#### ทะเบียนคุมลูกหนี้เงินยืม

#### คณะครุศาสตร์ มหาวิทยาลัยราชภัฏลำปาง

| ปีงบประมาณ 2563 |          |           |            |                |  |  |  |
|-----------------|----------|-----------|------------|----------------|--|--|--|
| จำนวนเงิน       | ครบกำหนด | วันที่คืน | เลขอ้างอิง | ใบสำคัญ/เงินสด |  |  |  |
| 12,800.00       | 6/11/62  |           |            |                |  |  |  |
|                 |          |           |            |                |  |  |  |

| 1001 /05/0 |          |            |             |           |          |          | 1 001001004 | า เบลาพยุ่ม/เงนสด | 1 company 2 K 1                          |                 | T       |
|------------|----------|------------|-------------|-----------|----------|----------|-------------|-------------------|------------------------------------------|-----------------|---------|
| 001/2563   | //10/62  | นางเจมขวัญ | ศรียอด      | 12,800.00 | 6/11/62  |          |             |                   | ้ จายการศาเชจาย                          | จำนวนเงินที่คืน | คงค้าง  |
|            |          |            |             |           |          | 16/10/62 | 2 110 003   | ในสำลัง           | 1981 Ad                                  |                 | 12,800  |
|            |          |            |             |           |          | 16/10/00 |             | េបតា កោះប្រូ      | ศาเชจายพธทางศาสนา                        | 1,800.00        | 11,000  |
|            |          |            |             |           |          | 10/10/02 | 2 03.004    | เบสาคัญ           | เงินช่วยเหลือฌาปนกิจศพแม่ของนางกชพรรณ    | 10.000.00       | 1.000   |
|            |          |            |             |           |          | 6/11/62  | ບຈ.011      | ใบสำคัญ           | ค่าสังฆทานงานศพแม่ของ นางกชพรรณ          | 500.00          | 1,000   |
|            |          |            |             |           |          | 6/11/62  | ບຈ.012      | ใบสำคัญ           | ค่าพวงหรืดดอกไม้สุดงานสุขแม่ของ และอาก   | 500.00          | 500     |
|            |          |            |             |           |          |          |             |                   |                                          | 500.00          | -       |
| 002/2563   | 17/10/62 | นางกชพรรณ  | เขมเกื้อกูล | 107,650   | 16/11/62 |          |             |                   |                                          |                 |         |
|            | 1        |            |             |           |          |          | 1           |                   |                                          |                 | 107,650 |
|            |          |            |             |           |          | 1/11/62  | บจ.005      | ไบสำคัญ           | ค่าตอบแทนวิทยากร รุ่น 33                 | 64,800,00       | 42.950  |
|            |          |            |             |           |          | 1/11/62  | บจ.006      | ใบสำคัญ           | ค่าตอบแทนปฏิบัติงานนอกเวลาราชการรุ่น 22  | 2 500.00        | 42,850  |
|            |          |            |             |           |          | 4/11/62  | บจ.009      | ใบสำคัญ           | ค่าอาหาร อาหารว่ามเอยเอรื่องรื่อเวลา ออ  | 3,500.00        | 39,350  |
|            |          |            |             |           |          | 4/11/62  | บจ.010      | ในสำคัญ           | ร่อไปสารณีร์ ปา 2 ชั่น                   | 36,000.00       | 3,350   |
|            |          |            | T           |           |          | 15/11/62 | 10010       | 1                 | าเบรษณย-สงวุฒบตรผู้ผ่านการอบรมรุ่น 33    | 893.00          | 2,457   |
|            |          |            |             |           |          | 15/11/02 | 04.018      | เบลาคญ ค          | กาไปรษณีย์-ส่งรายงานผลผู้ผ่านอบรมรุ่น 33 | 114.00          | 2.343   |
|            |          |            |             |           |          | 15/11/62 | บค.001/63   | เงินสด            | <b>บ้</b> คืนเงินยืมเป็นเงินสด           | 2 343 00        |         |
|            |          |            |             |           |          |          |             |                   |                                          |                 |         |
|            |          |            |             |           |          |          |             |                   |                                          |                 |         |
|            |          |            |             |           |          |          |             |                   |                                          | 1               |         |

## 6.4 ทะเบียนคุมใบรับคืนเงิน

## ทะเบียนคุมใบรับคืนเงิน ปีงบประมาณ 2563 (บค.)

## คณะครุศาสตร์ มหาวิทยาลัยราชภัฏลำปาง

ปีงบประมาณ.....

| เลขที่ | อ้างอิง | รายการ | จำนวนเงิน | ผู้คืนเงิน | วันที่รับ |
|--------|---------|--------|-----------|------------|-----------|
| 001    |         |        |           |            |           |
| 002    |         |        |           |            |           |
| 003    |         |        |           |            |           |
| 004    |         |        |           |            |           |
| 005    |         |        |           |            |           |
| 006    |         |        |           |            |           |
| 007    |         |        |           |            |           |
| 008    |         |        |           |            |           |
| 009    |         |        |           |            |           |
| 010    |         |        |           |            |           |

6.5 ทะเบียนคุมใบรับใบสำคัญ

#### ทะเบียนคุมใบรับใบสำคัญ ปีงบประมาณ 2563 (บร.บค.) คณะครุศาสตร์ มหาวิทยาลัยราชภัฏลำปาง

ปีงบประมาณ.....

| เลขที่ | อ้างอิง | รายการ | จำนวนเงิน | ผู้คืนเงิน | วันที่รับ |
|--------|---------|--------|-----------|------------|-----------|
| 001    |         |        |           |            | ,         |
| 002    |         |        |           |            |           |
| 003    |         |        |           |            |           |
| 004    |         |        |           |            |           |
| 005    |         |        |           |            |           |
| 006    |         |        |           |            |           |
| 007    |         |        |           |            |           |
| 008    |         |        |           |            |           |
| 009    |         |        |           |            |           |
| 010    |         |        |           |            |           |

# แบบฟอร์มที่เกี่ยวข้อง

แบบสัญญาการยืมเงิน แบบใบรับคืนเงิน แบบใบรับใบสำคัญ แบบรายงานลูกหนี้รายตัว แบบทะเบียนคุมลูกหนี้เงินยืม แบบทะเบียนคุมใบรับคืนเงิน แบบทะเบียนคุมใบรับใบสำคัญ

#### 1. แบบสัญญาการยืมเงิน

|                                                                                  | แบบ 8500                                  |
|----------------------------------------------------------------------------------|-------------------------------------------|
| สัญญาการยืมเงิน                                                                  | เลขที่                                    |
|                                                                                  | วันครบกำหนด                               |
| ยื่นต่อ(1)                                                                       |                                           |
| ข้าพเจ้า ตำแหน่ง                                                                 |                                           |
| สังกัดขังหวัด                                                                    |                                           |
| มีความประสงค์ขอยืมเงินจาก                                                        | (2)                                       |
| เพื่อเป็นค่าใช้จ่ายในการ                                                         | <ol> <li>ลังรายละเอียดต่อไปนี้</li> </ol> |
| (ตัวอักษร) รวมเงิน (บาท)                                                         |                                           |
| ข้าพเจ้าสัญญาว่าจะปฏิบัติตามระเบียบของทางราชการทุกประการ และจะ                   | ะนำใบสำคัญกู่จ่ายที่ถูกต้อง               |
| พร้อมทั้งเงินเหลือจ่าย ( ถ้ามี ) ส่งใช้ภายในกำหนดไว้ในระเบียบการเบิกจ่ายเงินจา   | เกคลัง คือ ภายในวัน                       |
| นับแต่วันที่ได้รับเงินนี้ ถ้าข้าพเจ้าไม่ส่งตามกำหนด ข้าพเจ้ายินขอมให้หักเงินเดือ | น ค่าจ้าง เบี้ยหวัด บำเหน็จ               |
| บำนาญ หรือเงินอื่นใดที่ข้าพเจ้าพึงได้รับจากทางราชการ ชดใช้จำนวนเงินที่ยืมไบ      | lจนครบถ้วนได้ทันท <b>ี</b>                |
| ลายมือชื่อ ผู้ยืม วันที่                                                         |                                           |
| เสนอ(4)                                                                          |                                           |
| ใค้ตรวจสอบแล้ว เห็นสมควรอนุมัติให้ยืมตามใบยืมฉบับนี้ได้ จำนวน                    | บาท                                       |
| ()<br>ลงชื่อวันที่                                                               |                                           |
| คำอนุมัติ                                                                        |                                           |
| อนุมัติให้ยืมตามเงื่อนไขข้างต้นได้ เป็นเงิน                                      | บาท                                       |
| ลงชื่อผู้อนุมัติวันที่                                                           |                                           |
| ใบรับเงิน                                                                        |                                           |
| ใด้รับเงินยืมจำนวนบาท (บาท (                                                     | )                                         |
| ลงชื่อผู้รับเงิน วันที่                                                          |                                           |

#### 2. แบบใบรับคืนเงิน

|                       |                                           |                                                                     | ເລາາ໌              | <del>1</del> |  |  |  |  |  |
|-----------------------|-------------------------------------------|---------------------------------------------------------------------|--------------------|--------------|--|--|--|--|--|
|                       | กองทุนคณะครุศาสตร์ มหาวิทยาลัยราชภัฏลำปาง |                                                                     |                    |              |  |  |  |  |  |
|                       |                                           | ใบรับคืนเงิน                                                        |                    |              |  |  |  |  |  |
|                       |                                           |                                                                     | र सं               |              |  |  |  |  |  |
|                       |                                           |                                                                     | วนท                |              |  |  |  |  |  |
| ข้าพเจ้า              | a.a                                       |                                                                     |                    |              |  |  |  |  |  |
| ขอคน 🗖<br>ดังรายละเอี | เงนยมตามเบียมเงน<br>่ยดตามนี้             | เสชท                                                                |                    |              |  |  |  |  |  |
| ลำดับที่              | เอกสารอ้างอิง                             | รายการ                                                              | จำนวนเงิน          | หมายเหตุ     |  |  |  |  |  |
|                       |                                           |                                                                     |                    |              |  |  |  |  |  |
|                       |                                           |                                                                     |                    |              |  |  |  |  |  |
|                       |                                           | ana in diana ana ina kaominina kaominina mpikambana amin'ny fisiana |                    |              |  |  |  |  |  |
|                       |                                           | 1921                                                                |                    |              |  |  |  |  |  |
| ٩.٢                   |                                           | รวมคาเชจาย                                                          |                    |              |  |  |  |  |  |
| เตตรางสอา             | บผสการคนเงนแสว                            |                                                                     |                    |              |  |  |  |  |  |
|                       | เวอบ วออญูกตอง<br>ได้ส่ง/รับคืนเงิน       | เป็นเงินบาท (                                                       |                    | )            |  |  |  |  |  |
| _                     | 🔲 เงินสด                                  | 🗖 เช็ค/โอนธนาคารเลขที่                                              | ลงวันที่           |              |  |  |  |  |  |
|                       |                                           |                                                                     |                    |              |  |  |  |  |  |
|                       | ••••••                                    |                                                                     |                    |              |  |  |  |  |  |
|                       | (                                         | )                                                                   | ()                 |              |  |  |  |  |  |
|                       | ผู้คืนเงิน                                |                                                                     | เจ้าหน้าที่การเงิน |              |  |  |  |  |  |
|                       |                                           |                                                                     |                    |              |  |  |  |  |  |
| หมายเหต               |                                           |                                                                     |                    |              |  |  |  |  |  |
|                       |                                           |                                                                     |                    |              |  |  |  |  |  |
|                       |                                           |                                                                     |                    |              |  |  |  |  |  |
|                       |                                           |                                                                     |                    |              |  |  |  |  |  |
|                       |                                           |                                                                     |                    |              |  |  |  |  |  |

#### 3. แบบใบรับใบสำคัญ

|                         | ใบรับใน            | ปสำคัญ                   |                     |  |  |  |
|-------------------------|--------------------|--------------------------|---------------------|--|--|--|
| เลขที่ บร.บค/           |                    |                          |                     |  |  |  |
|                         | ส่วนร              | ราชการ คณะครุศาสตร์ มห   | าวิทยาลัยราชภัฏลำปา |  |  |  |
| วันที่                  |                    |                          |                     |  |  |  |
| ได้รับใบสำคั            | ัญจาก              | ตำแหน่ง                  |                     |  |  |  |
| สังกัด                  | ้<br>สังกัด คณะครุ | ศาสตร์ มหาวิทยาลัยราชภัฏ | ลำปาง               |  |  |  |
| เพื่อส่งใช้เงินยืมตามส่ | หัญญาการยืมเลขที่  | ลงวันที่                 |                     |  |  |  |
| รวมฉบับ เป็น            | บาท (              |                          | )                   |  |  |  |
| ไว้เป็นการถูกต้องแล้ว   | 2                  |                          |                     |  |  |  |
|                         |                    |                          |                     |  |  |  |
|                         |                    |                          |                     |  |  |  |
|                         | ลงชื               | ชื่อ                     | ผู้รับ              |  |  |  |
|                         |                    | (                        | )                   |  |  |  |
|                         | ตำแห               | าน่ง                     |                     |  |  |  |
|                         |                    |                          |                     |  |  |  |
|                         |                    |                          |                     |  |  |  |
| ฎีกาที่                 | รายการ             | จำนวนเงิน                | หมายเหตุ            |  |  |  |
| ฎีกาที่                 | รายการ             | จำนวนเงิน                | หมายเหตุ            |  |  |  |
| ฏีกาที่<br>             | รายการ             | จำนวนเงิน                | หมายเหตุ            |  |  |  |
| ฏีกาที่<br>             | รายการ             | จำนวนเงิน                | หมายเหตุ            |  |  |  |
| ฎีกาที่<br>             | รายการ             | จำนวนเงิน                | หมายเหตุ            |  |  |  |
| ฏีกาที่<br>             | รายการ             | จำนวนเงิน<br>            | หมายเหตุ            |  |  |  |
| ฎีกาที่<br>             | รายการ             | จำนวนเงิน<br>            | หมายเหตุ            |  |  |  |
| ฏีกาที่                 | รายการ             | จำนวนเงิน<br>            | หมายเหตุ            |  |  |  |

## 4. แบบรายงานลูกหนี้รายตัว

#### ลูกหนี้เงินยืมรายตัว คณะครุศาสตร์ มหาวิทยาลัยราชภัฏลำปาง

ปีงบประมาณ 2563

| เลขที่ใบยืม | วันที่ยืม | ชื่อผู้ยืม | จำนวนเงิน | ครบกำหนด | วันที่คืน | เลขอ้างอิง | ใบสำคัญ/เงินสด | รายการค่าใช้จ่าย | จำนวนเงินที่คืน | คงค้าง |
|-------------|-----------|------------|-----------|----------|-----------|------------|----------------|------------------|-----------------|--------|
|             |           |            |           |          |           |            |                |                  |                 |        |
|             |           |            |           | _        |           |            |                |                  |                 |        |
|             |           |            |           |          |           |            |                |                  |                 |        |
|             |           |            |           |          |           |            |                |                  |                 |        |
|             |           |            |           |          |           |            |                |                  |                 |        |
|             |           |            |           |          |           |            |                |                  |                 |        |
|             |           |            |           |          |           |            |                |                  |                 |        |
|             |           |            |           |          |           |            |                |                  |                 |        |
|             |           |            |           |          |           |            |                |                  |                 |        |
|             |           |            |           |          |           |            |                |                  |                 |        |
|             |           |            |           |          |           |            |                |                  |                 |        |
|             |           |            |           |          |           |            |                |                  |                 |        |
|             |           |            |           |          |           |            |                |                  |                 |        |
|             |           |            |           |          |           |            |                |                  |                 |        |
|             |           |            |           |          |           |            |                |                  |                 |        |

#### 5. แบบทะเบียนคุมลูกหนี้เงินยืม

#### ทะเบียนคุมลูกหนี้เงินยืม คณะครุศาสตร์ มหาวิทยาลัยราชภัฏลำปาง

ปีงบประมาณ 2563

| เลขที่ใบยืม | วันที่ยืม | สื่อยัยบ | ล้านวงแรงเ | ອອາດີລາອາດ | č. da. | 1000000   | 9            |               | • • da      |        |
|-------------|-----------|----------|------------|------------|--------|-----------|--------------|---------------|-------------|--------|
|             |           |          | 01838648   | наоптици   | วนทคน  | 1990,1494 | เบลาคญ/เงนลด | รายการคาเชจาย | จานวนเงนทคน | คงค้าง |
|             |           |          |            |            |        |           |              |               |             |        |
|             |           |          |            |            |        |           |              |               |             |        |
|             |           |          |            |            |        |           |              |               |             |        |
|             |           |          |            |            |        |           |              |               |             |        |
|             |           |          |            | _          |        |           |              |               |             |        |
|             |           |          |            |            |        |           |              |               |             |        |
|             |           |          |            |            |        |           |              |               |             |        |
|             |           |          |            |            |        |           |              |               |             |        |
|             |           |          |            |            |        |           |              |               |             |        |
|             |           |          |            |            |        |           |              |               |             |        |
|             |           |          |            |            |        |           |              |               |             |        |
| _           |           |          |            |            |        |           |              |               |             |        |
|             |           |          |            |            |        |           |              |               |             |        |
|             |           |          |            |            |        |           |              |               |             |        |
|             |           |          |            |            |        |           |              |               |             |        |
### ทะเบียนคุมใบรับคืนเงิน

#### ทะเบียนคุมใบรับคืนเงิน (บค.)

#### คณะครุศาสตร์ มหาวิทยาลัยราชภัฏลำปาง

#### ปึงบประมาณ.....

| <b>เลขที่</b> | อ้างอิง | ร้ายการ | จำนวนเงิน | ผู้คืนเงิน | วันที่รับ |
|---------------|---------|---------|-----------|------------|-----------|
| 001           |         |         |           |            |           |
| 002           |         |         |           |            |           |
| 003           |         |         |           |            |           |
| 004           |         |         |           |            |           |
| 005           |         |         |           |            |           |
| 006           |         |         |           |            |           |
| 007           |         |         |           |            |           |
| 008           |         |         |           |            |           |
| 009           |         |         |           |            |           |
| 010           |         |         |           |            |           |

#### 7. ทะเบียนคุมใบรับใบสำคัญ

### ทะเบียนคุมใบรับคืนเงิน (บค.)

#### คณะครุศาสตร์ มหาวิทยาลัยราชภัฏลำปาง

#### ปึงบประมาณ.....

| เลขที่ | อ้างอิง | รายการ | จำนวนเงิน | ผู้คืนเงิน | วันที่รับ |
|--------|---------|--------|-----------|------------|-----------|
| 001    |         |        |           |            |           |
| 002    |         |        |           |            |           |
| 003    |         |        |           |            |           |
| 004    |         |        |           |            |           |
| 005    |         |        |           |            |           |
| 006    |         |        |           |            |           |
| 007    |         |        |           |            |           |
| 008    |         |        |           | -          |           |
| 009    |         |        |           |            |           |
| 010    |         |        |           |            |           |

\*\*\*\*\*

# ทะเบียนคุมการรับเงินกองทุน

#### <u>การรับเงิน</u>

ตามระเบียบกระทรวงการคลังว่าด้วยการเบิกเงินจากคลัง การรับเงิน การจ่ายเงิน การเก็บรักษาเงิน และการนำเงินส่งคลัง พ.ศ. 2562 ส่วนที่ 2 ข้อ 78-79 กำหนดการรับเงินของส่วนราชการดังนี้

"การรับเงินให้รับผ่านระบบอิเล็กทรอนิกส์ (e-Payment) ตามหลักเกณฑ์วิธีปฏิบัติที่กระทรวงการคลัง กำหนด เว้นแต่กรณีที่มีเหตุขัดข้องหรือมีความจำเป็นเร่งด่วนซึ่งไม่สามารถรับผ่านระบบอิเล็กทรอนิกส์ (e-Payment) ได้ ให้รับเป็นเงินสดหรือเช็ค หรือเอกสารแทนตัวเงินอื่น ที่กระทรวงการคลังกำหนด"

"ในการจัดเก็บหรือรับชำระเงิน ให้ส่วนราชการซึ่งมีหน้าที่จัดเก็บหรือรับชาระเงินนั้น ออกใบเสร็จรับเงิน หรือพิมพ์รายงานซึ่งเป็นหลักฐานการรับชำระเงินจากระบบอิเล็กทรอนิกส์ (e-Payment) ตามที่กระทรวงการคลังกำหนด เว้นแต่เป็นการรับชำระเงินค่าธรรมเนียม ค่าบริการ หรือการรับเงินอื่นใดที่มีเอกสารของทางราชการระบุจำนวนเงินที่รับชำระอันมีลักษณะเช่นเดียวกับ ใบเสร็จรับเงิน โดยเอกสารดังกล่าวจะต้องมีการควบคุมจำนวนที่รับจ่ายทำนองเดียวกันกับใบเสร็จรับเงิน หรือเป็นการรับเงินตามคำขอเบิกเงินจากคลัง หรือเป็นการได้รับดอกเบี้ยจากบัญชีเงินฝากธนาคาร ของส่วนราชการ"

เมื่อเจ้าหน้าที่รับเงินกองทุนได้รับเงิน ออกใบเสร็จรับเงิน จัดทำใบสรุปนำส่งเงินเข้าบัญชีมหาวิทยาลัย แล้ว ต้องใบสรุปนำส่งเงินให้เจ้าหน้าที่บัญชีบันทึกทะเบียนคุมการรับเงินกองทุนต่อไป ส่วนรายละเอียดการ บันทึกทะเบียนคุมการรับเงินจะได้แจ้งให้ทราบในลำดับต่อไป

#### <u>การรับเงิน</u>

งานการรับเงินมีหน้าที่รับผิดชอบ การเบิกใบเสร็จรับเงินเพื่อใช้ในการรับเงินกองทุน การรับเงินและ ออกใบเสร็จให้แก่ผู้รับเงิน การนำส่งเงินประจำวันที่มีการรับเงิน การนำเงินกองทุนฝากธนาคารเข้าบัญชีกองทุน การจัดเก็บรักษาใบเสร็จรับเงินที่เบิกไปใช้ และการรายงานการใช้ใบเสร็จรับเงินทั้งหมดทั้งที่ใช้แล้วและยังไม่ได้ ใช้ เมื่อสิ้นปีงบประมาณ

### <u>ระเบียบและเอกสารที่เกี่ยวข้อง</u>

ระเบียบที่เจ้าหน้าที่รับเงินต้องถือปฏิบัติคือ ระเบียบกระทรวงการคลังว่าด้วยการเบิกเงินจากคลัง การรับเงิน การจ่ายเงิน การเก็บรักษาเงิน และการนำเงินส่งคลัง พ.ศ. 2562 หมวด 6 การรับเงินของส่วน ราชการ ส่วนที่ 1 "ใบเสร็จรับเงิน" ข้อ 69 – 77

#### <u>ใบเสร็จรับเงิน</u>

- 1. ให้ใช้ตามแบบที่กระทรวงการคลังกำหนด หรือที่ได้รับความตกลง
- 2. ให้จัดทำทะเบียนคุม
- 3. ให้ใช้เฉพาะภายในปีงบประมาณ
- 4. รายงานภายในวันที่ 31 ตุลาคมของปีงบประมาณถัดไป
- 5. เก็บรักษาไว้ในที่ปลอดภัย

| <sub>เล่มที่</sub> 20983 |                                        |                                        |                     | เลขที่ <u>23</u>         |
|--------------------------|----------------------------------------|----------------------------------------|---------------------|--------------------------|
|                          |                                        | ใบเสร็จรับเงิ                          | u                   |                          |
| มหาวิทยาลัยราชภัฏสำป     | is 119 หมู่ 9 ค. <del>1</del>          | รัมพู อ.เมือง จ.ลำปาง                  | 52100 Îns. (054) 24 | 1012 - 14 no 1019 - 1023 |
| วันที่ เด็ดบ             | Ι.                                     | ŵ ar                                   |                     |                          |
| ได้รับเงินจาก            | ······································ | ······································ |                     |                          |
|                          |                                        |                                        |                     |                          |
|                          |                                        |                                        |                     |                          |
|                          |                                        |                                        |                     |                          |
| ·                        |                                        |                                        |                     | <b>~.</b>                |
|                          |                                        |                                        |                     |                          |
| ำนวนเงิน                 |                                        |                                        |                     | Al                       |
|                          |                                        |                                        |                     |                          |
|                          |                                        |                                        |                     | 24                       |

คณะครุศาสตร์เป็นหน่วยงานในสังกัดมหาวิทยาลัยราชภัฏลำปาง จึงใช้ใบเสร็จรับเงินของมหาวิทยาลัย ในการรับเงินของกองทุน และต้องปฏิบัติตามระเบียบกระทรวงการคลังว่าด้วยการเบิกเงินจากคลัง การรับเงิน การจ่ายเงิน การเก็บรักษาเงิน และการนำเงินส่งคลัง พ.ศ. 2562 หมวด 6 การรับเงินของส่วนราชการ ส่วนที่ 1 "ใบเสร็จรับเงิน" ข้อ 69 – 77 ในการนี้กองทุนคณะครุศาสตร์ต้องจัดทำทะเบียนคุมใบเสร็จรับเงินที่เบิกจาก งานคลังมาใช้ในการรับเงิน และรายงานให้ผู้อำนวยการกองคลัง หรือหัวหน้าส่วนราชการทราบว่า มี ใบเสร็จรับเงินอยู่ในความรับผิดชอบเล่มใด เลขที่ใดถึงเลขที่ใด และได้ใช้ใบเสร็จรับเงินไปแล้วเล่มใด เลขที่ใดถึง เลขที่ใด อย่างช้าไม่เกินวันที่ 31 ตุลาคมของปีงบประมาณถัดไป เพื่อให้การควบคุมการใช้เสร็จรับเงินเป็นไปอย่าง มีประสิทธิภาพ เห็นควรให้มีการจัดทำโปรแกรมระบบงานทะเบียนคุมการใช้ใบเสร็จรับเงินขึ้น

#### <u>ระเบียบและเอกสารที่เกี่ยวข้อง</u>

ระเบียบที่เจ้าหน้าที่รับเงินต้องถือปฏิบัติคือ ระเบียบกระทรวงการคลังว่าด้วยการเบิกเงินจากคลัง การรับเงิน การจ่ายเงิน การเก็บรักษาเงิน และการนำเงินส่งคลัง พ.ศ. 2562 ส่วนที่ 2 "การรับเงิน" ข้อ 78-79

# <u>แผนผังการปฏิบัติงาน</u>

| แผนผัง (Flowchart)                    | การปฏิบัติตามระเบียบ                                                                 |  |  |  |
|---------------------------------------|--------------------------------------------------------------------------------------|--|--|--|
|                                       | <ul> <li>เบิกใบเสร็จรับเงินจากงานคลังมหาวิทยาลัยมาเพื่อใช้ในการรับ</li> </ul>        |  |  |  |
| เปกเปเสรจรปเงน                        | เงินโครงการบริการวิชาการต่างๆ และอื่นๆ                                               |  |  |  |
|                                       |                                                                                      |  |  |  |
| ລວງໃນເອຣັລຮັບມີນ                      | <ul> <li>เจ้าหน้าที่รับเงินค่าลงทะเบียนและอื่นๆ</li> </ul>                           |  |  |  |
| 551110161343014 K                     | - เจ้าหน้าที่ออกไบเสร็จรับเงิน                                                       |  |  |  |
|                                       | -                                                                                    |  |  |  |
| · · · · · · · · · · · · · · · · · · · | - รบเบลรูบนาสงเนง เกเงาทนาทการเงน                                                    |  |  |  |
| รับใบสรุปนำส่งเงิน                    | <ul> <li>ทาการสรุบเบเสรจทเซเสมท/เสขทเด จานวนเงน และเบน<br/>รายได้ประเภทใด</li> </ul> |  |  |  |
|                                       | - นำไปบันทึกในทะเบียนคมการรับเงิน                                                    |  |  |  |
|                                       | - บันทึกวันเดือนปีที่รับเงิน                                                         |  |  |  |
| $\downarrow$                          | <ul> <li>บันทึกชื่อโครงการ/กิจกรรม หรือผู้มอบเงิน</li> </ul>                         |  |  |  |
|                                       | <ul> <li>บันทึกเอกสารอ้างอิงในการบันทึกบัญชี</li> </ul>                              |  |  |  |
| บันทึกทะเบียนรับเงิน                  | <ul> <li>บันทึกประเภทเงิน เช่น เงินรายได้ เงินรับบริจาค รับคืนเงินยืม</li> </ul>     |  |  |  |
|                                       | และอื่นๆ                                                                             |  |  |  |
|                                       | - บันทึกเลขที่ใบเสร็จที่รับเงิน (เล่มที่/เลขที่ ถึง เลขที่)                          |  |  |  |
|                                       | - บันทึกจำนวนเงินที่รับ                                                              |  |  |  |
|                                       | - จัดพิมพ์ทะเบียนรับเงิน                                                             |  |  |  |
| วัดพิมาที่มายารียา /                  | - จัดพิมพ์รายงานการรับเงินตามโครงการ/กิจกรรม ประเภท                                  |  |  |  |
| 100 M M M M 200 M/                    | เงินรับ เอกสารอ้างอิง หรือทั้งหมด (จำแนกเป็นรายไตรมาส                                |  |  |  |
| รายงาน                                | หรือสิ้นปีงบประมาณ)                                                                  |  |  |  |
|                                       | <ul> <li>จัดพิมพ์รายงานการใช้ใบเสร็จรับเงิน เมื่อสิ้นปีงบประมาณ</li> </ul>           |  |  |  |
|                                       | - จัดเก็บเข้าแฟ้มรอการตรวจสอบของหน่วยตรวจสอบภายใน                                    |  |  |  |
| *                                     | และสำนักงานตรวจเงินแผ่นดิน (สตง.)                                                    |  |  |  |
|                                       | <ul> <li>นำเสนอเพื่อทราบพร้อมกับรายงานฐานะการเงินกองทุนได้แก่</li> </ul>             |  |  |  |
| น้ำเสนอรายงาน                         | คณบดี อธิการบดี และสภามหาวิทยาลัย เป็นรายไตรมาส                                      |  |  |  |
|                                       |                                                                                      |  |  |  |

ตัวอย่างหน้าโปรแกรมระบบทะเบียนคุมรับเงิน

1. การเข้าใช้ระบบ

| 🖳 Login |                         |
|---------|-------------------------|
|         | ยินดีต้อนรับเข้าสู่ระบบ |
|         | Usemame<br>Password     |
|         | Login Cancel            |
|         |                         |

| ข้อมูล    | คำอธิบาย                              |
|-----------|---------------------------------------|
| User name | ชื่อผู้ใช้ระบบ (ตามที่ผู้ใช้งานกำหนด) |
| Password  | รหัสผ่าน (ตามที่ผู้ใช้งานกำหนด)       |

# 2. หน้าหลักระบบ

| ระบบทะเบียนคุมรับเงิน |          |                        |   |           |
|-----------------------|----------|------------------------|---|-----------|
| บันทึกการรับเงิน      | การแก้ไข | รายงาน                 | อ | อกจากระบบ |
|                       |          | 1.ทะเบียนคุมรับเงิน    |   |           |
|                       |          | 2.การใช้ใบเสร็จรับเงิน |   |           |
|                       |          |                        |   |           |
|                       |          |                        |   |           |
|                       |          |                        |   |           |
|                       |          |                        |   |           |
|                       |          |                        |   |           |
|                       |          |                        |   |           |
|                       |          |                        |   |           |

# 3. การบันทึกทะเบียนการรับเงิน

| บันทึกการรับเงิน                |                             |        |         |        |             |                                |          |
|---------------------------------|-----------------------------|--------|---------|--------|-------------|--------------------------------|----------|
| วันเดือน<br>ชื่อผู้จ่าย         | มปีที่รับเงิา<br>ยเงิน/กิจก | า      |         |        |             | เอกสารอ้างอิง<br>ประเภทเงินรับ |          |
| เป็นค่า<br>ใบเสร็จรับเงินที่ใช้ |                             |        |         |        |             |                                |          |
| เบิกใง                          | มเสร็จ                      | ใบเสร็ | จที่ใช้ | คงเห   | <b>หลือ</b> | จำนวนเงิน                      | หมายเหตุ |
| เล่มที<br>                      | เลขที                       | เล่มที | เลขที   | เล่มที | เลขที       |                                |          |
|                                 |                             |        |         |        |             |                                |          |
|                                 |                             |        |         |        |             |                                |          |
| 2.12164.13                      |                             |        |         |        |             |                                |          |
|                                 |                             |        |         |        |             |                                |          |
|                                 |                             |        |         |        |             |                                |          |
|                                 |                             |        | บับทึก  |        | हार         | າເລີກ                          |          |

| ข้อมูล                      | คำอธิบาย                                                                                 |
|-----------------------------|------------------------------------------------------------------------------------------|
| วันเดือนปีที่รับเงิน        | ระบุวันเดือนปีที่รับเงิน                                                                 |
| เอกสารอ้างอิง               | อ้างถึงเลขที่เอกสารที่รับเงิน เช่น ใบรับเงินคืน ใบเสร็จรับเงิน                           |
| ชื่อผู้จ่ายเงิน/กิจกรรม     | ชื่อผู้ที่จ่ายเงินตามใบรับเงินคืน ใบเสร็จรับเงิน หรือใช้ชื่อกิจกรรมที่รับเงินเนื่องจากมี |
|                             | ผู้จ่ายเงินเป็นจำนวนมาก                                                                  |
| ประเภทเงินรับ               | ระบุประเภทเงินที่ได้รับเช่น เงินบริจาค การบริการวิชาการ และอื่นๆ                         |
| เป็นค่า                     | ระบุรายละเอียดของเงินที่ได้รับว่าเป็นค่าอะไร                                             |
| <u>ใบเสร็จรับเงินที่ใช้</u> |                                                                                          |
| เบิกใบเสร็จ                 | ระบุเล่มที่/เลขที่ใบเสร็จรับเงินที่เบิกจากมหาวิทยาลัยทุกเล่ม                             |
| ใบเสร็จที่ใช้               | ระบุเล่มที่/เลขที่ใบเสร็จรับเงินที่ใช้ในการับเงิน                                        |
| คงเหลือ                     | ระบุเล่มที่/เลขที่ใบเสร็จรับเงินที่เหลือจากการใช้รับเงิน                                 |
|                             | จำนวนเงินที่ได้รับจากการออกใบเสร็จรับเงินแต่ละเล่ม และระบบจะรวมเงินที่ได้รับ             |
| 0.17.377917                 | โดยอัตโนมัติ                                                                             |
| บันทึก                      | เมื่อมีการบันทึกรายการเรียบร้อยแล้ว ให้ทำการคลิกปุ่ม "บันทึก"                            |
| ยกเลิก                      | เมื่อต้องการยกเลิกเนื่องจากบันทึกผิดพลาด ให้ทำการคลิกปุ่ม "ยกเลิก"                       |

# 4. การแก้ไขข้อมูล

| ค้นหาข้อมูล                                                                         |  |  |  |
|-------------------------------------------------------------------------------------|--|--|--|
| ค้นหา :                                                                             |  |  |  |
| วันเดือนปีที่รับเงิน* เลขอ้างอิง*                                                   |  |  |  |
| ชื่อผู้จ่ายเงิน/กิจกรรม*                                                            |  |  |  |
| * เลือกระบบ "วันเดือนปีที่รับเงิน" หรือ "เลขอ้างอิง" หรือ "ชื่อผู้จ่ายเงิน/กิจกรรม" |  |  |  |
|                                                                                     |  |  |  |
| ตกลง ยกเลิก                                                                         |  |  |  |

| ข้อมูล                  | คำอธิบาย                                                                                 |
|-------------------------|------------------------------------------------------------------------------------------|
| ค้นหา                   | ให้ระบุ "วันเดือนปีที่รับเงิน" หรือ "เลขอ้างอิง" หรือ "ชื่อผู้จ่ายเงิน/กิจกรรม" โดย      |
|                         | ให้เลือกอย่างใดอย่างหนึ่ง ระบบจะปรากฏหน้าระบบใหม่                                        |
| วันเดือนปีที่รับเงิน    | ระบุวันเดือนปีที่รับเงิน                                                                 |
| เลขอ้างอิง              | อ้างถึงเลขที่เอกสารที่รับเงิน เช่น ใบรับเงินคืน ใบเสร็จรับเงิน                           |
| ชื่อผู้จ่ายเงิน/กิจกรรม | ชื่อผู้ที่จ่ายเงินตามใบรับเงินคืน ใบเสร็จรับเงิน หรือใช้ชื่อกิจกรรมที่รับเงินเนื่องจากมี |

|             | ผู้จ่ายเงินเป็นจำนวนมาก                           |
|-------------|---------------------------------------------------|
| ปุ่ม ตกลง   | เมื่อกรอกข้อมูลที่ต้องการค้นหาแล้ว ให้คลิก "ตกลง" |
| ปุ่ม ยกเลิก | เมื่อไม่ประสงค์จะค้นหา ให้คลิก "ยกเลิก"           |

| การแก้ไขข้อมูล                     |                         |         |        |         |        |          |          |  |  |
|------------------------------------|-------------------------|---------|--------|---------|--------|----------|----------|--|--|
| วันเดือนปีที่รับเงิน เอกสารอ้างอิง |                         |         |        |         |        |          |          |  |  |
| ชื่อผู้จ่าย                        | ชื่อผู้จ่ายเงิน/กิจกรรม |         |        |         |        |          |          |  |  |
| เป็นค่า                            |                         |         |        |         |        |          |          |  |  |
| ใบเสร็จ                            | รับเงินที่ใง            | ช้      |        |         |        |          |          |  |  |
| เบิกใบเสร็จ ใบเสร็จที่ใช้ คงเห     |                         |         |        | คงเห    | เลือ   |          |          |  |  |
| เล่มที่                            | เลขที่                  | เล่มที่ | เลขที่ | เล่มที่ | เลขที่ | จานวนเงน | หมายเหตุ |  |  |
|                                    |                         |         |        |         |        |          |          |  |  |
|                                    |                         |         |        |         |        |          |          |  |  |
|                                    |                         |         |        | รวม     | เงน    |          |          |  |  |
|                                    |                         |         |        |         |        |          |          |  |  |
| แก้ไข ยกเลิก                       |                         |         |        |         |        |          |          |  |  |

| ข้อมูล                        | คำอธิบาย                                                                   |
|-------------------------------|----------------------------------------------------------------------------|
| <u>หน้าระบบการแก้ไขข้อมูล</u> |                                                                            |
| การแก้ไข                      | หน้าระบบจะปรากฏข้อมูลตามการบันทึกการรับเงิน จำเป็นต้องแก้ไขเนื่องจากบันทึก |
|                               | ข้อมูลผิดพลาด                                                              |
| บันทึกแก้ไข                   | เมื่อมีการแก้ไขรายการเรียบร้อยแล้ว ให้ทำการคลิกปุ่ม "บันทึกแก้ไข"          |
| ยกเลิกแก้ไข                   | เมื่อไม่ต้องการแก้ไขรายการ ให้ทำการคลิกปุ่ม "ยกเลิกแก้ไข"                  |

#### 5. การรายงาน

5.1คลิกเมนู "ทะเบียนคุมรับเงิน" จะปรากฏหน้าระบบ ดังนี้

| ทะเบียนคุมรับเงิน        |
|--------------------------|
| <u>กดปุ่มเพื่อเลือก</u>  |
| O ระหว่างวันที่          |
| O ตามชื่อผู้จ่าย/กิจกรรม |
| O ตามประเภทเงินรับ       |
| O ปีงบประมาณ             |
| ตกลงยุกเลิก              |

| ข้อมูล                 | คำอธิบาย                                                                 |
|------------------------|--------------------------------------------------------------------------|
| เลือก                  | เมื่อเลือกอย่างใดอย่างหนึ่งแล้ว ระบบจะแสดงรายการ (ตามหรือจัดพิมพ์ต่อไป   |
| ตามช่วงระยะเวลา        | ให้ระบุวันที่เริ่มต้น และสิ้นสุด                                         |
| ตามชื่อผู้จ่าย/กิจกรรม | ให้ระบุชื่อผู้จ่ายเงิน หรือชื่อโครงการ/กิจกรรม                           |
| ตามประเภทเงินรับ       | ให้ระบุประเภทเงินรับ เช่น เงินบริจาค เงินรายได้จากบริการวิชาการ และอื่นๆ |
| ปีงบประมาณ             | ให้ระบุปีงบประมาณที่ต้องการ                                              |

5.1 คลิกเมนู "การใช้ใบเสร็จรับเงิน" จะปรากฏหน้าระบบ ดังนี้

| รายงานการใช้ใบเสร็จรับเงิน |  |  |  |  |  |  |
|----------------------------|--|--|--|--|--|--|
| <u>กดปุ่มเพื่อเลือก</u>    |  |  |  |  |  |  |
| O ระหว่างวันที่ ถึงวันที่  |  |  |  |  |  |  |
| O ตามชื่อผู้จ่าย/กิจกรรม   |  |  |  |  |  |  |
| O ตามประเภทเงินรับ         |  |  |  |  |  |  |
| O ปีงบประมาณ               |  |  |  |  |  |  |
|                            |  |  |  |  |  |  |
| ตกลงยากเลิก                |  |  |  |  |  |  |

| ข้อมูล                 | คำอธิบาย                                                                 |
|------------------------|--------------------------------------------------------------------------|
| เลือก                  | เมื่อเลือกอย่างใดอย่างหนึ่งแล้ว ระบบจะแสดงรายการ (ตามหรือจัดพิมพ์ต่อไป   |
| ตามช่วงระยะเวลา        | ให้ระบุวันที่เริ่มต้น และสิ้นสุด                                         |
| ตามชื่อผู้จ่าย/กิจกรรม | ให้ระบุชื่อผู้จ่ายเงิน หรือชื่อโครงการ/กิจกรรม                           |
| ตามประเภทเงินรับ       | ให้ระบุประเภทเงินรับ เช่น เงินบริจาค เงินรายได้จากบริการวิชาการ และอื่นๆ |
| ปีงบประมาณ             | ให้ระบุปีงบประมาณที่ต้องการ                                              |

# แบบฟอร์มที่เกี่ยวข้อง

ทะเบียนคุมการรับเงิน รายงานการใช้ใบเสร็จรับเงิน

# ทะเบียนคุมการรับเงิน

# ทะเบียนคุมการรับเงิน

# กองทุนคณะครุศาสตร์ มหาวิทยาลัยราชภัฏลำปาง

ปีงบประมาณ.....

| วันเดือนปี | รายการ |             |                     | -13<br>2 Base - 2 | ใบเสร็จรับเงิน |           | ประเภทเงินร์     | ประเภทเงินรับ | 1             |              | A.W.     |
|------------|--------|-------------|---------------------|-------------------|----------------|-----------|------------------|---------------|---------------|--------------|----------|
|            |        | เอกสารอางอง | เอกสารอ้างอง รหส ปร | บระเภท            | เลขที่         | รับบริจาค | รับบริการวิชาการ | ดอกเบี้ยรับ   | รับคืนเงินยืม | รับเงินอื่นๆ | รวมเงนรบ |
|            |        |             |                     |                   |                |           |                  |               |               |              |          |
|            |        |             |                     |                   |                |           |                  |               |               |              |          |
|            |        |             |                     |                   |                |           |                  |               |               |              |          |
|            |        |             |                     |                   |                |           |                  |               |               |              |          |
|            |        |             |                     |                   |                |           |                  |               |               |              |          |
|            |        |             |                     |                   |                |           |                  |               |               |              |          |
|            |        |             |                     |                   |                |           |                  |               |               |              |          |
|            |        |             |                     |                   |                |           |                  |               |               |              |          |
|            |        |             |                     |                   |                |           |                  |               |               |              |          |
|            |        |             |                     |                   |                |           |                  |               |               |              |          |
|            |        |             |                     |                   |                |           |                  |               |               |              |          |

# รายงานการใช้ใบเสร็จรับเงิน

# รายงานการใช้ใบเสร็จรับเงิน คณะครุศาสตร์ มหาวิทยาลัยราชภัฏลำปาง

### ปึงบประมาณ .....

| v d.a. d | 4            | รายการ | รับ     |        | ใช้ไป   |        | คงเหลือส่งคืน |        | จำนวน |          |
|----------|--------------|--------|---------|--------|---------|--------|---------------|--------|-------|----------|
| วนทเบก   | ทเบก ทเอกลาร |        | เล่มที่ | เลขที่ | เล่มที่ | เลขที่ | เล่มที่       | เลขที่ | เงิน  | หมายเหตุ |
|          |              |        |         |        |         |        |               |        |       |          |
|          |              |        |         |        |         |        |               |        |       |          |
|          |              |        |         |        |         |        |               |        |       |          |
|          |              |        |         |        |         |        |               |        |       |          |
|          |              |        |         |        |         |        |               |        |       |          |
|          |              |        |         |        |         |        |               |        |       |          |
|          |              |        |         |        |         |        |               |        |       |          |
|          |              |        |         |        |         |        |               |        |       |          |
|          |              |        |         |        |         |        |               |        |       |          |
|          |              |        |         |        |         |        |               |        |       |          |

#### เขียนโดย นายอานนท์ นันตาปลูก

#### ระบบควบคุมการยืม-คืน วัสดุครุภัณฑ์

#### 1. ความเป็นมา

ปัจจุบันเทคโนโลยีสารสนเทศเข้ามามีบทบาทในองค์กรต่างๆ ทั้งภาครัฐและเอกชนมากขึ้น ไม่ว่าจะ เป็นการสื่อสารข้อมูล การจัดการข้อมูลต่าง รวมทั้งการจัดการยืม-คืนวัสดุ ครุภัณฑ์ ระบบฐานข้อมูลจึง กลายเป็นสิ่งที่จำเป็นที่จะช่วยอำนวยความสะดวกในการจัดเก็บข้อมูลให้มีประสิทธิภาพในการจัดเก็บ และง่าย ต่อการค้นหา ลดปัญหาการใช้ทรัพยากรกระดาษ และบุคลากร และยังช่วยลดขั้นตอนการทำงาน

งานเทคโนโลยีสารสนเทศ คณะครุศาสตร์ มหาวิทยาลัยราชภัฏลำปาง เป็นอีกหน่วยงานที่ให้บริการ ยืม-คืนวัสดุ ครุภัณฑ์ แก่บุคลากรในหน่วยงาน และนอกหน่วยงาน เพื่อนำไปใช้การจัดกิจกรรมการเรียนการ สอน การอบรมสัมมนา หรือการใช้งานทางด้านการศึกษา ซึ่งในการจัดเก็บข้อมูลนั้น อยู่ในรูปแบบของเอกสาร จึงทำให้มีปัญหาในการตรวจสอบข้อมูล หรือวัสดุอุปกรณ์เกิดการสูญหาย ทำให้ยุ่งยากในการจัดเก็บ และ ค้นหาข้อมูลของการยืม-คืนวัสดุอุปกรณ์ ทำได้ยากและใช้เวลานานในค้นหาเอกสาร เกิดความล่าช้าในการ ดำเนินงานต่างๆ ที่มีลักษณะที่เพิ่มมากขึ้น

จากปัญหาดังกล่าว ผู้ต้องการใช้ระบบจึงมีแนวคิดที่จะบริหารจัดการพัฒนาระบบยืม-คืนวัสดุอุปกรณ์ เพื่อง่ายต่อการจัดเก็บและสะดวกสำหรับการใช้งาน โดยนำเอาระบบฐานข้อมูลทางคอมพิวเตอร์เข้ามาช่วยใน การจัดเก็บข้อมูลให้เป็นระบบ สามารถตรวจสอบข้อมูลการยืม-คืนวัสดุอุปกรณ์ การออกแบบฟอร์มจากระบบ และสะดวกรวดเร็วในการทำงาน เพิ่มประสิทธิภาพในการทำงานมากขึ้น

การพัฒนาระบบนี้ขึ้นมานั้น เน้นในด้านการจัดทำระบบยืม-คืนวัสดุอุปกรณ์เท่านั้น โดยระบบจะอยู่ใน รูปแบบของเว็บแอปพลิเคชั่น เพื่อเป็นการรองรับการเจริญเติบโตของเทคโนโลยีในปัจจุบัน และรองรับกับ ความต้องการของผู้ยืม-คืนวัสดุอุปกรณ์ในปัจจุบัน

#### 2. การวิเคราะห์ระบบ

ระบบที่งานที่ผู้ต้องการใช้งานนี้ ไม่ได้สร้างกระบวนการทำงานขึ้นมาใหม่ โดยระบบงานที่พัฒนาขึ้นนี้จะทำงาน ในรูปแบบคู่ขนานกับระบบงานเดิม และกระบวนการทำงานยังรูปแบบเดิม โดยมีวัตถุประสงค์คือ นำระบบงาน แต่เดิมที่มีอยู่ในรูปแบบเอกสารกระดาษให้มาอยู่ในรูปแบบสารสนเทศทางคอมพิวเตอร์ หรือเว็บแอปพลิเคชั่น ทำให้การเข้าถึงข้อมูลเป็นไปด้วยความรวดเร็ว และสามารถเข้าถึงข้อมูลในเวลาเดียวกันได้หลายคน แต่ข้อมูล ต่างๆ นั้น ต้องอ้างอิงจากระบบงานเดิม

#### 3. ความต้องการของผู้ใช้ระบบ

### <u>ส่วนของเจ้าหน้าที่</u>

- 1. เพิ่ม/ลบ/แก้ไข ข้อมูลผู้ใช้คนอื่นๆ ได้
- 2. เพิ่ม/ลบ/แก้ไข ข้อมูลวัสดุอุปกรณ์ได้
- 3. เพิ่ม/ลบ/แก้ไข ข้อมูลผู้ยืม-คืนได้
- 4. ค้นหาข้อมูลผู้ยืม-คืนได้
- 5. ค้นหาข้อมูลการยืม-คืนได้
- 6. เพิ่มข้อมูลการยืม-คืน ได้
- 7. ค้นหาข้อมูลวัสดุอุปกรณ์ได้
- 8. พิมพ์ใบยืม-คืนได้
- 9. พิมพ์รายงานข้อมูลวัสดุได้
- 10. พิมพ์รายงานข้อมูลการยืม-คืนได้
- 11. พิมพ์รายงานผู้ขอยืม-คืนวัสดุได้

#### <u>ส่วนของผู้บริหาร</u>

- 1. สามารถพิมพ์รายงานข้อมูลการยืม-คืนได้
- 2. สามารถพิมพ์รายงานข้อมูลผู้ขอยืม-คืนวัสดุได้
- 3. สามารถพิมพ์รายงานข้อมูลวัสดุได้

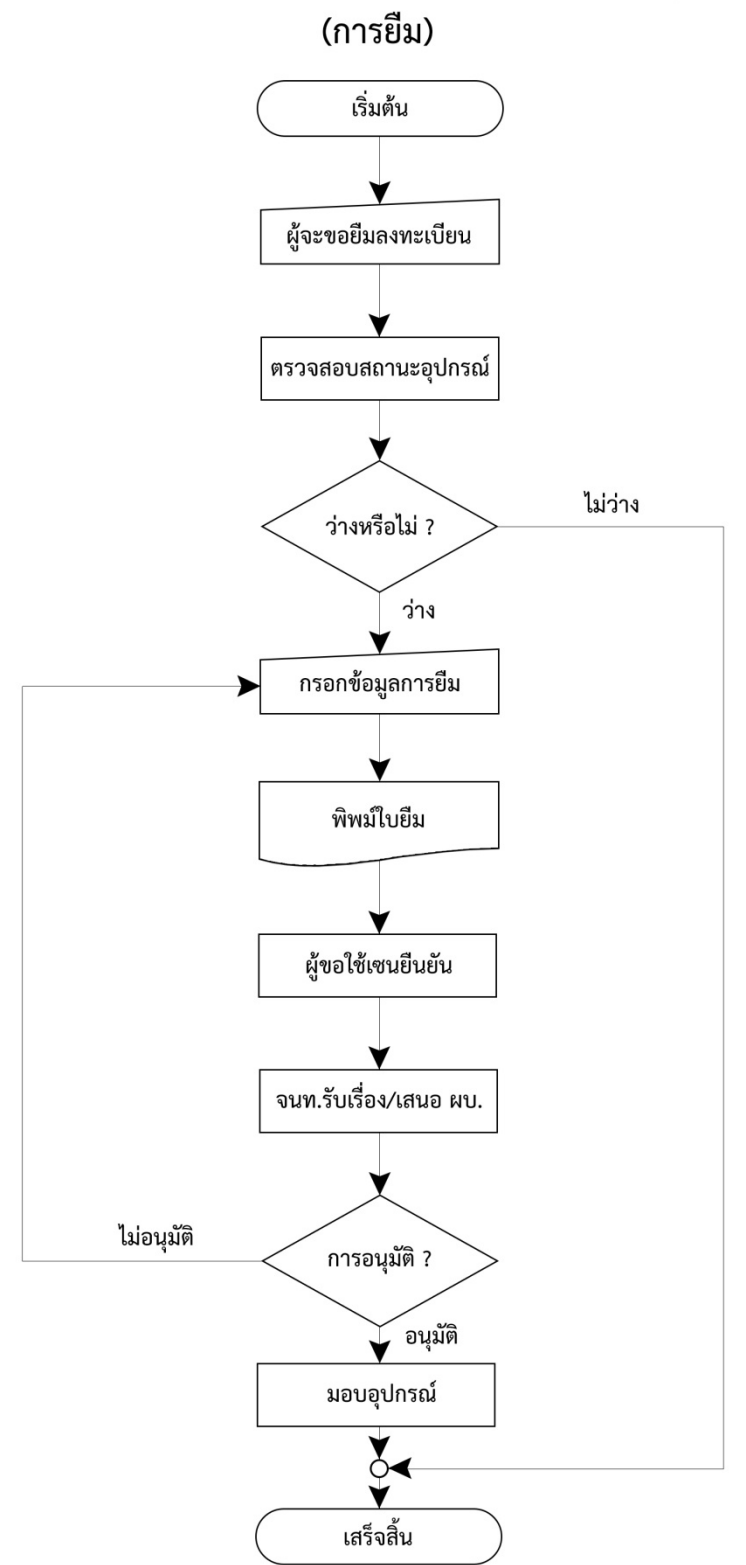

# ผังแสดงการทำงานระบบการยืม-คืน อุปกรณ์โสตทัศนูปกรณ์ (การยืม)

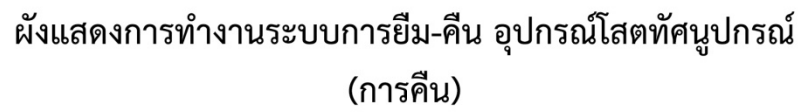

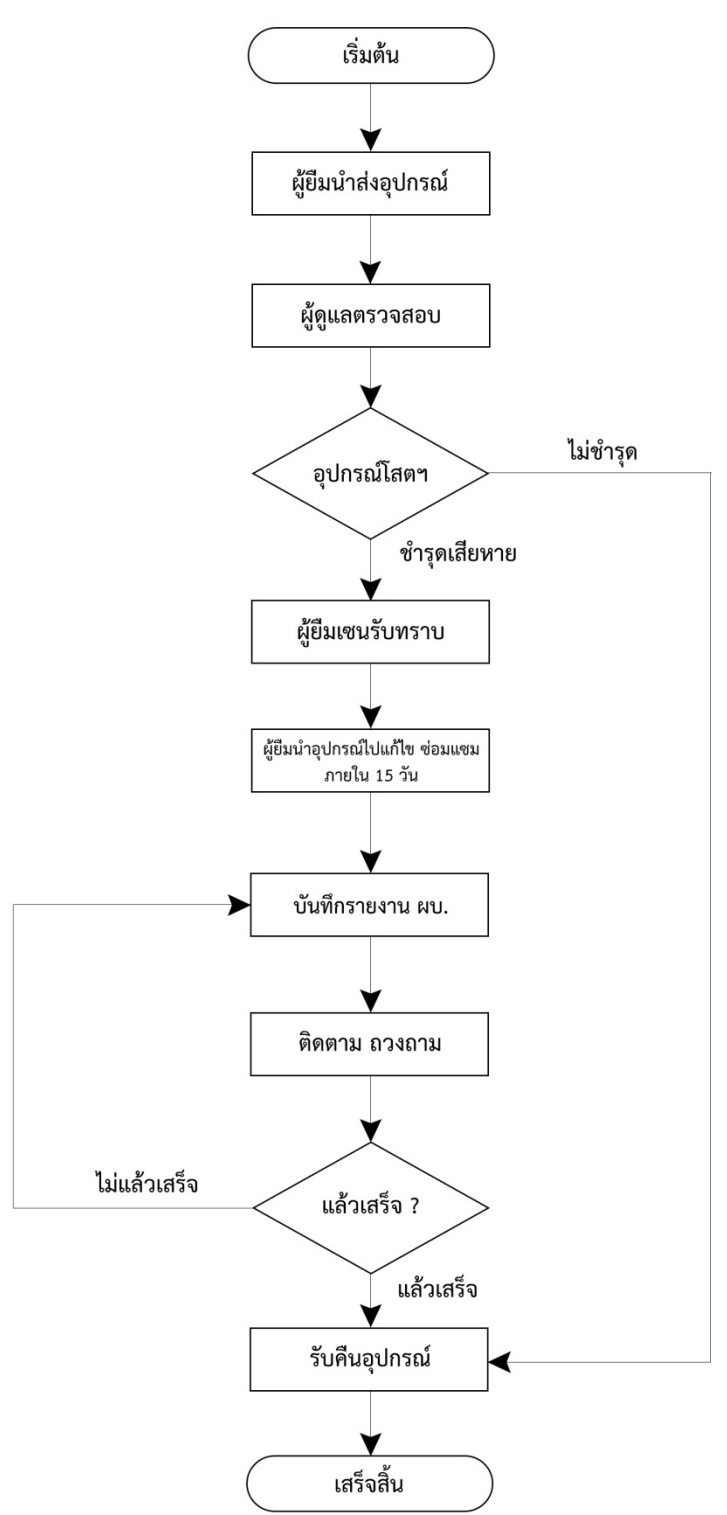

# ข้อมูลที่เกี่ยวข้องกับระบบ ยีม-คืน วัสดุ ครุภัณฑ์

#### 1. การบันทึกข้อมูลผู้ยืม-คืน

- 1.1 ชื่อ-นามสกุล
- 1.2 หมายเลขโทรศัพท์
- 1.3 อีเมล
- 1.4 รหัสนักศึกษา (กรณีเป็นนักศึกษาในมหาวิทยาลัย)
- 1.5 สังกัด

#### 2. การบันทึกข้อมูลการยืม

- 2.1 ค้นหาสมาชิก จากหมายเลขโทรศัพท์ (ใช้เป็นคีย์หลัก)
- 2.2 อุปกรณ์ที่ยืม
- 2.3 สถานที่นำไปใช้
- 2.4 อาจารย์ผู้สอน
- 2.5 วันที่ขอยืม
- 2.6 หมายเหตุ

#### 3. การบันทึกข้อมูลการคืน

- 3.1 ค้นหาสมาชิกจากหมายเลขโทรศัพท์ (ใช้เป็นคีย์หลัก)
- 3.2 วันที่คืน
- 3.3 หมายเหตุ

#### 4. การออกรายงานการควบคุมการยืม-คืน

- 4.1 รายบุคคล
- 4.2 รายเดือน
- 4.3 รายปี
- 4.4 รายอุปกรณ์

#### 5. การสืบค้น

- 5.1 จากวันที่ยืม / วันที่คืน
- 5.2 ชื่อ / นามสกุล / หมายเลขโทรศัพท์

#### 6. การบันทึกข้อมูลเจ้าหน้าที่ผู้ใช้ระบบ

- 6.1 รหัสเจ้าหน้าที่
- 6.2 ชื่อ-นามสกุล
- 6.3 ตำแหน่ง
- 6.4 หมายเลขโทรศัพท์

# ตัวอย่างหน้าจอระบบควบคุมการยีม-คืนวัสดุ ครุภัณฑ์

| ระบบควบคุมการยืม-คืน วัสดุ ครุภัณฑ์ งานไอที คณะครุศาสตร์ มรภ.ลป.<br>ชื่อผู้ใช้<br>รหัสผ่าน<br>เข้าสู่ระบบ |
|----------------------------------------------------------------------------------------------------|
| ชื่อผู้ใช้รหัสผ่านเข้าสู่ระบบ                                                                             |
| เข้าสู่ระบบ                                                                                               |
|                                                                                                    |

หน้าจอเข้าสู่ระบบสำหรับเจ้าหน้าที่

| ระบบควบ                    | เคุมการยืม-คืน วัสดุ ครุภัณฑ์ งานไอที คณะครุศาสตร์ มรภ.ลป. |  |
|----------------------------|------------------------------------------------------------|--|
| ชื่อผู้ใช้                 |                                                            |  |
| รหัสผ่าน                   |                                                            |  |
| สำหรับผู้บร <mark>ิ</mark> | เข้าสูระบบ<br>หาร                                          |  |

หน้าจอเข้าสู่ระบบสำหรับผู้บริหาร

#### หน้าจอหลักของระบบ

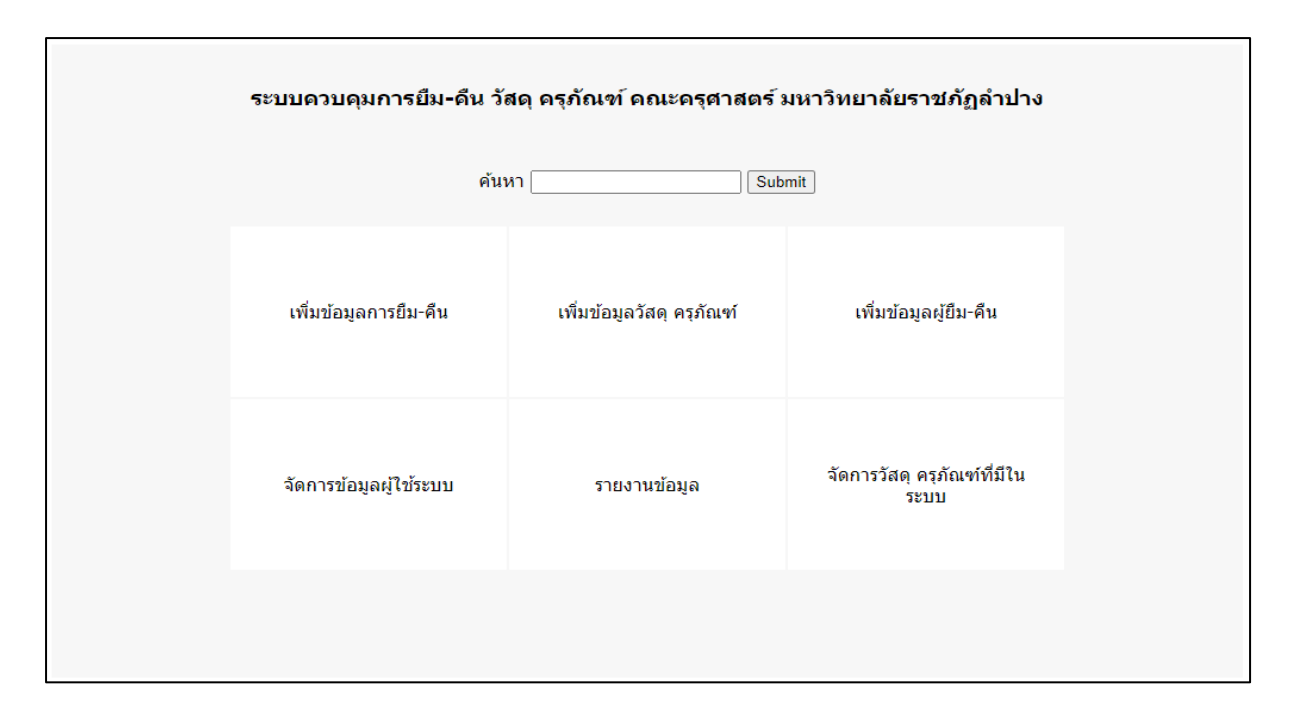

### องค์ประกอบของเมนูในหน้าหลัก

เพิ่มข้อมูลการยืม-คืน 2. เมนูเพิ่มข้อมูลวัสดุ ครุภัณฑ์ 3. เมนูเพิ่มข้อมูลยืม-คืน 4. เมนูจัดการข้อมูลผู้ใช้
 ระบบ 5. เมนูรายงานข้อมูล 6. เมนูจัดการวัสดุ ครุภัณฑ์ที่มีอยู่เดิมในระบบ

### หน้าจอสำหรับเพิ่มข้อมูลประเภทวัสดุครุภัณฑ์

| ระบบควบคุมการยืม-คืน วัสดุ ครุภัณฑ์ คณะครุศาสตร์ มหาวิทยาลัยราชภัฏลำปาง |                         |                |  |  |  |  |  |  |
|-------------------------------------------------------------------------|-------------------------|----------------|--|--|--|--|--|--|
|                                                                         |                         | ค้นหา          |  |  |  |  |  |  |
| เพิ่มข้อมูลปร                                                           | ะเภทวัสดุ               |                |  |  |  |  |  |  |
|                                                                         | รหัสประเภทวัสดุครุภัณฑ์ | TP001          |  |  |  |  |  |  |
|                                                                         | ชื่อวัสดุครุภัณฑ์       | วัสดุสำนักงาน  |  |  |  |  |  |  |
|                                                                         |                         | Submit         |  |  |  |  |  |  |
|                                                                         |                         |                |  |  |  |  |  |  |
|                                                                         |                         |                |  |  |  |  |  |  |
|                                                                         |                         | 9 <sup>4</sup> |  |  |  |  |  |  |

| รหัสประเภทวัสดุครุภัณฑ์ |
|-------------------------|
| ชื่อวัสดุครุภัณฑ์       |

หมายถึง รหัสประจำตัววัสดุ ครุภัณฑ์ แต่ละชิ้น หมายถึง ชื่อของวัสดุ ครุภัณฑ์แต่ละชิ้น

# หน้าจอเพิ่มข้อมูลผู้ใช้งานระบบ

| ระบบควบคุมการยืม-คืน วัสดุ ครุภัณฑ์ คณะครุศาสตร์ มหาวิทยาลัยราชภัฏลำปาง |               |                                    |  |  |  |
|-------------------------------------------------------------------------|---------------|------------------------------------|--|--|--|
|                                                                         |               | ค้นหา                              |  |  |  |
| เพิ่มข้อมูลผู้ใช้                                                       | งานระบบ       |                                    |  |  |  |
|                                                                         | รหัสพนักงาน   | EDU123456                          |  |  |  |
|                                                                         | ชื่อ นามสกุล  | นายอมร สรศรี                       |  |  |  |
|                                                                         | ตำแหน่ง       | เจ้าหน้าที่โสดทัศนศึกษา ปฏิบัติการ |  |  |  |
|                                                                         | เบอร์โทร.     | 012345789                          |  |  |  |
|                                                                         | กำหนดรหัสผ่าน | xxxxxxxxxx                         |  |  |  |
|                                                                         |               | บันทึก                             |  |  |  |
|                                                                         |               |                                    |  |  |  |

| รหัสพนักงาน   | หมายถึง รหัสประจำตัวเจ้าหน้าที่ที่ใช้ระบบ      |
|---------------|------------------------------------------------|
| ชื่อ นามสกุล  | หมายถึง ชื่อ นามสกุลของเจ้าหน้าที่             |
| ตำแหน่ง       | หมายถึง ชื่อตำแหน่งปัจจุบัน                    |
| เบอร์โทร.     | หมายถึง เบอร์โทรศัพท์ที่สามารถติดต่อได้        |
| กำหนดรหัสผ่าน | หมายถึง รหัสผ่านสำหรับกรอกในหน้าล็อคอินหน้าแรก |

# หน้าจอจัดการข้อมูลผู้ใช้ระบบ

| ระบบดวบดุมการยืม-ดืน วัสดุ ดรุภัณฑ์ คณะครุศาสตร์ มหาวิทยาลัยราชภัฏลำปาง |                                    |  |  |  |
|-------------------------------------------------------------------------|------------------------------------|--|--|--|
|                                                                         | ค้นหา ค้นหา                        |  |  |  |
| รายชื่อเจ้าหน้าที่ผู้ใช้งานระบบ                                         |                                    |  |  |  |
| รหัสพนักงาน                                                             | EDU123456                          |  |  |  |
| ชื่อ นามสกุล                                                            | นายอมร สรศรี                       |  |  |  |
| ดำแหน่ง                                                                 | เจ้าหน้าที่โสดทัศนศึกษา ปฏิบัติการ |  |  |  |
| เบอร์โทร.                                                               | 012345789                          |  |  |  |
|                                                                         |                                    |  |  |  |

# หน้าจอแสดงแบบฟอร์มเพิ่มข้อมูลผู้ยืม-คืน

|         | ระบบควบคุมการยืม-ดืน วัสดุ ดรุภัณฑ์ คณะครุศาสตร์ มหาวิทยาลัยราชภัฏลำปาง |                        |                 |  |  |  |
|---------|-------------------------------------------------------------------------|------------------------|-----------------|--|--|--|
|         |                                                                         | ค้นหา ค้นหา            |                 |  |  |  |
| หน้าแรก | >> เพิ่มข้อมูลผู่                                                       | ้เย็ม-คืน              |                 |  |  |  |
|         | รหัสนักศึกษา                                                            | 63181860103            | ] เฉพาะนักศึกษา |  |  |  |
|         | ชื่อ นามสกุล                                                            | นางสาวชูใจ รักงาม      | ]               |  |  |  |
|         | <mark>ตำแหน่ง</mark>                                                    | -                      |                 |  |  |  |
|         | สังกัด                                                                  | สาขาวิชาการศึกษาปฐมวัย | ]               |  |  |  |
|         | เบอร์ติดต่อ                                                             | 0854124527             | ]               |  |  |  |
|         |                                                                         | บันทึก                 |                 |  |  |  |
|         |                                                                         |                        |                 |  |  |  |

| รหัสนักศึกษา | หมายถึง รหัสประจำตัวนักศึกษา ไม่ใช่ ให้เว้นว่าง     |
|--------------|-----------------------------------------------------|
| ชื่อ นามสกุล | หมายถึง ชื่อ นามสกุลของผู้มาติดต่อฯ                 |
| ตำแหน่ง      | หมายถึง ชื่อตำแหน่งของผู้มาติดต่อฯ                  |
| สังกัด       | หมายถึง สังกัดของผู้มาติดต่อ เช่น สาขา หน่วยงาน ฯลฯ |
| เบอร์ติดต่อ  | หมายถึง หมายเลขโทรศัพท์ที่สามารถติดต่อได้           |

# การค้นหาข้อมูลผู้ยีม-คืน กรอกเบอร์ติดต่อในช่องค้นหา

|         | ระบบดวบดุมการยืม-ดืน วัสดุ ดรุภัณฑ์ คณะครุศาสตร์ มหาวิทยาลัยราชภัฏลำปาง |                                          |               |  |  |  |  |
|---------|-------------------------------------------------------------------------|------------------------------------------|---------------|--|--|--|--|
| หน้าแรก | >> เพิ่มข้อมูลผู้                                                       | ค้นหา <u>0854124527</u> ค้นหา<br>ยืม-คืน |               |  |  |  |  |
|         | รหัสนักศึกษา                                                            |                                          | เฉพาะนักศึกษา |  |  |  |  |
|         | ชื่อ นามสกุล                                                            |                                          | ]             |  |  |  |  |
|         | ดำแหน่ง                                                                 |                                          | ]             |  |  |  |  |
|         | สังกัด                                                                  |                                          | ]             |  |  |  |  |
|         | เบอร์ติดต่อ                                                             |                                          | ]             |  |  |  |  |
|         |                                                                         | บันทึก                                   |               |  |  |  |  |
|         |                                                                         |                                          |               |  |  |  |  |

# หน้าจอแสดงฟอร์มบันทึกข้อมูลวัสดุ

|         | ระบบควบคุมการยืม-คืน วัสดุ ครุภัณฑ์ คณะครุศาสตร์ มหาวิทยาลัยราชภัฏลำปาง |                                                       |               |  |  |  |  |  |
|---------|-------------------------------------------------------------------------|-------------------------------------------------------|---------------|--|--|--|--|--|
| หน้าแรก | ค้นหา ค้นหา<br>หน้าแรก >> เพิ่มข้อมูลวัสดุครุภัณฑ์                      |                                                       |               |  |  |  |  |  |
|         | ประเภท                                                                  | วัสดุสำนักงาน 👻                                       |               |  |  |  |  |  |
|         | รหัสวัสดุครุภัณฑ์                                                       | B002                                                  | (ล่าสุด B001) |  |  |  |  |  |
|         | ชื่อวัสดุครุภัณฑ์                                                       | สาย VGA ขนาด 5 เมตร<br>ฌ่าสุด >> สาย HDMI ขนาด 3 เมตร | ]             |  |  |  |  |  |
|         | หมายเลข                                                                 | 23                                                    |               |  |  |  |  |  |
|         | ยี่ห้อ                                                                  | Glink                                                 |               |  |  |  |  |  |
|         | รุ่น                                                                    | -                                                     |               |  |  |  |  |  |
|         |                                                                         | บันทึก                                                |               |  |  |  |  |  |
|         |                                                                         |                                                       |               |  |  |  |  |  |

| ประเภท            | หมายถึง ประเภทวัสดุครุภัณฑ์                |
|-------------------|--------------------------------------------|
| รหัสวัสดุครุภัณฑ์ | หมายถึง รหัสประจำตัววัสดุครุภัณฑ์แต่ละชิ้น |
| ชื่อวัสดุครุภัณฑ์ | หมายถึง ชื่อของวัสดุครุภัณฑ์ชิ้นนั้นๆ      |
| หมายเลข           | หมายถึง หมายเลขของวัสดุครุภัณฑ์            |
| รุ่น              | หมายถึง รุ่นของวัสดุครุภัณฑ์               |

# หน้าจอแสดงข้อมูลวัสดุครุภัณฑ์ที่เพิ่มเรียบร้อยแล้ว

|                   | ระบบควบคุมการยืม-คืน วัสดุ ครุภัณฑ์ คณะครุศาสตร์ มหาวิทยาลัยราชภัฏลำปาง |  |  |  |  |
|-------------------|-------------------------------------------------------------------------|--|--|--|--|
|                   | ค้นหา                                                                   |  |  |  |  |
| หน้าแรก >> เพิ่มว | ข้อมูลวัสดุครุภัณฑ์                                                     |  |  |  |  |
| ประเภท            | วัสดุสำนักงาน                                                           |  |  |  |  |
| รหัสวัสดุครุภัณฑ์ | B002                                                                    |  |  |  |  |
| ชื่อวัสดุครุภัณฑ์ | สาย VGA ขนาด 5 เมตร                                                     |  |  |  |  |
| หมายเลข           | 23                                                                      |  |  |  |  |
| ยี่ห้อ            | Glink                                                                   |  |  |  |  |
| รุ่น              | -                                                                       |  |  |  |  |
|                   |                                                                         |  |  |  |  |

# หน้าจอเพิ่มข้อมูลการยืม-คืน

|                  | ระบบควบ           | คุมการยืม-คืน วัสดุ ครุภัณฑ | ท์ คณะครุศาสตร์ มหาวิทยาลัยราชภัฏลำปาง |
|------------------|-------------------|-----------------------------|----------------------------------------|
|                  |                   | ค้นหา                       | ดันหา                                  |
| หน้าแรก >> เพิ่ม | เข้อมูลผู้ยืม-คืน |                             |                                        |
|                  | ชื่อ สกุล ผู้ยืม  | นางสาวชูใจ รักงาม 🗸         |                                        |
|                  |                   | 💿 โปรเจคเตอร์ หมายเลข 23    | ⊖ เครื่องฉายแผ่นทึบ no. 3              |
|                  |                   | O Notebook ACER1            | 🔿 ลำโพงสนาม                            |
|                  |                   | O Notebook ACER2            | 🔿 ชุดเครื่องเสียง                      |
|                  | อุปกรณ์ที่ยืม     | O Macbook AIR               | ⊖ ไมค์ลอย no.01                        |
|                  |                   | O HDMI to VGA no.55         | ⊖ ไมค์สาย no.02                        |
|                  |                   | ⊖ สาย HDMI no.11            | 🔿 สายเสียง                             |
|                  |                   | ⊖ สาย VGA no.23             | ⊖ ปลั๊กพ่วง no.02                      |
|                  | นำไปใช้ที่        | ห้องผลิตสื่อ ชั้น 3         |                                        |
|                  | อาจารย์ผู้สอน     | อ.เกษตร                     |                                        |
|                  | วันที่ยืม         | 23/08/2563                  |                                        |
|                  | วันที่คืน         | 23/08/2563                  |                                        |
|                  | หมายเหตุ          |                             |                                        |
|                  |                   | บันทึก                      |                                        |
|                  |                   |                             |                                        |
|                  |                   |                             |                                        |
|                  |                   |                             |                                        |

# หน้าจอแสดงแบบฟอร์มสำหรับกรอกข้อมูลการยืม-คืน สำหรับเจ้าหน้าที่โสตฯ

### องค์ประกอบของหน้าจอ

- 1. ชื่อ สกุล ผู้ยืม
- 2.อุปกรณ์ที่ยืม
- 3. นำไปใช้ที่
- 4. อาจารย์ผู้สอน
- 5. วันที่ยืม
- 6. วันที่คืน
- 7. หมายเหตุ

# หน้าจอแสดงรายงานข้อมูลตามประเภทที่ต้องการค้นหา

# รายงานตามชื่อ สกุล ผู้ยืม-คืน

| รายงานการยืม-คืน วัสดุดรุภัณฑ์ ตามชื่อผู้ยืม<br>ชื่อ-สกุล นางสาวชูใจ รักงาม |                        |                     |               |            |            |          |  |
|-----------------------------------------------------------------------------|------------------------|---------------------|---------------|------------|------------|----------|--|
| ลำดับ                                                                       | วัสดุครุภัณฑ์ที่ยืม    | สถานที่นำไปใช้      | อาจารย์ผู้สอน | วันที่ยืม  | วันที่คืน  | หมายเหตุ |  |
| 1                                                                           | โปรเจคเตอร์ หมายเลข 23 | ห้องผลิตสื่อ ชั้น 3 | อ.เกษตร       | 23/08/2563 | 23/08/2563 |          |  |
|                                                                             |                        |                     |               |            |            |          |  |
|                                                                             |                        |                     |               |            |            |          |  |

# รายงานตามประเภทวัสดุ ครุภัณฑ์

| รายงานการยืม-ดืน วัสดุครุภัณฑ์ ตามชื่อวัสดุครุภัณฑ์ |                   |                     |               |            |            |          |  |
|-----------------------------------------------------|-------------------|---------------------|---------------|------------|------------|----------|--|
| ลำดับ                                               | ชื่อ สกุล ผู้ยืม  | สถานที่น่าไปใช้     | อาจารย์ผู้สอน | วันที่ยืม  | วันที่คืน  | หมายเหตุ |  |
| 1                                                   | นางสาวชูใจ รักงาม | ห้องผลิตสื่อ ชั้น 3 | อ.เกษตร       | 23/08/2563 | 23/08/2563 |          |  |
|                                                     |                   |                     |               |            |            |          |  |
|                                                     |                   |                     |               |            |            |          |  |

# รายงานตามช่วงวันที่/ปีงบประมาณ

| ข่วงระหว่าง | รายงานการยืม-ดืน วัสดุดรุภัณฑ์ ตามช่วงระหว่างวันที่<br>ช่วงระหว่างวันที่ 23/08/2563 - 26/08/2563 |                     |               |            |            |          |  |  |  |  |
|-------------|--------------------------------------------------------------------------------------------------|---------------------|---------------|------------|------------|----------|--|--|--|--|
| ลำดับ       | ชื่อ สกุล ผู้ยืม                                                                                 | สถานที่นำไปใช้      | อาจารย์ผู้สอน | วันที่ยืม  | วันที่คืน  | หมายเหตุ |  |  |  |  |
| 1           | นางสาวชูใจ รักงาม                                                                                | ห้องผลิตสื่อ ชั้น 3 | อ.เกษตร       | 23/08/2563 | 23/08/2563 |          |  |  |  |  |
|             |                                                                                                  |                     |               |            |            |          |  |  |  |  |

#### เขียนโดย นายอานนท์ นันตาปลูก

#### ระบบทะเบียนควบคุมวัสดุ

#### 1. ความเป็นมา

การควบคุมวัสดุเป็นส่วนหนึ่งของวงจรการบริหารงานพัสดุ มีวัตถุประสงค์เพื่อให้ทราบถึงจำนวนพัสดุ ที่หน่วยงานมีไว้ใช้ในราชการ โดยการจัดทำบัญชีหรือทะเบียนคุมจำแนกรายการตามประเภทและชนิดของวัสดุ พร้อมทั้งให้มีหลักฐานการรับ-จ่ายพัสดุ ที่ได้บันทึกในบัญชีทะเบียนคุมไว้ประกอบการตรวจสอบ เพื่อใช้เป็น ข้อมูลทางการบริหารเกี่ยวกับต้นทุนผลผลิตของหน่วยงาน นอกจากนั้น การควบคุมยังช่วยในการเก็บรักษา ดู และบำรุงรักษาวัสดุให้อยู่ในภาพที่ใช้งานได้ดีอยู่เสมอ และทำให้ทราบว่าพัสดุใดหากจะใช้ต่อไปจะทำให้เกิด ความสูญเสียค่าใช้จ่ายในการดูแลบำรุงรักษา หรือวัสดุใดหมดความจำเป็นสมควรที่จะจำหน่ายและจัดหาวัสดุ มาทดแทนได้

ทั้งนี้การปฏิบัติงานตรวจสอบภายใน ต้องสามารถประเมินและช่วยสนับสนุนให้มีการปรับปรุง กระบวนการกำกับดูแล การบริหารความเสี่ยง และการควบคุมของส่วนราชการ โดยวิธีที่เป็นระบบ เพื่อให้การ ดำเนินงานของส่วนราชการเป็นไปอย่างมีประสิทธิภาพและประสิทธิพลยิ่งขึ้น ในอันที่จะช่วยเพิ่มคุณค่าการ ปฏิบัติงานให้กับส่วนราชการ ผู้ตรวจสอบภายในจะต้องศึกษากฏระเบียบและวิธีการปฏิบัติเกี่ยวกับเรื่องที่จะ ตรวจสอบ เพื่อจัดทำแผนการปฏิบัติงานและแนวทางการปฏิบัติงาน สำหรับใช้ในการปฏิบัติงานตรวจสอบ

#### 2. วัตถุประสงค์

2.1 เพื่อเสริมสร้างความรู้ ความเข้าใจในการควบคุมวัสดุ ของหน่วยงาน

 2.2 เพื่อให้ผู้ปฏิบัติงานการควบคุมวัสดุ และผู้ตรวจสอบภายในใช้เป็นแนวทางในการปฏิบัติงานให้เป็นแนวทาง เดียวกัน

 2.3 เพื่อเป็นคู่มือการปฏิบัติงานที่สามารถถ่ายทอดให้กับผู้เข้ามาปฏิบัติงานใหม่ และเผยแพร่ให้กับบุคคลที่ สนใจ

#### 3. คำจำกัดความ

**วัสดุ** หมายถึง สินทรัพย์ที่หน่วยงานมีไว้เพื่อใช้ในการดำเนินงานตามปกติ โดยทั่วไปมีมูลค่าไม่สูง และ ไม่มีลักษณะคงทนถาวร ได้แก่ วัสดุสำนักงาน เป็นต้น หน่วยงานจะรับรู้วัสดุคงเหลือในราคาทุน ซึ่งโดย หลักการหน่วยงานอาจรับรู้วัสดุเป็นสินทรัพย์หรือค่าใช้จ่ายก่อน แล้วจึงตรวจนับและปรับปรุงตอนสิ้น ปีงบประมาณก็ได้ (จากหนังสือกรมบัญชีกลาง ที่ กค 0410.3/ว 48 ลงวันที่ 13 กันยายน 2549)

**สิ่งของที่จัดเป็นวัสดุ** แบ่งการพิจารณาออกเป็น 3 ประเภท ดังนี้ (หนังสือสำนักงบประมาณ ที่ นร 0704/ว 37 ลงวันที่ 6 มกราคม 2559)

3.1 **ประเภทวัสดุคงทน** ได้แก่ สิ่งของที่โดยสภาพมีลักษณะคงทน แต่ตามปกติมีอายุการใช้งานไม่ยืน นาน หรือนำไปใช้งานแล้วเกิดความชำรุดเสียหาย ไม่สามารถช่อมแซมให้ใช้งานได้ดังเดิม หรือ ซ่อมแซมแล้วไม่ คุ้มค่า

3.2 **ประเภทวัสดุสิ้นเปลือง** ได้แก่ สิ่งของที่โดยสภาพมีลักษณะเมื่อใช้แล้วย่อมสิ้นเปลืองหมดไป แปร สภาพ หรือเปลี่ยนสภาพไปในระยะเวลาอันสั้น หรือไม่คงสภาพเดิม

3.3 **ประเภทวัสดุอุปกรณ์ประกอบและอะไหล่** ได้แก่ สิ่งของที่ใช้เป็นอุปกรณ์ประกอบ หรือ อะไหล่ สำหรับการซ่อมแซมบำรุงรักษาทรัพย์สินให้กลับคืนสภาพดังเดิมที่มีลักษณะเป็นการบำรุงปกติ หรือค่าซ่อม กลาง

การควบคุม หมายถึง การลงบัญชีวัสดุ หรือทะเบียนคุมทรัพย์สิน การเก็บรักษาวัสดุ การเบิกวัสดุ การจ่ายวัสดุ การลงบัญชี หรือทะเบียนวัสดุ หมายถึง การบันทึกรายละเอียดการรับหรือจ่ายในบัญชีหรือทะเบียนดย จำแนกแต่ละประเภท/ชนิด แต่ละรายการของวัสดุ

**การเก็บรักษาวัสดุ** หมายถึง การจัดเก็บรักษาวัสดุให้ปลอดภัย เป็นระเบียบเรียบร้อย ถูกต้อง ครบถ้วน ตรง ตามบัญชีหรือทะเบียน

**การเบิกวัสดุ** หมายถึง การที่หน่วยงาน/บุคลากร ต้องการใช้วัสดุ และแจ้งความประสงค์ขอเบิกวัสดุ เพื่อใช้ใน ราชการ

การจ่ายพัสดุ หมายถึง การที่หัวหน้าหน่วยวัสอนุมัติจ่ายวัสดุให้แก่หน่วยงาน บุคลากรที่แจ้งความประสงค์ขอ เบิกวัสดุ **การตรวจสอบวัสดุประจำปี** หมายถึง การตรวจสอบการรับ - จ่ายวัสดุ งวดตั้งแต่วันที่ 1 ตุลาคม ของปีก่อน จนถึงวันที่ 30 กันยายน ของปีปัจจุบัน และการตรวจนับพัสดุคงเหลือ ณ วันที่ 30 กันยายน ของปีปัจจุบัน

| ลำดับ | ผังกระบวนการ                 | รายละเอียดงาน                                             |
|-------|------------------------------|-----------------------------------------------------------|
| 1     |                              | เมื่อเจ้าหน้าที่ได้รับวัสดุแล้ว ให้จัดทำบัญชีวัสดุ ตาม    |
|       | รับวัสดุและบันทึกบัญชีวัสดุ  | แบบทีมหาวิทยาลัยกำหนด โดยแยกตามประเภท และ                 |
|       |                              | แยกชนิดของวัสดุ การบันทึกรับวัสดุในบัญชีวัสดุใช้          |
|       |                              | เอกสารอ้างอิงตามใบตรวจรับพัสดุ/ใบส่งของ/ใบแจ้ง            |
|       |                              | หนี้ วันเดือนปี ชื่อผู้ขาย เลขที่เอกสาร ราคาต่อหน่วย      |
|       |                              | ซึ่งรวมภาษีมูลค่าเพิ่มแล้ว และจำนวนวัสดุที่ได้รับมาให้    |
|       | ↓                            | ครบถ้วน                                                   |
| 2     |                              | รับใบเบิกวัสดุจากผู้ขอเบิกวัสดุ                           |
|       | เบิกวัสด/ใบเบิกสิ่งของ       |                                                           |
|       |                              |                                                           |
|       |                              |                                                           |
| 3     | •                            | เจ้าหน้าที่พัสดุ ตรวจสอบตามใบเบิกวัสดุ และ                |
|       | ตราฉบัญชีวัสด/วัสดดงคลัง     | ตรวจสอบวัสดุที่ขอเบิกตามบัญชีวัสดุ และวัสดุคงคลัง         |
|       |                              | ว่ามีวัสดุอยู่เพียงพอต่อการเบิกจ่ายหรือไม่                |
|       | $\checkmark$                 |                                                           |
| 4     |                              | - เสนอต่อหัวหน้าหน่วยพัสดุพิจารณาอนุมัติ                  |
|       | 00505000001                  |                                                           |
|       | 1113013 34080                | - กรณีที่ไม่อนุมัติให้แจ้งผู้ขอเบิกวัสดุทราบเหตุผลใน      |
|       | ไม่อนุมัติ                   | การไม่อนุมัติด้วย เช่น วัสดุที่ขอเบิกไม่มีอยู่ในคลังพัสดุ |
|       | ยนุมท                        |                                                           |
|       | •                            | J                                                         |
| 5     |                              | เจ้าหน้าที่พัสดุ จ่ายวัสดุตามรายการที่ได้รับอนุมัติ ตาม   |
|       | จ่ายวัสดุและบันทึกบัญชีวัสดุ | เลขที่เอกสารใบเบิก และลงบัญชีให้ครบถ้วนตาม                |
|       |                              | รายการที่ขอเบิก                                           |
|       |                              |                                                           |

# <u>ขั้นตอนการควบคุมวัสดุ</u>

| 6 | ผู้ขอเบิก รับวัสดุและ<br>ตรวจนับวัสดที่ได้รับอนมัติ | ผู้ขอเบิก ทำการรับวัสดุและตรวจนับวัสดุให้ถูกต้อง<br>ครบถ้วนตามที่ได้รับอนุมัติและลงลายมือชื่อในใบเบิก<br>วัสดุเพื่อเก็บไว้เป็นหลักฐาน                                              |
|---|-----------------------------------------------------|----------------------------------------------------------------------------------------------------|
| 7 | ตรวจสอบพัสดุประจำปี<br>และรายงานวัสดุคงเหลือ        | ทุกสิ้นปีงบประมาณ เจ้าหน้าที่พัสดุจัดทำรายงานวัสดุ<br>คงเหลือโดยสรุปการรับ-จ่าย จำนวนคงเหลือ และ<br>มูลค่าของวัสดุคงเหลือในแต่ละรายการ ให้<br>คณะกรรมการตรวจสอบพัสดุประจำปีตรวจสอบ |

# ตัวอย่างหน้าจอระบบทะเบียนควบคุมวัสดุ

หน้าจอสำหรับล็อคอินเข้าสู่ระบบ

| ระบบทะเบี | มนควบคุมวัสดุ คณะครุศาสตร์ มหาวิทยาลัยราชภัฏลำปาง |
|-----------|---------------------------------------------------|
|           | สำหรับเจ้าหน้าที่                                 |
|           | ชื่อผู้ใช้                                        |
|           | รหัสผ่าน                                          |
|           | เข้าสู่ระบบ                                       |
|           |                                                   |
|           |                                                   |

หน้าจอเข้าสู่ระบบ สำหรับเจ้าหน้าที่พัสดุ

### หน้อจอเมนูหลัก

|            | ระบบทะเบียนควบคุมวัสดุ คณะครุศาสตร์ มหาวิทยาลัยราชภัฏลำปาง |             |           |           |            |  |  |  |  |
|------------|------------------------------------------------------------|-------------|-----------|-----------|------------|--|--|--|--|
| ข้อมูลหลัก | รับเข้าวัสดุ                                               | ขอเบิกวัสดุ | รายงาน    | ช่วยเหลือ | ออกจากระบบ |  |  |  |  |
|            |                                                            |             |           |           |            |  |  |  |  |
|            |                                                            |             |           |           |            |  |  |  |  |
|            |                                                            |             |           |           |            |  |  |  |  |
|            |                                                            |             |           |           |            |  |  |  |  |
|            |                                                            | đ           |           | ,         |            |  |  |  |  |
|            |                                                            | ระบบทะเบียา | เควบคุมวั | র০্       |            |  |  |  |  |
|            |                                                            |             |           |           |            |  |  |  |  |
|            |                                                            |             |           |           |            |  |  |  |  |
|            |                                                            |             |           |           |            |  |  |  |  |
|            |                                                            |             |           |           |            |  |  |  |  |
|            |                                                            |             |           |           |            |  |  |  |  |
|            |                                                            |             |           |           |            |  |  |  |  |

หน้าจอหลักสำหรับของระบบ ประกอบด้วยเมนูการใช้งานต่างๆ

### เมนูข้อมูลหลัก >>ข้อมูลทะเบียนเจ้าหน้าที่

เป็นการกำหนดข้อมูลเจ้าหน้าที่ในระบบ หรือ ผู้เกี่ยวข้องในระบบงานพัสดุ เช่น ข้อมูลเจ้าหน้าที่พัสดุ หรือ ข้อมูลของเจ้าหน้าที่ผู้ขอเบิกวัสดุ เป็นต้น

|                              | ระบบทะเบ้                        | ปียนควบคุมวัส <b>ดุ</b> คณะครุ | ุศาสตร์ มหาวิทยาลัย | เราชภัฏลำปาง |            |
|------------------------------|----------------------------------|--------------------------------|---------------------|--------------|------------|
| ข้อมูลหลัก                   | รับเข้าวัสดุ                     | ขอเบิกวัสดุ                    | รายงาน              | ช่วยเหลือ    | ออกจากระบบ |
|                              |                                  |                                |                     |              |            |
|                              |                                  |                                |                     |              |            |
| +เพิ่มข้อมูลเจ้า             | หน้าที                           |                                |                     |              |            |
| รหัสเจ้าหน้าที่ [            | ST0001                           |                                |                     |              |            |
| ชื่อ (                       | นางสาวชูใจ                       |                                |                     |              |            |
| นามสกุล [                    | รักษ์การอ่าน                     |                                |                     |              |            |
| ที่อยู่ (                    | 123/4 ม.12 ต.ชมพู อ.เมือง จ.ลำปา | ə 52100                        |                     |              |            |
| <mark>เบอร์โทรศัพท์</mark> ( | 0894562154                       |                                |                     |              |            |
|                              |                                  |                                |                     |              |            |
|                              |                                  |                                |                     |              |            |
| บันทึก                       |                                  |                                |                     |              |            |
|                              |                                  |                                |                     |              |            |

หน้าจอแสดงการเพิ่มข้อมูลเจ้าหน้าที่

#### คำอธิบาย

- 1. รหัสเจ้าหน้าที่ หมายถึง รหัสประจำตัวเจ้าหน้าที่ โปรแกรมจะออกรหัสให้โดยอัตโนมัติ
- 2. ชื่อ นามสกุล หมายถึง ชื่อและนามสกุลของเจ้าหน้าที่ผู้ใช้ระบบ
- 3. ที่อยู่ หมายถึง ที่อยู่ของเจ้าหน้าที่
- 4. เบอร์โทรศัพท์ หมายถึง เบอร์โทรศัพท์ของเจ้าหน้าที่

### หน้าจอการบันทึกประเภทวัสดุ

|                   | ระบบทะเบีย   | เนควบคุมวัสดุ คณะครุศ | /าสตร์ มหาวิทยาลัย• | ราชภัฏลำปาง |            |
|-------------------|--------------|-----------------------|---------------------|-------------|------------|
| ข้อมูลหลัก        | รับเข้าวัสดุ | ขอเบิกวัสดุ           | รายงาน              | ช่วยเหลือ   | ออกจากระบบ |
|                   |              |                       |                     |             |            |
| +เพิ่มประเภทวัสดุ |              |                       |                     |             |            |
| รหัสประเภทวัสดุ   |              |                       |                     | ]           |            |
| ชื่อประเภทวัสดุ   |              |                       |                     |             |            |
|                   |              |                       |                     |             |            |
|                   |              |                       |                     |             |            |
|                   |              |                       |                     |             |            |
|                   |              |                       |                     |             |            |
|                   |              |                       |                     |             |            |
| บันทึก            |              |                       |                     |             |            |

กรอกรหัสประเภทวัสดุ และ ชื่อวัสดุ เสร็จแล้วกดปุ่ม บันทึก

# การแก้ไข หรือ ลบ ประเภทวัสดุ

| ระบบทะเบียนควบคุมวัสดุ คณะครุศาสตร์ มหาวิทยาลัยราชภัฏลำปาง |              |             |        |                                    |                                     |  |  |
|------------------------------------------------------------|--------------|-------------|--------|------------------------------------|-------------------------------------|--|--|
| ข้อมูลหลัก                                                 | รับเข้าวัสดุ | ขอเบิกวัสดุ | รายงาน | ช่วยเหลือ                          | ออกจากระบบ                          |  |  |
|                                                            |              |             |        |                                    |                                     |  |  |
| +เพิ่มประเภทวัสดุ                                          |              |             |        |                                    |                                     |  |  |
|                                                            |              |             |        | ค้นหา <mark>0001</mark><br>ค้นหาจา | ศัมหา<br>กรหัส หรือ ชื่อประเภทวัสดุ |  |  |
| รหัสประเภทวัสดุ                                            |              |             |        |                                    |                                     |  |  |
| ชื่อประเภทวัสดุ                                            |              |             |        |                                    |                                     |  |  |
|                                                            |              |             |        |                                    |                                     |  |  |
|                                                            |              |             |        |                                    |                                     |  |  |
|                                                            |              |             |        |                                    |                                     |  |  |
|                                                            |              |             |        |                                    |                                     |  |  |
|                                                            |              |             |        |                                    |                                     |  |  |
|                                                            |              |             |        |                                    |                                     |  |  |
| บันทึก                                                     |              |             |        |                                    |                                     |  |  |

# กรอกรหัส หรือชื่อประเภทวัสดุ ลงบนช่องค้นหา เสร็จแล้วกดปุ่ม ค้นหา

| ระบบทะเบียนควบคุมวัสดุ คณะครุศาสตร์ มหาวิทยาลัยราชภัฏลำปาง |               |             |        |                 |                                     |  |  |
|------------------------------------------------------------|---------------|-------------|--------|-----------------|-------------------------------------|--|--|
| ข้อมูลหลัก                                                 | รับเข้าวัสดุ  | ขอเบิกวัสดุ | รายงาน | ช่วยเหลือ       | ออกจากระบบ                          |  |  |
|                                                            |               |             |        |                 |                                     |  |  |
| +แก้ไขประเภทว่                                             | วัสด          |             |        |                 |                                     |  |  |
|                                                            |               |             |        | ค้นหา<br>ดับหาว | ค้นหา<br>เกรนัส หรือ ชื่อประเภทวัสเ |  |  |
| ะมัสประกอบวัสอ                                             | 0001          |             |        |                 |                                     |  |  |
| วทสบวะเมทาสพุ                                              |               |             |        |                 |                                     |  |  |
| ชื่อประเภทวัสดุ                                            | วัสดุสำนักงาน |             |        |                 |                                     |  |  |
|                                                            |               |             |        |                 |                                     |  |  |
|                                                            |               |             |        |                 |                                     |  |  |
|                                                            |               |             |        |                 |                                     |  |  |
|                                                            |               |             |        |                 |                                     |  |  |
|                                                            |               |             |        |                 |                                     |  |  |
|                                                            |               |             |        |                 |                                     |  |  |
|                                                            |               |             |        |                 |                                     |  |  |
|                                                            |               |             |        |                 |                                     |  |  |
| บันทึก                                                     |               |             |        |                 |                                     |  |  |
|                                                            |               |             |        |                 |                                     |  |  |

หน้าจอจะดึงข้อมูลที่ต้องการแก้ไขขึ้นมาแสดง ทำการแก้ไข แล้วกดปุ่ม บันทึก

#### มนูข้อมูลหลัก >> ทะเบียนวัสดุ

เป็นการกำหนดรายละเอียดวัสดุที่ต้องการควบคุม เพื่อให้โปรแกรมทำการตรวจสอบยอดคงเหลือ หรือข้อมูลการรับเข้าหรือการขอยกเลิก เป็นต้น

|                           | ระบบทะเบีย            | นควบคุมวัสดุ คณะครุ | ศาสตร์ มหาวิทยาลัย | ราชภัฏลำปาง |            |
|---------------------------|-----------------------|---------------------|--------------------|-------------|------------|
| ข้อมูลหลัก                | รับเข้าวัสดุ          | ขอเบิกวัสดุ         | รายงาน             | ช่วยเหลือ   | ออกจากระบบ |
|                           |                       |                     |                    |             |            |
| +เพิ่มข้อมูลวัสดุ         |                       |                     |                    |             |            |
| รหัสประเภทวัสดุ           | 0001 : วัสดุสำนักงาน  |                     |                    |             |            |
| รหัสวัสดุ                 | 1234567               |                     |                    |             |            |
| ชื่อวัสดุ                 | กระดาษถ่ายเอกสาร ขนาด | A4                  |                    |             |            |
| ยอดยกมา                   | 10                    |                     |                    |             |            |
| ราคา/หน่วย                | 120                   |                     |                    |             |            |
| จำนวนวัสดุคงเหลือ         | 10                    |                     |                    |             |            |
| หน่วยนับ                  | รีม                   |                     |                    |             |            |
| จำนวนแจ้งเตือนให้สั่งซื้อ | 10                    |                     |                    |             |            |
|                           |                       |                     |                    |             |            |
|                           |                       |                     |                    |             |            |
| บันทึก                    |                       |                     |                    |             |            |
|                           |                       |                     |                    |             |            |

#### คำอธิบาย

- 1. ประเภทวัสดุ หมายถึง ประเภทของวัสดุที่กำลังป้อนข้อมูล
- 2. รหัสวัสดุ หมายถึง รหัสประจำตัววัสดุ สามารถกำหนดเองได้
- 3. ชื่อวัสดุ หมายถึง ชื่อเรียกวัสดุ หรือ รายละเอียดวัสดุ
- 4. ยอดยกมา หมายถึง ยอดคงเหลือวัสดุ ณ ปัจจุบันขององค์กร
- 5. ราคา/หน่วย หมายถึง ราคาต้นทุนที่จัดซื้อ
- 6. จำนวนวัสดุคงเหลือ หมายถึง จำนวนวัสดุคงเหลือ ณ ปัจจุบันในโปรแกรม
- 7. หน่วยนับ หมายถึง ชื่อเรียกจำนวนหน่วย เช่น รีม ด้าม อัน ชิ้น เป็นต้น
- จำนวนแจ้งเตือนให้สั่งซื้อ หมายถึง เมื่อวัสดุคงเหลือ เท่ากับจำนวนที่กรอกไว้ ระบบจะแจ้งเตือน ให้ทำการสั่งซื้อวัสดุชิ้นนั้นๆ เข้าสต็อก \*ระบุเลข 0 โปรแกรมจะไม่แจ้งเตือน
| .Y                        | 5         |           |        |                |                 |
|---------------------------|-----------|-----------|--------|----------------|-----------------|
| ขอมูลหลก                  | รบเขาวสดุ | ขอเบกวสดุ | รายงาน | ชวยเหลอ        | ออกจากระบบ      |
| +เพิ่มข้อมูลวัสดุ         |           |           |        |                |                 |
|                           |           |           |        | ค้นหา [1234567 | ค้นหาจากรหัสวัส |
| รหัสประเภทวัสดุ           |           |           |        |                |                 |
| รหัสวัสดุ                 |           |           |        |                |                 |
| ชื่อวัสดุ                 |           |           |        |                |                 |
| ยอดยกมา                   |           |           |        |                |                 |
| ราคา/หน่วย                |           |           |        |                |                 |
| จำนวนวัสดุคงเหลือ         |           |           |        |                |                 |
| หน่วยนับ                  |           |           |        |                |                 |
| จำนวนแจ้งเตือนให้สั่งซื้อ |           |           |        |                |                 |
|                           |           |           |        |                |                 |
|                           |           |           |        |                |                 |
|                           |           |           |        |                |                 |

### เมนูข้อมูลหลัก >> ทะเบียนวัสดุ>>การแก้ไข หรือ ลบทะเบียนข้อมูลวัสดุ

## กรอกรหัสวัสดุบนช่องค้นหา เสร็จแล้วคลิกปุ่มค้นหา

| ส้อมอนอ้อ                 | รับแล้วอัสอ           | มอเมือรัสอ | 52014224 | ส่วนเหลือ | 00000000000    |
|---------------------------|-----------------------|------------|----------|-----------|----------------|
| <u>สถาร์ตุมตร</u> เ       | วบเขาเมต์             | มอยานาดด์  | ว เยง เน | 11111100  | 66114 11132JJJ |
|                           |                       |            |          |           |                |
| แก้ไข / วม ข้อมอวัสด      |                       |            |          |           |                |
| แบบบัว ต่า บุราชิตาตด     |                       |            |          |           |                |
| รหัสประเภทวัสดุ           | 0001 : วัสดุสำนักงาน  |            |          |           |                |
| รหัสวัสดุ                 | 1234567               |            |          |           |                |
| ชื่อวัสดุ                 | กระดาษถ่ายเอกสาร ขนาด | A4         |          |           |                |
| ยอดยกมา                   | 10                    |            |          |           |                |
| ราคา/หน่วย                | 120                   |            |          |           |                |
| จำนวนวัสดุคงเหลือ         | 10                    |            |          |           |                |
| หน่วยนับ                  | รีม                   |            |          |           |                |
| จำนวนแจ้งเตือนให้สั่งซื้อ | 10                    |            |          |           |                |
|                           |                       |            |          |           |                |
|                           |                       |            |          |           |                |
|                           |                       |            |          |           |                |

## ระบบจะแสดงข้อมูลที่ต้องการแก้ไข หรือ ลบ ในหน้าจอ

### เมนู รับเข้าวัสดุ

|                        | ระบบทะเบื           | ี่ยนควบคุมวัสดุ คณะครุเ | ศาสตร์ มหาวิทย <b>า</b> ลัย | ปราชภัฏลำปาง |                                 |
|------------------------|---------------------|-------------------------|-----------------------------|--------------|---------------------------------|
| ข้อมูลหลัก             | รับเข้าวัสดุ        | ขอเบิกวัสดุ             | รายงาน                      | ช่วยเหลือ    | ออกจากระบบ                      |
|                        |                     |                         |                             |              |                                 |
| +รับเข้าวัสดุ          |                     |                         |                             |              |                                 |
|                        |                     |                         |                             | ค้นหา        | ์<br>คันหาจากเลขที่รับเข้าวัสดุ |
| เลขที่รับเข้าวัสดุ     | R0001               |                         |                             |              |                                 |
| วันที่รับเข้าวัสดุ     | 03/08/2563          |                         |                             |              |                                 |
| รหัสเจ้าหน้าที่รับเข้า | ST0001              |                         |                             | ]            |                                 |
| ซื้อจากร้าน            | รัดนาพันธ์          |                         |                             | ]            |                                 |
| รายการวัสดุ            | กระดาษถ่ายเอกสาร A4 |                         |                             |              |                                 |
| ราคา/หน่วย             | 110                 |                         |                             |              |                                 |
| ส่านลด                 | 0                   |                         |                             | ]            |                                 |
| ยอดรวมสุทธิ            | 110                 |                         |                             |              |                                 |
|                        |                     |                         |                             |              |                                 |
| บันทึก                 |                     |                         |                             |              |                                 |

การรับเข้าวัสดุ หมายถึง เมื่อองค์กรได้จัดซื้อวัสดุตามระบบขององค์กรเรียบร้อยแล้ว จะต้องนำข้อมูล วัสดุที่จัดซื้อในครั้งนั้น รับเข้าในโปรแกรมเพื่อเพิ่มจำนวนวัสดุในระบบ

#### คำอธิบาย

- 1. เลขที่รับเข้าวัสดุ หมายถึง เลขที่รับเข้าวัสดุที่โปรแกรมออกให้อัตโนมัติ
- 2. วันที่รับเข้าวัสดุ หมายถึง วันที่ป้อนข้อมูลรับเข้าวัสดุ
- 3. รหัสเจ้าหน้าที่รับเข้า หมายถึง ข้อมูลเจ้าหน้าที่ที่ทำรายการรับเข้าวัสดุในครั้งนั้น
- 4. ซื้อจากร้าน หมายถึง ร้านค้าหรือบริษัทที่ทำการจัดซื้อในครั้งนั้น
- 5. รายการวัสดุ หมายถึง ชื่อวัสดุที่จัดซื้อ เช่น กระดาษถ่ายเอกสาร สมุด ปากกา ดินสอ เป็นต้น
- 6. ราคา/หน่วย หมายถึง ราคาสินค้าที่จัดซื้อ ต่อ 1 หน่วยสินค้า
- 7. ส่วนลด หมายถึง หากการจัดซื้อในครั้งนั้นมีส่วนลด ควรระบุด้วย หรือ ไม่ระบุก็ได้
- 8. ยอดรวมสุทธิ หมายถึง ราคารวม หัก ส่วนลด

#### เมนู ขอเบิกวัสดุ

| +ขอเบิกวัสดุ        |                      |       |                                     |
|---------------------|----------------------|-------|-------------------------------------|
|                     |                      | ค้นหา | ต้นหา<br>ค้นหาจากเลขที่ใบขอเบิกวัสเ |
| เลขที่ใบขอเบิกวัสดุ | D0001                |       |                                     |
| วันที่ขอเบิกวัสดุ   | 03/08/2563           |       |                                     |
| รหัสเจ้าหน้าที่     | ST0001               |       |                                     |
| รหัสผู้ขอเบิก       | US0001               |       |                                     |
| วัตถุประสงค์การเบิก | ของเดิมหมด           |       |                                     |
| จำนวน               | [1                   |       |                                     |
| รหัสวัสดุ           | 1234567              |       |                                     |
| ชื่อวัสดุ           | ุกระดาษถ่ายเอกสาร A4 |       |                                     |
|                     |                      |       |                                     |
|                     |                      |       |                                     |
|                     |                      |       |                                     |

การขอเบิกวัสดุ หมายถึง เมื่อมีผู้ขอเบิกวัสดุจะต้องนำข้อมูลที่ขอเบิกในครั้งนั้น ลงในโปรแกรมเพื่อตัด ยอดวัสดุในระบบ

#### คำอธิบาย

- 1. เลขที่ใบขอเบิก หมายถึง เลขที่ใบขอเบิกโดยโปรแกรมจะออกให้โดยอัตโนมัติ
- 2. วันที่เบิก หมายถึง วันที่ขอเบิกวัสดุ
- 3. รหัสผู้ให้เบิก หมายถึง รหัสหรือชื่อเจ้าหน้าที่ผู้ให้เบิกวัสดุ
- รหัสผู้ขอเบิก หมายถึง รหัสหรือชื่อเจ้าหน้าที่ผู้ขอเบิกวัสดุ
- 5. เบิกเพื่อ (วัตถุประสงค์) หมายถึง ให้ระบุวัตถุประสงค์ในการขอเบิกวัสดุในครั้งนั้น
- 5. รายการวัสดุที่ขอเบิก หมายถึง ข้อมูลวัสดุที่ขอเบิกในครั้งนั้น เช่น รหัสวัสดุ จำนวนที่ขอเบิกเป็น ต้น

## ตัวอย่างการแสดงรายงานในเมนูต่างๆ

### 1. เมนูข้อมูลหลัก >>ทะเบียนประเภทวัสดุ

| รหัส | ประเภทวัสดุ   |  |   |
|------|---------------|--|---|
| 001  | วัสดุสำนักงาน |  |   |
|      |               |  | I |
|      |               |  |   |
|      |               |  |   |

### 2. เมนูข้อมูลหลัก >>ทะเบียนวัสดุ

| รหัสวัสดุ | ประเภทวัสดุ         | ราคา/หน่วย | จำนวนคงเหลือ | จำนวนแจ้งเตือน |
|-----------|---------------------|------------|--------------|----------------|
| 1234567   | กระดาษถ่ายเอกสาร A4 | 110.00     | 22           | 10             |
|           |                     |            |              |                |
|           |                     |            |              |                |
|           |                     |            |              |                |

### 3. เมนูข้อมูลหลัก >>ข้อมูลเจ้าหน้าที่

| รายงานข้อมูลเจ้าหน้าที่ |                           |  |         |               |
|-------------------------|---------------------------|--|---------|---------------|
| รหัสเจ้าห               | เน้าที่ ชื่อ-นามสกุล      |  | ที่อยู่ | เบอร์โทรศัพท์ |
| STO                     | 1 นางสาวใจดี รักษ์การอ่าน |  | -       | 0123456789    |

### 4. เมนูขอเบิกวัสดุ (ใบเบิกวัสดุ)

|                       |                         |            | ใบเบิกวัสดุ                    |       |  |
|-----------------------|-------------------------|------------|--------------------------------|-------|--|
| เลขที่ใบเบิก<br>วัสดุ | DW0001                  |            | วันที่เบิก 03/08/2563          |       |  |
| ชื่อผู้ให้เบิก        | นางสาวใจดี รักษ์การอ่าน |            |                                |       |  |
| ชื่อผู้ขอเบิก         | นางสาวมีนา กล้าหาญ      |            |                                |       |  |
| เหตุผลที่ขอ<br>เบิก   | ของเดิมหมด              |            |                                |       |  |
| ลำดับที่              | รหัสวัสดุ               | รายการวัสด | l                              | จำนวน |  |
| 1                     | 1234567                 | กระดาษถ่า  | า<br>กระดาษถ่ายเอกสาร A4 1 รีม |       |  |

### 5. เมนูรายงาน >>รายงานวัสดุ >>รายงานตามประเภทวัสดุ

|           | รายงานข้อมูลวัสดุ<br>ประเภทวัสดุ : 001 วัสดุสำนักงาน |           |              |              |  |  |
|-----------|------------------------------------------------------|-----------|--------------|--------------|--|--|
|           |                                                      |           |              |              |  |  |
| รหัสวัสดุ | ชื่อวัสดุ                                            | ราคาหน่วย | จำนวนคงเหลือ | จุดแจ้งเตือน |  |  |
| 1234567   | กระดาษถ่ายเอกสาร A4                                  | 110.00    | 20           | 10           |  |  |
|           |                                                      |           |              |              |  |  |
|           |                                                      |           |              |              |  |  |
|           |                                                      |           |              |              |  |  |

## 6. เมนูรายงาน / รายงานวัสดุ / รายงานการรับ-เบิกวัสดุ

| ประเภทวัสดุ : 001 วัสดุสำนักงาน |                     |         |        |        |         |          |
|---------------------------------|---------------------|---------|--------|--------|---------|----------|
| รหัสวัสดุ                       | ชื่อวัสดุ           | ยอดยกมา | รวมรับ | รวมบิล | คงเหลือ | หน่วยนับ |
| 1234567                         | กระดาษถ่ายเอกสาร A4 | 15      | 18     | 1      | 20      | รีม      |

| _               | ט ע ט               | _ v                  |
|-----------------|---------------------|----------------------|
| 7 เมเบรายงาบ    | >>รายงานการรบแขาวสด | >>รายงานตามประเภทวสด |
| 1. 00 80 10 110 |                     |                      |

|               |               | รายง       | านการรับเข้าวัสดุ                    |         |             |
|---------------|---------------|------------|--------------------------------------|---------|-------------|
|               |               | ตั้งแต่วัน | .ที่ 03/08/2563 ถึงวันที่ 03/08/2563 |         |             |
|               |               | ประ        | เภทวัสดุ : 001 วัสดุสำนักงาน         |         |             |
|               |               |            |                                      |         |             |
| เลขที่รับเข้า | วันที่รับเข้า | จำนวน      | ราคา/หน่วย                           | รวม     | ซื้อจากร้าน |
| R000001       | 03/08/2563    | 10 รีม     | 110.00                               | 1100.00 | รัตนาพันธ์  |
|               |               |            | รวมทั้งสิ้น                          | 1100.00 |             |

8. เมนูรายงาน >>รายงานการรับเข้าวัสดุ >>รายงานตามรายการวัสดุ

|                                               |               | รายง   | านการรับเข้าวัสดุ |             |             |  |  |  |  |  |
|-----------------------------------------------|---------------|--------|-------------------|-------------|-------------|--|--|--|--|--|
| ตั้งแต่วันที่ 03/08/2563 ถึงวันที่ 03/08/2563 |               |        |                   |             |             |  |  |  |  |  |
| รายการวัสดุ : 1234567 กระดาษถ่ายเอกสาร A4     |               |        |                   |             |             |  |  |  |  |  |
|                                               |               |        |                   |             |             |  |  |  |  |  |
| เลขที่รับเข้า                                 | วันที่รับเข้า | จำนวน  | ราคา/หน่วย        | <u>ร</u> วท | ชื้อจากร้าน |  |  |  |  |  |
| R000001                                       | 03/08/2563    | 10 รีม | 110.00            | 1100.00     | รัตนาพันธ์  |  |  |  |  |  |
|                                               |               |        | รวมทั้งสิ้น       | 1100.00     |             |  |  |  |  |  |

9. เมนูรายงาน >>รายงานรับเข้าวัสดุ >>รายงานตามชื่อร้านนค้า

| รายงานการรับเข้าวัสดุ                                                   |               |        |             |         |             |  |  |  |  |
|-------------------------------------------------------------------------|---------------|--------|-------------|---------|-------------|--|--|--|--|
| ตั้งแต่วันที่ 03/08/2563 ถึงวันที่ 03/08/2563<br>ชื่อร้านค้า รัตนาพันธ์ |               |        |             |         |             |  |  |  |  |
| เลขที่รับเข้า                                                           | วันที่รับเข้า | จำนวน  | ราคา/หน่วย  | รวม     | ซื้อจากร้าน |  |  |  |  |
| R000001                                                                 | 03/08/2563    | 10 รีม | 110.00      | 1100.00 | รัตนาพันธ์  |  |  |  |  |
|                                                                         |               |        | รวมทั้งสิ้น | 1100.00 |             |  |  |  |  |

10. เมนูรายงาน >>รายงานขอเบิกวัสดุ >>รายงานตามประเภทวัสดุ

|                                                                                | รายงานการขอเบิกวัสดุ |                     |       |                    |            |  |  |  |  |  |  |
|--------------------------------------------------------------------------------|----------------------|---------------------|-------|--------------------|------------|--|--|--|--|--|--|
| ดั้งแต่วันที่ 03/08/2563 ถึงวันที่ 03/08/2563<br>ประเภทวัสดุ 001 วัสดุสำนักงาน |                      |                     |       |                    |            |  |  |  |  |  |  |
| เลขที่ใบเบิก                                                                   | วันที่เบิก           | รายการวัสดุ         | จำนวน | ผู้ขอเบิก          | เบิกเพื่อ  |  |  |  |  |  |  |
| DW000001                                                                       | 03/08/2563           | กระดาษถ่ายเอกสาร A4 | 1 รีม | นางสาวมีนา กล้าหาญ | ของเดิมหมด |  |  |  |  |  |  |
| 2                                                                              | 03,00,2303           |                     | 1 881 |                    | DUWNNNN    |  |  |  |  |  |  |

### 11. เมนูรายงาน>>รายงานขอเบิกวัสดุ >>รายงานตามรายการวัสดุ

|                                                                                      |            | 52 01 02010         | ວຣາເວເຫີດດັ          |                    |            |  |  |  |  |  |
|--------------------------------------------------------------------------------------|------------|---------------------|----------------------|--------------------|------------|--|--|--|--|--|
| ั้ว โย่ง โนกัโ โวชียุยิปกัโ J ณีญี่<br>ตั้งแต่วันที่ 03/08/2563 ถึงวันที่ 03/08/2563 |            |                     |                      |                    |            |  |  |  |  |  |
|                                                                                      |            | รายการวัสดุ 1234:   | 567 กระดาษถ่ายเอกสาร | 5 A4               |            |  |  |  |  |  |
| เลขที่ใบเบิก                                                                         | วันที่เบิก | รายการวัสดุ         | จำนวน                | ผู้ขอเบิก          | เบิกเพื่อ  |  |  |  |  |  |
| DW000001                                                                             | 03/08/2563 | กระดาษถ่ายเอกสาร A4 | 1 รีม                | นางสาวมีนา กล้าหาญ | ของเดิมหมด |  |  |  |  |  |
|                                                                                      |            |                     |                      |                    |            |  |  |  |  |  |

## 12. เมนูรายงาน >>รายงานการขอเบิกวัสดุ >>รายงานตามชื่อผู้ขอเบิก

|              |            | 21        | ยงานการขอเบกวลดุ                             |       |            |
|--------------|------------|-----------|----------------------------------------------|-------|------------|
|              |            | ตั้       | ั้งแต่วันที่ 03/08/2563 ถึงวันที่ 03/08/2563 |       |            |
|              |            |           | ผู้ขอเบิก นางสาวมีนา กล้าหาญ                 |       |            |
| เลขที่ใบเบิก | วันที่เบิก | รหัสวัสดุ | รายการวัสดุ                                  | จำนวน | เบิกเพื่อ  |
| DW000001     | 03/08/2563 | 1234567   | 1234กระดาษถ่ายเอกสาร A4                      | 1 รีม | ของเดิมหมด |

#### เขียนโดย นางเจมขวัญ ศรียอด

#### ระบบการจองห้องประชุม คณะครุศาสตร์ มหาวิทยาลัยราชภัฏลำปาง

#### ความเป็นมา

ห้องประชุมมีความจำเป็นเช่นเดียวกันกับห้องอื่น ๆ ในสำนักงาน สถานที่ทำงานเกือบทุกแห่ง จะต้อง จัดห้องประชุมเผื่อไว้เสมอ มีทั้งห้องประชุมขนาดใหญ่ไปจนถึงขนาดเล็ก ตามวัตถุประสงค์การใช้ของหน่วยงาน นั้น ๆ หรือบางครั้ง ห้องทำงานก็จะมีมุมหนึ่งแยกต่างหากไว้ สำหรับการประชุมย่อย

ดังนั้น หากมีระบบปฏิบัติการเกี่ยวกับการจองห้องประชุม ก็จะทำให้การดำเนินการจองเป็นระบบ มี ลำดับการจองก่อนหลัง และช่วยบันทึกเป็นสถิติได้

ทำไมจึงต้องมีการจัดห้องประชุมไว้ในสถานที่ทำงาน หรือสร้างห้องประชุมแยกต่างหากจาก สำนักงาน ได้ลองวิเคราะห์จากหลากหลายเหตุผล ซึ่งทั้งหน่วยงานภาครัฐและเอกชน ต่างก็จัดห้องประชุมไว้ เคียงคู่กับห้องทำงาน ห้องปฏิบัติการอื่น ๆ ดังนี้

การประชุมเป็นเรื่องจำเป็นสำหรับการทำงาน หน่วยงานที่มีคนมากกว่า 2 คนขึ้นไป ถ้าต่างคน ต่างคิดต่างทำ ไม่มีการปรึกษาหารือ ก็จะไม่รู้ทิศทางของงานว่า จะก้าวหน้าหรือสะดุดหยุดอยู่กับที่ การ ประชุมเท่ากับเป็นการวางแผน รู้ผลการดำเนินการ การควบคุมและติดตามการทำงาน ฉะนั้น การจะนั่ง พูดคุยกันในห้องทำงาน หรือบางคราวเป็นการปฏิบัติงานลงภาคสนาม ก็ไม่สะดวกเท่ากับจัดให้มุมใดมุมหนึ่ง หรือห้องใดห้องหนึ่งสำหรับงานนี้โดยเฉพาะ

ความถี่ในการจัดประชุม สำนักงานที่มีการประชุมบ่อยมากเท่าไร ความจำเป็นในการใช้ห้อง ประชุมก็ยิ่งทวีความต้องการมากขึ้นเท่าตัว กรณีที่ประชุมต่างกันทั้ง หัวข้อเรื่อง แผนก ระดับของผู้เข้า ประชุม วัตถุประสงค์ กลุ่มผู้เข้าประชุมก็จะยิ่งแตกต่างกันทั้งลักษณะงานและ จำนวนผู้เข้าประชุม ๑ สถานที่ประชุมอยู่ใกล้สำนักงาน สะดวกในการเรียกประชุมด่วน หัวข้อเรื่องสำคัญเร่งรัดต้องการ คำตอบทันที และหากต้องการข้อมูลเพิ่มเติมก็สามารถกลับไปค้นหาหรือหยิบเรียกใช้ได้ทันความ ต้องการ สำหรับการประชุมที่เกี่ยวข้องกับพนักงานงานในองค์กรซึ่งมีจำนวนคนมากขึ้น ก็เท่ากับลดภาระ ค่าใช้จ่ายและเวลาในการเดินทางของพนักงานได้อีก กรณีองค์กรมีเครือข่ายสำนักงานอยู่ต่างท้องที่ เท่ากับให้ โอกาสผู้เข้าประชุมได้เข้ามาติดต่อกิจธุระอื่น ณ สำนักงานใหญ่หรือหน่วยงานส่วนกลางขององค์กร

โช้สำหรับงานอื่นนอกเหนือจากการจัดประชุม วัตถุประสงค์หลักใช้สำหรับการ ประชุม นอกเหนือจากนี้ อาจจะใช้สำหรับการจัดอบรมพนักงาน จัดนิทรรศการ จัดเลี้ยงสังสรรค์ การจัด งานประชาสัมพันธ์หน่วยงาน (Open House) หรือสำหรับพิธีการสำคัญทางราชการหรือศาสนา เป็นต้น

มีสาขาหรือเครือข่ายหน่วยงานมาก องค์กรขนาดใหญ่หลายแห่งยอมลงทุนสำหรับจัดศูนย์ ประชุมหรือฝึกอบรมไว้โดยเฉพาะ ให้ทำหน้าที่เกี่ยวกับการจัดประชุม ฝึกอบรม เพื่อการพัฒนาบุคลากร สร้าง ขวัญกำลังใจ มีสวัสดิการสำหรับพนักงานได้มีสถานที่พักผ่อน ตัวอย่างเช่น สร้างศูนย์ประชุมใกล้พื้นที่แหล่ง ท่องเที่ยวยอดนิยมทั้งหลาย ไม่ว่า จะเป็นศูนย์ประชุมที่ติดทะเลสำหรับช่วงฤดูร้อน หรือ ภูเขาทางภาคเหนือใช้ ในช่วงฤดูหนาว ลดภาระค่าใช้จ่ายเรื่องค่าเช่าที่พักโดยรวมขององค์กรและปัญหาการเสาะหาโรงแรมที่พักช่วง เทศกาลต่าง ๆ

คำหนดให้มีหน่วยงานรับผิดชอบการประชุม สร้างงานหรือฝึกบุคลากรสำหรับการจัดประชุม/ อบรม/สัมมนา ทำหน้าที่รับผิดชอบทั้งหมดตั้งแต่เขียนโครงการประชุม การเตรียมงานก่อน ระหว่างและหลัง การประชุมให้ครบทั้งกระบวนการ หรือองค์กรมีงานเร่งด่วนที่จะจัดประชุมก็มีฝ่ายงานเหล่านี้รับผิดชอบ โดยเฉพาะ เท่ากับเป็นการสร้างทีมงานเผื่อไว้สำหรับกิจกรรมอื่น ๆ ที่เกี่ยวข้อง รวมถึงการให้บริการเช่าห้อง ประชุมแก่องค์กรภายนอกได้ด้วย

โป็นวัตถุประสงค์/ความต้องการของเจ้าขององค์กร โดยเฉพาะองค์กรขนาดใหญ่หลาย ๆ แห่ง ได้ ขยับขยายสถานที่ตั้งสำนักงานที่กระจุกกลางใจเมือง ออกมาสู่ชานเมืองหรือต่างจังหวัดที่มีพื้นที่กว้างขวาง สาธารณูปโภคพร้อม การเดินทางสะดวก ใช้ประโยชน์จากพื้นที่ได้เต็มที่ เมื่อมาประชุมก็เห็นความ ใหญ่โต อาคารที่โอ่อ่า ทันสมัย สร้างภาพลักษณ์องค์กรได้โดดเด่น เกิดความมั่นใจ ภาคภูมิใจและรักองค์กร ของพนักงานเพิ่มอีกทางหนึ่ง

ห้องประชุมจึงสำคัญเท่ากับห้องอื่น ๆ ในสำนักงาน เมื่อมีการใช้ประโยชน์จากห้องประชุมก็ต้อง คำนึงถึงการดูแล บำรุงรักษา เตรียมพร้อมสำหรับการใช้งาน สร้างความประทับใจแก่ผู้มาร่วมประชุม ดังนั้น คงจะปฏิเสธได้ยากว่า สถานที่จัดประชุมก็เป็นอีกสิ่งหนึ่งที่เป็นหน้าตาและตัวแทนองค์กร ได้เช่นเดียวกันกับผู้ จัดประชุม

### การเข้าใช้ระบบ

### 1. เข้าระบบสารสนเทศคณะครุศาสตร์

|                                 | ลงชื่อเข้าใช้ Sign in                                                                                                |
|---------------------------------|----------------------------------------------------------------------------------------------------|
| ชื่อผู้<br>รหัสผ่               | <ul> <li>รู้ใช้ 30113</li> <li>เลขที่ประจำตัวบุคลากร</li> <li>วัน เดือน ปีเกิด 8 หลัก</li> <li>Login &gt;</li> </ul> |
| หากไม่สามารถเข้าสู่ระบบได้ กรุถ | 🔎 ค้นหาเลขที่ประจำตัวบุคลากร<br>มาติดต่อฝ่ายเทคโนโลยีสารสนเทศ โทร. 11134 หรือ ID Line: 2286959                       |

| 🔬 คณะครุศาสตร์ มหาวิทย    | กลัยราชภัฏล่า: X 🎯 ท่าไมต้องมีที | ร้องประชุม : อาชีพแลชานุก 🗙   🧲 | (4) กลุ่ม   Facebook           | ×   +                         |                                         |                     | - 0 ×                        |
|---------------------------|----------------------------------|---------------------------------|--------------------------------|-------------------------------|-----------------------------------------|---------------------|------------------------------|
| ← → C                     | dulpru.com/eu/index.php          | 🗅 สำหรับบุคลากร 🗈 สำหรั         | บนักศึกษา 🕜 ติดต่อคณะ          | <u> ต</u> หน่วยงานภายใน 😂 ระบ | บสารสนเทศ                               | Staff Only          | Q☆QQ:                        |
|                           | 🏭 ເມນູນຈີກາຮ                     |                                 |                                |                               |                                         |                     |                              |
| f<br>175<br>♥             | เกี่ยวกับคณะ<br>ครุศาสตร์        | พลักสูตรที่เปิด<br>สอน          | งาน<br>สาขาวิชา/<br>หลักสูตร   | <b>ณ</b><br>ศูนย์พัฒนาครู     | ประกาศ/คำสั่ง/<br>ระเบียบ               | ปริหารงานวิจัย      |                              |
| ►<br>+<br>201             | ครุศาสตร์วิจัย                   | ระบบสืบค้น<br>หนังสือห้องสมุด   | ปฏิทินวิชาการ<br>(สำหรับ น.ศ.) | คาวน์โหลดแบบ<br>ฟอร์มต่างๆ    | <b>ร่ง</b><br>ประกันคุณภาพ              | โครงการ<br>วิทยฐานะ |                              |
|                           | สารสนเทศ<br>บุคลากรคณะ -         | <b>ระ</b> บบฐานข้อมูล           | ระบบค้นหา<br>เบอร์โทรศัพท์     | ศูนย์ฝึกฯ<br>วิชาชีพครู       | ประเมินา<br>สนง.คณบดี                   | ระบบครุภัณฑ์        |                              |
|                           | ©<br>ตารางการใช้<br>ห้องประชุม   | ระบบประเมินผู้<br>สอนออนไลน์    | ระบบข้อมูล<br>บุคลากร          | ระบบเกี่ยวกับ<br>นักศึกษา     | -อัวัะ<br>ระบบการจัดการ<br>ความรู้ (KM) | PLC Online          | 0                            |
| https://www.edulpru.com/e | w/meet_class                     |                                 |                                |                               |                                         |                     | <u>ه</u>                     |
| 🖬 🎗 🔒                     | O O 🚿 💌                          |                                 |                                |                               |                                         | ^ % <b>■</b> // (×  | <sup>21:55</sup><br>9/8/2563 |

## 2. ตรวจเช็คว่าห้องที่จะใช้ว่างหรือไม่ โดยคลิกที่วันที่

| เดือนสิงหาคม | 256 | 3 |    |   |    |   |   |   |   |    |    |    |    | ป | .ໂ       | ท                | บริ | หา  | າร |    |   |    |     |    |     |   |   |
|--------------|-----|---|----|---|----|---|---|---|---|----|----|----|----|---|----------|------------------|-----|-----|----|----|---|----|-----|----|-----|---|---|
|              | 1   | 2 | 3  | 4 | 5  | 6 | 7 | 8 | 9 | 10 | 11 | 12 | 13 | ĉ | 0.0      | 0-               | 16  | 5.0 | 0  | 22 |   |    |     |    |     |   | 7 |
| เอื้องผึ้ง   |     |   |    |   |    |   |   |   |   |    | ปช |    |    |   | ดร       | .ด               | ეჟ  | พ'  | 2  |    |   | í  | สัง | คม |     |   |   |
| เอื้องสามปอย |     |   |    |   | ปช |   |   |   |   |    |    | ปช |    |   |          | $\left[ \right]$ |     |     | ปช |    | 9 | .0 | 0-' | 12 | .00 | 0 |   |
| เอื้องเงิน   |     |   | ปซ |   | ปซ |   |   | ร | ร |    |    |    |    | ร | <b>ک</b> |                  |     |     |    | ร  | ผ | ศ. | เก  | ዓለ | าพ  | ย |   |
| เอื้องหลวง   |     |   |    |   |    |   |   |   |   |    |    | ปช |    |   |          |                  |     | ปช  |    |    |   |    | ปช  |    |     |   |   |
| mricro 1     |     |   |    | ร |    |   |   |   |   |    | ร  |    |    |   |          |                  | ร   |     |    |    |   | รั |     |    |     |   |   |
| mricro 2     |     |   |    |   |    |   |   |   |   |    |    |    |    |   |          |                  |     |     |    |    |   |    |     |    |     |   |   |

### เมื่อจะดำเนินการจองให้เลือกเดือน และวันที่ เลือกเดือน

| ตุลาคม     | พฤศจิกายน | ธันวาคม | มกราคม  |
|------------|-----------|---------|---------|
| กุมภาพันธ์ | มีนาคม    | เมษายน  | พฤษภาคม |
| มิถุนายน   | กรกรฎาคม  | สิงหาคม | กันยายน |

| เลือก  | วัน | เทื่ |
|--------|-----|------|
| 001011 |     |      |

|     |    |     |    |       |    | สิงหาคม |
|-----|----|-----|----|-------|----|---------|
| อา. | ຈ. | ົຍ. | พ. | พฤ.   | ศ. | ส์.     |
| 26  | 27 | 28  | 29 | 30    | 31 | 1       |
| 2   | 3  | 4   | 5  | 6     | 7  | 8       |
| 9   | 10 | 11  | 12 | 13    | 14 | 15      |
| 16  | 17 | 18  | 19 | 20    | 21 | 22      |
| 23  | 24 | 25  | 26 | 26 27 |    | 29      |
| 30  | 1  | 2   | 3  | 4     | 5  | 6       |

### เข้าไปบันทึกข้อมูลดังนี้

 เลือกห้องประชุม(เนื่องจากเป็นการเข้าระบบ ดังนั้น ผู้เข้าไปกรอกข้อมูล ไม่ต้องพิมพ์ชื่อ สกุล ตำแหน่งอีก)

2. แจ้งเหตุผลการขอใช้และเรื่อง เช่น

2.1 สอนวิชา...

2.2 ประชุมกรรมการ... เรื่อง

2.3 อบรม สัมมนา เรื่อง.....แก่.....จำนวน...คน

2.4 พบนักศึกษา เรื่อง.....แก่นักศึกษา.....จำนวน...คน

2.5 สอนชดเชยวิชา... แก่นักศึกษาสาขาวิชา... จำนวน...คน

3. เวลา และบันทึกการขออนุญาต

4. หน.สนง.เข้าไปมอบหมายงานให้แม่บ้าน/งานโสตและบันทึกคำสั่ง

5. คณบดี/รองคณบดีที่ได้รับมอบหมาย อนุมัติโดยเข้าระบบ และเข้าไปอนุมัติ และบันทึกการอนุมัติ

6. จนท.ตรวจสอบ ปริ้นเอกสารเพื่อแจ้งแม่บ้าน

| ชื่อ-สกุล           | ห้อง       | วันเดือนปี | เรื่อง      | เวลาเริ่ม | เวลา<br>สิ้นสุด | หน.สน<br>ง.มอบ<br>หมาย<br>งาน | ความเห็น<br>คณบดี/รอง<br>ที่ได้รับ<br>มอบหมาย |
|---------------------|------------|------------|-------------|-----------|-----------------|-------------------------------|-----------------------------------------------|
| เจมขวัญ ศรียอด      | เอื้องผึ้ง | 21 สค 63   | ประชุม      | 10.00     | 12.00           | จันทร์เป็ง                    |                                               |
|                     |            |            | กรรมการ     |           |                 | อานนท์                        |                                               |
|                     |            |            | ประจำคณะ    |           |                 |                               |                                               |
| กนิษฐ์กานต์ ปันแก้ว | เอื้องสาม  | 14 สค 63   | ประชุม      | 11.00     | 13.00           | จันทร์เป็ง                    |                                               |
|                     | ปอย        |            | โครงการสื่อ |           |                 |                               |                                               |
|                     |            |            | วิดีทัศน์   |           |                 |                               |                                               |
| ปิ่นอนงค์ หน่องาม   | เอื้องเงิน | 24 กค 63   | ประชุม อว.  | 16.30     | 17.30           | ปิ่นอนงค์                     | 🗹 อนุญาต                                      |
|                     |            |            | จ้างงาน     |           |                 |                               |                                               |
| วิไลวรรณ กลิ่นถาวร  | ทองกวาว    | 3 กค 63    | สอนชดเชย    | 8.30      | 12.00           | กาบแก้ว                       | 🗹 อนุญาต                                      |

## ระบบการลา คณะครุศาสตร์ มหาวิทยาลัยราชภัฏลำปาง

### ความเป็นมา

ข้าราชการ พนักงาน ลูกจ้าง มีสิทธิที่จะลา ตามระเบียบสำนักนายกรัฐมนตรี ประกาศมหาวิทยาลัย และพ.ร.บ.คุ้มครองแรงงาน โดยมหาวิทยาลัยราชภัฏลำปางนับวันลาให้นับตามปีงบประมาณคือวันที่ 1 ตุลาคมของปีถึงวันที่ 30 กันยายน ของปีถัดไปตามระเบียบของสำนักนายกรัฐมนตรี

จำนวนวันที่ลา จะนำมาคำนวณเกี่ยวกับการประเมินผลการปฏิบัติงานและเกี่ยวข้องกับการพิจารณา เงินเดือน ด้วยเหตุนี้ เพื่อให้เกิดการตรวจสอบการลาได้อย่างรวดเร็ว และได้ข้อมูลที่ถูกต้องจึงเห็นสมควร ดำเนินการเกี่ยวกับระบบการลา คณะครุศาสตร์ มหาวิทยาลัยราชภัฏลำปาง

นอกจากนี้แล้ว งานบุคลากร สามารถสืบค้น และตอบคำถามได้ทันที เมื่อผู้บังคับบัญชาสอบถาม เกี่ยวกับเวลาปฏิบัติงานของบุคลกรภายในคณะ และจะสามารถ

## ระเบียบที่เกี่ยวข้อง

- 1. ระเบียบสำนักนายกรัฐมนตรีว่าด้วยการลาของข้าราชการ พ.ศ. 2555
- 2. ประกาศมหาวิทยาลัยราชภัฏลำปาง เรื่อง หลักเกณฑ์วิธีการลาของพนักงานมหาวิทยาลัย พ.ศ. 2555
- 3. พ.ร.บ.คุ้มครองแรงงาน

| ประเภทการลา   | จำนวนวันลา           | ผู้เกี่ยวข้อง | ผู้อนุมัติ | หมายเหตุ                  |
|---------------|----------------------|---------------|------------|---------------------------|
| 1. ลาป่วย     | -1-2วันไม่ต้องมี     | -ผ่านประธาน   | คณบดี      | -ลาป่วยล่วงหน้าต้องมี     |
|               | ใบรับรองแพทย์        | สาขา/หน.      |            | ใบรับรองแพทย์             |
|               | - 3 วันขึ้นไปต้องแนบ | หน่วยงาน      |            | -ไม่สามารถยื่นขอสอน       |
|               | ใบรับรองแพทย์        |               |            | ชดเชยได้                  |
|               | - ลาป่วย 6 วันขึ้นไป | -ผ่านประธาน   | อธิการบดี  |                           |
|               | ต้องแนบใบรับรอง      | สาขา/หน.      |            |                           |
|               | แพทย์                | หน่วยงาน      |            |                           |
|               |                      | -ผ่านคณบดี    |            |                           |
| 2. ลาคลอดบุตร | -90 วัน(นับติดต่อกัน | -ผ่านประธาน   | อธิการบดี  | -ให้มอบหมายงานให้         |
|               | โดยไม่เว้น           | สาขา/หน.      |            | เรียบร้อย                 |
|               | วันหยุดราชการ)       | หน่วยงาน      |            | -เมื่อกลับมาปฏิบัติงานให้ |
|               |                      | -ผ่านคณบดี    |            | บันทึกแจ้งอธิการบดีทราบ   |

| ประเภทการลา         | จำนวนวันลา              | ผู้เกี่ยวข้อง | ผู้อนุมัติ | หมายเหตุ                    |
|---------------------|-------------------------|---------------|------------|-----------------------------|
| 3. ลาไปช่วยภริยาที่ | -90 วันนับตั้งแต่วันที่ | -ผ่านประธาน   | อธิการบดี  | -ให้มอบหมายงานให้           |
| คลอดบุตร            | คลอดบุตร(นับ            | สาขา/หน.      |            | เรียบร้อย                   |
|                     | ติดต่อกันโดยไม่เว้น     | หน่วยงาน      |            | -เมื่อกลับมาปฏิบัติงานให้   |
|                     | วันหยุดราชการ)          | -ผ่านคณบดี    |            | บันทึกแจ้งอธิการบดีทราบ     |
|                     |                         |               |            |                             |
| 4. ลากิจส่วนตัว     | -1-5 วัน                | -ผ่านประธาน   | คณบดี      | -เมื่อได้รับอนุญาตแล้วถึง   |
|                     |                         | สาขา/หน.      |            | หยุดราชการได้               |
|                     |                         | หน่วยงาน      |            | -เว้นแต่มีเหตุจำเป็นให้     |
|                     |                         |               |            | ระบุความจำเป็นไว้หรือ       |
|                     | -6 วันขึ้นไป            | -ผ่านประธาน   | อธิการบดี  | ชี้แจงต่อคณบดีทราบ          |
|                     |                         | สาขา/หน.      |            | โดยเร็ว                     |
|                     |                         | หน่วยงาน      |            |                             |
|                     |                         | -ผ่านคณบดี    |            |                             |
| 5. ลาพักผ่อน        | -1-5 วัน                | -ผ่านประธาน   | คณบดี      | -ไม่อนุญาตให้ลาพักผ่อน      |
|                     |                         | สาขา/หน.      |            | ในวันที่มีชั่วโมงสอนระบุใน  |
|                     |                         | หน่วยงาน      |            | ตารางสอน                    |
|                     |                         |               |            | -บุคลากรบรรจุเข้า           |
|                     |                         |               |            | ปฏิบัติงานใหม่ ยังไม่ถึง 1  |
|                     |                         |               |            | ปี ไม่มีสิทธิลาพักผ่อน      |
|                     |                         |               |            | -บุคลากรอายุย่างเข้าปีที่ 2 |
|                     |                         |               |            | ขึ้นไป มีสิทธิ์ลาพักผ่อนใน  |
|                     |                         |               |            | ปีงบประมาณหนึ่งได้ 10       |
|                     |                         |               |            | วันทำการ                    |
|                     |                         |               |            | -ข้าราชการมีสิทธิ์ลา        |
|                     |                         |               |            | พักผ่อนสะสมไม่เกิน 30       |
|                     |                         |               |            | วันทำการ                    |
|                     |                         |               |            | -พนักงานมหาวิทยาลัย         |
|                     |                         |               |            | (สัญญา60ปี)มีสิทธิลา        |
|                     |                         |               |            | พักผ่อนสะสมไม่เกิน 20       |
|                     |                         |               |            | วันทำการ                    |
| 6. ลาอุปสมบท/ไป     |                         | -ผ่านประธาน   | อธิการบดี  |                             |
| ประกอบพิธีฮัจย์     |                         | สาขา/หน.      |            |                             |

| ประเภทการลา         | จำนวนวันลา | ผู้เกี่ยวข้อง | ผู้อนุมัติ | หมายเหตุ |
|---------------------|------------|---------------|------------|----------|
|                     |            | หน่วยงาน      |            |          |
|                     |            | -ผ่านคณบดี    |            |          |
| 7. ลาเข้ารับการตรวจ |            | -ผ่านประธาน   | อธิการบดี  |          |
| เลือกทหาร/เข้ารับ   |            | สาขา/หน.      |            |          |
| การเตรียมพล         |            | หน่วยงาน      |            |          |
|                     |            | -ผ่านคณบดี    |            |          |
| 8. ลาไปศึกษา        |            | -ผ่านประธาน   | อธิการบดี  |          |
| ฝึกอบรม ปฏิบัติการ  |            | สาขา/หน.      |            |          |
| วิจัย หรือดูงาน     |            | หน่วยงาน      |            |          |
|                     |            | -ผ่านคณบดี    |            |          |
| 9. ไปปฏิบัติงาน     |            | -ผ่านประธาน   | อธิการบดี  |          |
| ต่างประเทศ          |            | สาขา/หน.      |            |          |
|                     |            | หน่วยงาน      |            |          |
|                     |            | -ผ่านคณบดี    |            |          |
| 10. ลาติดตามคู่สมรส |            | -ผ่านประธาน   | อธิการบดี  |          |
|                     |            | สาขา/หน.      |            |          |
|                     |            | หน่วยงาน      |            |          |
|                     |            | -ผ่านคณบดี    |            |          |
| 11. ลาไปฟื้นฟู      |            | -ผ่านประธาน   | อธิการบดี  |          |
| สมรรถภาพด้าน        |            | สาขา/หน.      |            |          |
| อาชีพ               |            | หน่วยงาน      |            |          |
|                     |            | -ผ่านคณบดี    |            |          |

## แผนผังการปฏิบัติงาน

| ผู้ขอลา                    | -ผู้ขอลา เข้าระบบ<br>-ระบุประเภทการลา<br>-ระบุวันเดือนปีที่ลา-วันเดือนปีที่สิ้นสุดการลา |
|----------------------------|-----------------------------------------------------------------------------------------|
| ประธานสาขา/หัวหน้าหน่วยงาน | -ตรวจสอบ/รับทราบการลาของผู้ใต้บังคับบัญชา                                               |

| ธุรการคณะ<br>•    | <ul> <li>-ตรวจสอบความถูกต้อง พิมพ์เสนอคณบด<u>ีอนุมัติ</u></li> <li>-สแกนไฟล์ภาพ</li> <li>-นำส่งงานการเจ้าหน้าที่</li> <li>-ตรวจสอบความถูกต้อง พิมพ์เสนอคณบดีเห็นชอบ</li> <li>-นำส่งงานการเจ้าหน้าที่</li> </ul> |
|-------------------|----------------------------------------------------------------------------------------------------|
| งานการเจ้าหน้าที่ | -นำเสนออธิการอนุมัติ<br>-ส่งสำเนาคืนคณะ                                                                                                    |
| ธุรการคณะ         | จัดเก็บสแกนไฟล์ภาพ                                                                                                    |

## ตัวอย่างโปรแกรมระบบการลา คณะครุศาสตร์

1. การเข้าใช้ระบบ

|                 | ลง                           | ชื่อเข้าใช้ Sign in                                            |                         |
|-----------------|------------------------------|----------------------------------------------------------------|-------------------------|
|                 | ชื่อผู้ใช้                   | 30113                                                          |                         |
|                 | รหัสผ่าน                     | <br>วัน เดือน ปีเกิด 8 หลัก                                    |                         |
|                 |                              | Login                                                          |                         |
| หากไม่สามารถเข้ | 🔎 ค้<br>าสู่ระบบได้ กรุณาติด | นหาเลขที่ประจำตัวบุคลากร<br>ต่อฝ่ายเทคโนโลยีสารสนเทศ โทร. 1113 | 4 หรือ ID Line: 2286959 |

| 📑 Personal information System                                                                          |                                                                                                    |
|----------------------------------------------------------------------------------------------------|----------------------------------------------------------------------------------------------------|
|                                                                                                    | ออกจากระบง                                                                                                    |
| ເນນ <b>ບວັນ ศรียอค</b><br>ຄູ <sup>້</sup> ນ້ອມູລສ່ວນຫັວ                                                | ประเมินการปฏิบู้ติงานของพนักงานสายสนับสนุนสังกัดคณะครุศาสตร์ อาการประเมินครั้งที่ 1/2563 ระหว่างเดือน กุมภาพันธ์ - มีนาคม 2563<br>ระบบ PIS (พีโอเอส) Personal Information System เป็นระบบที่พัฒนาขึ้นเพื่อใช้เป็นฐานข้อมูลในการ<br>จัดเก็บข้อมูลต่างๆ ของบุคลากรภายในคณะครุศาสตร์ มหาวิทยาลัยราชภัฏลำปาง โดยจะนำข้อมูลที่ได้ ไป<br>เป็นข้อมูลสารสนุเทศของหน่วยงาน ซึ่งข้อมูลต่างๆ ที่แสดงผลในระบบนี้ จะเป็นข้อมูลเฉพาะของบุคลากร |
| <ul> <li>ข้อมูลประจำตัว</li> <li>ข้อมูลการไปราชการ</li> <li>ข้อมูลการอบรม</li> </ul>                   | แต่ละท่าน หรือข้อมูลทักถียวข้องเท่านั้น โดยผู้ใช้สามารถ เพิ่มเติม และแก้ไขข้อมูลต่างๆ ได้ด้วยตัวเอง<br>เมบูที่เปิดใช้งาน<br>• ข้อมูลประจำตัว (ผู้ใช้บันทึก / แก้ไขได้)<br>• ข้อมูลการไปราชการ (ผู้บันทึก ฝ่ายบุคคล)                                                                                                    |
| <ul> <li>ทำสั่งแต่งตั้งคณะกรรมการ</li> <li>ข้อมูลการลา</li> <li>ข้อมูลเครื่องราชอิสริยาภรณ์</li> </ul> | <ul> <li>ข้อมูลการอบรม (ผู้ใช้บันทึก / แก้ไขได้)</li> <li>ข้อมูลกำสั่งต่างๆ (ผู้ใช้บันทึกเองได้)</li> <li>ข้อมูลการลา (ผู้บันทึก ฝ่ายบุคคล)</li> </ul>                                                                                                    |
| <ul> <li>ข้อมูลผลงานวิจัย</li> <li>ข้อมูลผลงานดีเด่น</li> </ul>                                        | <ul> <li>ข้อมูลเครื่องราชอิสริยาภรณ์ (ผู้บันทึก ฝ่ายบุคคล)</li> <li>ข้อมูลผลงานวิจัย (ผู้บันทึก ฝ่ายวิจัย)</li> <li>ข้อมูลผลงานดีเด่น (ฝไซบันทึก / แก้ไขได้)</li> </ul>                                                                                                    |

| ่ ☑ีลาป่วย เนื่องจ                                  | มาก                                                                          |  |  |  |  |
|-----------------------------------------------------|------------------------------------------------------------------------------|--|--|--|--|
| 🗖 ลากิจ เพื่อ                                       |                                                                              |  |  |  |  |
| 🗆 ลาพักผ่อน 🗖                                       | ]ลาคลอดบุตร 🛛 ลาไปช่วยภริยาที่คลอดบุตร 🗖 ลาอุปสมบท/ไปประกอบพิธีฮัจย์ 🗖 อื่นๆ |  |  |  |  |
| เลือกวันเดือนปีที่จะลา เลือกวันเดือนปีที่สิ้นสุดการ |                                                                              |  |  |  |  |
| ในระหว่างที่ลา ติด                                  | เต่อได้ที่                                                                   |  |  |  |  |
| ในวันที่ ลา 🛛                                       | มีสอน 🗖 ไม่มีสอน                                                             |  |  |  |  |
|                                                     | ดูตัวอย่างก่อนยืนยัน (Preview) ยืนยัน                                        |  |  |  |  |

r

| แบบลาป่วย ลากิจ ลาคลอดบุตร                                                                      |  |  |  |
|-------------------------------------------------------------------------------------------------|--|--|--|
| เขียนที่ edulpru.com                                                                            |  |  |  |
| วันที่ 1 สิงหาคม 2563                                                                           |  |  |  |
| เรื่อง ขอลาป่วย                                                                                 |  |  |  |
| เรียน อธิการบดี                                                                                 |  |  |  |
| ข้าพเจ้า นางเจมขวัญ ศรียอด ตำแหน่ง เจ้าหน้าที่บริหารงานทั่วไป คณะครุศาสตร์ มหาวิทยาลัย          |  |  |  |
| ราชภัฏลำปาง ขออนุญาตลาป่วย เนื่องจาก เป็นไข้หวัด ตั้งแต่วันที่ 30-31 กรกฎาคม 2563 มีกำหนด 2 วัน |  |  |  |
| ระหว่างลาจะติดต่อข้าพเจ้าได้ที่ 0951406604                                                      |  |  |  |
| จึงเรียนมาเพื่อโปรดพิจารณา                                                                      |  |  |  |
|                                                                                                 |  |  |  |
|                                                                                                 |  |  |  |
| (นางเจมขวัญ ศรียอด)                                                                             |  |  |  |
| เจ้าหน้าที่บริหารงานทั่วไป ปฏิบัติการ                                                           |  |  |  |

### 2. ประธานสาขาวิชา/หัวหน้าสำนักงาน เข้าตรวจสอบ

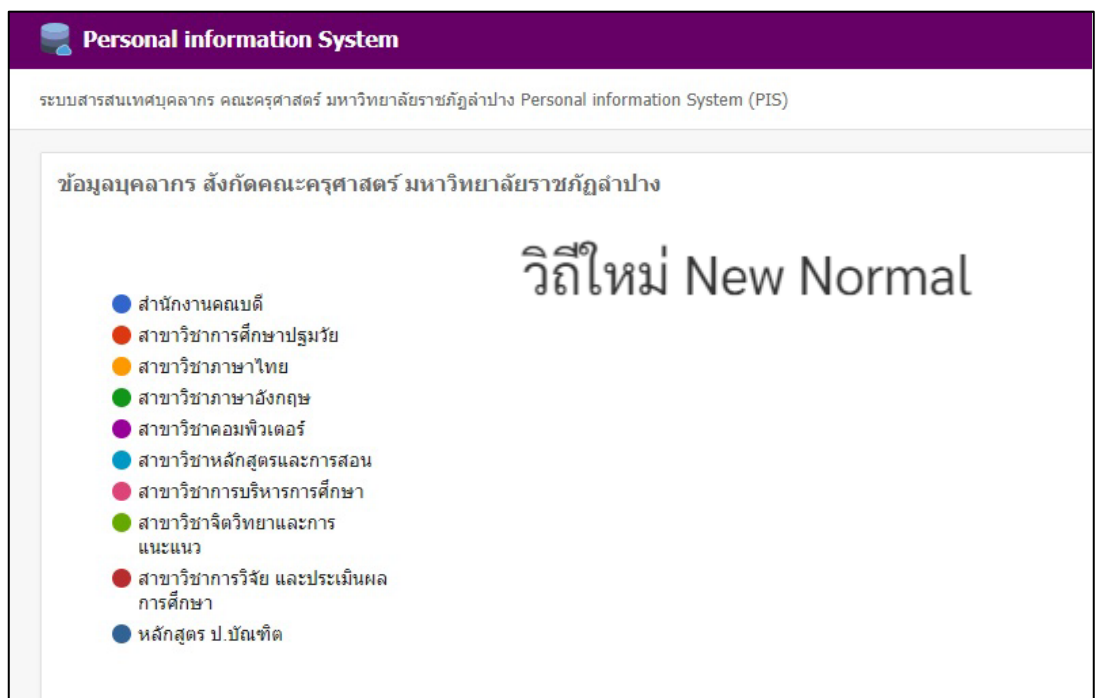

- New!
- 3. เมื่อประธานสาขาวิชา/หัวหน้าสำนักงาน คลิกที่ New! จะบังคับเข้าระบบ

| สำหรับผู้ดูแลระบบเท่านั้น |                                                                                                   |  |
|---------------------------|---------------------------------------------------------------------------------------------------|--|
|                           | UserID       เลขที่ตำแหน่งบุคลากร         Password       ว/ด/ป เกิด เช่น 01022534         Sq Code |  |

 เมื่อประธานสาขาวิชา/หัวหน้าหน่วยงาน เข้าระบบได้แล้ว จะปรากฏรายชื่อบุคลากรในสังกัดที่ ขออนุญาตลาประเภทต่าง ๆ

| สังกัดหน่วยงาน/สาขา <mark>สำนักงานคณบดี</mark> |        |                                               |  |  |  |
|------------------------------------------------|--------|-----------------------------------------------|--|--|--|
|                                                |        |                                               |  |  |  |
| สำดับ                                          | EM_ID  | ชื่อ - นามสกุล                                |  |  |  |
| 1                                              | 010    | นางนารี บุบผากอง                              |  |  |  |
| 2                                              | 0197   | นายวีระชัย รินดวงดี                           |  |  |  |
| 3                                              | 30021  | นางจันทร์ธิดา รู้ครอง New!                    |  |  |  |
| 4                                              | 30027  | นางสาวอารีรัตน์ วงศ์ส <mark>. New! .</mark> ง |  |  |  |
| 5                                              | 30089  | นางปิ่นอนงค์ หน่องาม                          |  |  |  |
| 6                                              | 30113  | นางเจมขวัญ ศรียอด                             |  |  |  |
| 7                                              | 30181  | นางวิมลรัตน์ หน่องาม                          |  |  |  |
| 8                                              | 30215  | นางสาวอัญชนา ศรีวรรณบุตร                      |  |  |  |
| 9                                              | 30232  | นางกชพรรณ เขมเกื้อกูล                         |  |  |  |
| 10                                             | 30381  | นายอานนท์ นันตาปลูก                           |  |  |  |
| 11                                             | 30433  | นางสาวทัศพร ศรีวาลา                           |  |  |  |
| 12                                             | edu002 | นางสาวภัสสร อุ่นผูก                           |  |  |  |

 เมื่อประธานสาขาวิชา/หัวหน้าหน่วยงาน คลิกที่ <sup>New!</sup> จะปรากฏแบบการลาของ ผู้ใต้บังคับบัญชาผู้นั้นและดำเนินการ รับทราบ/แสดงความคิดเห็น และกดปุ่มยืนยัน

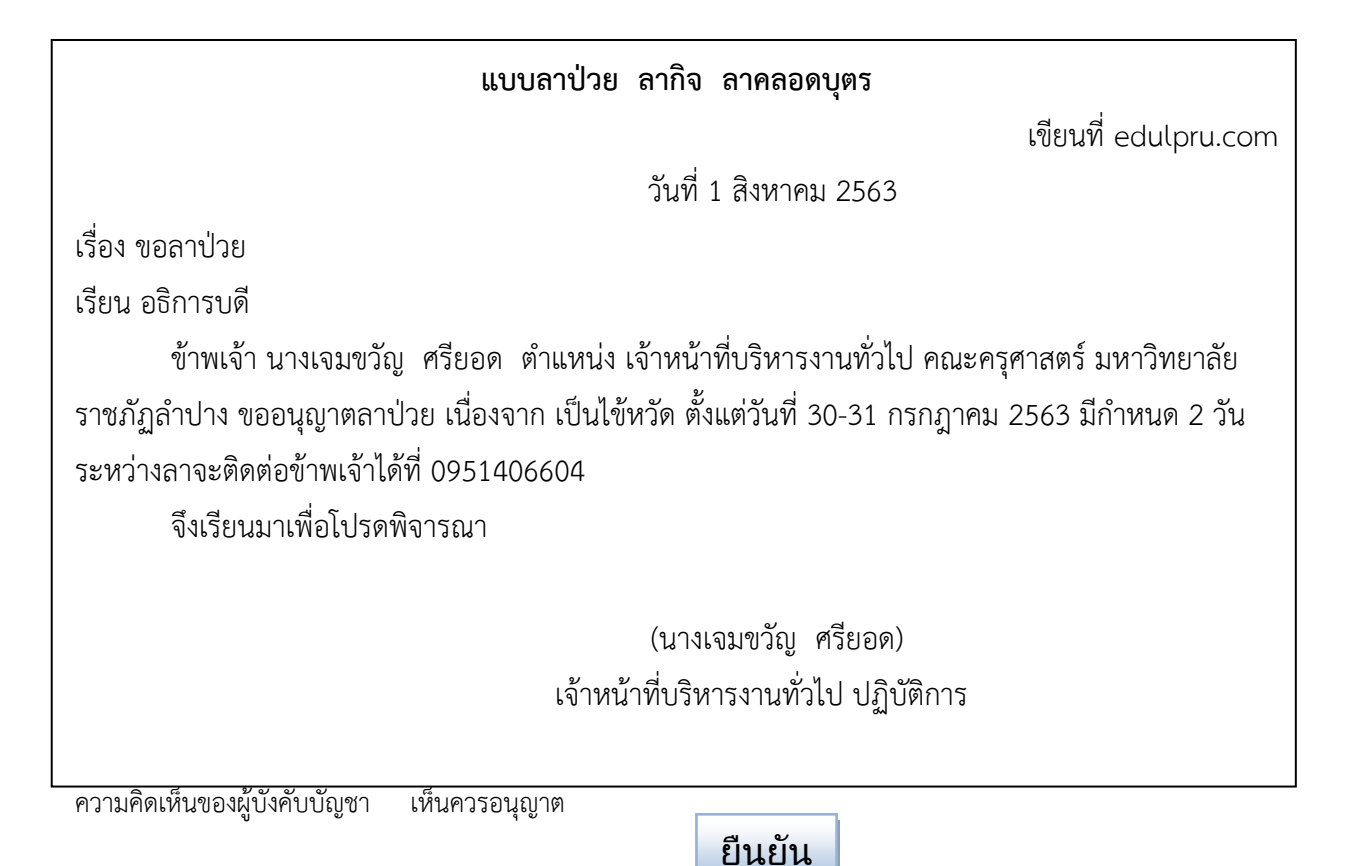

6. คณบดี/รองคณบดีที่ได้รับมอบหมาย ดำเนินการเข้าระบบ เพื่อ อนุมัติ

| สำหรับผู้ดูแลระบบเท่านั้น |                                                                                                   |  |
|---------------------------|---------------------------------------------------------------------------------------------------|--|
|                           | UserID       เลขที่ดำแหน่งบุคลากร         Dassword       ว/ด/ป เกิด เช่น 01022534         Sq Code |  |

| ชื่อ-สกุล           | ประเภท  | วันที่เริ่มลา | วันที่สิ้นสุด | จำนวน    | จำนวน        | ความเห็น |
|---------------------|---------|---------------|---------------|----------|--------------|----------|
|                     |         |               | การลา         | วันที่ลา | วันลา        | คณบดี    |
|                     |         |               |               |          | สะสม         |          |
| เจมขวัญ ศรียอด      | กิจ     | 30 กค 63      | 31 กค 63      | 2        | 4            |          |
| กนิษฐ์กานต์ ปันแก้ว | พักผ่อน | 14 สค 63      | 15 กค 63      | 2        | 2            |          |
| ปิ่นอนงค์ หน่องาม   | ป่วย    | 24 กค 63      | 24 กค 63      | 1        | 5            | 🗹 อนุญาต |
| กิตติมา สิงห์สนธิ์  | ନରอด    | 3 กค 63       | 1 ตค 63       | 90       | 90           | 🗹 อนุญาต |
|                     |         |               |               |          | บันทึกข้อมูล |          |

| แบบลาป่วย ลากิจ ลาคลอดบุต                                       | 5                              |
|-----------------------------------------------------------------|--------------------------------|
|                                                                 | เขียนที่ edulpru.com           |
| วันที่ 1 สิงหาคม 2!                                             | 563                            |
| เรื่อง ขอลาป่วย                                                 |                                |
| เรียน อธิการบดี                                                 |                                |
| ข้าพเจ้า บางเจบขาักเ ศรียอด ตำแหบ่ง เจ้าหบ้าที่บริหารงาบ        | ทั่วไป คณะครศาสตร์ บหาวิทยาลัย |
|                                                                 |                                |
| า แกรเขีย เก เก กอกห์เกิเพย เก าว เหลวง แน เก หญญ หญาหญาหม 20-3 | า แมนใ แต่ 500 ที่แทนต่าง 1 ก  |
| ระหวางลาจะตดตอขาพเจาเดท 0951406604                              |                                |
| จิ่งเรียนมาเพื่อโปรดพิจารณา                                     |                                |
|                                                                 |                                |
| (นางเจมขวัญ ศรีย                                                | JDØ)                           |
| เจ้าหน้าที่บริหารงานทั่วไป                                      | ปฏิบัติการ                     |
|                                                                 |                                |
|                                                                 | เห็นควรอนุญาต                  |
|                                                                 | นายวีระชัย รินดวงดี            |
|                                                                 | หัวหน้าสำนักงาน                |
|                                                                 |                                |
|                                                                 | 210120                         |
|                                                                 | ยนุญาต                         |
|                                                                 | ผศ.ปรารถนา เกวทางกูร           |

คณบดีคณะครุศาสตร์

## รายงานของระบบการลาที่ต้องการทราบในรอบปีงบประมาณ

| ชื่อ-สกุล                        | ลากิจ        | ลาป่วย       | ลาพักผ่อน  | ลาคลอด       |  |
|----------------------------------|--------------|--------------|------------|--------------|--|
| ชื่อของบุคลากรสังกัดคณะครุศาสตร์ | จำนวน        | จำนวน        | จำนวนวัน/  | จำนวน        |  |
| เรียงตามสาขาวิชาและเรียงตาม      | วัน/ครั้งที่ | วัน/ครั้งที่ | ครั้งที่ลา | วัน/ครั้งที่ |  |
| ตัวอักษร                         | ลา           | ลา           |            | ลา           |  |

## ภาพรายงานที่คาดหวัง

| วันที่  | 1               | 2    | 3   | 4 | 5 | 6        | 7          | 8 | 9 | 10 | 11 | 12 | 13 | 14 | 15 | 16 | 17 | 18 | 19 | 20 |
|---------|-----------------|------|-----|---|---|----------|------------|---|---|----|----|----|----|----|----|----|----|----|----|----|
| เจมขวัญ | ไป <sup>.</sup> | ราชก | าาร |   |   | ์<br>พัก | ลา<br>ผ่อน |   |   |    |    |    |    |    |    |    |    |    |    |    |
|         |                 |      |     |   |   |          |            |   |   |    |    |    |    |    |    |    |    |    |    |    |

#### เขียนโดย นางวิมลรัตน์ หน่องาม

#### ระบบฐานข้อมูลการจัดอบรมนักศึกษา

#### กระบวนการฝึกอบรม

การฝึกอบรม คือ กระบวนการในอันที่จะทำให้ผู้เข้ารับการฝึกอบรมเกิดความรู้ ความเข้าใจ ทัศนคติ และความชำนาญในเรื่องใดเรื่องหนึ่ง และเปลี่ยนพฤติกรรมไปตามวัตถุประสงค์ที่กำหนดไว้ การจัด โครงการฝึกอบรม เป็นเพียงหนึ่ง ในหลายวิธีการในการพัฒนาบุคลากรขององค์กร และการฝึกอบรมจะบังเกิดผลดี ต่อเมื่อผู้รับผิดชอบดำเนินการอย่างมีระบบ ซึ่งจะเกิดขึ้น ได้หากผู้รับผิดชอบจัดการฝึกอบรมมีความเข้าใจถึง กระบวนการฝึกอบรม และวิธีดำเนินการในแต่ละขั้นตอนอย่างเหมาะสมก่อนที่จะทำความเข้าใจถึงแต่ละขั้นตอน ของกระบวนการฝึกอบรมในรายละเอียด เราอาจมองกระบวนการฝึกอบรม เพื่อพัฒนาบุคลากรอย่างคร่าว ๆ ได้ดังนี้

#### ความหมายของกระบวนการฝึกอบรม

กระบวนการฝึกอบรม หมายถึง "กระบวนการหรือ ขั้นตอนการปฏิบัติในอันที่จะทำให้ผู้เข้ารับ การฝึกอบรม เกิดความรู้ ความเข้าใจ ทัศนคติ ทักษะ หรือความชำนาญ ตลอดจน ประสบการณ์ในเรื่องใดเรื่อง หนึ่งและเปลี่ยนแปลง พฤติกรรมไปตาม วัตถุประสงค์ที่กำหนดไว้" กระบวนการฝึกอบรมมีขั้นตอนที่สำคัญ ซึ่ง ผู้รับผิดชอบจัดโครงการฝึกอบรมแต่ละโครงการควรจะต้องดำเนินการในแต่ละขั้นตอนอย่างครบถ้วน เพื่อให้เป็น การฝึกอบรมอย่างเป็นระบบ มีความสมบูรณ์ และเกิดผลสำเร็จตรงตามเป้าหมาย ซึ่งอาจให้ความหมายและ คำอธิบายย่อๆ สำหรับแต่ละขั้นตอน ของกระบวนการฝึกอบรมได้ ดังนี้

 การสร้างหลักสูตรฝึกอบรม หมายถึง การนำเอาความจำเป็นในการฝึกอบรมซึ่งมีอยู่ซัดเจน แล้วว่า มีปัญหาใดบ้าง ที่จะสามารถ แก้ไขได้ด้วยการฝึกอบรม กลุ่มเป้าหมายเป็นใคร และพฤติกรรมการเรียนรู้ที่ ต้องการจะเปลี่ยนแปลงเป็นด้านใดนั้น มาวิเคราะห์เพื่อกำหนดเป็นหลักสูตร โดยอาจประกอบด้วยวัตถุประสงค์ ของหลักสูตรฝึกอบรม หมวดวิชาหัวข้อวิชา วัตถุประสงค์ของแต่ละหัวข้อวิชา เนื้อหาสาระหรือแนวการอบรม เทคนิคหรือวิธีการอบรม ระยะเวลาการเรียงลำดับหัวข้อวิชาที่ควรจะเป็น ตลอดจนการ กำหนดลักษณะของ วิทยากรผู้ดำเนินการฝึกอบรม ทั้งนี้ เพื่อจะทำให้ผู้เข้าอบรมได้เกิดการเรียนรู้อย่างมีขั้นตอนและเกิดการ เปลี่ยนแปลงพฤติกรรมจนทำให้สิ่งที่เป็นปัญหาได้รับการแก้ไขลุล่วงไปได้ หรืออาจทำให้ผู้เข้ารับการอบรมทำงานที่ ได้รับมอบหมายได้อย่างมีประสิทธิภาพและเต็มใจยิ่งขึ้น

 การกำหนดโครงการฝึกอบรม คือ การวางแผนการดำเนินการฝึกอบรมอย่างเป็นขั้นตอนด้วย การเขียนออกมาเป็นลายลักษณ์อักษร ดังที่เรียกว่า "โครงการฝึกอบรม" เป็นการระบุรายละเอียดที่เกี่ยวข้อง ทั้งหมดตั้งแต่เหตุผลความเป็นมาหรือความจำเป็นในการฝึกอบรม หลักสูตรหัวข้อวิชาต่าง ๆ วิทยากร คุณสมบัติ ของผู้ที่จะเข้ารับการอบรม วันเวลา สถานที่อบรม ประมาณการค่าใช้จ่าย ตลอดจนรายละเอียดด้านการบริหาร และธุรการต่าง ๆ ของการฝึกอบรม ทั้งนี้ เนื่องจากการฝึกอบรมเป็นกิจกรรมที่มีผู้เกี่ยวข้องหลายฝ่ายนับตั้งแต่ 2 ผู้ ที่จะเข้ารับการฝึกอบรม ผู้บังคับบัญชาในหน่วยงานต้นสังกัดของผู้เข้ารับการฝึกอบรม วิทยากรและที่สำคัญ คือ ผู้บริหารซึ่งมีอำนาจอนุมัติโครงการและค่าใช้จ่ายจำเป็นจะต้องเข้าใจถึงรายละเอียดต่างๆ ของการฝึกอบรม โดยใช้ โครงการฝึกอบรมที่เขียนขึ้นเป็นสื่อนั่นเอง

3. การประเมินและติดตามผลการฝึกอบรม ในขั้นตอนของการกำหนดโครงการฝึกอบรม ผู้รับผิดชอบจะต้องคำนึงถึงการประเมินผลการฝึกอบรมไว้ด้วยว่า จะดำเนินการประเมินผลด้วยวิธีการใดบ้าง โดย ใช้เครื่องมืออะไร และจะดำเนินการติดตาม ผลการฝึกอบรมหรือไม่เมื่อใด ทั้งนี้ เพราะเมื่อการฝึกอบรมเสร็จสิ้นลง แล้ว ผู้รับผิดชอบโครงการควรจะต้อง ทำการสรุปประเมินผลการฝึกอบรมและจัดทำรายงานเสนอ ให้ ผู้บังคับบัญชาได้พิจารณาถึงผลของการฝึกอบรม ส่วนผู้รับผิดชอบโครงการเองก็จะต้องนำเอาผลการประเมิน โครงการฝึกอบรมทั้งหมดมาเป็นข้อมูลย้อนกลับหรือ Feedback ใช้พิจารณาประกอบในการจัด ฝึกอบรมหลักสูตร เช่นเดียวกันในครั้ง/รุ่นถัดไปในขั้นตอนของการหาความจำเป็นในการฝึกอบรมว่า ควรจะต้องมีการพัฒนา หรือ ปรับปรุง หลักสูตรหรือการดำเนินการในการบริหารงานฝึกอบรมอย่างไรบ้าง เพื่อจะทำให้การฝึกอบรมเกิด สัมฤทธิผลตรงตามวัตถุประสงค์ของโครงการเพิ่มขึ้น

#### ความต้องการของผู้ใช้งานระบบการจัดอบรมนักศึกษา

1.แบบฟอร์มบันทึกสำหรับกรอกข้อมูลอบรม

- 1.1 รหัสนักศึกษา
- 1.2 ชื่อ สกุล นักศึกษา
- 1.3 สาขาวิชา
- 1.4 คณะ
- 1.5 ชั้นปี
- 1.6 เบอร์โทรศัพท์
- 1.7 หลักสูตรที่ต้องการอบรม
- 1.8 รุ่นเข้ารับการอบรม + วันที่อบรม

### 2. สำหรับเจ้าหน้าที่

- 2.1 ฟอร์มบันทึก+แก้ไข+ลบ หลักสูตรที่เปิดอบรม
  - 2.1.1 แบบฟอร์มบันทึกหลักสูตรอบรม
    - 2.1.1.1 ชื่อหลักสูตร
    - 2.1.1.2 รุ่นหลักสูตร + วันที่อบรม
    - 2.1.1.3 รุ่นปีที่สามารถอบรมได้
    - 2.1.1.4 จำนวนที่รับสมัครได้
- 2.2 ฟอร์มรายงาน
  - 2.2.1 ค้นหาหลักสูตรอบรม
  - 2.2.2 ค้นหารหัสนักศึกษา
- 2.3 การสืบค้น
  - 2.3.1 ชื่อหลักสูตร/วันที่จัดอบรม
  - 2.3.2 ชื่อ สกุล / รหัสนักศึกษา

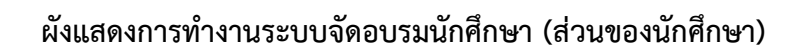

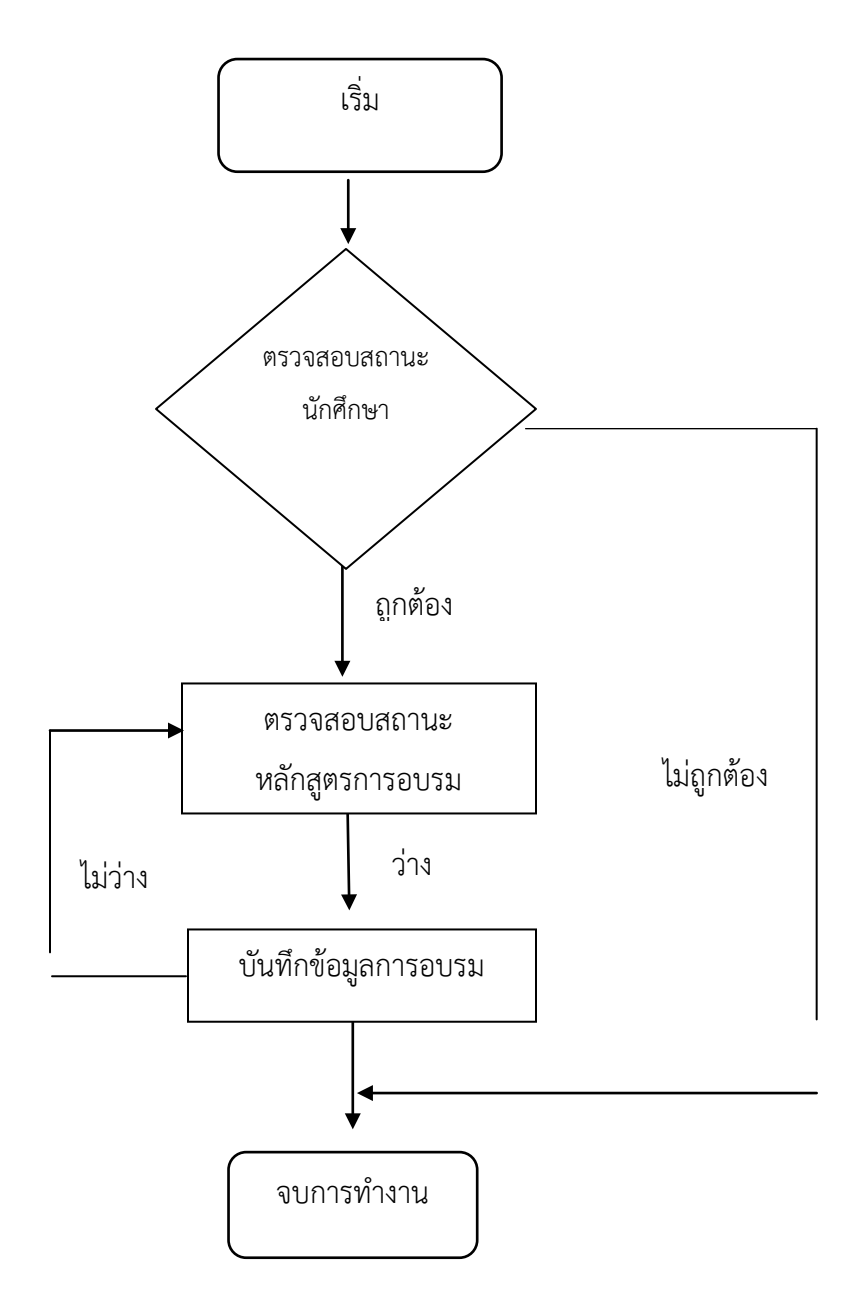

### ผังแสดงการทำงานระบบจัดอบรมนักศึกษา (ส่วนของเจ้าหน้าที่)

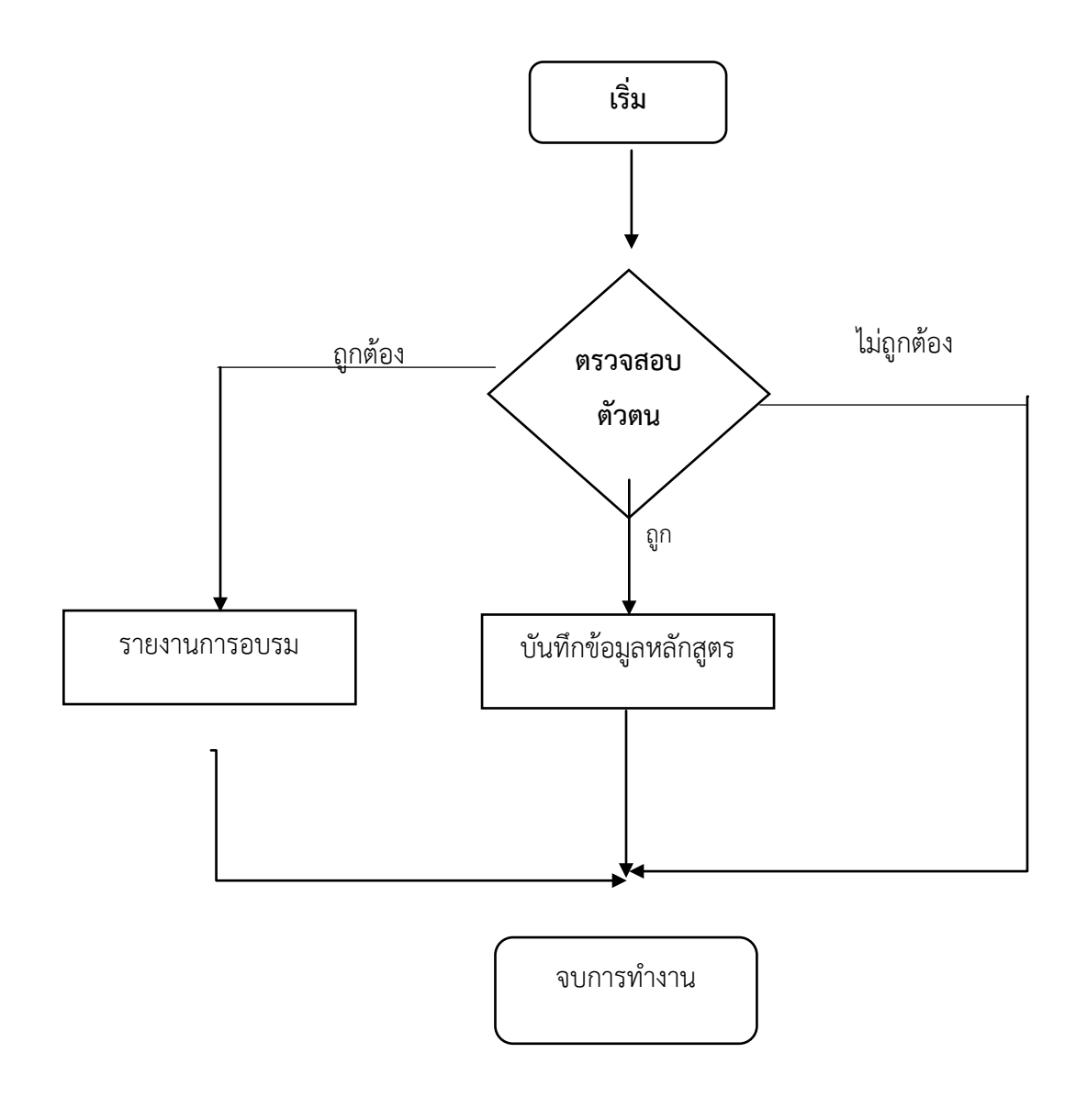

# ตัวอย่างหน้าโปรแกรมระบบการจัดอบรมนักศึกษา

## 1. การเข้าใช้ระบบสำหรับนักศึกษา

## 1.1 หน้าหลักระบบนักศึกษา

|                                          | ระบบจัดอบรมนักศึกษา | หน้าหลัก   |
|------------------------------------------|---------------------|------------|
| เข้าสู่ระบบ<br><sub>ชื่อผู้เข้าใช้</sub> | รายละเอีย           | ปดหลักสูตร |
| รหัสผ่าน<br>เข้าสู่ระบบ                  | ชื่อหลักสูตร<br>    | วันที่อบรม |

| หัวข้อ         | คำอธิบาย                              |
|----------------|---------------------------------------|
| ชื่อผู้เข้าใช้ | ชื่อผู้ใช้ระบบ (ตามที่ผู้ใช้งานกำหนด) |
| รหัสผ่าน       | รหัสผ่าน (ตามที่ผู้ใช้งานกำหนด)       |
| ชื่อหลักสูตร   | หลักสูตรที่ต้องการอบรม                |
| วันที่อบรม     | วันที่จัดอบม                          |

## 1.2 แบบฟอร์มลงทะเบียนการอบรม

| บันทึกการลง | ทะเบียนอบรมนักศี                           | กษา                             |
|-------------|--------------------------------------------|---------------------------------|
| ชื่อ - สกุล |                                            | เบอร์โทร                        |
| สาขาวิชา    |                                            | ชั้นปี<br>                      |
|             | วันที่อบรม                                 |                                 |
|             |                                            |                                 |
|             |                                            |                                 |
|             | บันทักการลง<br>ชื่อ - สกุล<br>สาขาวิชา<br> | บันทักการลงทะเบียนอบรมนักศั<br> |

| หัวข้อ       | คำอธิบาย                  |
|--------------|---------------------------|
| รหัสนักศึกษา | เลขที่ระบุตัวตนนักศึกษา   |
| สกุล         | ชื่อและนามสกุลของนกศึกษา  |
| เบอร์โทร     | เลขเบอร์โทรศัพท์          |
| คณะ          | หน่วยงานภายในมหาวิทยาลัย  |
| สาขาวิชา     | หน่วยงานภายในคณะ          |
| ชั้นปี       | ระดับชั้นเรียนของนักศึกษา |
| ชื่อหลักสูตร | รายชื่อเรื่องของการอบรม   |
| วันที่อบรม   | วันที่กำหนดในการอบรม      |

2. การเข้าใช้ระบบสำหรับเจ้าหน้าที่
 2.1 หน้าหลักระบบเจ้าหน้าที่

|                                          | ระบบจัดอบรมนักศึกษา | หบ้าหล่    |
|------------------------------------------|---------------------|------------|
| เข้าสู่ระบบ<br><sub>ซื่อผู้เข้าใช้</sub> | รายละเอีย           | ดหลักสูตร  |
| รหัสผ่าน                                 | ซื่อหลักสูตร        | วันที่อบรม |

| หัวข้อ         | คำอธิบาย                              |
|----------------|---------------------------------------|
| ชื่อผู้เข้าใช้ | ชื่อผู้ใช้ระบบ (ตามที่ผู้ใช้งานกำหนด) |
| รหัสผ่าน       | รหัสผ่าน (ตามที่ผู้ใช้งานกำหนด)       |
| ชื่อหลักสูตร   | หลักสูตรที่ต้องการอบรม                |
| วันที่อบรม     | วันที่จัดอบม                          |

# 2.2 หน้าหลักผู้ดูแล/เจ้าหน้าที่จัดอบรมนักศึกษา

| ผู้ดูแลระบบอบรมนักศึกษา |               |                 |         |  |  |
|-------------------------|---------------|-----------------|---------|--|--|
| เพิ่มหลักสูตร           | วันที่ - อบรม | รายชื่อหลักสูตร | จำนวนคน |  |  |
| รายละเอียดหลักสูตร      |               |                 |         |  |  |
| ออกจากระบบ              |               |                 |         |  |  |
|                         |               |                 |         |  |  |
|                         |               |                 |         |  |  |
|                         |               |                 |         |  |  |
|                         |               |                 |         |  |  |

| หัวข้อ                                  | คำอธิบาย                                       |
|-----------------------------------------|------------------------------------------------|
| เพิ่มหลักสูตร                           | ชื่อหลักสูตรอบรม                               |
| รายละเอียดหลักสตร                       | ชื่อหลักสูตรอบรม/วันที่จัดอบรม/สถานที่ในการจัด |
| 3 1001000000000000000000000000000000000 | อบรม                                           |

## 2.3 แบบฟอร์มบันทึกหลักสูตร

| แบบฟอร์มบันทึกข้อมูลหลักสูตร |  |
|------------------------------|--|
| ชื่อหลักสูตร                 |  |
| วันที่อบรม                   |  |
| บันทึก ยกเลิก                |  |

## 2.4 แบบฟอร์มรายละเอียดหลักสูตร

| รายละเอียดหลักสูต | เอียดหลักสูตร     |                                    | กลับ                                     |
|-------------------|-------------------|------------------------------------|------------------------------------------|
|                   | วันที่- อบรม      | แก้ไข                              | ລນ                                       |
|                   |                   |                                    |                                          |
|                   |                   |                                    |                                          |
|                   |                   |                                    |                                          |
|                   |                   |                                    |                                          |
|                   |                   |                                    |                                          |
|                   |                   |                                    |                                          |
|                   |                   |                                    |                                          |
|                   | รายละเอียดหลักสูง | รายละเอียดหลักสูตร<br>วันที่- อบรม | รายละเอียดหลักสูตร<br>วันที่- อบรม แก้ไข |

# 2.5 รายละเอียดผู้เข้าอบรม

| ชื่อ - สกุล | สาขาวิชา |
|-------------|----------|
|             |          |
|             |          |
|             |          |
|             |          |
|             |          |
|             |          |
|             |          |
|             |          |
|             |          |
|             |          |

#### เขียนโดย นางสาวภัสสร อุ่นผูก

### ระบบงานสารบรรณอิเล็กทรอนิกส์

เนื่องจากระบบการดำเนินงานธุรการ(รับเอกสาร) มีหลากหลายขั้นตอนของการทำงาน ดังนี้ ขั้นตอนแรกงานธุรการต้องพิมพ์เอกสารจากอีเมล์มาเพื่อลงเลขรับในระบบ และเกษียนหนังสือด้วยลายมือผู้ เกษียณเพื่อเสนอผู้บริหาร เมื่อผู้บริหารสั่งการเป็นลายลักษณะอักษรออกมาแล้ว งานธุรการต้องทำการถ่าย เอกสารสำเนาส่งต่อผู้ที่ได้รับมอบหมายตามที่ผู้บริหารสั่งการ จากขั้นตอนดังกล่าวจะเห็นได้ชัดคือการใช้ กระดาษสิ้นเปลือง และเมื่อมีเอกสารรับที่สำคัญและเร่งด่วน ซึ่งในขณะที่วันดังกล่าวผู้บริหารมีภารกิจอื่นๆ ไม่ได้อยู่ประจำสำนักงานๆ อาจทำให้ผู้บริหารทราบ และสั่งการล่าช้า รวมไปถึงระบบการจัดเก็บที่ปัจจุบัน จัดเก็บเอกสารเดิมไว้ที่ห้องเก็บของ ดังนั้น การพัฒนาระบบนี้ขึ้นมาเพื่ออำนวยความสะดวกในการสืบค้นหา เอกสาร และเพื่อให้ผู้บริหารสั่งการในกรณีที่ผู้บริหารติดภารกิจ และสิ่งสำคัญคือการลดการใช้กระดาษ ลดค่าใช้จ่ายสำนักงานในส่วนนี้ได้โดยระบบการทำงานของระบบนี้จะมีขั้นตอนการทำงานดังเอกสารแนบ ๑ และมีหน้าต่างการทำงาน (จำลองตัวอย่าง) ในเอกสารแนบ ๒

### Flowchart ระบบงานสารบรรณอิเล็กทรอนิกส์

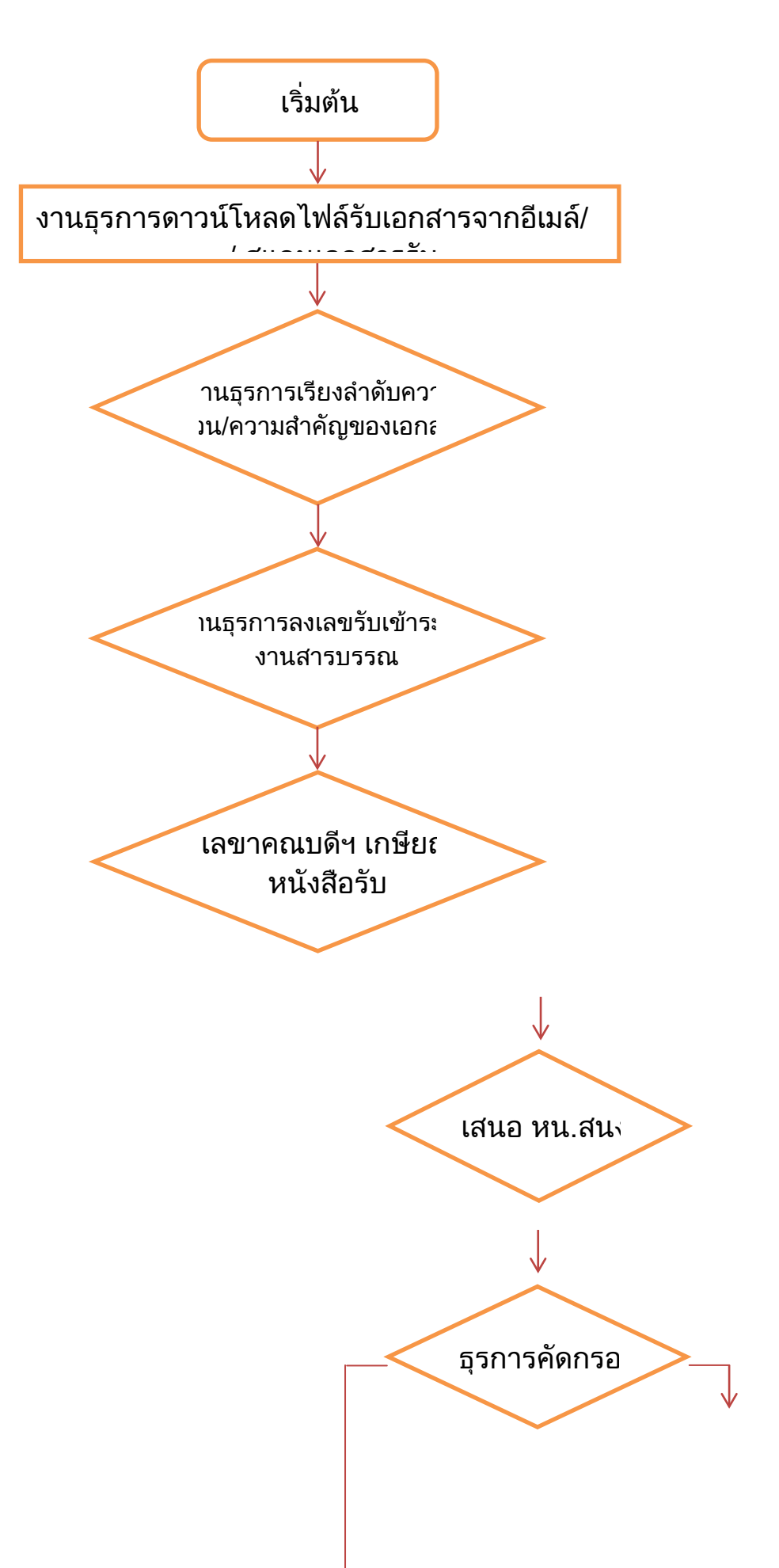

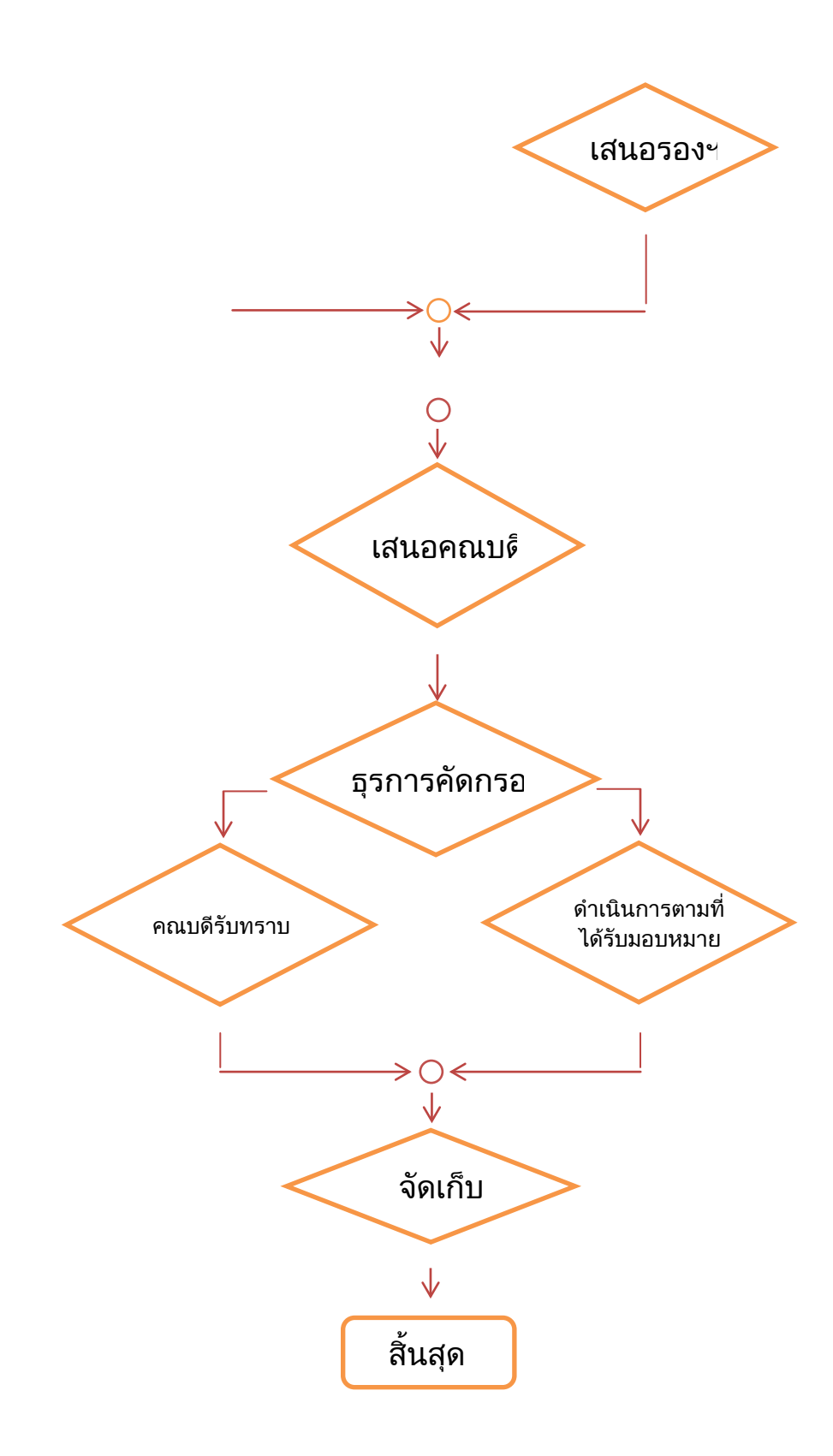
### ภาพจำลองหน้าต่างแสดงผลการทำงานระบบงานสารบรรณอิเล็กทรอนิกส์

\* ระบบนี้ เป็นระบบเพื่อรับเอกสารทั่วไป (ซึ่งถ้าเป็นเอกสารเกี่ยวกับการเบิกจ่าย ขั้นตอน ของการทำงานสิ้นสุดถึงแค่การลงเลขรับเท่านั้น เพราะเอกสารการเงินไม่สามารถปริ้นออกในรูปแบบของ เอกสารสำเนาได้ ต้องเป็นเอกสารลายมือการเกษียณ และการอนุมัติที่เป็นลายมือฉบับจริงเท่านั้น) \*

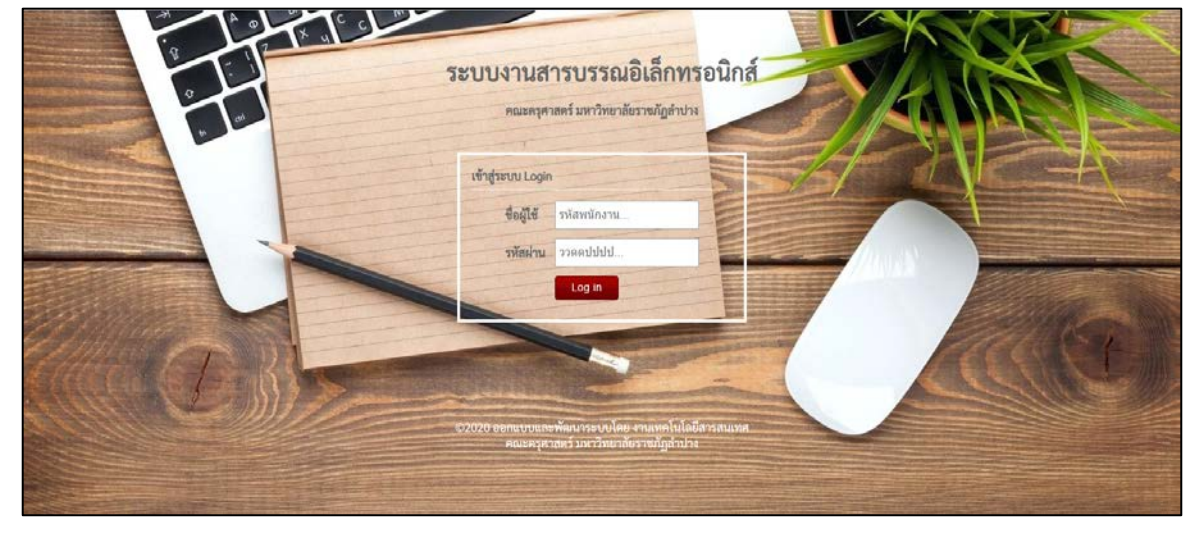

ตัวอย่างการรับเอกสารเข้าระบบรับภายนอก

| 🃸 ระบบงานสารบรร | ณอิเล็กทรอนิกส์ คณะค | รศาสตร์ มหาวิทยาลัยราชภัฏล่าปาง |                                                                   |
|-----------------|----------------------|---------------------------------|-------------------------------------------------------------------|
|                 |                      | ระบบบันทึกข้อมูลการ             | เลา   ซื้อผู่ไข้ : นางสาวภัสสร อุ่นษุก<br>Version 2.0   ออกจากขวม |
|                 |                      | 🕫 กับเพื่อหมะเมืองและเพิ่งหาส่ง | ผู้ใข้งานระบบ                                                     |
|                 |                      | ระบุปี พ.ศ. 2563 เป็ด           | ♣ นางป็นอนงค์ หน่องาม<br>♣ นางเงนทวัญ ศรียอด                      |
| 1               |                      | 🛱 บันทึกทะเบียนหนังสือออกภายนอก | & นางสาวที่เสสร อุ่นดูก                                           |
| 1               |                      | ระบุปี พ.ศ. 2563 เปิด           |                                                                   |
|                 |                      | 🛱 บันทึกทะเบียนหนังสือวันภายนอก |                                                                   |
|                 |                      | ระบุปี พ.ศ. 2563 เปิด           |                                                                   |
|                 |                      | 🕰 บันทึกทะเบียนหนังสือวับภายใน  |                                                                   |
|                 |                      | ระบุปี พ.ศ. 2563 เปิด           |                                                                   |
|                 |                      |                                 |                                                                   |

1. เลือกลงระบบตามประเภทหนังสือ (ราชการภายนอก/ภายใน)

2. ดาวน์โหลดไฟล์หนังสือจากอีเมล์ลงเครื่องคอมพิวเตอร์ แล้วกดตัว +เลือกเพิ่มข้อมูลใหม่

|    | <b>iii</b> o 18    | บบงานสา                 | <u>ຽນຈຽດເອີເລົ</u> ົກທຽວນີ້ກ                         | าส์ คณะครุศาสตร์ มห              | าวิทยาลัยราชภัฏสาบ | ha                                                               |                                                                                                    |                           |                   |          |
|----|--------------------|-------------------------|------------------------------------------------------|----------------------------------|--------------------|------------------------------------------------------------------|----------------------------------------------------------------------------------------------------|---------------------------|-------------------|----------|
| 2  | Net                | อื่อนท                  | ไงสือรับภายน                                         | เอก ปี 2563                      |                    |                                                                  |                                                                                                    |                           |                   |          |
| -Ц | กลับแบ<br>พบช่อมุส | ามนะอัก  <br>ล 153 ราชก | <u>-เพิ่มข้อมุลใหม่</u>   B<br>กร (เปิดกล่องค์มหา กร | Back Up ข้อมูล   ออก<br>เป็ม F3) | ຈາກระบบ            |                                                                  |                                                                                                    |                           |                   |          |
|    | ສຳລັບ              | ทะเบียน<br>รับ          | <u>Sutud</u>                                         | นนังสือเฉขที่                    | องวันที่           | חרד                                                              | ເຮືອນ                                                                                                    | เลข<br>ธุรการ/<br>มหาลัยา | การต่าเน้น<br>การ |          |
|    | 1                  | 182                     | 23 มกราคม 2563                                       | ns 0010/137                      | 17 มกราคม 2563     | สำนักงานคณะกรรมการพิเศษ                                          | ขอเชิญต่งเขาวขนเข้าร่วมโครงการเขาวขนรู้งานสืบสานพระราชค่าริ                                                             | 0337                      |                   | แก้ไข/อบ |
|    | 2                  | 181                     | 23 มกราคม 2563                                       | na 0403.2/s 1                    | 3 มกราคม 2563      | กระทรวงการคลัง                                                   | ขอส่งหลักเกณฑ์และวิธีปฏิบัติ การแส่งสั้งส่วนทนหักกาษีเงินได้ ณ ที่จ่าย สำหรับส่วนรายการที่<br>ใช้บัตรแต้มน้ำมันรถรายการ | 0210                      |                   | ແກ້ໃນ/ຄນ |
|    | 3                  | 180                     | 23 มกราคม 2563                                       | aul 0003/5 1496                  | 20 มกราคม 2563     | จังหวัดลำปาง                                                     | แจ้งหลักเกณฑ์และวิธีปฏิบัติในการแต่งตั้งแพนหักภาษีเงินใต้ ๆ                                                             | 0327                      |                   | แก้ไข/ลบ |
|    | 4                  | 179                     | 23 มกราคม 2563                                       | ap 0221.1/p 7                    | 16 แกราคม 2563     | สำนักงานปลัดกระทรวงการอุดมศึกษา วิทยาศาสตร์ วิจัย<br>และนวัตกรรม | ขอความร่วมมือในการป้องกันและบรรเทาปัญหาผู้และออง                                                                        | 0313                      |                   | ແກ້ໃນ/ຄນ |
|    | 5                  | 176                     | 22 มกราคม 2563                                       | สศ. พิเศษ/2563                   | 15 มกราคม 2563     | สำนักพิมพ์สูตรไพสาล                                              | ร่วม ปขส มหาวิทยาลัยเชิงวิชาการ + QR Code กึ่งสาระบันเพิ่ง                                                              | 0307                      |                   | แก้ไข/ลบ |
|    | 6                  | 175                     | 22 มกราคม 2563                                       | atl 0017.2/5 1480                | 20 มกราคม 2563     | ศาลากลางจังหวัดล่าปาง                                            | การเร่งรัดการดำเนินงานตามแผนงาน/โครงการของส่วนราชการและหน่วยงานของรัฐ                                                   | 0326                      |                   | ແກ້ໄຮ/ລນ |
|    | 7                  | 174                     | 22 มกราคม 2563                                       | ap 0650.303(5)/<br>p0023         | 10 נארצחע 2563     | สถาบันวิจัยและพัฒนา มหาวิทยาลัยเทคโนโลยีราชมงคล<br>ตะวันออก      | ขอเชิญเข้าร่วมและนำเสนอผลงานวิจัยฯ                                                                                      | 0295                      |                   | ແກ້ໃນ/ລນ |
| l  | 8                  | 172                     | 22 มกราคม 2563                                       | anten 001/2563                   | 9 มกราคม 2563      | สถาบันด้วสอบครูผู้ช่วย                                           | ร่วม ปชส มหาวิทยาลัยเชิงวิชาการ + QR Code กึ่งสาระบันเพิ่ง                                                              | 0293                      |                   | ແກ້ໄຮ/ລນ |

 กรอกข้อมูลเอกสารต่างๆ ตามช่องข้อมูล พร้อมทั้งแนบไฟล์เอกสาร และอัพโหลดเอกสารเข้าสู่ระบบ และบันทึกข้อมูล

| 🃸 ระบบงานสารบรรณอิเล็กทรอนิกส์ คณะครุศาสตร์ มหาวิทยาลัยราช | เก้ฏลำปาง                                    |            |
|------------------------------------------------------------|----------------------------------------------|------------|
|                                                            |                                              | ออกจากระบบ |
| กลับไปก่อนหน้า   บันทึกทะเบียนหนังสือรับภายนอก             |                                              |            |
| ทะเบียนรับ                                                 |                                              |            |
| รับวันที่                                                  | <ul> <li>เดือน</li> <li>พ.ศ. 2563</li> </ul> |            |
| หบังสือเลขที่                                              |                                              |            |
| ลงวันที่                                                   | <ul> <li>เดือน</li> <li>พ.ศ. 2563</li> </ul> |            |
| จาก                                                        |                                              |            |
|                                                            |                                              |            |
| เรื่อง                                                     |                                              |            |
|                                                            | A                                            |            |
| เลขธุรการ/มหาลัยฯ                                          |                                              |            |
| แนบเอกสาร PDF                                              | เลือก File                                   |            |
|                                                            | บันทึกข้อมูล เคลียร์ฟอร์ม                    |            |
|                                                            |                                              |            |

 เลขานุการคณบดีฯ เลือกตัวเลือกเกษียณ และเกษียณเอกสารหน้าต่างเกษียณเอกสาร และเลือก ตัวเลือกเพื่อกดส่งไปยังผู้บริหาร \* กรณีที่หน้าเอกสารไม่มีพื้นที่สำหรับเกษียนหนังสือ ให้เลือก สร้าง เพื่อสร้างหน้าเอกสารใหม่

| <b>10</b> 51      | รบบงานสา                  | ารบรรณอิเล็กทรอบิ                            | กส์ คณะครุศาสตร์ บา               | งาวิทยาลัยราชภัฏลำ | าปาง                                               |                                                                                                    |                               |                                       |                   |          |
|-------------------|---------------------------|----------------------------------------------|-----------------------------------|--------------------|----------------------------------------------------|----------------------------------------------------------------------------------------------------|-------------------------------|---------------------------------------|-------------------|----------|
| ทะเร              | ]<br>ยนหน้                | ไงสือรับภายเ                                 | เอก ปี 2563                       |                    |                                                    |                                                                                                    |                               |                                       |                   |          |
| กลับเม<br>พบข้อมู | านูหลัก   +<br>ล 158 ราชศ | ⊦เพิ่มข้อมูลใหม่   8<br>กร (เปิดกล่องค้นหา ก | Back Up บ้อมูล   ออก<br>ลปุ่ม F3) | าจากระบบ           |                                                    |                                                                                                    |                               |                                       |                   |          |
| สำคัญ             | ทะเบียน<br>รับ            | วับวันที่                                    | หนังสือเฉชที                      | ลงวันที่           | าก                                                 | เรื่อง                                                                                                    | เลช<br>ธุรการ/<br>มหา<br>ลัยา | การ<br>ดำเนิน<br>การ                  | เกษียณ<br>หนังสือ |          |
| 1                 | 187                       | 20 มคราคม 2563                               | ลป 0017.2/ว1667                   | 22 มกราคม 2563     | ศาลากลางจังหวัดล่าปาง                              | การลดดำไข้จ่ายด้านสาธารณูปโภดของหน่วยงานภาครัฐ                                                                     | 145                           |                                       | inSecuentits      | น ใป/ลบ  |
| 2                 | 186                       | 23 มคราคม 2563                               | ap 660301.13.1.3/<br>p4444        | 9 มกราคม 2563      | คณะสัดวนพทยศาสตร์ มหาวิทยาลัย<br>ขอนแก่น           | ของชื่อเข้าร่วมประชุมสัมมนาเชิ่งวิชาการระดับนานาชาติ<br>ประจำปี 2563                                               | 334                           | 🔶 เสริงขึ้น                           | un9equarieries    | ແກ້ໃນ/ລນ |
| 3                 | 185                       | 23 มกราคม 2563                               | ap 0646/p 43                      | 14 มกราคม 2563     | มหาวิทยาลัยราชภัฏชัยภูมิ                           | ขอความอนุเคราะห์ประชาสัมพันธ์และเช็ญส่งผลงานวิจัยเข้า<br>ร่วมการประชุมวิชาการและเสนอผลงานวิจัยระดับชาติ ครั้งที่ 3 | 336                           | •และสู้จ่าย<br>คมารสี                 | เกษีรรณอาสาร      | แก้ไข/ลบ |
| 4                 | 184                       | 23 มกราคม 2563                               | ศธ 04265/277                      | 22 มกราคม 2563     | สำนักงานเขคพื้นที่การศึกษา<br>มัธยมศึกษาเขต 35     | การพัฒนาข้าราชการครูและบุคลากรทางการศึกษาก่อนแต่งตั้ง<br>ให้มีและเลื้อนเป็นวิทยฐานะข้านาญการพิเศษและเชี่ยวข่าญ     | - 20                          | 🗴 ເຫຣີວທີ່ນ                           | เกษระมอกลาร       | แก้ไข/ลบ |
| 5                 | 183                       | 23 มกราคม 2563                               | ศธ 04132/176                      | 20 มกราคม 2563     | สำนักงานเขตพื้นที่การศึกษาประถม<br>ศึกษาสำปางเขต 2 | การอบรมโครงการพัฒนาข้าราชการดรูและบุคลากรทางการ<br>ศึกษาก่อนแต่งตั้งให้มีและเลื่อนเป็นวิทยฐานะข่านาญการ<br>พิเศษ   |                               | • เสนส์น                              | viseouenens       | แก้ไข/ลบ |
| 6                 | 182                       | 23 มคราคม 2563                               | ns 0010/137                       | 17 มกราคม 2563     | สำนักงานคณะกรรมการพิเศษ                            | ขอเชิญส่งเขาวบนเข้าร่วมโครงการเขาวบนรู้งานสืบสานพระ<br>ราชสาริ                                                     | 0337                          | ananerofiers     asofiares     dranes | inSecurity        | แก้ไป/ลบ |

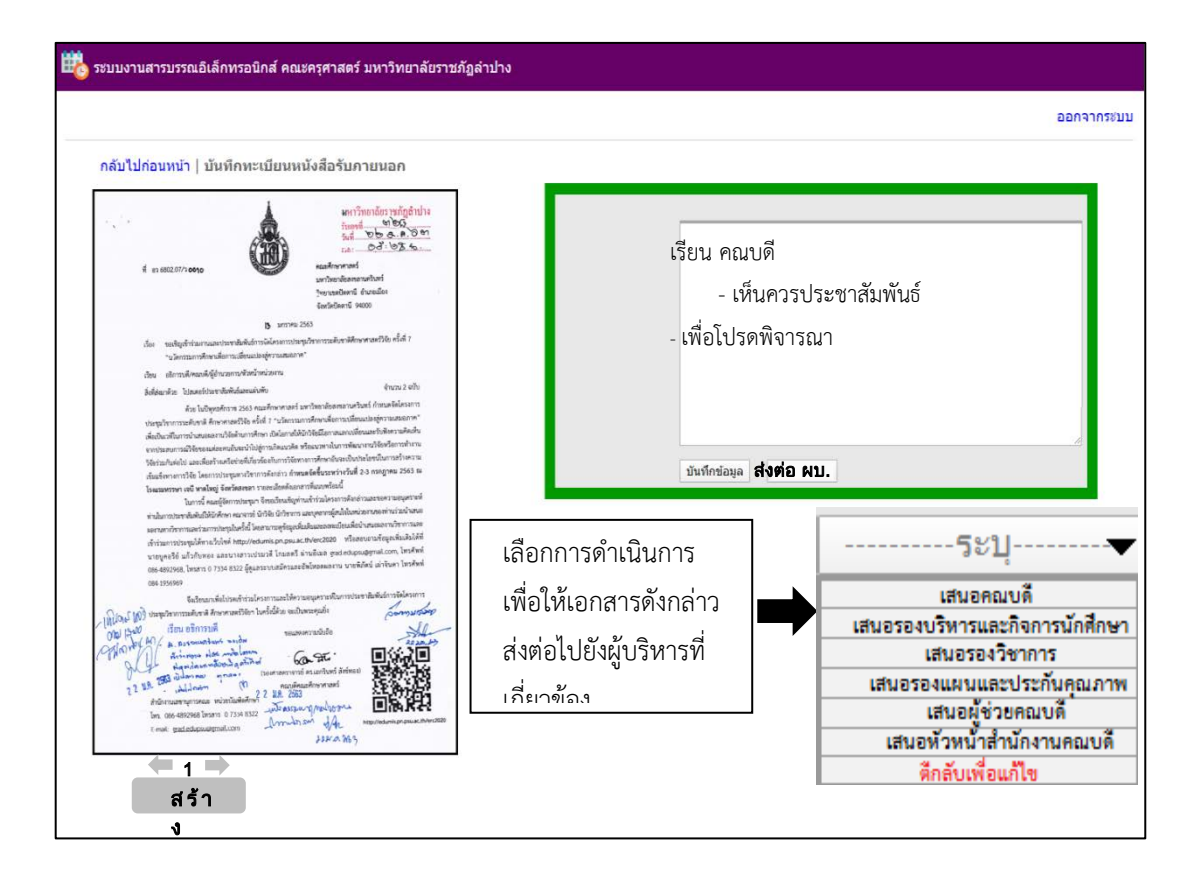

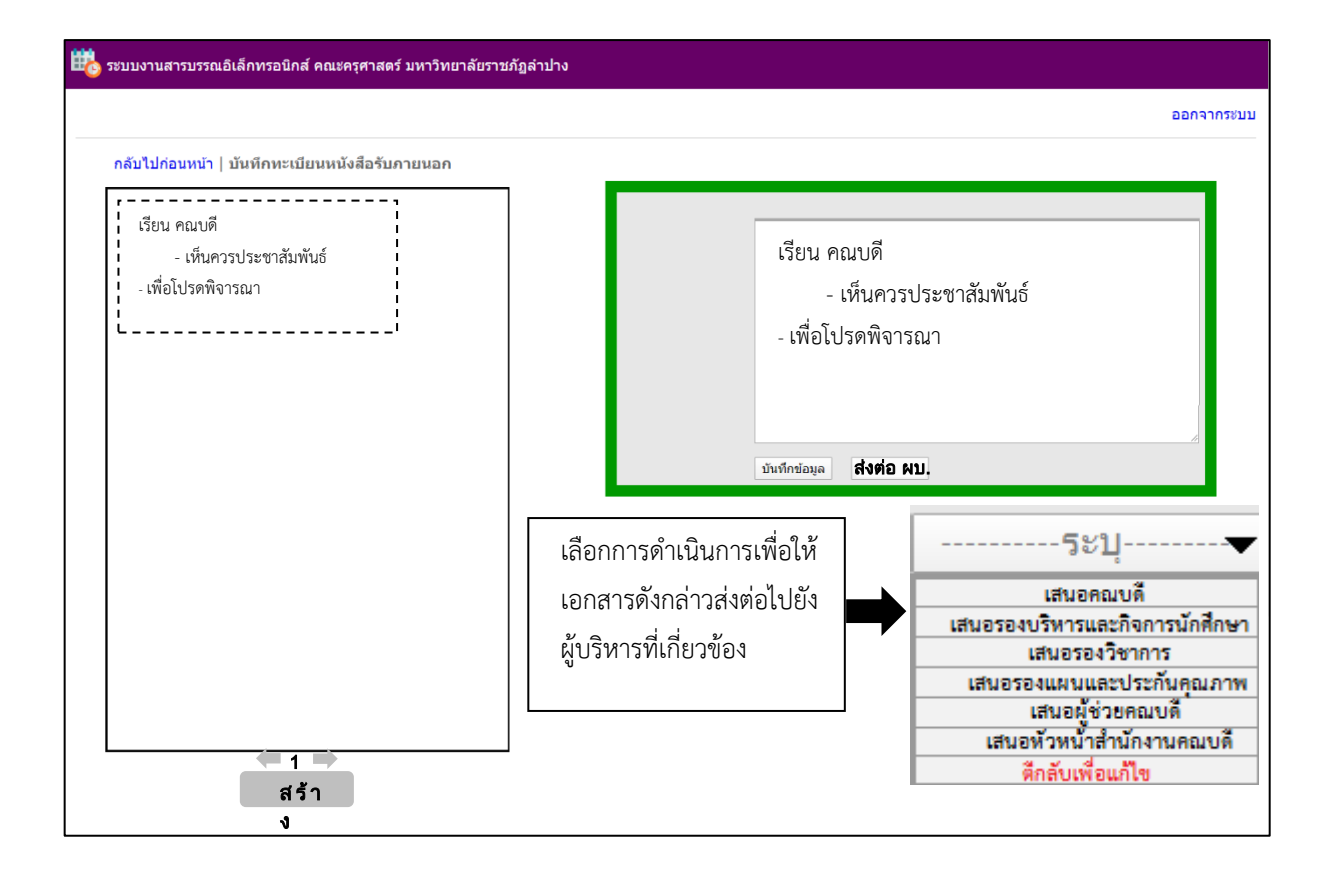

5. ผู้บริหารเข้าสู่ระบบงานสารบรรณเพื่อลงนาม และส่งข้อมูลกลับมายังงานธุรการ

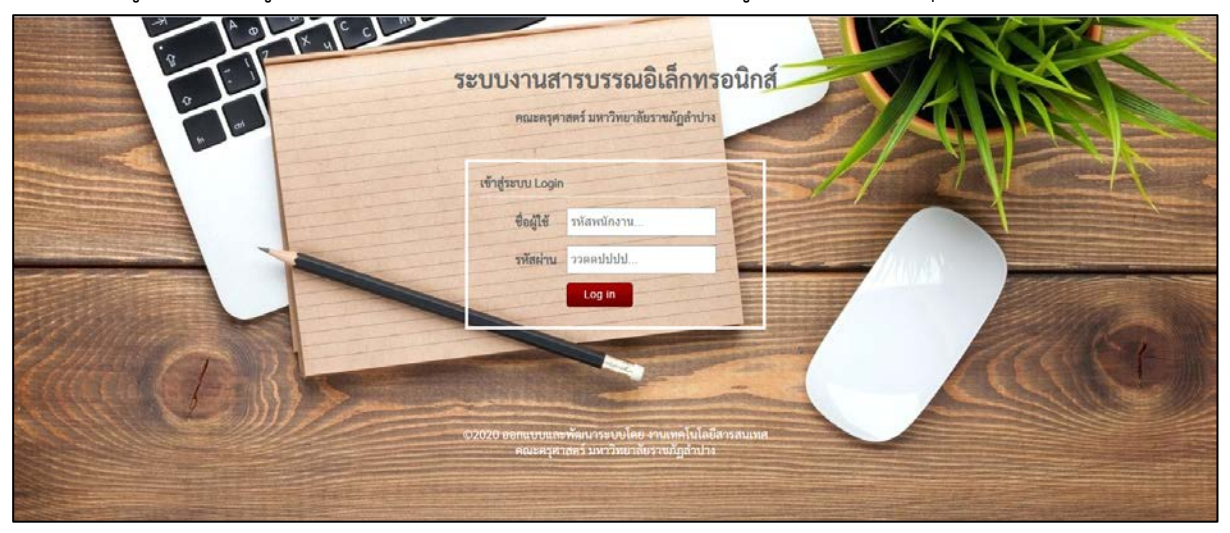

| <b>iii</b> o 1    | บบงานสา                          | รมรรณอิเล็กทรอนิก                              | าส์ คณะครุศาสตร์ บท              | าวิทยาลัยราชภัฏสำเ | hə                                         |                                                                                                    |                             |
|-------------------|----------------------------------|------------------------------------------------|----------------------------------|--------------------|--------------------------------------------|----------------------------------------------------------------------------------------------------|-----------------------------|
| ทะเร              | ]<br>มียนหน้                     | ไงสือรับภายน                                   | อก ปี 2563                       |                    |                                            | ผู้เข้าใช้งาน :                                                                                                    | : ผศ.คร.ปรารถนา โกวิทยางกูร |
| กลับเม<br>พบข้อมู | านูหลัก   +<br>a <b>158</b> รายก | ⊦เพื่มข้อมูลใหม่   B<br>การ (เปิดกล่องต้นหา กด | lack Up ข้อมูด   ออก<br>ปุ่ม F3) | จากระบบ            |                                            |                                                                                                    |                             |
| สำคับ             | หะเบียน<br>รับ                   | รับวันที่                                      | หนังสือเลขที่                    | ลงวันที            | 0.08                                       | ເຈື່ອນ                                                                                                    | ผู้บริหารเกษียณเอกสาร       |
| 1                 | 187                              | 20 มกราคม 2563                                 | ลป 0017.2/ว1667                  | 22 มกราคม 2563     | ศาลากลางจังหวัดลำปาง                       | การลดต่าใช้จ่ายต่านสาธารณูปโภคของหน่วยงานภาครัฐ                                                                    | เกษียณเอกสาร/ลงนาม          |
| 2                 | 186                              | 23 มกราคม 2563                                 | ap 660301.13.1.3/<br>p4444       | 9 มกราคม 2563      | ดณะสัดวแททยศาสตร์ มหาวิทยาลัยขอนแก่น       | ขอเช็ญเข้าร่วมประชุมสัมมนาเชิงวิชาการระดับนานาชาติ ประจำปี 2563                                                    | เกษียณเอกสาร/ลงนาม          |
| 3                 | 185                              | 23 มกราคม 2563                                 | ap 0646/p 43                     | 14 มกราคม 2563     | มหาวิทยาลัยราชภัฏขัยภูมิ                   | ขอความอนุเคราะทำไระขาสัมพันธ์และเข็ญส่งผลงานวิจัยเข้าร่วมการประชุมวิชาการและเสนอผล<br>งานวิจัยระดับชาติ ครั้งที่ 3 | ดำเนินการเรียบร้อยแล้ว      |
| 4                 | 184                              | 23 มกราคม 2563                                 | as 04265/277                     | 22 มกราคม 2563     | สำนักงานเขตพื้นที่การศึกษามัธธมศึกษาเขต 35 | การทัฒนาข้าราชการครูและบุคลากรทางการศึกษาก่อนแต่งตั้งให้มีและเดื่อนเป็นวิทยฐานะ<br>ข้านาญการทิเศษและเชื่อวชาญ      | ดำเนินการเรียบร้อยแล้ว      |

| 職 ระบบงานสารบรรณอิเล็กทรอนิกส์ คณะครุศาสตร์ มหาวิทยาลัยราชภัร                        | ฎสำปาง                                              |
|--------------------------------------------------------------------------------------|-----------------------------------------------------|
|                                                                                      | ออกจากระบบ                                          |
| กลับไปก่อนหน้า   บันทึกหะเบียนหนังสือรับภายนอก                                       |                                                     |
| เรียน คณบดี<br>- เห็นควรประชาสัมพันธ์<br>- เพื่อไปรดพิจารณา<br>ไประชาสัมพันธ์<br>AMA | ประชาสัมพันธ์<br>ม <sub>ันทึกข่อมูล</sub> ส้างฟอร์ม |
| 1 →                                                                                  |                                                     |

ธุรการดำเนินการเลือกหนังสือตามที่ผู้บริหารลงนามเสร็จสิ้น และปฏิบัติตามที่ผู้บริหารสั่งการ

| <b>11</b> 0 R     | บบงานสา                         | รบรรณอิเล็กทรอนิภ                              | เส้ คณะครุศาสตร์ มห             | าวิทยาลัยราชภัฏลำป | hə                                         |                                                                                                    |                           |
|-------------------|---------------------------------|------------------------------------------------|---------------------------------|--------------------|--------------------------------------------|----------------------------------------------------------------------------------------------------|---------------------------|
| ทะเร              | 1้ยนหน <mark>้</mark>           | ไงสือรับภายน                                   | อก ปี 2563                      |                    |                                            | ผู้เข้าใช้งาน :                                                                                                    | นางเจมขวัญ ศรียอด         |
| กลับเม<br>พบข้อมู | นูหลัก   +<br>a <b>158</b> รายก | ⊦เพื่มข้อมูลใหม่   B<br>การ (เปิดกล่องคันหา กด | ack Up ข้อมูด   ออก<br>ปุ่ม F3) | จากระบบ            |                                            |                                                                                                    |                           |
| สำคับ             | หะเบียน<br>รับ                  | รับวันที                                       | หนังสือเลขที่                   | องวันที            | חנצ                                        | เรื่อง                                                                                                    | ผู้บริหารเกษียณเอกสาร     |
| 1                 | 187                             | 20 มกราคม 2563                                 | ลป 0017.2/ว1667                 | 22 มกราคม 2563     | สาลากลางจังหวัดลำปาง                       | การลดค่าใช้จ่ายต่านสาธารณูปโภคของหน่วยงานภาครัฐ                                                                      | ผู้บริหารลงนามแล้ว        |
| 2                 | 186                             | 23 มกราคม 2563                                 | ap 660301.13.1.3/<br>p4444      | 9 มกราคม 2563      | คณะสัตวแทรบปศาสตร์ มหาวิรยาลัยขอนแก่น      | ขอเชิญเข้าร่วมประชุมสัมมนาเชิงวิชาการระดับนานาชาติ ประจำปี 2563                                                      | <u>ผู้บริหารลงนามแล้ว</u> |
| 3                 | 185                             | 23 มกราคม 2563                                 | ap 0646/p 43                    | 14 มกราคม 2563     | มหาวิทยาลัยราชภัฏขัยภูมิ                   | ขอความอนุเคราะที่ประชาสัมพันธ์และเพิ่ญส่งผลงานวิจัยเข้าร่วมการประชุมวิชาการและเสนอผล<br>งานวิจัยระดับชาติ ครั้งที่ 3 | ดำเนินการเรียบร้อยแล้ว    |
| 4                 | 184                             | 23 มกราคม 2563                                 | ศร 04265/277                    | 22 มกราคม 2563     | สำนักงานเขตพื้นที่การศึกษามัธยมศึกษาเขต 35 | การทัลเหมขำราชการครูและบุคลากรทางการศึกษาก่อนแต่งตั้งไฟมีและเพื่อนเป็นวิทยฐานะ<br>ข่านาญการทีเศษและเชื่อวชาญ         | ดำเนินการเรียบร้อยแล้ว    |

| adulation i distant                                                                                                    | ้อรับคายเวล                                                                                                    |                                                                                           |                 |
|----------------------------------------------------------------------------------------------------|----------------------------------------------------------------------------------------------------|-------------------------------------------------------------------------------------------|-----------------|
| A an encount of the analysis of the encounter of the analysis of the encounter of the encounter of the encounter of | ADIUNTION AND ADDIES ADDIES AD | เรียน คณบดี<br>- เห็นควรประชาสัมพันธ์<br>. เพื่อโปรดพิจารณา<br>/งทศ<br>ประชาสัมพันธ์<br># | พิมพ์<br>บันทึก |

หมายเหตุ : หลังจากผู้เกษียณ (รวมทั้งผู้บริหารเกษียนหนังสือราชการเสร็จแล้ว และกดบันทึกข้อมูล ระบบจะแทรกลายเซ็นสแกนของผู้เกษียณ ให้อัตโนมัติ)

### เขียน โดย น.ส.อัญชนา ศรีวรรณบุตร

# ระบบติดตามแผนปฏิบัติราชการรายไตรมาส

### ความเป็นมา

แนวคิดหลักที่สำคัญในการจัดทำแผนปฏิบัติราชการประจำปีของหน่วยงานราชการก็คือ รัฐธรรมนูญ แห่งราชอาณาจักรไทย พ.ศ.2550 และพระราชกฤษฎีกาว่าด้วยหลักเกณฑ์และวิธีการบริหารกิจการบ้านเมือง ที่ดีพ.ศ.2546 ได้บัญญัติเกี่ยวกับการจัดทำแผนบริหารราชการแผ่นดินและแผนปฏิบัติราชการไว้สรุปความได้ ้ว่า เมื่อมีรัฐบาลใหม่ รัฐบาลต้องแถลงนโยบายต่อรัฐสภาและจัดทำแผนบริหารราชการแผ่นดินเสนอต่อ ้คณะรัฐมนตรีหลังจากนั้นก็เป็นหน้าที่ของส่วนราชการที่จะต้องจัดทำแผนปฏิบัติราชการ 4 ปี และแผนปฏิบัติ ราชการประจำปีเพื่อขอความเห็นชอบต่อรัฐมนตรี โดยเมื่อรัฐมนตรีให้ความเห็นชอบแผนปฏิบัติราชการ ประจำปีดังกล่าวแล้วให้สำนักงบประมาณจัดสรรงบประมาณเพื่อการปฏิบัติงานให้บรรลุผลสำเร็จในแต่ละ ภารกิจตามแผนปฏิบัติราชการทั้งนี้ เมื่อสิ้นปีงบประมาณ ส่วนราชการจะต้องจัดทำรายงานผลสัมฤทธิ์ของ แผนปฏิบัติราชการประจำปีเสนอต่อคณะรัฐมนตรีด้วยนอกจากแนวคิดหลักที่ต้องปฏิบัติตามกฎหมายดังกล่าว ้แล้ว ยังมีแนวคิดในเชิงวิชาการในการจัดทำแผนปฏิบัติราชการ คือ แผนปฏิบัติราชการประจำปีจะเป็น แนวทางในการปฏิบัติงานหรือปฏิบัติภารกิจของหน่วยงานเพื่อให้ผู้บริหาร ผู้ปฏิบัติงาน ตลอดจนผู้ที่เกี่ยวข้อง ได้เข้าใจวัตถุประสงค์ เป้าหมาย และนโยบายในการปฏิบัติงานร่วมกัน รวมทั้งยังเป็นเครื่องมือหรือกลไกในการ ติดตามและประเมินผลการดำเนินงานตามภารกิจด้านต่างๆ ของหน่วยงาน ซึ่งจะทำให้ทราบถึงความก้าวหน้า ของการดำเนินงาน ปัญหาและอุปสรรคที่เกิดขึ้นเพื่อประโยชน์ในการแก้ไขปัญหาหรือปรับแผนการปฏิบัติงาน ให้เหมาะสมได้ทันท่วงที นอกจากนั้น การจัดทำแผนปฏิบัติราชการประจำปีจะทำให้ระบบบริหารงบประมาณ ของหน่วยงานมุ่งเน้นไปที่ผลงานและผลลัพธ์มากขึ้นรวมทั้งมีความโปร่งใสและตรวจสอบได้อีกด้วย(สมควร ทรัพย์บำรุง.การจัดทำแผนปฏิบัติราชการประจำปี. มิ.ย. 2563)

นอกจากนี้มาตรา 3/1 แห่งประราชบัญญัติระเบียบบริหารราชการแผ่นดิน (ฉบับที่ 5) พ.ศ.2545 กำหนดให้ส่วนราชการต้องบริหารราชการให้เป็นไปเพื่อประโยชน์สูงสุดของประชาชน เกิดผลสัมฤทธิ์ต่อ ภารกิจของรัฐ มีประสิทธิภาพ คุ้มค่าในเชิงภารกิจแห่งรัฐ ลดขั้นตอนการปฏิบัติงาน ลดภารกิจและยุบเลิก หน่วยงานที่ไม่จำเป็นกระจายภารกิจและทรัพยากรให้แก่ท้องถิ่น กระจายอำนาจตัดสินใจ อำนวยความสะดวก และตอบสนองความต้องการของประชาชน โดยมีผู้รับผิดชอบต่อผลงาน และพระราชกฤษฎีกาว่าด้วย หลักเกณฑ์และวิธีการบริหารกิจการบ้านเมืองที่ดี พ.ศ.2546 มาตรา 9 (3) กำหนดให้ส่วนราชการต้องจัดให้มี การติดตามผลการปฏิบัติตามแผนปฏิบัติราชการตามหลักเกณฑ์และวิธีการที่ส่วนราชการกำหนดขึ้น ดังนั้น ด้วยเหตุดังกล่าวข้างต้น สำนักงาน ก.พ.ร.จึงได้กำหนดมาตรการกำกับการปฏิบัติราชการของ สถาบันอุดมศึกษา โดยจัดให้มีการจัดทำคำรับรองและติดตามผลการปฏิบัติราชการของสถาบันอุดมศึกษา ตั้งแต่ปังบประมาณ พ.ศ.2547 เป็นต้นมา เพื่อกำหนดกรอบการประเมินผลการปฏิบัติราชการ และวิเคราะห์ และจัดให้มีการเจรจาความเหมาะสมของตัวชี้วัด เป้าหมาย และเกณฑ์การให้คะแนนตัวชี้วัดในคำรับรองการ ปฏิบัติราชการให้สอดคล้องกับแผนการปฏิบัติราชการประจำปีงบประมาณของสถาบันอุดมศึกษา รวมทั้ง ติดตามและประเมินผลการปฏิบัติราชการตามคำรับรองการปฏิบัติราชการดังกล่าวด้วย

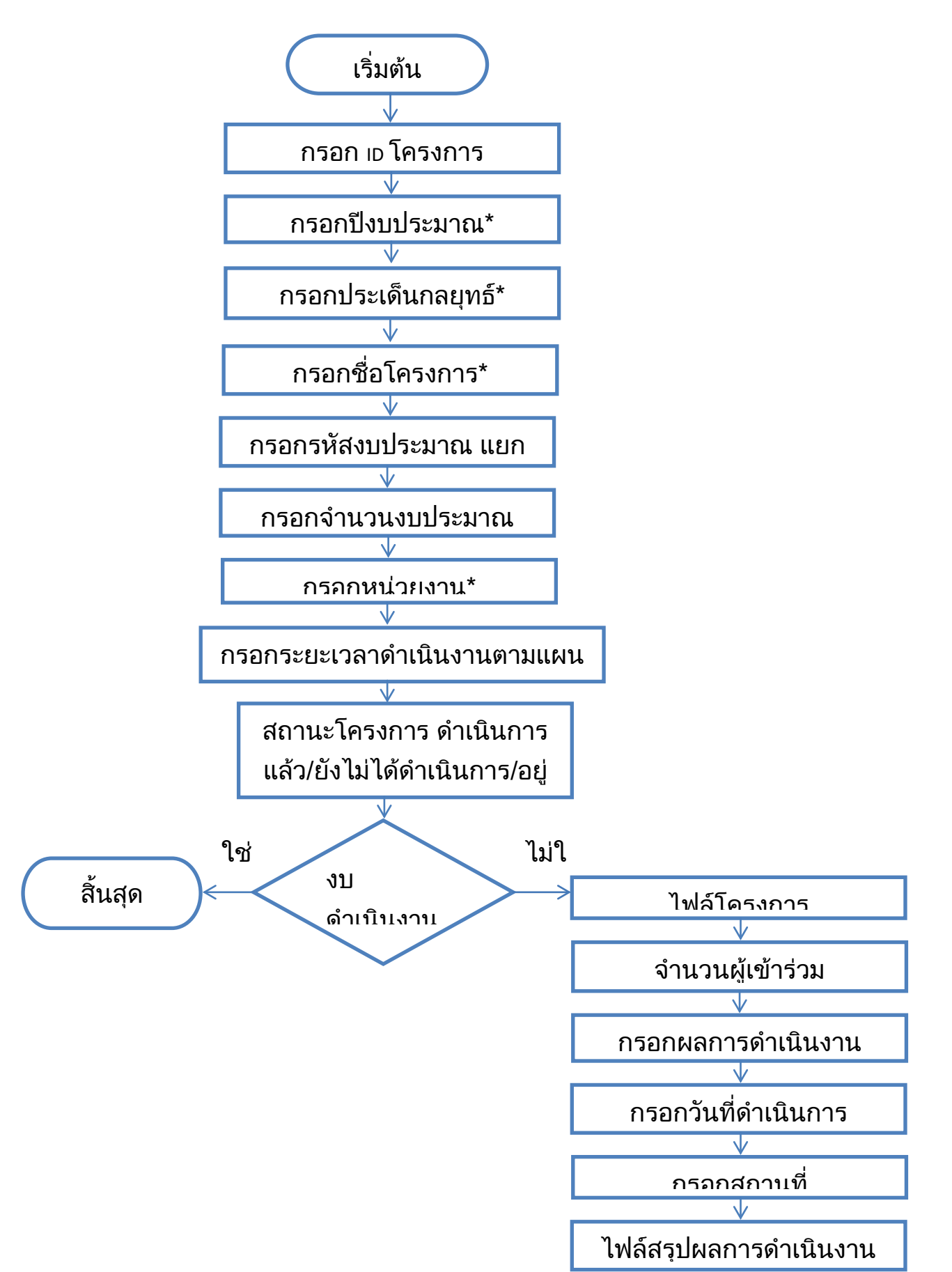

| รายการ                       | คำอธิบาย                                                                      |
|------------------------------|-------------------------------------------------------------------------------|
| กรอก ID โครงการ              | เมื่อเริ่มต้นใช้ระบบ ผู้ใช้ระบบสามารถกำหนดรูปแบบ ID โครงการได้เองแต่ต้องไม่   |
|                              | ช้ำกัน และต้องเป็นรูปแบบเดียวกัน                                              |
| กรอกปีงบประมาณ               | กรอกปีงบประมาณ ตามแผนปฏิบัติราชการ เพื่อให้ง่ายต่อการค้นหา                    |
| กรอกประเด็นกลยุทธ์           | กรอกข้อมูลประเด็นกลยุทธ์ที่สอดคล้องกับโครงการ/กิจกรรม                         |
| กรอกชื่อโครงการ              | กรอกชื่อโครงการ/กิจกรรม ตามแผนปฏิบัติราชการ                                   |
| กรอกรหัสงบประมาณ แยกแผ่นดิน/ | กรอกรหัสงบประมาณ โดยแยกรหัสงบแผ่นดิน / รหัสงบรายได้ เพื่อง่ายต่อการ           |
| รายได้                       | ค้นหา                                                                         |
| กรอกจำนวนงบประมาณ            | กรอกจำนวนงบประมาณที่ได้รับ โดยกรอกจำนวนรวมแยกงบแผ่นดิน และงบ                  |
|                              | รายได้ และงบประมาณรวมทั้งหมดตามแผนปฏิบัติราชการ                               |
| กรอกหน่วยงาน                 | กรอกหน่วยงานที่เป็นเจ้าของโครงการ/กิจกรรม เพื่อให้ง่ายต่อการค้นหา             |
| กรอกระยะเวลาดำเนินงานตามแผน  | กรอกช่วงระยะเวลาที่กำหนดไว้ตามแผนปฏิบัติราชการตามไตรมาส เพื่อให้สะดวก         |
| (แยกไตรมาส)                  | ต่อการติดตาม ตรวจสอบ ให้สามารถดำเนินงานตามแผนได้                              |
| สถานะโครงการ                 | ระบุสถานะของโครงการ โดยแบ่งออกเป็น 3 สถานะคือ ยังไม่ได้ดำเนินการ อยู่         |
|                              | ระหว่างดำเนินการ และดำเนินการแล้วเสร็จ โดยอาจทำเป็นตัวเลือก หรือ ใช้สี        |
|                              | หรือสัญลักษณ์แทน                                                              |
| งบดำเนินงาน                  | สร้างตัวเลือกที่ระบุว่าโครงการ/กิจกรรมนั้น เป็นงบดำเนินงานหรือไม่ หากเป็นงบ   |
|                              | ดำเนินงาน ผู้รับผิดชอบไม่จำเป็นต้องขออนุมัติโครงการ และสามารถเบิกจ่ายได้      |
|                              | ตามแผนปฏิบัติราชการ เพื่อง่ายต่อการค้นหา                                      |
| ไฟล์โครงการ                  | แนบไฟล์โครงการที่ได้รับการอนุมัติแล้ว โดยใช้เป็นไฟล์ PDF เพื่อป้องกันการแก้ไข |
|                              | แนบในระบบ เพื่อง่ายต่อการค้นหา                                                |
| จำนวนผู้เข้าร่วม             | เมื่อดำเนินการเรียบร้อยแล้ว ให้หน่วยงานกรอกข้อมูลเพื่อรายงานผลการดำเนิน       |
|                              | โครงการ/กิจกรรม โดยให้ระบุประเภทของผู้เข้าร่วมโครงการ เช่น นักศึกษาชั้นปี     |
|                              | ครูและบุคลากรทางการศึกษา อาจารย์ ฯลฯ และระบุจำนวนผู้เข้าร่วมโครงการ/          |
|                              | กิจกรรมด้วย                                                                   |
| กรอกผลการดำเนินงาน           | กรอกผลการดำเนินงานตามตัวชี้วัด ของโครงการ และเลือกว่าบรรลุตามตัวชี้วัด        |
|                              | ของโครงการหรือไม่                                                             |
| กรอกวันที่ดำเนินการ          | กรอกวันที่ดำเนินโครงการ/กิจกรรมจริง โดยหากดำเนินการหลายวันให้ระบุเป็น         |
|                              | ช่วงเวลา                                                                      |
| กรอกสถานที่                  | กรอกสถานที่ในการดำเนินโครงการ/กิจกรรม โดยหากดำเนินงานภายนอก                   |
|                              | มหาวิทยาลัย ให้ระบุจังหวัด เพื่อง่ายต่อการค้นหา                               |
| ไฟล์สรุปผลการดำเนินงาน       | แนบไฟล์สรุปผลการดำเนินโครงการ/กิจกรรม โดยใช้เป็นไฟล์ PDF เพื่อใช้เป็น         |
|                              | หลักฐาน และง่ายต่อการค้นหา                                                    |

# กรอกข้อมูลพื้นฐานโครงการ

| 10: Unu        | ประมาณ ประเด็น   | กลยุทธ์        | 2                      |  |
|----------------|------------------|----------------|------------------------|--|
| (Nagujajuguaa) |                  |                |                        |  |
| งมประมาณ       | จารีสอบแล่นดีน   | รารีสงบรายได้: | รพัสงบแผ่นดิน (รอบ 2): |  |
|                |                  |                |                        |  |
| หน่วยงาน       | ผู้งับมีครอบ<br> | หมายเหตุ       |                        |  |
|                |                  |                |                        |  |
|                |                  |                |                        |  |
|                |                  |                |                        |  |

# กรอกข้อมูลรายงานผลการดำเนินโครงการ

| ID ใครงการ/กิจกรรม                                                     | งบประมาณ รหัสงบแต่นดี | น รหัสงบรายโค้ | หน่วยงาเ       |     | ไฟล์แนบ | วันที่ดำเนินการ   | วันที่สิ้นสุด | จำนวนคน | เ สถานที              | ผลการดำเนินงาน    | ส่งเส่น | หมายเหตุ |    |
|------------------------------------------------------------------------|-----------------------|----------------|----------------|-----|---------|-------------------|---------------|---------|-----------------------|-------------------|---------|----------|----|
| 🚾 ใดระการค่ายจิตขาดาครูศาสตร์สัมพันธ์ มหาวิทยาลัยราชภัฏภาคเหนือ        | 56,850.00             | 202001110121   | กิรการนักศึกษา | ~   | 2       | 17-ม.ค63          | 20-1J.R63     | 14      | โรงเรียนประชาดามัง    |                   |         | 1020011  | η. |
| 774 การแข่งขันที่ทำสีภายในคณะครูศาสตร์ "กล้วยไม้เกมส์ ครั้งที่ 12"     | 60,000.00             | 202001120121   | กิจการนักศึกษา | ×   | -       | 16-W.U62          |               | 1000    | สนามกีฬามหาวิทยา      |                   |         |          |    |
| 775 Education New Generation Season 5                                  | 20,000.00             | 202001140121   | กิจการนักศึกษา | -   | *       | 16-W.U62          |               | 1000    | ลานอเนกประสงค์ เ      |                   |         |          |    |
| 777 การพัฒนาแหล่งเรียนรู้สำหรับเด็กปฐมรัย โดยนักศึกษาสาขาวิชาการศึกร   | 21,798.00             | 202001220221   | การศึกษาปฐมวัย | ¥   | -       | 17-n.e63          | 18-n.e63      | 90      | ໃหາເວັບແທ້ວຍຕໍ່ມາຮັບຍ |                   |         |          |    |
| 778 การขบรมเข็งปฏิบัติการทักษะการจัดการเรียนรู้สำหรับนักศึกษาสาขาวิชา  | 30,000.00             | 202001220321   | การสึกษาปฐมวัย | *   | 2       | 22-0. <i>A</i> 63 | 23-n.e63      | 90      | ห้องประชุมเชื้องหละ   |                   |         |          | 1  |
| 779 โครงการเสริมสมรรถนะก่อนออกฝึกประสบการณ์วิชารีพครูสำหรับนักศึก      | 20.000.00             | 202001220121   | การสึกษาปฐมวัย | v   | 4       | 04-0.A63          | 05-n.A63      | 90      | ห้องผลิตสื่อการสอง    |                   |         |          |    |
| 780 โครงการปลูกจิตสำนึกความเป็นครูคอมพิวเตอร์ ขั้นปีที่ 1              | 10,000.00             | 202001220621   | คอมพิวเตอร์    | *   | 2       | 25-n.e63          |               | 12      | คณะครุศาสตร์          |                   |         |          |    |
| 781 กิจกรรมเสริมพักษะและกระบวนการจัดการเรียนเพื่อความเป็นครูมีออาจีา   | 6,300.00              | 202001220721   | คอมพิวเตอร์    | 4   | -       | 02-#.A63          |               |         |                       |                   |         |          |    |
| 782 เปิดโลกทัศน์สู่การเรียนรู้สำหรับบักศึกษาขั้นปีที่ 4                | 28,200.00             | 202001220821   | คอมพิวเตอร์    | ~   | 4       | 01-n.tl63         |               |         |                       |                   |         |          |    |
| 783 ใครงการเครียมความหร้อมภาษาอังกฤษล้าหรับนักศึกษาดาราวิชาภาษา        | 16,036.00             | 202001221621   | จิตวิทยาและการ | 1 v | 2       | 19-n.e63          |               | 60      | Google Meet           |                   |         |          |    |
| 784 พัฒนาชีดความสามารถทักษะภาษาอังกฤษ ทั้ง พูด อ่าน เรียน และบูรถ      | 85,903.00             | 202001220421   | กาษาธังกฤษ     | *   | 4       | 23-N.A63          | 24-n.A63      |         | ออนไลน์               |                   |         |          | 1  |
| 785 แนะแนวการศึกษาเชิงรูกของสาขาวิชาภาษาอังกฤษ                         | 28,527.00             | 202001250921   | ภาษาธังกฤษ     | ~   | 4       | 12-6.A62          | 13-5 A -62    |         | ໃຈເອີຍແມ່ສະເອີຍຈນ່    | ผู้เข้าร่วมใครงกา |         | 3 เสม    |    |
| 786 โครงการเครือข่ายประกันคุณภาพ วัฒนธรรม ริชาการ และวิชาชีพครู        | 25,000.00             | 202001251421   | กิจการนักศึกษา | ~   | 4       | 24-11.A63         | 26-ม.ศ63      |         | คณะครุดาลตร์ มหา      |                   |         |          |    |
| 791 อบรมเร็งปฏิปฏิการเสริมกักษะ การปริหารจัดการขั้นเรียนคอมพิวเตอร์ ส่ | 5,500.00              |                | คอมพิวเตอร์    | *   | 2       | 19-N.A63          |               | 34      | ห้องปฏิบัติการคอมก่   |                   |         |          |    |
| 792 โครงการแสดงความปันดีบัณฑิต สำหรับบักดีกษาคณะครูดาสตร์              | 50,000.00             |                | กิจการนักศึกษา | ~   |         |                   |               |         |                       |                   |         | ขอยกเล็ก |    |
| 793 โดรงการรัดดาสาดามพระราโรบาย                                        | 30.000.00             |                | กิจการนักสึกษา |     | D       | 24-Ũ A -63        | 25-มี ค63     | 100     | ใจงเรียนก้านแพะ ใจ    |                   | п       |          | 1. |

# ข้อมูลรายงานผลการดำเนินงาน

| งวนผลการคำเนินงวน                                                                             |             |                |      |             |                                        |                  |
|-----------------------------------------------------------------------------------------------|-------------|----------------|------|-------------|----------------------------------------|------------------|
| การเกิจกรรม                                                                                   | งบประมาณ    | หน่วยงาน       | าฟล์ | วันที่เริ่ม | วันที่สิ้นสุด สถานที                   | ส่งเล่ม หมายเหตุ |
| ะเด็นกลยุทธ์ 1                                                                                |             |                |      |             |                                        |                  |
| ารแสดงความชิ้นให้ปัณฑิต สำหรับนักศึกษาคณะครูดาสตร์                                            | 50,000,00   | กิจการนักสึกษา |      |             |                                        | 🗆 seeniãn        |
| ารณี้ตริตกรัตน์สารารับากรดีกระบบฐนรับ                                                         | 100,000.00  | การศึกษาปฐมวัย |      | 13-n.m63    | 16-ก.พ63 โหเอียนม้านหัวกะมี            | 🗆 téxulesa       |
| การค่ายจิตอาสาครุศาสตร์รับสนับรับการัชอาร์บรายรัฐภาคสนึย                                      | 56,850.00   | กิจการนักสึกษา |      | 17-11.M63   | 20-ม.ค63 โหเสียนประชาสานัคคี ค.ท่าง    | mais. 🗆 10200111 |
| กรจัดอาสามายมหระวาวิชมาย                                                                      | 30.000.00   | กิจการบักสึกษา | Ŀ    | 34£.A.63    | 25-มี.ค.83 ให้เรียนบ้านเทร ให้เรียนบ้า | เม่าส 🛛          |
| แข็งปฏิบัติการเสริมที่กระ การปริหารจัดการขึ้นสีขนครมพิวเตรร์ ดำหรับ<br>บราดาราวิชาครมพิวเตรร์ | 5.500.00    | คอมพิวเตอร์    | ß    | 19-0.A63    | จ้องปฏิบัติการคอมพิวเตอร์              |                  |
| การหรือขายประกันคุณภาพ วัฒนธรรม วิชาการ และวิชาชีพครู                                         | 25,000.00   | กิจการบักสึกษา | R.   | 34-11.A63   | 28-ม.ค83 คณะครุศาสตร์ มหาวิทยาลัย      | mų D             |
| นงการศึกษาเช็งถูกของตาราวิรางการาอังกฎษ                                                       | 28.527.00   | กาษาธิเกฤษ     |      | 12-5.A-62   | 13-6.6.62 โหลียนและสียหมักโคร แล       | 2608 🖬 3 104     |
| เรื่อความสามาระทักษะภาษาขังกฤษ ทั่ง ชูด ข่านเสียน และมูรณาการการเรีย<br>ชน (Open House)       | N 85.903.00 | กาษาธิเกฤษ     |      | 23-0.A-63   | 24-n.s63 seulari                       |                  |

### เขียน โดย น.ส.อัญชนา ศรีวรรณบุตร

## ระบบรายงานผลงานการตีพิมพ์เผยแพร่

### ความเป็นมา

ผลงานทางวิชาการเป็นข้อมูลที่สำคัญในการแสดงให้เห็นว่าอาจารย์ประจำและนักวิจัยได้สร้างสรรค์ ขึ้นเพื่อแสดงให้เห็นถึงความก้าวหน้าทางวิชาการและการพัฒนาองค์ความรู้อย่างต่อเนื่องเป็นผลงานที่มีคุณค่า สมควรส่งเสริมให้มีการเผยแพร่และนำไปใช้ประโยชน์ทั้งเชิงวิชาการและการแข่งขันของประเทศผลงานทาง วิชาการอยู่ในรูปของบทความวิจัยหรือบทความทางวิชาการที่ตีพิมพ์ในรายงานสืบเนื่องจากการประชุมวิชาการ ระดับชาติหรือระดับนานาชาติตีพิมพ์ในวารสารวิชาการที่ปรากฏในฐานข้อมูล TCI หรือ Scopus หรือตาม ประกาศก.พ.อ. หรือระเบียบคณะกรรมการการอุดมศึกษาว่าด้วยหลักเกณฑ์การพิจารณาวารสารทางวิชาการ สาหรับการเผยแพร่ผลงานทางวิชาการพ.ศ. 2556 ผลงานได้รับการจดอนุสิทธิบัตรหรือสิทธิบัตรหรือเป็น ผลงานทางวิชาการรับใช้สังคมที่ผ่านการประเมินตำแหน่งทางวิชาการแล้วผลงานวิจัยที่หน่วยงานหรือองค์กร ระดับชาติว่าจ้างให้ดำเนินการตาราหรือหนังสือที่ใช้ในการขอผลงานทางวิชาการและผ่านการพิจารณาตาม เกณฑ์การขอตำแหน่งทางวิชาการแล้ว(สำนักงานคณะกรรมการการอุดมศึกษ.คู่มือการประกันคุณภาพ การศึกษาภายใน ระดับอุดมศึกษา พ.ศ. 2557 .พฤษภาคม 2558)

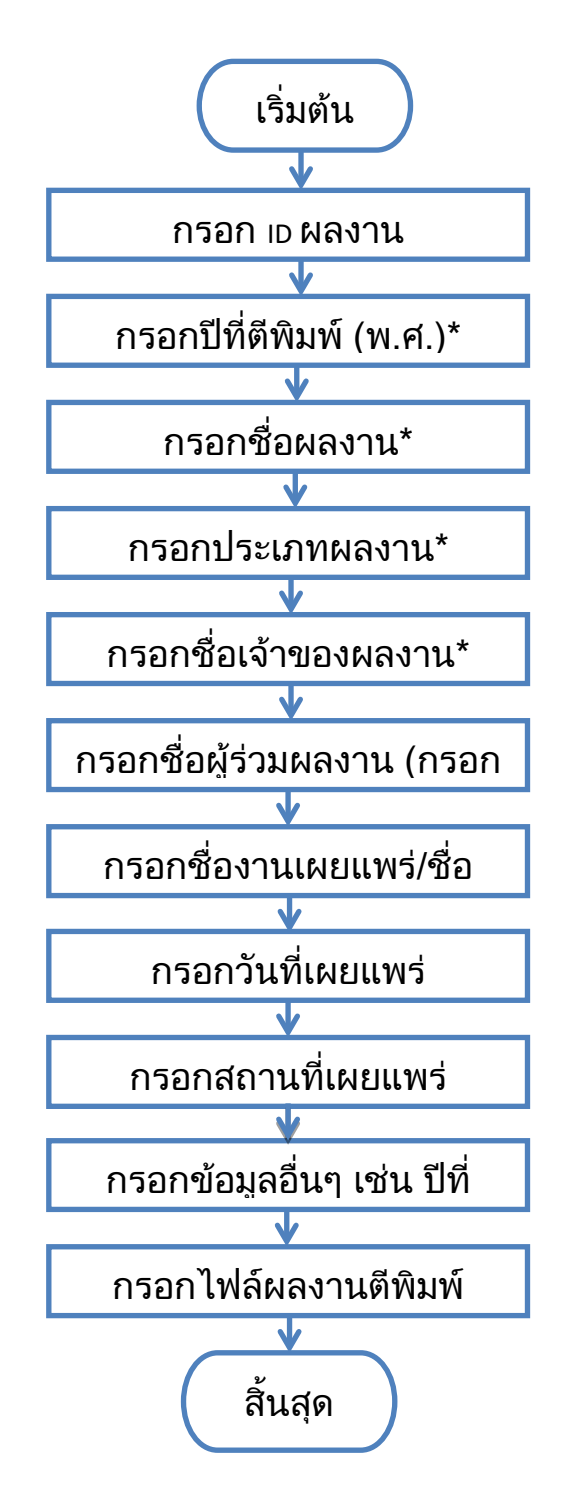

| รายการ                                         | คำอธิบาย                                                            |
|------------------------------------------------|---------------------------------------------------------------------|
| กรอก ID ผลงาน                                  | เมื่อเริ่มต้นใช้ระบบ ผู้ใช้ระบบสามารถกำหนดรูปแบบ เอ ผลงาน ได้เอง    |
|                                                | แต่ต้องไม่ซ้ำกัน และต้องเป็นรูปแบบเดียวกัน                          |
| กรอกปีที่ตีพิมพ์ (พ.ศ.)                        | กรอกพี่พ.ศ. ที่ผลงานได้รับการตีพิมพ์/เผยแพร่ โดยดูจากเล่มวารสาร     |
|                                                | หรือเล่มรายงานสืบเนื่องจากการประชุมฉบับสมบูรณ์                      |
| กรอกชื่อผลงาน                                  | กรอกชื่อผลงานวิจัย/ผลงานวิชาการที่ได้รับการตีพิมพ์เผยแพร่           |
| กรอกประเภทผลงาน                                | กรอกประเภทผลงาน โดยแบ่งออกตามเกณฑ์ค่าถ่วงน้ำหนักผลงาน เช่น          |
|                                                | การตีพิมพ์เผยแพร่ระดับชาติ ระดับนานาชาติ ฐาน тci กลุ่ม 2 ฐาน тci    |
|                                                | กลุ่ม 1 ฯลฯ                                                         |
| กรอกชื่อเจ้าของผลงาน                           | กรอกชื่อเจ้าของผลงานตีพิมพ์เผยแพร่ โดยส่วนใหญ่จะเป็นชื่อแรกใน       |
|                                                | ผลงาน                                                               |
| กรอกชื่อผู้ร่วมผลงาน                           | กรอกชื่อผู้ร่วมผลงานทุกคน                                           |
| กรอกชื่องานเผยแพร่/ชื่อวารสาร                  | กรอกชื่องานที่นำผลงานเข้าร่วมตีพิมพ์เผยแพร่ อาจจะเป็นงานประชุม      |
|                                                | วิชาการระดับชาติ หรือ ชื่อวารที่ได้รับการตีพิมพ์เผยแพร่             |
| กรอกวันที่เผยแพร่                              | กรอกวันที่ ที่ผลงานได้รับการตีพิมพ์เผยแพร่ โดยจะระบุอยู่ในเล่มผลงาน |
|                                                | ฉบับสมบูรณ์ ซึ่งหากเป็นวารสาร อาจจะระบุเป็นช่วงเวลา                 |
| กรอกสถานที่เผยแพร่                             | กรอกสถานที่ที่ผลงานวิจัยได้เข้าร่วมนำเสนอระดับชาติ/ นานาชาติ        |
| กรอกข้อมูลอื่นๆ เช่น ปีที่ตีพิมพ์ ฉบับที่ เรรง | กรอกข้อมูลอื่นๆ ที่สำคัญ ส่วนใหญ่จะระบุอยู่ในเล่มวารสาร เช่น ปีที่  |
|                                                | ตีพิมพ์ ฉบับที่ เลข เรรพ ฯลฯ                                        |
| กรอกไฟล์ผลงานตีพิมพ์                           | แนบไฟล์ผลงานตีพิมพ์ โดยอาจอยู่ในรูปไฟล์ electornicหรือ PDF เพื่อใช้ |
|                                                | เป็นหลักฐาน และง่ายต่อการค้นหา                                      |

# ตัวอย่างระบบรายงานผลงานการตีพิมพ์เผยแพร่

กรอกข้อมูลพื้นฐานผลงานตีพิมพ์เผยแพร่

| ) ปีที่สีพิมพ์<br>2558 | ชื่อผลงาน<br>การพัฒนา<br>ด้านศิลปว่ | นักศึกษาครูคณะครูศาสตร์ มหาวิทยา<br>โลเนธรรม | ลับรารภัฏลำปาง ด้วยภูมิปัญญาท้องสิ้น | ระดับการพิพิมพ์<br>การประวุมภีราการระดับราพี 💛 |
|------------------------|-------------------------------------|----------------------------------------------|--------------------------------------|------------------------------------------------|
| ชื่อเจ้าของผลงาน       |                                     | ชื่อผู้ร่วมทำผลงาน 1                         | ชื่อผู้ร่วมทำผลงาน 2                 |                                                |
| อ.อรทัย เดาอดงกรณ์     | *                                   | แต.ดร.จรีรัตน์ สูวรรณ์ 🗸                     | ¥                                    |                                                |
| ชื่อผู้ร่วมทำผลงาน 3   | v                                   | ชื่อผู้ร่วมท้ามลงาน 4<br>ั                   | ซื่อผู้ร่วมทำผลงาน 5<br>ั            |                                                |
| ชื่องานเผยแพร่         |                                     |                                              |                                      | 793                                            |
| การประชุมวิชาการระดับ  | เขาตี มหาวิห                        | เขาดัยราชภัฏเพชรบูรณ์ ครั้งที่ 2 "งานใ       | <้อเพื่อพัฒนาท้องถิ่น"               |                                                |
| วันที                  | 71                                  | าานที                                        | ข้อมูลอื่นๆ                          | หมายเหตุ                                       |
| 14 กุมภาพันธ์ 2558     |                                     |                                              |                                      |                                                |
|                        |                                     |                                              |                                      |                                                |

--ข้อมูลการรายงาน ผลงานการตีพิมพ์เผยแพร่

| Eukarna                                                                                                    | Remazuni                                                                                                    | 4100mmmmm            | Enfiremente 1               | Reference 2                | ชื่อผู้ร่วมข้ามและระ 1 | ชื่อผู้ร่วมสำคราคน เ | faftar |  |
|----------------------------------------------------------------------------------------------------|----------------------------------------------------------------------------------------------------|----------------------|-----------------------------|----------------------------|------------------------|----------------------|--------|--|
| การที่กรายสมบูรที่จากการสีบผู้สืบกระบบการเป็นแปะกระ<br>โอก กรายกระย์และบรากที่ให้รูปเลยปฏิภัตการสืบผู้ 5 นั้น 552<br>กระบบสีบเห็นประเทศกรีที่ 4 โอเสียงเห็นประการสืบประกัญน      | meteralementaril scateral<br>umburbandopticalit s 2000 remai<br>160 seconderor meterlaterangtar                                                 | uzezalis/latedarez   | รค.คะระกะกรา โกริต<br>ราชุด |                            |                        |                      |        |  |
| การที่สุดกรรมมีสารที่สุดกรรมสารใหญ่ (และ กร้างการที่เหรื<br>ที่ จากระบาทการสร้างให้ได้ใหญ่สารการที่มีบุการในการที่เห<br>ในบาทการสารการในการมีปัญหาระทั่งสืบเส้นในเป็นที่ได้      | การว่าสระโรกการแห้งระไปสุดระทั่งใจระดไปส่ว                                                                                                    | unanufaci tafum      | anaantagirnal du<br>Un      |                            |                        |                      |        |  |
| การวัฒนาและไฟน์สารสินทั้งการมีอยู่แหลงแรงปฏิบัติการแรงเราย์<br>พร้างการมีอยู่การมีอยู่และเหมือเห็น เกี่ยวัฒนาและในกูร์<br>พระการมีอยาจและว่ามีอยู่ไปและมีคราวได้ :               | meinestermestert gezeitendet:                                                                                                    | uneGren Aerden       | ร.คะวิตโรา รุวรรษวร         | ນາມເອີຣ໌ ໃຫຼາລ <b>ໃ</b> ຊ່ |                        |                      |        |  |
| การที่สมาระดับนารเสียงสมดังสอบ โดยการกระดูที่ได้<br>สามันไม่มีเอาะเรื่อง 7 สุดภูลลายร กิจสาร ( Sunstamedia)<br>หมักกระการกระดูเหมด์ เวลร์ สำหรัดนำสังหลังส่วนใหญ่                | การว่ายนูปขากกระดับการี พระวงให้กระดังที่ 2                                                                                                    | ບາລະບຸດໃນອີດງາງເຈລ   | นคลริปังร์ององัง<br>การ     |                            |                        |                      |        |  |
| median kanan filosohik menintakan meter keresimi<br>menan kanal keristan metanyakan mediantarikatakan<br>kanan demotika                                                          | reinsterneten testaar                                                                                                    | างระการขอ มีอาร์มเหม | centero dense               |                            |                        |                      |        |  |
| การในประเทศสีบบรรมส์ ประวัติเมตรประวัติกรุสุริทยมส์ ประส<br>กรุณยังสีประวัติการให้เหว่าไม่มีการประกรุปกระสาชสาชสาช<br>สันวัตยมส์การมีที่ 1                                       | การประเทศสาราย คุณระวัติเราะไฟ 2                                                                                                    | unserval frances     | ຈະບັນກາດູຈນ໌ ຊະຫະນ<br>ລ້າງ  |                            |                        |                      |        |  |
| การประการของประสารได้เขางใจมากเรื่องการประการใหญ่ได้ จากจ<br>ประกอบนอย การประกอบไขสายแป้งส่วนที่สามีความสมัญชังการการ<br>วัฒนาระบันสัมชันนั้นหมัดหนึ่งไป ๆ ไขเป็นแนวจากในหนึ่งหา | การเหตุสารการแสงสาร อุทรองมีกรรงไฟ :                                                                                                    | นายสารณ์ นายออร์ษ    | asebuei sekteki             |                            |                        |                      |        |  |
| การวัฒนาของไม่สุดที่สารสารสังน ในปริการสำคัญไปส่วนสารสารสีกระบบ<br>การวัฒนิสุดและมีประการวัฒนิกประเทศสารสารสี ข                                                                  | тельцика вытерия на на на на на на на на на на на на на                                                                                         | energene felde       | ของเรือสีอา ปออลปร          | รรระสุร์ จิทธามได้         |                        |                      |        |  |
| การที่สะหรุดขางในแระการทำเสียงสำหรับสู่เขารับ<br>เพราะสำหลุดแปร อำเภอการทำ โทยไรสำหรับ<br>                                                                                       | การประสารใจการจะสมับ สำหรังสะครุบ เสียร่าง<br>สินพัฒนิตรามหารักษณีขางเรื่องการสนิต เสียชี กร<br>การสำหรังมีของสนิตราชสนิตรีนับได้เป็น เสียงเหลง | าคระรับและเอาซีซร์   | alerador saéré              | ະ ແນນອີກນີ້ ຈຳແລະເປັນ      |                        |                      |        |  |
| การให้รูปและการสองสำนักระหงโลงการ - พ.บ.ร.ส์องโลงก<br>สารสารสารสารสารสารสารสินส์องสุดระโทษาปีสี -                                                                                | การประเทศจากระดังหาใ พุศภาพให้การได้ 2                                                                                                    | valopydoladas<br>Ind | uncesiola nitu<br>Aunitusi  | นอนการอุปรากัง             | นะมีการให้พุทธ         | และเพิ่งรี ฟังวา     |        |  |

# ระบบการเข้าใช้บริการห้องสมุด

บริการห้องสมุด เป็นงานสำคัญที่นำผู้ใช้ห้องสมุดเข้าถึงข้อมูลสารสนเทศเกี่ยวข้องกับผู้ใช้ โดยตรง การบริการที่ดีควรเริ่มตั้งแต่การสร้างบรรยากาศ การจัดสถานที่ให้ดึงดูด น่าเข้าใช้ ทั้งภายนอกและ ภายใน ความเป็นระเบียบ และการอำนวยความสะดวกแก่ผู้ใช้ให้เข้าถึงข้อมูลได้อย่างรวดเร็ว มีทรัพยากร สารสนเทศที่มีคุณค่าเหมาะสมกับความต้องการ มีความทันสมัยและเพียงพอ มีเจ้าหน้าที่ให้บริการที่ดี มีการ จัดการดี และมีการจัดสรรงานได้อย่างเหมาะสม

ห้องสมุดศูนย์รวมการเรียนการสอน และเผยแพร่งานวิจัย มีหนังสือและสื่อสิ่งพิมพ์ วารสารต่างๆ สื่อ โสตทัศน์ และสื่ออิเล็กทรอนิกส์ ให้บริการ อาจารย์ บุคลากรของมหาวิทยาลัย นักศึกษา และประชาชน โดยทั่วไป ตลอดจนสื่อการศึกษา การบริการ เพื่อรองรับการเรียนการสอนและกิจกรรมต่างๆของ มหาวิทยาลัยราชภัฏลำปาง

### 1. ระบบเก็บสถิติการเข้าห้องสมุด

บริการออกบัตรสมาชิก (กรณีไม่มีบัตรผ่านเข้า –ออก หรือบาร์โค้ดบัตรของนักศึกษาชำรุด จะมี บริการ QR Code คิวอาร์โค้ด ให้นักศึกษาหรือผู้ใช้บริการสแกนเข้าพร้อมด้วยระบุ เลขบัตรประชาชนสำหรับ อาจารย์และบุคคลภายนอก นักศึกษาให้ใช้รหัสนักศึกษา 13 หลัก

| 4                        |         |
|--------------------------|---------|
| ประเภทสมาชิก             | จำนวนคน |
| นักศึกษาระดับปริญญาตรี   |         |
| นักศึกษาระดับบัณฑิตศึกษา |         |
| นักศึกษาพิเศษ            |         |
| อาจารย์                  |         |
| บุคลากร                  |         |

### การเก็บสถิติการเข้าใช้ห้องสมุด

#### ปี พ.ศ.....

| เดือน      | จำนวนคน |
|------------|---------|
| มกราคม     |         |
| กุมภาพันธ์ |         |
| มีนาคม     |         |
| เมษายน     |         |
| พฤษภาคม    |         |
| มิถุนายน   |         |

| กรกฎาคม   |  |
|-----------|--|
| สิงหาคม   |  |
| กันยายน   |  |
| ตุลาคม    |  |
| พฤศจิกายน |  |
| ธันวาคม   |  |
| รวม       |  |

## 2. ระบบการยืมหนังสือ

## สมาชิกสามารถยืมหนังสือได้ตามสิทธิ์ การยืม ดังนี้ สิทธิ์การยืม และ ค่าปรับ

| ประเภทสมาชิก             | จำนวนเล่ม | จำนวนวัน   | หมายเหตุ |
|--------------------------|-----------|------------|----------|
| นักศึกษาระดับปริญญาตรี   | 5         | 7          |          |
| นักศึกษาระดับบัณฑิตศึกษา | 5         | 7          |          |
| นักศึกษาพิเศษ            | 5         | 7          |          |
| อาจารย์                  | 10        | 1 ภาคเรียน |          |
| บุคลากร                  | 10        | 1 ภาคเรียน |          |

### ค่าปรับเกินกำหนดส่ง

| ประเภท                           | ค่าปรับ   |
|----------------------------------|-----------|
| หนังสือ/วิทยานิพนธ์/ผลงาน/วารสาน | 2 บาท/วัน |
| หนังสือสำรอง                     | 5 บาท/วัน |

#### การยืมต่อ

สมาชิกยืมหนังสือต่อด้วยตนเอง โดยไม่จำกัดจำนวนครั้ง หากรายการนั้นไม่มีการจอง

### การจองหนังสือ

สมาชิกสามารถจองหนังสือด้วยตนเอง หากระบบแสดงสถานะของหนังสือว่าว่างหรือยืมได้

## 3. ระบบการคืนหนังสือ

### 4. ระบบสืบค้นสารสนเทศ

บริการสืบค้นทรัพยากรของห้องสมุด เป็นบริการสืบค้นข้อมูลหนังสือของห้องสมุดช่วยให้ผู้ใช้ สามารถ ค้นหาหนังสือด้วยตนเองได้สะดวก รวดเร็วขึ้น

-พิมพ์คำค้นลงในช่อง Search box โดยผู้ใช้สามารถระบุการสืบค้นดังต่อไปนี้

- 1. คำสำคัญที่แทนเนื้อหาของเอกสาร เช่น คอมพิวเตอร์ น้ำเสีย ภาวะโลกร้อน เป็นต้น
- 2. ชื่อหนังสือ
- 3. ชื่อผู้แต่ง
- 4. หัวเรื่องของหนังสือ
- 5. เลขมาตรฐานสากลประจำหนังสือ
- 6. ชื่อชุดของหนังสือ
- 7. เลขเรียกหนังสือ

หากผลการสืบค้นมีจำนวนมาก สามารถจำกัดผลการสืบค้นให้แคบลง โดยใช้เมนู เช่น เลือกผู้แต่ง
 เลือกห้องสมุด ที่เป็นเจ้าของตัวเล่ม เลือกประเภทของสิ่งพิมพ์ เป็นต้น

- เมื่อใดผลการสืบค้นตามต้องการแล้วให้คลิกที่ชื่อหนังสือ เพื่อตรวจสอบว่าหนังสือเล่มนั้นๆ

- 1. มีให้บริการบนชั้น ผู้ใช้จดเลขเรียกหนังสือ เพื่อหาตัวเล่มบนชั้น
- 2. ถูกยืมออกไป หากต้องการใช้ สามารถทำการจองไว้ได้

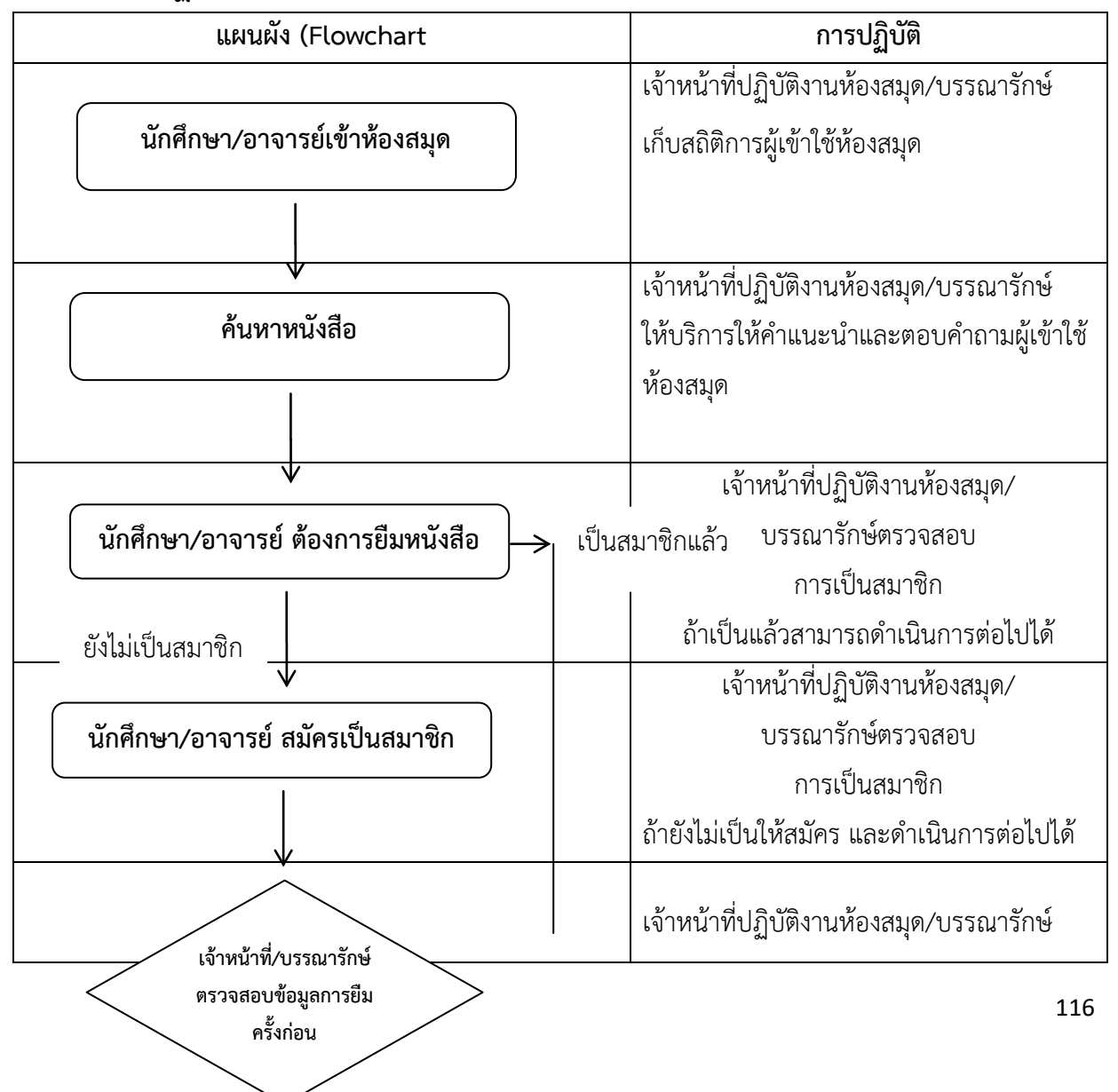

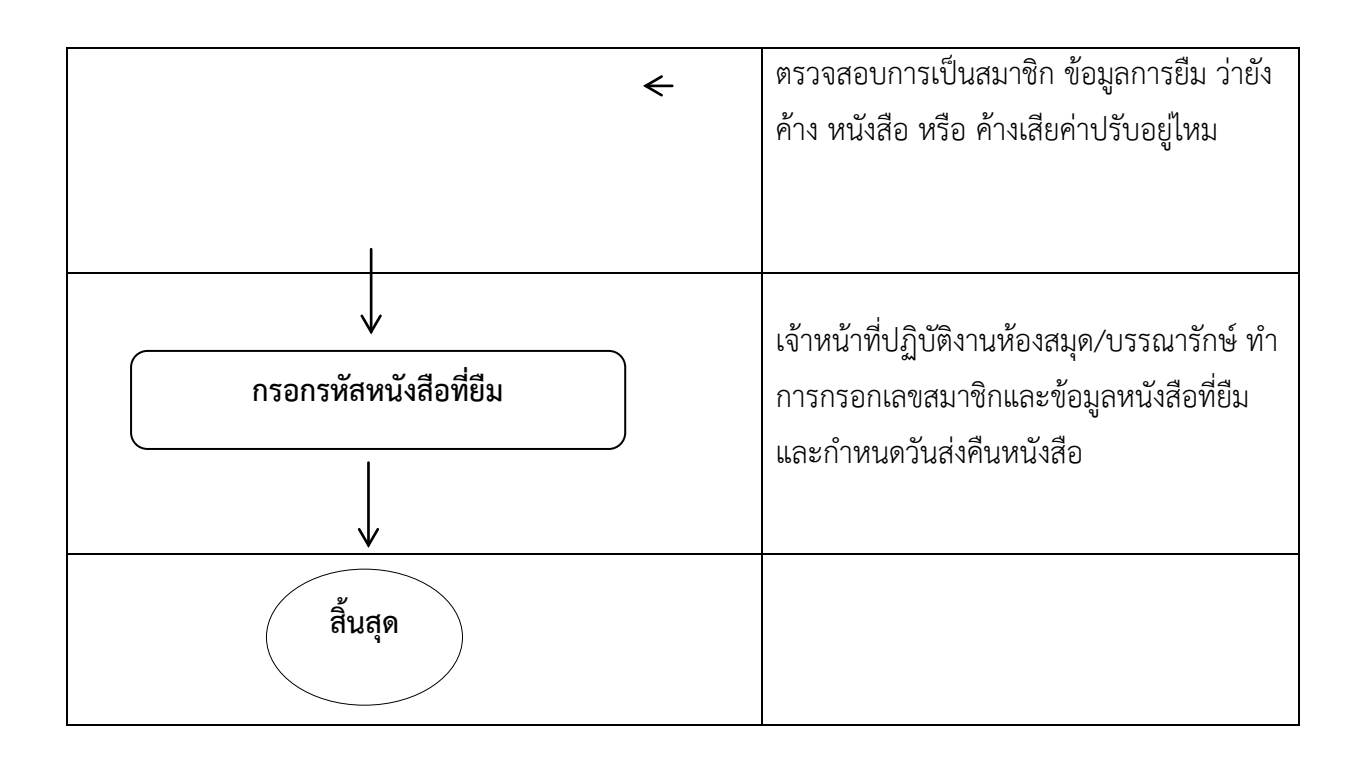

# ระบบการเข้าใช้บริการห้องสมุดคณะครุศาสตร์

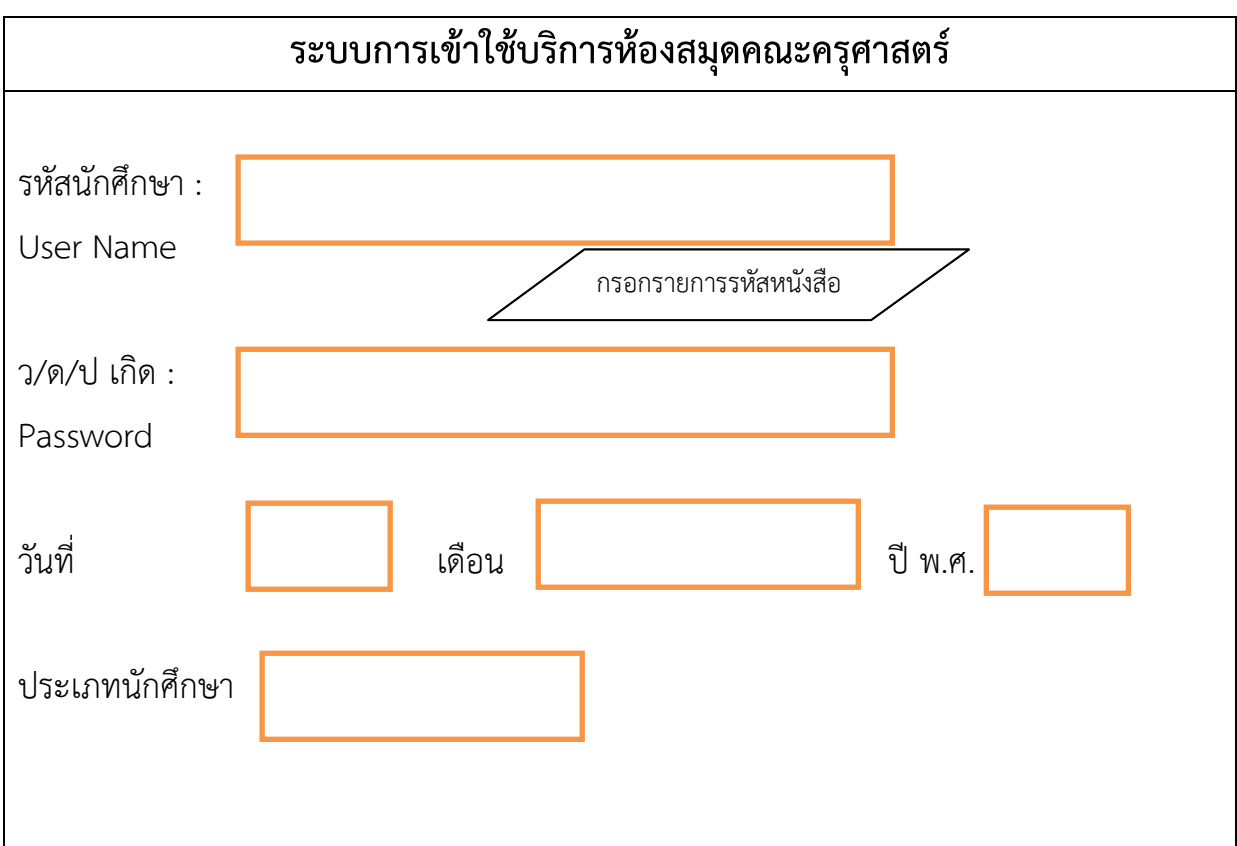

| ระบบสมัครเป็นสมาชิกห้องสมุดคณะครุศาสตร์ |              |                      |  |  |  |  |  |
|-----------------------------------------|--------------|----------------------|--|--|--|--|--|
| กรุณากรอกรายละ                          | ะเอียด       |                      |  |  |  |  |  |
| ชื่อ-สกุล เข้าใช้ :                     |              |                      |  |  |  |  |  |
| รหัสผ่าน : <i>อย่างน้อเ</i>             | ย 8 ตัวอักษร |                      |  |  |  |  |  |
| ยืนยันรหัสผ่าน :                        |              | อย่างน้อย 8 ตัวอักษร |  |  |  |  |  |
| กรุณากรอกข้อมูลส                        | ส่วนตัว      |                      |  |  |  |  |  |
| ชื่อจริง :                              |              |                      |  |  |  |  |  |
| นามสกุล :                               |              |                      |  |  |  |  |  |
| อีเมลล์:                                |              |                      |  |  |  |  |  |
| โทรศัพท์มือถือ :                        |              |                      |  |  |  |  |  |
| โทรศัพท์บ้าน :                          |              |                      |  |  |  |  |  |
| ที่อยู่ :                               |              |                      |  |  |  |  |  |
| อำเภอ :                                 |              |                      |  |  |  |  |  |
| จังหวัด :                               |              | สมัคร                |  |  |  |  |  |
| รหัสไปรษณีย์                            |              | ยกเลิก               |  |  |  |  |  |
|                                         |              |                      |  |  |  |  |  |

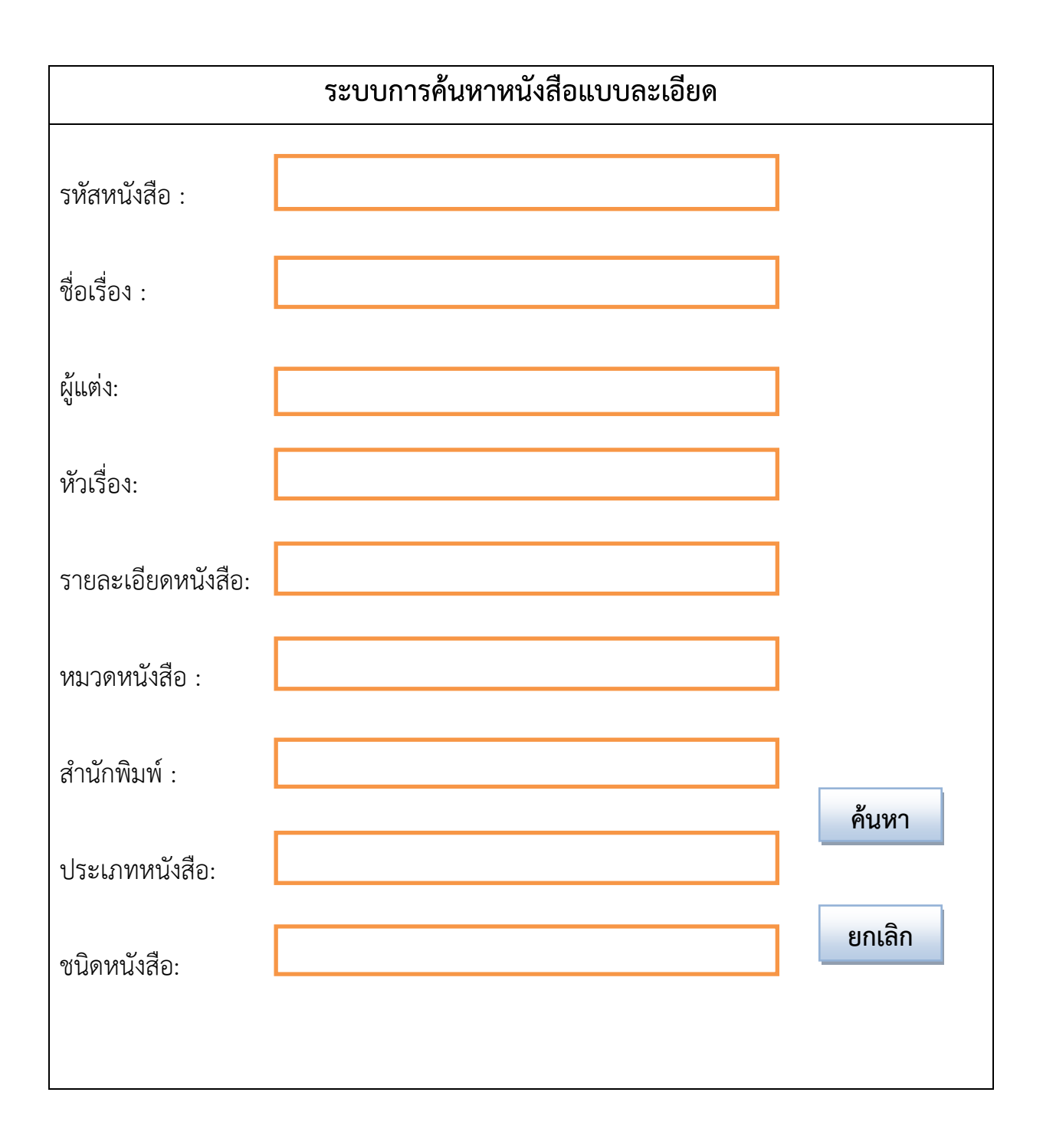

# ระบบฐานข้อมูลเข้าอบรมออนไลน์ศูนย์ศึกษาการพัฒนาครู และบุคลากรทางการ ศึกษาคณะครุศาสตร์มหาวิทยาลัยราชภัฏลำปาง

# ข้อดีในการเข้าอบรมแบบออนไลน์ มีดังนี้

## 1. เวลายืดหยุ่น

แม้ว่าการออนไลน์บางคนจะต้องเชื่อมต่อกับคอมพิวเตอร์หรือแท็บเล็ตในเวลาที่กำหนดเพื่อสื่อสาร **ผู้ที่สนใจเข้าอบรมออนไลน์สามารถดูเนื้อหาหลักสูตรได้ตลอด 24 ชั่วโมง**. การฝึกอบรมออนไลน์ให้โอกาสที่ยอด เยี่ยมในการศึกษาตลอดเวลาแม้ในเวลาที่ไม่เป็นทางการ (เช่นในตอนเช้า)

## 2. ความสะดวกในการเข้าถึงโดยไม่จำกัด

หนึ่งในตัวเลือกที่ต้องเลือกสำหรับการฝึกอบรมออนไลน์ต้องทำโดยไม่ต้องเข้าไปถึงหน่วยงานหรือศูนย์ การศึกษา และสามารถทำงานจากที่บ้านได้ ดังนั้นจึงประหยัดการขนส่งและนอกจากนี้มันเหมาะสำหรับวันที่ฝน ตกและเย็นที่ไม่รู้สึกอยากออกจากบ้าน

## 3. การศึกษาที่หลากหลาย

การฝึกอบรมออนไลน์เป็นการการฝึกอบรมประเภทที่เหมาะสำหรับผู้ที่ทำงานและต้องการรับความรู้

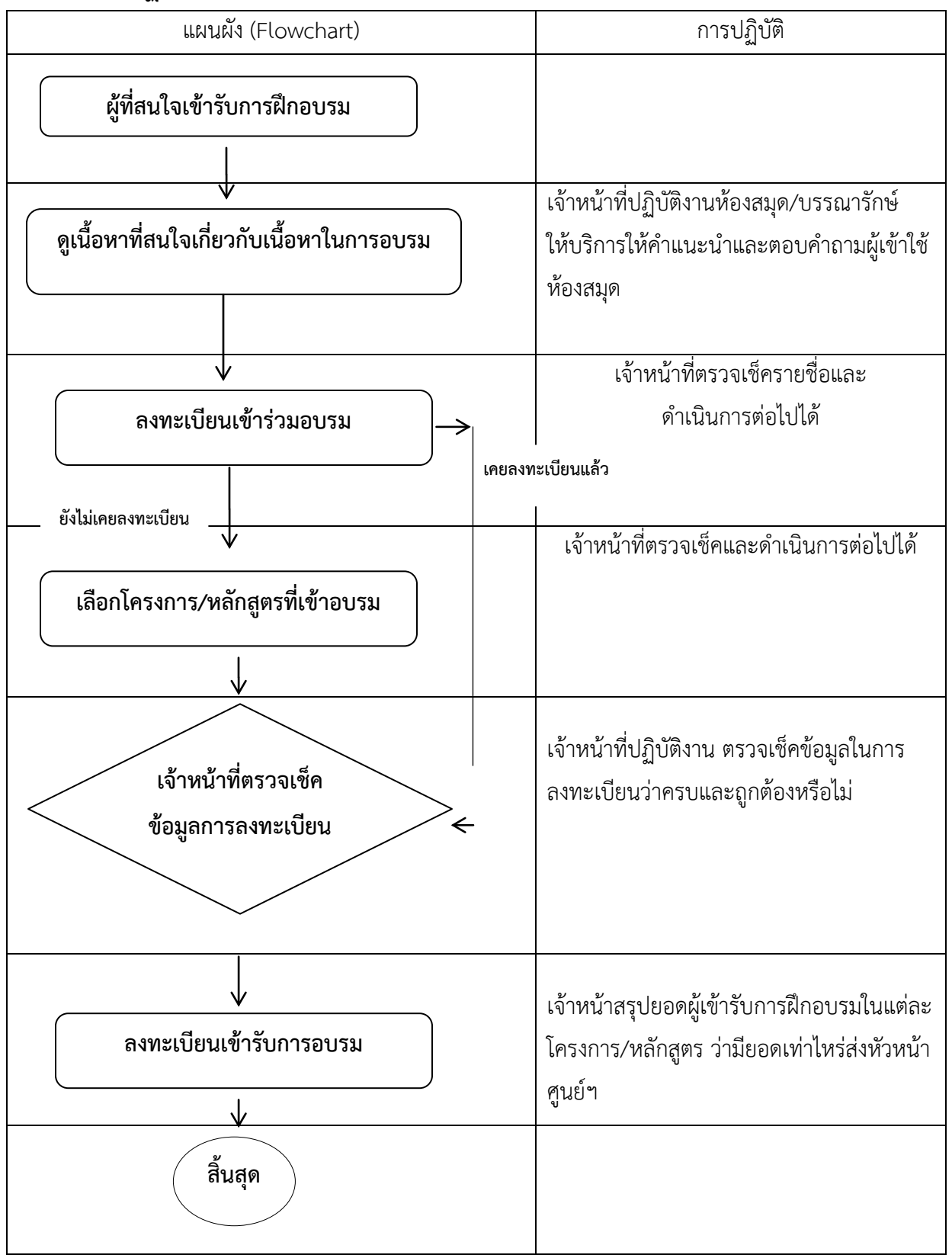

กรอกข้อมูลลงทะเบียนโดยคลิกปุ่ม ลงทะเบียน เข้าร่วมอบรม คลิกเข้าสู่ระบบ ลงทะเบียนเข้าร่วมอบรม

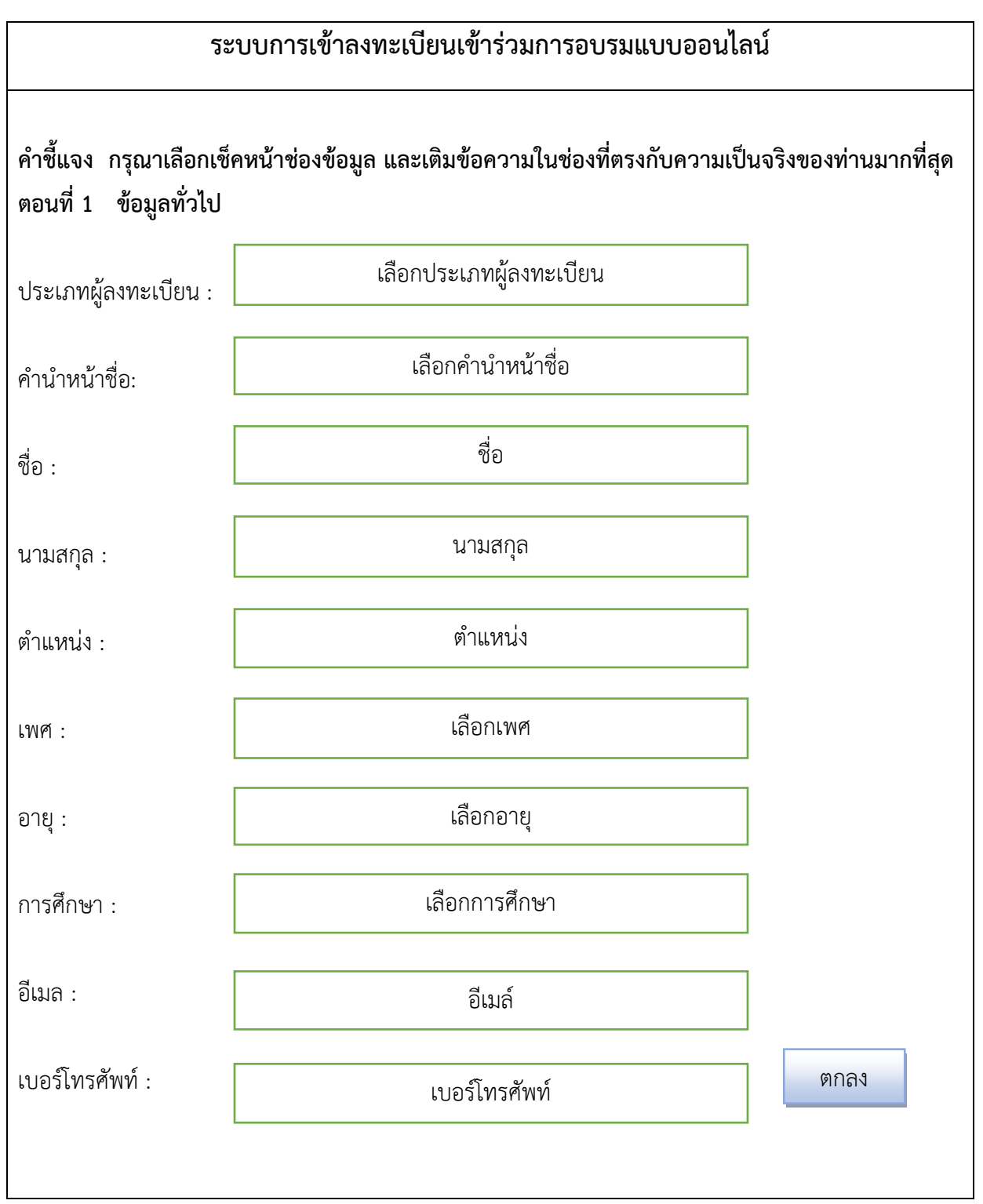

"หากระบบแจ้งว่า ท่านเคยลงทะเบียนกับเราไว้แล้ว สามารถล็อคอินเข้าสู่ระบบ ได้เลยค่ะ

ท่านเคยลงทะเบียนกับเราไว้แล้ว สามารถล็อคอินเข้าสู่ระบบได้เลยค่ะ

เข้าสู่ระบบโดยการคลิกที่ปุ่ม เข้าสู่ระบบ ระบบจะแสดงหน้าจอสำหรับกรอกข้อมูลการล็อคอิน

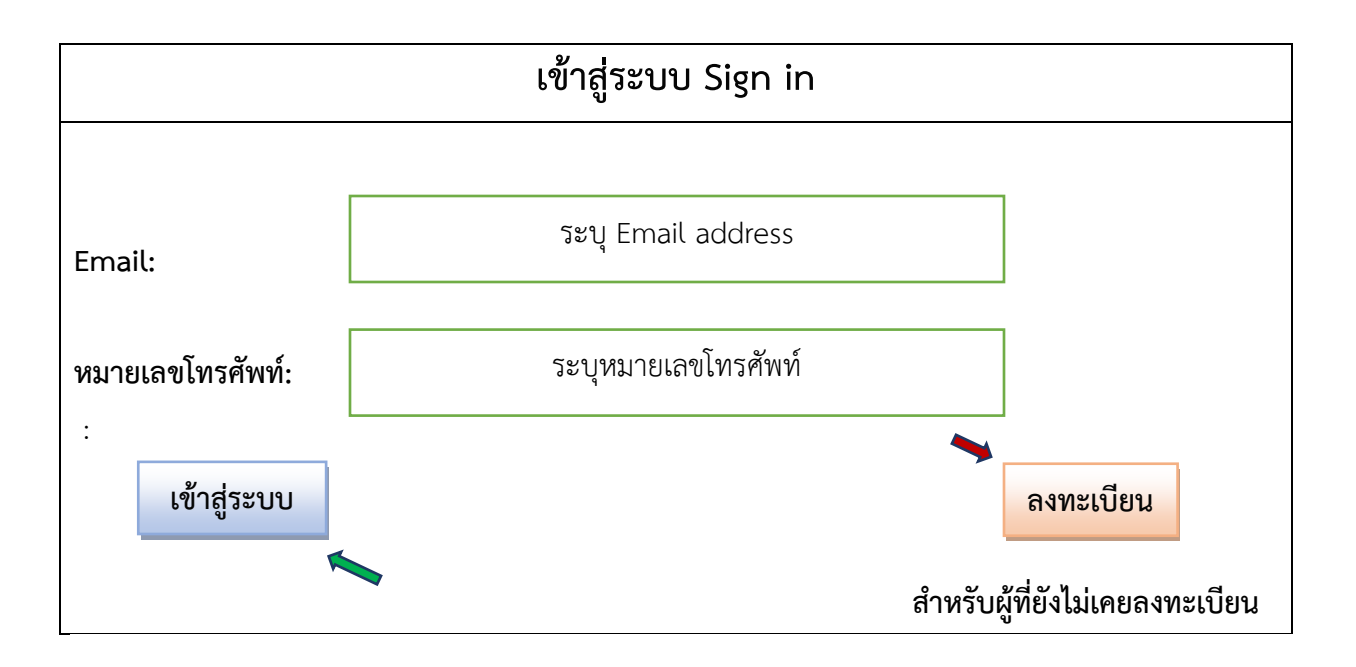

## หน้าแรก

เลือกโครงการ/หลักสูตรที่เข้าอบรม ประจำปี พ.ศ.....

## ชื่อโครงการ/ หลักสูตรที่เข้าอบรมในครั้งนี้

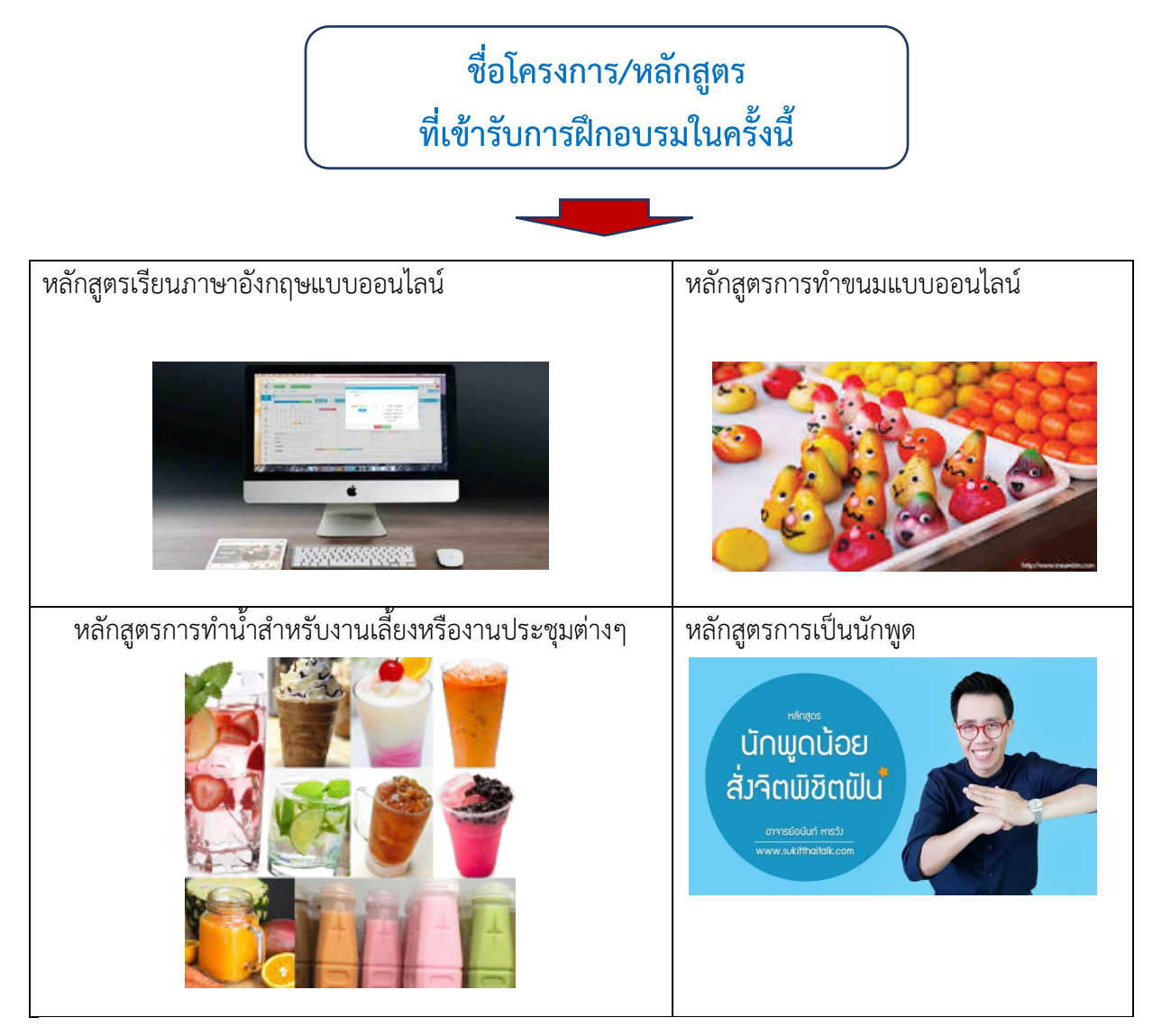

ระบบจะแสดงรายชื่อหลักสูตรที่ได้เลือกไว้ในช่องถัดมา กรณีหลักสูตรที่มีรหัสเรียน ระบบจะแสดงรหัส ในปุ่มสี เขียว สำหรับนำไปกรอกเมื่อเข้าร่วมชั้นเรียนหลักสูตรนั้นๆ

 ผู้ใช้สามารถคลิกดูข้อมูลส่วนตัว และสามารถดูประวัติการเข้าอบรมย้อนหลังได้ พร้อมทั้งยังสามารถให้ ข้อมูล ข้อเสนอแนะในการจัดทำหลักสูตรผ่านเมนู ประวัติการอบรม

ร่วมตอบแบบสำรวจ

ศูนย์ช่วยเหลือ

### ระบบทะเบียนคุมหลักฐานการจ่าย

เอกสารการเขียนคู่มือปฏิบัติงานฉบับนี้ เป็นแนวทางส่วนหนึ่งของผู้ที่ทำหน้าที่ปฏิบัติงานด้านการเงิน ซึ่งเมื่อกระบวนการเบิกจ่ายได้ดำเนินการไปและได้รับอนุมัติให้เบิกจ่าย จะต้องดำเนินการเขียนเช็ค เพื่อสั่งจ่าย ให้กับ บริษัท ห้างหุ้นส่วน ร้านค้า บุคคลธรรมดา ทุกครั้งเมื่อได้ทำการจัดซื้อ จัดจ้าง

การเขียนคู่มือปฏิบัติงานนี้ จึงหวังว่าเอกสารการเขียนคู่มือปฏิบัติงานฉบับนี้ จะยังเป็นประโยชน์กับผู้ที่ ทำหน้าที่การเงิน ได้นำไปต่อยอดให้มีประสิทธิภาพต่อไป

### สำคัญของการบันทึกทะเบียนคุมหลักฐานการเบิกจ่าย

หลักฐานการจ่าย คือ หลักฐานที่แสดงว่าได้มีการจ่ายเงินให้แก่ผู้รับหรือเจ้าหนี้ ตามข้อผูกพันโดยถูกต้อง แล้ว เช่น ใบเสร็จรับเงิน ใบสำคัญรับเงิน ใบรับรองการจ่ายเงิน แบบคำขอเบิกเงิน ที่มีช่องชื่อผู้รับเงินอยู่ในแบบ เช่น ใบเบิกเงินค่ารักษาพยาบาล ปกติเวลามาขอเบิกเงินคารักษาพยาบาล ถ้ายังไม่ได้รับเงินก็ยังเป็นเอกสาร ประกอบการเบิกเงินอยู่เมื่อได้รับเงินในข้อที่ 6 จะต้องมีสาระสำคัญลงลายมือชื่อผู้รับเงิน เมื่อส่วนราชการ จ่ายเงินค่ารักษาพยาบาลให้กับผู้มีสิทธิ ผู้มีสิทธิลงลายมือชื่อผู้รับเงิน ผู้จ่ายเงินลงลายมือชื่อในแบบใบเบิกเงิน ใบ เบิกค่ารักษาพยาบาลฉบับนี้ก็จะกลายเป็นหลักฐานการจ่ายเงิน อีกรูปแบบหนึ่ง หรือเอกสารอื่นใดที่ กระทรวงการคลังกำหนดเป็นหลักฐานการจ่าย เช่น รายงานในระบบการจ่ายเงินโดยกรมบัญชีกลางเพื่อเข้าบัญชี ให้กับเจ้าหนี้หรือผู้มีสิทธิรับเงินโดยตรง หรือในเรื่องของการจ่ายเงินผ่านธนาคารทางกระทรวงการคลังก็ได้ กำหนดว่า การจ่ายเงินให้เจ้าหนี้ผ่านธนาคารให้ใช้

ทะเบียน หมายถึงทะเบียนคุมหลักฐานการจ่าย การจัดทำเอกสาร คือ การจัดทำเอกสารหลังจากที่ได้รับอนุมัติตามใบสำคัญเบิกเงิน

#### วิธีปฏิบัติงาน

- 1. บันทึกข้อมูลหลักฐานการจ่ายในระบบ
- 2. พิมพ์เช็คเสนอลงนาม และบันทึกในทะเบียนคุมผู้อนุมัติจ่ายเช็คตามเอกสารที่ขอเบิกจ่าย
- 3. ทำหนังสือรับรองการหัก ภาษี ณ ที่จ่าย บุคคลธรรมดา/นิติบุคคล เพื่อจ่าย ณ วันที่มารับเซ็ค
- เขียนใบถอนเงินจากบัญชีออมทรัพย์เพื่อน ำเข้าบัญชีเงินกระแสรายวัน เสนอผู้มีอำนาจอนุมัติ ลงนาม
- 5. ไปธนาคารถอน ฝาก เงินกองทุน
- 6. ดำเนินการแจ้งให้ผู้มีสิทธิรับมารับเช็ค
- 7. จ่ายเช็คตามหลักฐานการเบิกจ่าย และจัดเก็บเอกสารให้เป็นหมวดหมู่

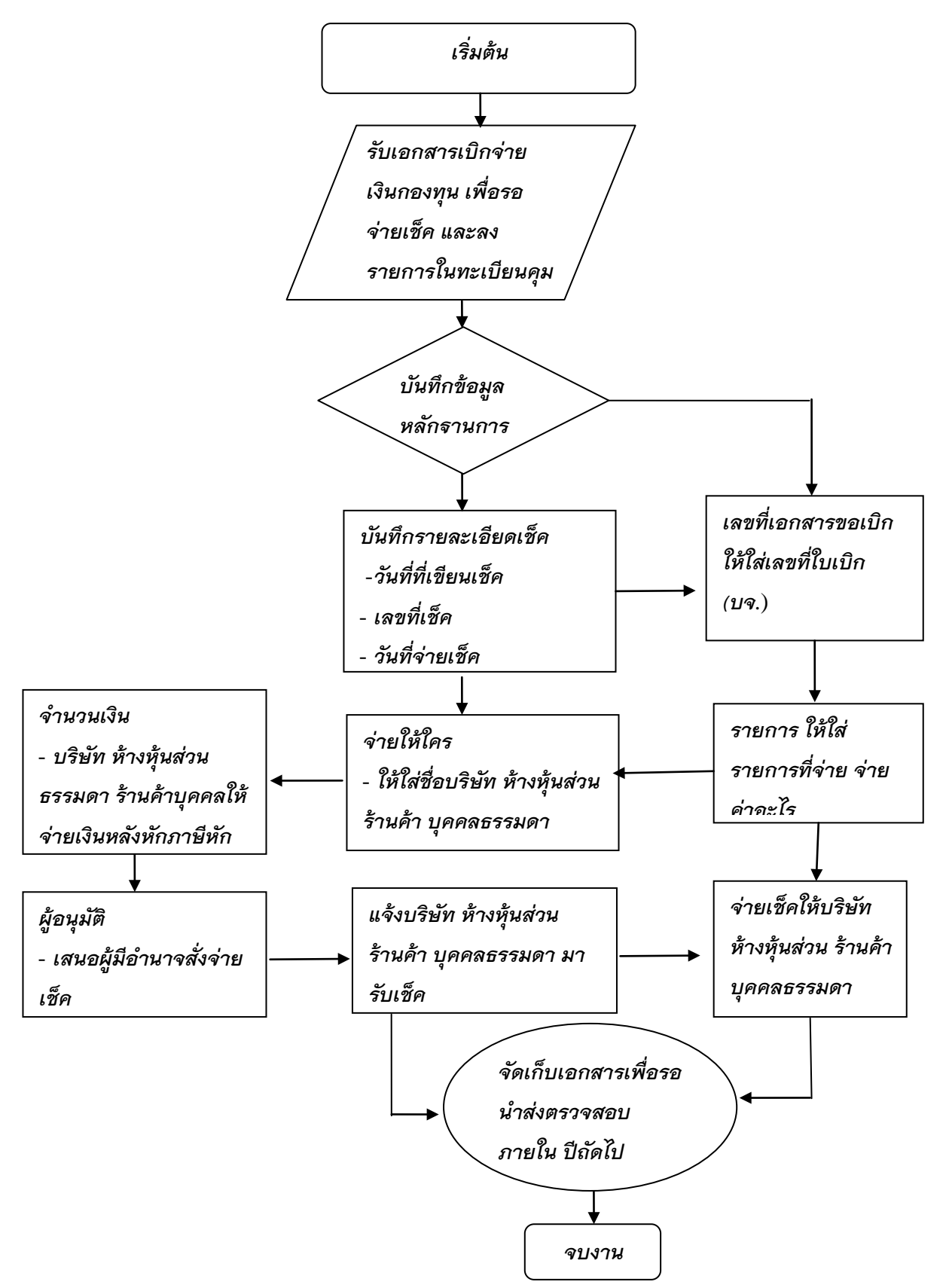

# โปรแกรมระบบทะเบียนคุมหลักฐานการเบิกจ่าย

## 1.การเข้าระบบ

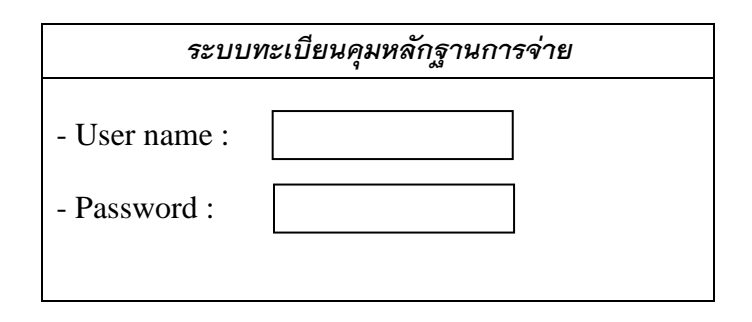

| ข้อมูล    | คำอธิบาย                      |
|-----------|-------------------------------|
| User name | ผู้ใช้ระบบ(ตามที่ผู้ใช้กำหนด) |
| Password  | รหัสผ่าน (ตามที่ผู้ใช้กำหนด)  |

## 2.หน้าหลักระบบ

| ระบบทะเบียนคุมเช็ค |                       |       |          |  |  |  |
|--------------------|-----------------------|-------|----------|--|--|--|
| การบันทึกรายการ    | การรายงาน             | ออเ   | กจากระบบ |  |  |  |
|                    | ทะเบียนคุมเช็ค        |       |          |  |  |  |
|                    | ทะเบียนคุมหลักฐานเบิเ | าจ่าย |          |  |  |  |
|                    |                       |       |          |  |  |  |

# 3.การบันทึกหลักฐานการเบิกจ่าย

|            |                   |                         |          | การบันทึ | ่กรายการจ่ายเช็คกอ   | งทุนคณะครุศ | เาสตร์  |              |            |        |         |
|------------|-------------------|-------------------------|----------|----------|----------------------|-------------|---------|--------------|------------|--------|---------|
| ปีงบประ    | ะมาณ              |                         | เดือน    | l        | ลขที่เช็ค            | ] เช็คลงวัน | ้ำที่   |              |            |        |         |
| (เลขที่    | บจ./บเ<br>เอกสารข | <sup>ม.</sup><br>อเบิก) |          | ] รา     | ยการ                 |             |         |              |            |        |         |
| จ่ายใ      | ให้/คืนเงิน       | เย็ม                    |          |          |                      | จำ          | นวนเงิน |              |            |        |         |
| ผู้อนุมัติ | สั่งจ่าย ค        | นที่ 1                  |          | ผู้อนุม  | มัติสั่งจ่าย คนที่ 2 |             | ผู้อา   | ุ่มัติสั่งจ่ | าย คนที่ 3 |        |         |
|            |                   |                         | ตกลง     | IJŤ      | า้ไข พิมพ์           | ยร          | าเลิก   |              |            |        |         |
| พ.ศ.       | 5                 | ายละเอียด               | าเช็ค    | เลขที่   | จ่ายให้              | จำนวนเงิน   |         | a<br>Ka      | ผู้รับ     | วันที่ |         |
| เดือน      | วันที่            | เลขที่                  | ลงวันที่ | ขอเบิก   | 3 1011 13            | 110101      | บาท     | ଶଡ଼.         | อนุมัติ    | เช็ค   | รับเช็ค |
|            |                   |                         |          |          |                      |             |         |              |            |        |         |
|            |                   |                         |          |          |                      |             |         |              |            |        |         |
|            |                   |                         |          |          |                      |             |         |              |            |        |         |
|            |                   |                         |          |          |                      |             |         |              |            |        |         |
|            |                   |                         |          |          |                      |             |         |              |            |        |         |
|            |                   |                         |          |          |                      |             |         |              |            |        |         |

4.รายงาน

4.1 เมื่อคลิกเมนู "รายงาน/ทะเบียนคุมเช็ค" จะปรากฎภาพดังนี้

| ทะเบียนคุมเช็ค(เงินกองทุน) |          |                            |          |              |        |              |           |          |            |            |               |
|----------------------------|----------|----------------------------|----------|--------------|--------|--------------|-----------|----------|------------|------------|---------------|
| พ.ศ                        |          | รายละเอียดเช <del>็ค</del> |          | เลขที่เอกสาร | รายการ | จ่ายให้      | จำนวนเงิน |          | ผู้อนุมัติ | ผู้รับเช็ค | วันที่รับเช็ค |
| เดือน                      | วันที่   | เลขที่                     | ลงวันที่ | ขอเบิก       |        |              | บาท       | สต.      |            |            |               |
|                            |          |                            |          |              |        |              |           |          |            |            |               |
|                            |          |                            |          |              |        |              |           |          |            |            |               |
|                            |          |                            |          |              |        |              |           |          |            |            |               |
|                            |          |                            |          |              |        |              |           |          |            |            |               |
|                            |          |                            |          |              |        |              |           |          |            |            |               |
|                            |          |                            |          |              |        |              |           |          |            |            |               |
|                            |          |                            |          |              |        |              |           |          |            |            |               |
|                            |          |                            |          |              |        |              |           |          |            |            |               |
|                            | <u> </u> |                            |          |              |        |              |           |          |            |            |               |
|                            |          |                            |          |              |        |              |           |          |            |            |               |
|                            |          |                            |          |              |        |              |           |          |            |            |               |
|                            | <u> </u> |                            |          |              |        |              |           |          |            |            |               |
|                            |          |                            |          | -            |        |              |           |          |            |            |               |
|                            |          |                            |          |              |        |              |           |          |            |            |               |
|                            |          |                            |          |              |        |              |           |          |            |            |               |
|                            |          |                            |          |              |        |              |           |          |            |            |               |
|                            |          |                            |          |              |        |              |           | <u> </u> |            |            |               |
|                            |          |                            |          |              |        |              |           |          |            |            |               |
|                            |          |                            |          |              |        |              |           |          |            |            |               |
|                            |          |                            |          |              |        |              |           |          |            |            |               |
|                            |          |                            |          |              |        |              |           |          |            |            |               |
|                            |          |                            |          |              |        | ···· •·· •·· |           |          |            |            |               |
|                            |          |                            |          |              |        |              |           |          |            |            |               |

4.2 เมื่อคลิกเมนู "รายงาน/ทะเบียนคุมหลักฐานจ่าย" จะปรากฎภาพดังนี้

| ant and a trail | elevi no | 000000    |        |                  |          | 141        | a a 22 a            | 1        |
|-----------------|----------|-----------|--------|------------------|----------|------------|---------------------|----------|
| สขทเบลาคญ       | 11921911 | 2.1811.13 | รวมเจน | ภาษีหัก ณ ที่จำข | จานวนเงน | ว.ด.ป.ทจาย | ลายมือชีอผู้รับเงิน | หมายเหตุ |
|                 |          |           |        |                  |          |            |                     |          |
|                 |          |           |        |                  |          |            |                     |          |
|                 |          |           |        |                  |          |            |                     |          |
|                 | · · ·    |           |        |                  |          |            |                     |          |
|                 |          |           |        |                  |          |            |                     |          |
|                 |          |           |        |                  |          |            |                     |          |
|                 |          |           |        |                  |          |            |                     | s. 1     |
|                 |          |           |        |                  |          |            |                     | 1        |
|                 |          |           |        |                  |          |            |                     |          |
|                 |          |           |        |                  |          |            |                     |          |
|                 |          |           |        |                  |          |            |                     |          |
|                 |          |           |        |                  |          |            |                     |          |
|                 |          |           |        |                  |          |            |                     |          |
|                 |          |           |        |                  |          |            |                     |          |
|                 |          |           |        |                  |          |            |                     |          |
|                 |          |           |        |                  |          |            |                     |          |
|                 |          |           |        |                  |          |            |                     |          |
|                 |          |           |        |                  |          |            |                     |          |
|                 |          |           |        |                  |          |            |                     |          |
|                 |          |           |        |                  |          |            |                     |          |
|                 |          |           |        |                  |          |            |                     |          |

#### เขียนโดย นางสาวทัศพร ศรีวาลา

## ระบบทะเบียนคุมส่งเอกสารเบิกจ่าย

### <u>ความเป็นมา</u>

ทะเบียนคุมส่งเอกสารเบิกจ่าย เป็นการคุมการส่งเอกสารในแต่ละวันไปถึงงานคลัง เพื่อให้ทราบว่าได้ดำเนินการเบิกเรื่องใด วันที่เท่าใด โดยดูจากเลขตัดยอด เลขอ้างอิง เลขส่งฎีกา วันที่ได้ดำเนินการส่งเอกสาร โดยแยกตามประเภทเงินที่ตัดจ่าย( เงินแผ่นดิน เงินรายได้ เงินเบิกแทน กัน เงินรับฝาก เงินกันเหลื่อมปี งบกลาง) และเก็บข้อมูลเอกสารโดยวิธีการแสกน เพื่อให้การค้นหาเอกสารทั้งปัจจุบันและในอนาคตหาได้ง่าย

| แผนผัง(Flowchart)                                                     | การปฏิบัติงาน                                                                                                    |
|-----------------------------------------------------------------------|----------------------------------------------------------------------------------------------------|
| เอกสารที่ได้ขออนุมัติเบิก<br>แล้ว<br>ตามหน้าใบสำคัญเบิกเงิน           | <ul> <li>- นำเอกสารมาลงเลขตัดยอด หากยังไม่ได้ลงในระบบคุม</li> <li>งบประมาณ</li> <li>ต้องดำเนินการก่อน ให้ลงเลขตามลำดับเลขตัดยอด วันที่ตัดยอด</li> </ul> |
| <ul> <li>■</li> <li>ลงเลขอ้างอิง</li> <li>และวันที่อ้างอิง</li> </ul> | -ลงเลขอ้างอิง และวันที่อ้างอิง                                                                                                    |
| ลงรหัส                                                                | - ลงรหัสกิจกรรม 12 หลัก (โดยแยกตามงบที่เบิก)                                                                                                    |
| 20000                                                                 |                                                                                                    |

| <b>้</b><br><b>จ่ายให้ใคร/ คืนเงิน</b>                                                 |          |
|----------------------------------------------------------------------------------------|----------|
| ยืม         - จ่ายให้ใคร บุคคลธรรมดา บริษัท ห้างหุ้นส่วน ร้า           - คืนเงินยืมใคร | านค้า    |
| <ul> <li><b>ลงเลขนำส่งและวันที่</b></li> <li>-ลงเลขนำส่งฎีกา วันที่ส่ง</li> </ul>      |          |
| รับเรื่องแก้ไข<br>- เลขตัดยอด เลขอ้างอิง<br>เดิม<br>- รายการเดิม                       | <u>)</u> |

| รับเรื่องแก้ไข            | -หากมีเรื่องแก้ไข เลขตัดยอดเดิม แต่เปลี่ยนเลขอ้างอิงใหม่ ให้ลง |
|---------------------------|----------------------------------------------------------------|
| - เลขตัดยอดเดิม           | เลขอ้างอิ่งไหม่ ไม่ต้องลงรายการไหม่ แต่ลงเลขน้ำส่งและวันที่ส่ง |
| - เลขอ้างอิงใหม่          | ใหม่                                                           |
| - รายการเดิม              |                                                                |
| -เลขนำส่งฏีกา วันที่นำส่ง |                                                                |
|                           |                                                                |
| นำเอกสารแสกน/             | -สแกนข้อมูลเก็บตามวันที่ส่งโดยจัดชุดส่ง แยกตามใบนำส่งฎีกา      |
| จัดชดส่งงานคลัง           |                                                                |
| หมายเหตุ                  | หมายเหตุ : วันที่รับเอกสารมาลงรายการ                           |
### โปรแกรมระบบทะเบียนคุมเอกสารส่งเบิกเงิน

1.การเข้าระบบ

| ระบบทะเบียนคุมเอกสารส่งเบิกเงิน |  |  |  |  |  |  |
|---------------------------------|--|--|--|--|--|--|
| - User name :                   |  |  |  |  |  |  |
| - Password :                    |  |  |  |  |  |  |
|                                 |  |  |  |  |  |  |

| ข้อมูล    | คำอธิบาย                      |
|-----------|-------------------------------|
| User name | ผู้ใช้ระบบ(ตามที่ผู้ใช้กำหนด) |
| Password  | รหัสผ่าน (ตามที่ผู้ใช้กำหนด)  |

#### 2.หน้าหลักระบบ

| ระบบทะเบียนคุมเอกสารส่งเบิกเงิน |          |           |                         |   |  |  |
|---------------------------------|----------|-----------|-------------------------|---|--|--|
| การบันทึกรายการ/การนำส่ง        | การแก้ไข | การรายงาน | ออกจาก <del>ร</del> ะบบ |   |  |  |
|                                 |          |           |                         | - |  |  |
|                                 |          |           |                         |   |  |  |
|                                 |          |           |                         |   |  |  |
|                                 |          |           |                         |   |  |  |
|                                 |          |           |                         |   |  |  |

|                  | การบัน                            | ทึกเอกสาร | ส่งเบิก (แยก | ตามงบที่เบิก แผ่นดิน ' | รายได้ เงินเ | บิกแทนกัน   | เ เงินรับฝา | เก เงินกั   | ่มเหลื่อมปี งบ | มกลาง)   |
|------------------|-----------------------------------|-----------|--------------|------------------------|--------------|-------------|-------------|-------------|----------------|----------|
| วันเดือเ         | เป็ที่ตัดยอด                      |           | เลขต์        | <b>1</b> ัดยอด         | ยกเลิก       |             | วันเ        | ดือนปีที่รั | รับเอกสารจริง  | 3        |
| วันเดือน         | มปีที่อ้างอิง [                   |           | เลขที่       | อ้างอิง                | ] ยกเลิก     |             |             |             |                |          |
| รหัสกิจเ         | กรรม                              |           | ຈຳນວ         | นเงิน                  | ] จ่ายให้ ,  | /คืนเงินยืม |             |             |                |          |
| วันเดือน         | วันเดือนปีที่ส่งฎีกา เลขนำส่งฎีกา |           |              |                        |              |             |             |             |                |          |
| บันทึก/ตก ยกเลิก |                                   |           |              |                        |              |             |             |             |                |          |
| ลำดับ            | วันเดือนปี                        | เลข       | วันเดือนปี   | รายการ                 | รหัส         | จำนวน       | จ่ายให้     | เลข         | วันเดือนปี     | หมายเหตุ |

### 3. การบันทึกเอกสารส่งเบิก

| ۵Ľ. | ที่ตัดยอด | ตัดยอด | เลขอ้างอิง | กิจกรร | เงิน | นำส่ง | ที่ส่งฎีกา |  |
|-----|-----------|--------|------------|--------|------|-------|------------|--|
|     |           |        |            | ม      |      | ฎีกา  |            |  |
|     |           |        |            |        |      |       |            |  |
|     |           |        |            |        |      |       |            |  |
|     |           |        |            |        |      |       |            |  |
|     |           |        |            |        |      |       |            |  |

4.การบันทึกเอกสารส่งเบิกคืนมาแก้ไข

| f        | การบันทึกเอกสารส่งเบิกคืนมาแก้ไข(แยกตามงบที่เบิก แผ่นดิน รายได้ เงินเบิกแทนกัน เงินรับฝาก เงินกันเหลื่อมปี งบกลาง) |     |            |             |             |           |         |           |            |      |
|----------|----------------------------------------------------------------------------------------------------|-----|------------|-------------|-------------|-----------|---------|-----------|------------|------|
| ค้นหาเส  | าขตัดยอด                                                                                                    |     | ค้นหา      | าเลขอ้างอิง | วันที่รับเอ | กสารแก้ไข |         |           |            |      |
| รหัสกิจเ | รหัสกิจกรรม จำนวนเงิน                                                                                              |     |            |             |             |           |         |           |            |      |
| วันเดือน | เปีที่ส่งฎีกา                                                                                                    |     | เลขนำ      | าส่งฎีกา    |             |           |         |           |            |      |
|          | บันทึก/ตก ยกเลิก                                                                                                   |     |            |             |             |           |         |           |            |      |
| ลำดับ    | วันเดือนปี                                                                                                    | เลข | วันเดือนปี | รายการ      | รหัส        | จำนวน     | จ่ายให้ | เลขน้ำส่ง | วันเดือนปี | หมาย |

| ٩ <sup>٢</sup> . | ที่ตัดยอด | ตัดยอด | เลขอ้างอิง | กิจกรรม | เงิน | ฎีกา | ที่ส่งฎีกา | เหตุ |
|------------------|-----------|--------|------------|---------|------|------|------------|------|
|                  |           |        |            |         |      |      |            |      |
|                  |           |        |            |         |      |      |            |      |
|                  |           |        |            |         |      |      |            |      |
|                  |           |        |            |         |      |      |            |      |

#### 5. การรายงานการส่งเอกสารส่งเบิก

| การรายงานการส่งเอกสารส่งเบิก (แยกตามงบที่เบิก แผ่นดิน รายได้ เงินเบิกแทนกัน เงินรับฝาก เงินกันเหลื่อมปี งบกลาง) |              |     |            |                   |                |       |         |          |            |          |
|----------------------------------------------------------------------------------------------------|--------------|-----|------------|-------------------|----------------|-------|---------|----------|------------|----------|
| ค้นหาต                                                                                                    | ามรหัสกิจรรม |     |            | ค้นหาตามวันเดือนข | ปีที่ส่งฎีกา [ |       |         |          |            |          |
|                                                                                                    |              |     |            |                   |                |       |         |          |            |          |
|                                                                                                    |              |     |            |                   |                |       |         |          |            |          |
| รายงาน                                                                                                    | เตามไตรมาส   |     |            | รายงานตามปีงบปร   | ะมาณ 🗌         |       |         |          |            |          |
|                                                                                                    |              |     |            |                   |                |       |         |          |            |          |
| ลำดับ                                                                                                    | วันเดือนปี   | เลข | วันเดือนปี | รายการ            | รหัส           | จำนวน | จ่ายให้ | เลขนำส่ง | วันเดือนปี | หมายเหตุ |

| ی.<br>ا | ที่ตัดยอด | ตัดยอด | เลขอ้างอิง | กิจกรรม | เงิน | ฎีกา | ที่ส่งฎีกา |  |
|---------|-----------|--------|------------|---------|------|------|------------|--|
|         |           |        |            |         |      |      |            |  |
|         |           |        |            |         |      |      |            |  |
|         |           |        |            |         |      |      |            |  |
|         |           |        |            |         |      |      |            |  |

### ระบบงานการขออนุญาตเดินทางไปราชการ

ระบบงานขออนุญาตเดินทางไปราชการมีหลายขั้นตอนสำคัญ ดังนี้ ขั้นตอนของการขออนุญาตเดินทางไปราชการ ผู้ขอเดินทางไปราชการต้อง ปฏิบัติตามขั้นตอนตามแบบฟอร์มเอกสารขออนุญาตเดินทางไปราชการ คือ ผ่านฝ่ายงานยานพาหนะลงนาม, ผ่านผู้บังคับบัญชา รับทราบ/อนุญาต, ผ่าน เจ้าหน้าที่การเงินตัดยอดในระบบ (กรณีที่มีการเบิกจ่าย), ผ่านหัวหน้าสำนักงาน, ผ่านผู้บริหารสูงสุดในหน่วยงานลงนามอนุญาต และสุดท้ายคือ เจ้าหน้าที่งาน ธุรการต้องดำเนินการร่างแบบแจ้งกำหนดการส่งเอกสารเบิกจ่ายค่าใช้จ่ายในการเดินทางไปราชการ ซึ่งขั้นตอนนี้ยังเป็นการทำในโปรแกรม Microsoft word ซึ่งใช้เวลาในการร่างพอสมควร ดังนั้นเพื่อให้การดำเนินงานขั้นตอนนี้เป็นไปอย่างรวดเร็ว และลดข้อผิดพลาด ผู้จัดทำจึงมีแนวคิดที่จะพัฒนาระบบการขอ อนุญาตเดินทางไปราชการเพิ่มขึ้นมาอีก 1 ระบบ ให้เชื่อมโยงการทำงานร่วมกับระบบเดิมที่คณะฯ มีอยู่แล้ว คือระบบงานบุคลากร (PIS) โดยผู้จัดทำได้จำลอง หน้าต่างของการแสดงการทำงานตามเอกสารที่แนบมาพร้อมนี้ แผนผังการทำงานการขออนุญาตเดินทางไปราชการเดิม

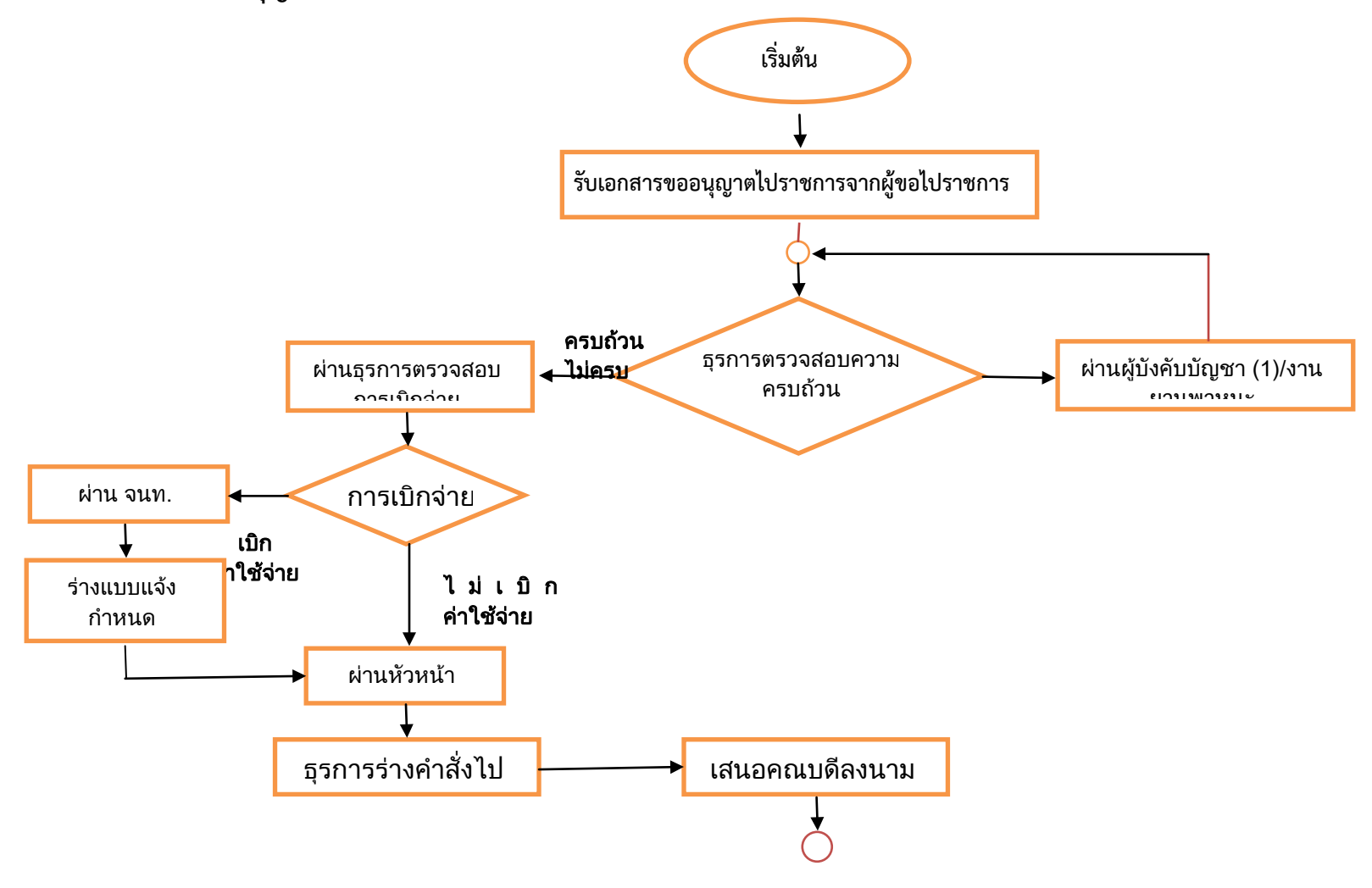

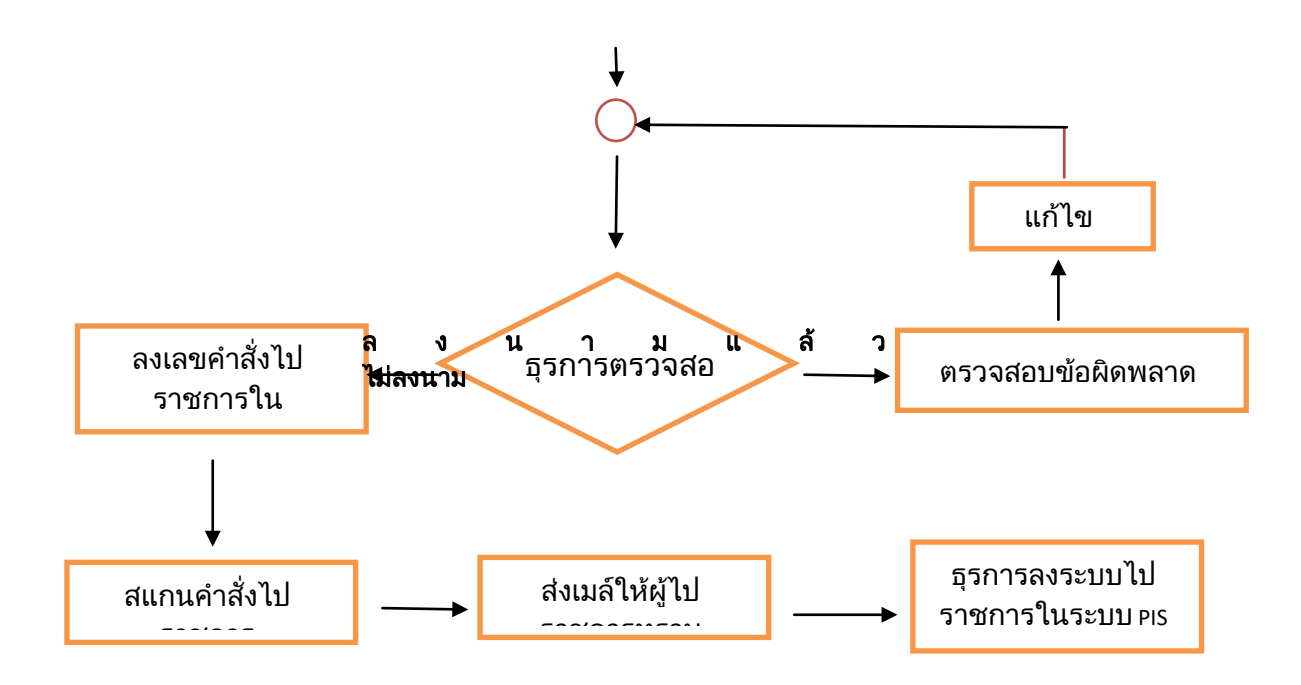

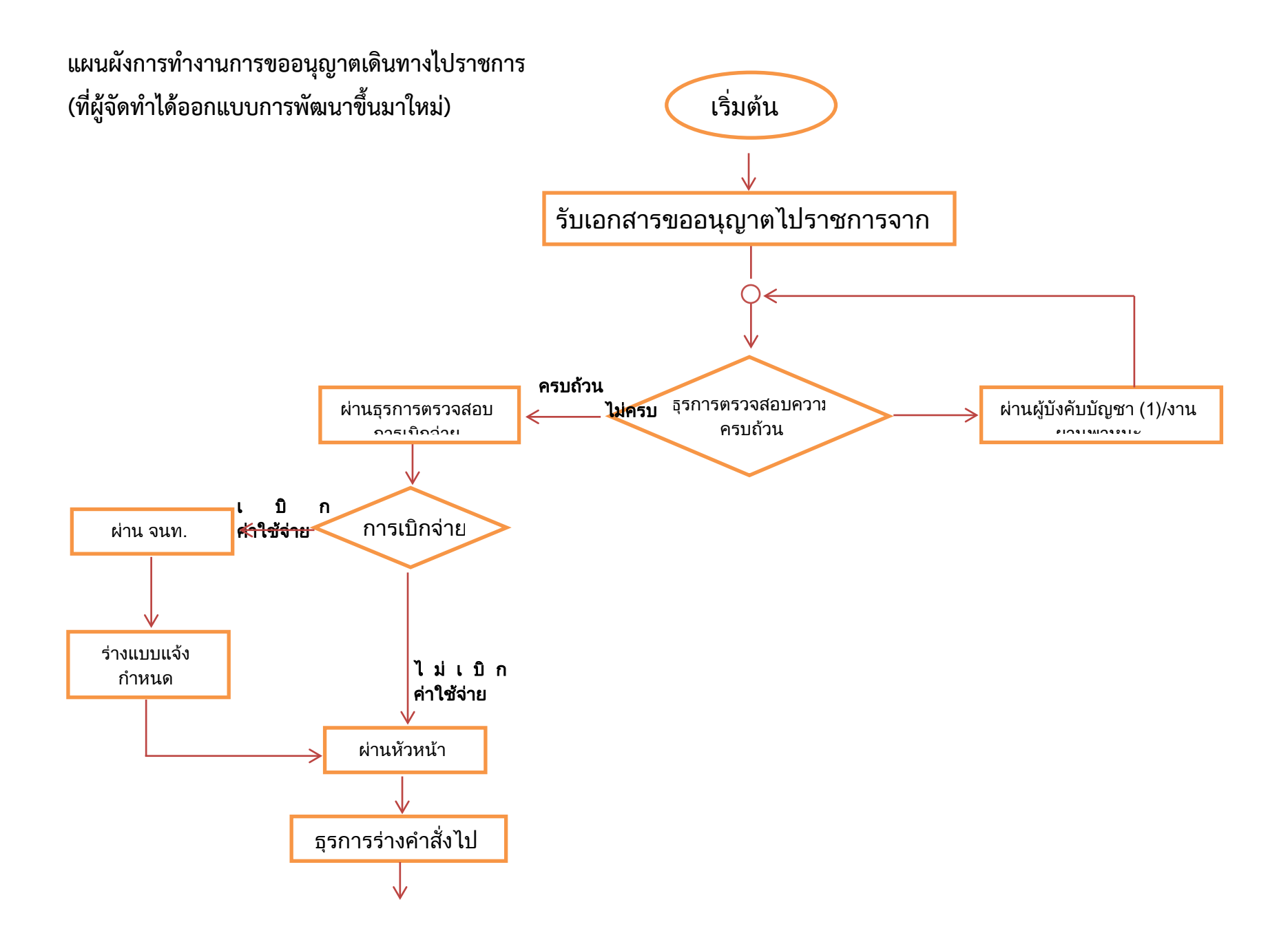

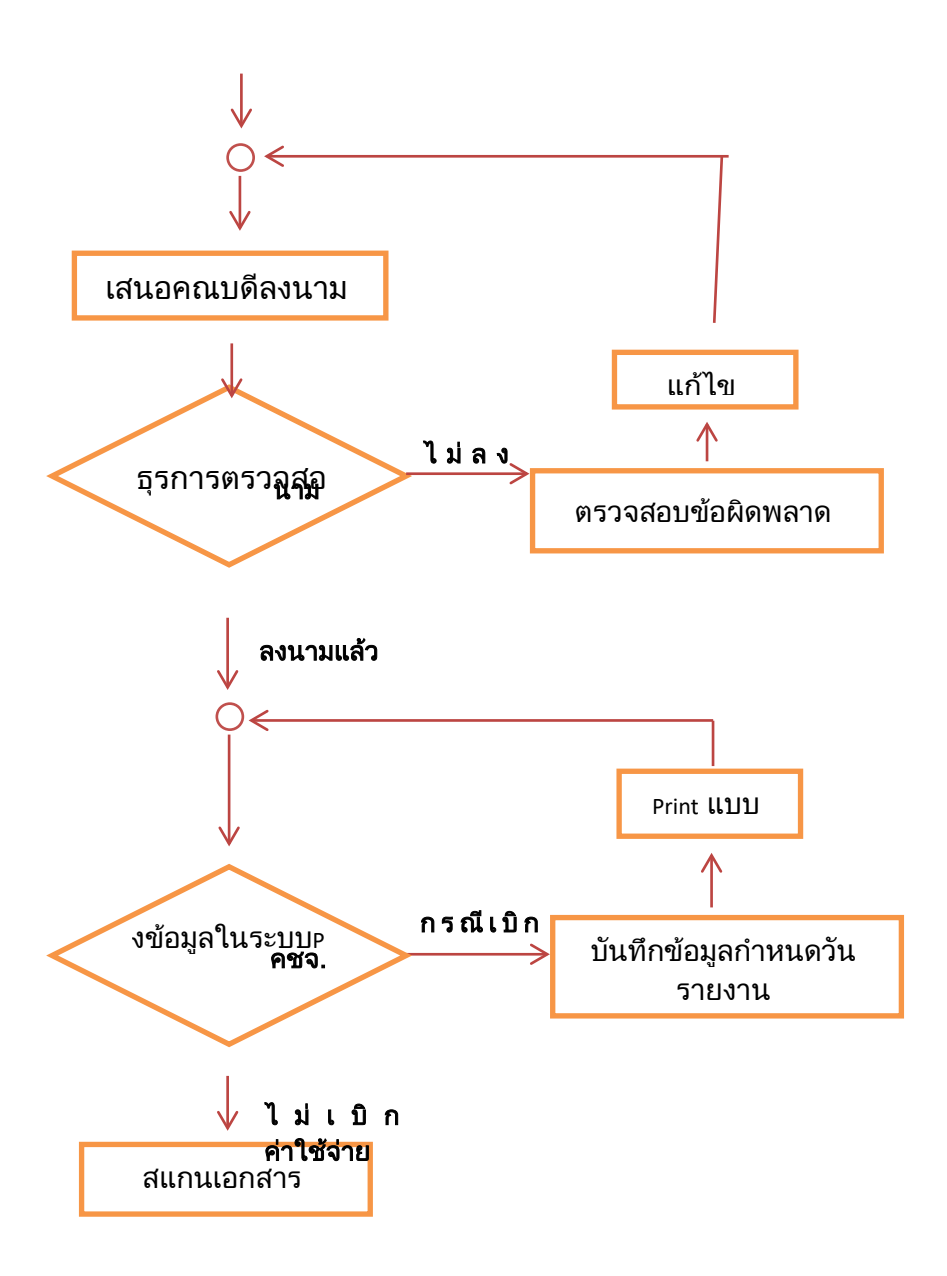

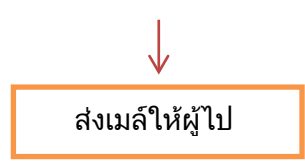

ภาพจำลองหน้าต่างแสดงผลการทำงานของระบบการเดินทางไปราชการ

ระบบนี้เป็นระบบที่พัฒนาให้แก่ผู้ผู้ดูแลระบบ เท่านั้น! เนื่องจากระบบดังกล่าวเป็นระบบย่อยของระบบงานบุคลากร ซึ่งมีข้อมูลส่วนตัวของ บุคลากรในสังกัด ที่ไม่สามารถเผยแพร่แก่ผู้อื่นได้ แต่ระบบนี้สามารถแสดงผลต่อผู้ขออนุญาตเดินทางไปราชการ หรือผู้มีรายชื่อในการเดินทางไปราชการได้

\* <u>ภาพจำลองหน้าต่างการทำงาน</u> (ฝั่ง ผู้ดูแลระบบ) 1. ผู้ดูแลระบบเข้าระบบผ่าน เมนู สำหรับบุคลากร

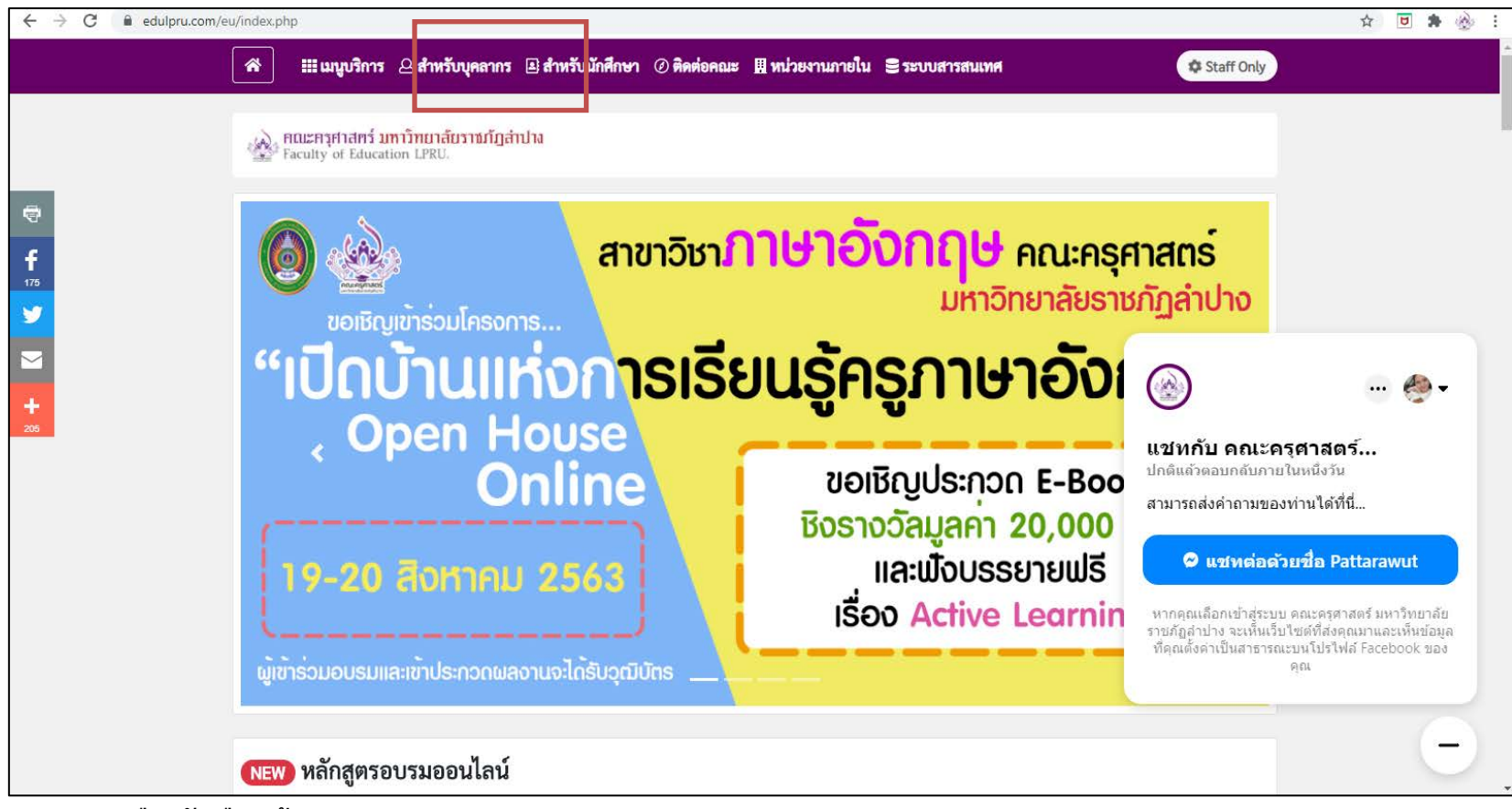

<sup>2.</sup> เลือกตัวเลือก ผู้ดูแลระบบ

| ← → C                                                                                                    | er 🚖 🖻 🌲 🎡 🗄 |
|----------------------------------------------------------------------------------------------------|--------------|
| Rersonal information System                                                                                                    |              |
| สำหรับผู้ดูแลระบบแห่านั้น<br>สำหรับผู้ดูแลระบบแห่านั้น<br>สำหรับผู้ดูแลระบบแห่านั้น<br>UserID edu002<br>Password<br>Sq Code<br>มีมพ์รหัสความปลอดภัย<br>โญท 2 |              |
| ©2020 ออกแบบและพัฒนาระบบโดย งานเทคโนโลยีสารสนเทศ คณะครุศาสตร์ มหาวิทยาลัยราชภัฏดำปาง                                                                         |              |

| ← → C  ■ edulpru.com/pis/employee_data.php                                                                                                    |                                                                                                    | 🕶 🖈 🖻 🌲 🍪 i |
|----------------------------------------------------------------------------------------------------|----------------------------------------------------------------------------------------------------|-------------|
| 🧧 Personal information S                                                                                                    | ystem                                                                                                    |             |
| ท่านเ                                                                                                    | เข้ากำลังเข้าใช้งานในฐานะผู้ดูแลระบบ รหัสผู้ไข้ของท่าน edu002(admin) เข้าใช้งานครั้งนี้เมื่อ 2020-08-18 14:35:58 ออกจากระบบ                                                                                                    |             |
| 📃 เมนูสำหรับผู้ดูแล<br>💽 ข้อมูลบุคลากร (หลัก)                                                                                                    | +เพิ่มข้อมูลบุคลากรใหม่ +เพิ่มรหัสสำหรับล็อคอิน สำหรับผู้ดูแลระบบ <mark>สลับไปยังฝั่งผู้ใช้ โดยไม่ต้อง Login ใหม่</mark>                                                                                                    |             |
| 💽 ข้อมูลการไปราชการ                                                                                                    | 5 รายชื่อบุคลากรที่บันทึกล่าสุด (ดูทั้งหมด)                                                                                                    |             |
| <ul> <li>ขอมูลต่างของนุลลารสาของบุคลากร</li> <li>ข้อมูลต่าสังต่างๆ</li> <li>ข้อมูลเครื่องราชอิสริยาภรณ์</li> <li>ข้อมูลผลงานวิจัย</li> <li>ข้อมูลผลงานดีเด่น</li> <li>ข้อมูลผู้ลาศึกษาต่อ</li> <li>ข้อมูลผู้ลาออก</li> <li>ข้อมูลผู้การีกษาต่าร</li> </ul> | ID         รหัสพนักงาน         ชื่อ - นามสกุล         ต่านหน่ง         หน่วยงาน/สาขาวิชา           166         edu037         นางสาวดวงกูดี สนิทนวน         เจ้าหน้าที่บริหารงานทั่วไป         สาขาวิชาหลักสูดรและการสอน           165         edu036         นางอารเมณ์ พรมเพียร         แม่บ้าน         ส่านักงานคณบดี           164         edu035         นางจันทร์เป็ง แสงจินะ         แม่บ้าน         ส่านักงานคณบดี           163         50446         นางสาวณฤดิยา เท็งศรี         อาจารย์         สาขาวิชาภาษาอังกฤษ           162         edu034         นายวีระพล พรศรีขึ้น         คนงาน         สำนักงานคณบดี           ตรรางสุรุปข้อมูลบุคลากร สังกัดคณะครุศาสตร์ มหาวิทยาลัยราชภัฏสาปาง           ตรวจดูผลอประเม็นบุคลากรสายสนับชนุน |             |
| 🔎 ค้นหาดารางสอน                                                                                                    | หน่วยงาน/สาขาวิชา/หลักสูตร<br>ขรอ พรอ วชอ สมบ พรว รวบ                                                                                                    |             |
| <ul> <li>ผินหานักศึกษา</li> <li>ผินหาหมู่เรียน</li> <li>ผินหาดารางเรียน</li> <li>สถิตินักศึกษาตามปิการศึกษา</li> <li>สถิตินักศึกษาตามคณะ</li> </ul>                                                                                                    | ส่านักงานคลเมต์10011719สาขาวิชาการศึกษาปฐมวัย104005สาขาวิชาภาษาไทย008008สาขาวิชาภาษาอังกฤษ00120012สาขาวิชากลอมพิวเตอร์107008สาขาวิชากลักสูตรและการสอน1090111สาขาวิชากรณ์หารการศึกษา004004สาขาวิชารดวิหารการศึกษา00606                                                                                                    |             |

### 3. หน้าเว็บไซต์จะแสดงหน้าต่างการทำงานมาในลักษณะเดิม (ดังภาพ) ให้เลือกเมนู "ข้อมูลเดินทางไปราชการ"

| ← → C                                                             | 🖈 🗷 🛤 🎃 :                                   |
|-------------------------------------------------------------------|---------------------------------------------|
| Rersonal information System                                       |                                             |
|                                                                   | ออกจากระบบ                                  |
| <b>+</b> เพิ่มข้อมูลการไปราชการ <b>ั๒ร</b> บบบันทึกภาวะการมึงานทำ | ระบบบันทึกข้อมูลการลา                       |
| ข้อมูลการไปราชการ ประจำปี <b>2563</b>                             | + ลาพักผ่อน + ลากิจ + ลาป่วย                |
| ข้อมูลการไปราชการ ประจำปี <b>2562</b>                             | 1 220220                                    |
| ข้อมูลการไปราชการ ประจำปี <b>2561</b>                             |                                             |
| ข้อมูลการไปราชการ ประจำป <b>ี 2560</b>                            | อาพัคย่อง 5 รายขึ้วขึ้งบินี้ออ่าสด          |
| ข้อมูลการไปราชการ ประจำปี <b>2559</b>                             | ID รายชื่อ                                  |
|                                                                   | 376 ปีนอนงค์หน่องาม<br>375 วีระชัย รินดวงดี |
|                                                                   | 374 กนิษฐ์กานต์ ปันแก้ว                     |
|                                                                   | 373 เรษขวัญศรียอด                           |
|                                                                   | 3/2 อารรดน วงคลายทอง                        |
|                                                                   | ลากิจ 5 รายชื่อที่บันทึกล่าสุด              |
|                                                                   | ID รายชื่อ                                  |
|                                                                   | 96 ตรงพร อุนจิตต์<br>95 แตรงมีรร มามติดเ    |
|                                                                   | 94 จุติมา เมพน์ธร                           |
|                                                                   | 93 พืชชา ถนอมเสียง                          |
|                                                                   | 92   ฤๅชุตา เนตรจัด                         |
|                                                                   | อาป่วย 5 รายชื่อที่บันทึกล่าสด              |
|                                                                   | ID รายชื่อ                                  |
|                                                                   | 112 เรษขวัญศรียอด                           |
|                                                                   | 111 บนอนงค หนองาม<br>110 เวมขวัญ ศรีขอด     |
|                                                                   | 109 จติมา เมทบีธร                           |

กระบวนการในส่วนนี้ ผู้บันทึกข้อมูล กรอกข้อมูลให้ครบทุกช่อง (ตามเดิม)

| $\leftrightarrow$ $\rightarrow$ C $($ edulpru.com/pis/add_wor | rkForGovStaff.php                                |                                                                                                    |                                                                                                    |                                                                                                    |                                                                                                    | 🖈 🖻 🛊 🍪 |
|---------------------------------------------------------------|--------------------------------------------------|----------------------------------------------------------------------------------------------------|----------------------------------------------------------------------------------------------------|----------------------------------------------------------------------------------------------------|----------------------------------------------------------------------------------------------------|---------|
|                                                               | เพิ่มข้อมูลการไปราชการของบุคล                    | ลากร                                                                                                    |                                                                                                    |                                                                                                    |                                                                                                    |         |
|                                                               | <u>ชื่อเรื่อง</u>                                |                                                                                                    |                                                                                                    | *จำเป็นต้องกรอก                                                                                                    |                                                                                                    |         |
|                                                               | วันที่ไป                                         | × ×                                                                                                    | ปี พ.ศ. ให้ใช้รูปแบบ 4 หลัก                                                                                                    |                                                                                                    |                                                                                                    |         |
|                                                               | ช่วงระหว่างการไป<br>(เดือน และ ปี พ.ศ. ห้ามว่าง) | V     V       V     V       V     V       V     V       V     V       V     V       V     V       V     V       V     V       V     V       V     V       V     V       V     V       V     V       V     V       V     V       V     V       V     V       V     V       V     V       V     V       V     V | (ระหว่างที่ไป 1)<br>(ระหว่างที่ไป 2)<br>(ระหว่างที่ไป 3)<br>(ระหว่างที่ไป 3)<br>(ระหว่างที่ไป 5)<br>(ระหว่างที่ไป 6)<br>(ระหว่างที่ไป 7)<br>(ระหว่างที่ไป 8)<br>(ระหว่างที่ไป 8)<br>(ระหว่างที่ไป 10)<br>(ระหว่างที่ไป 10)<br>(ระหว่างที่ไป 12)<br>(ระหว่างที่ไป 12)<br>(ระหว่างที่ไป 13)<br>(ระหว่างที่ไป 14)<br>(ระหว่างที่ไป 15) | >     >       >     >       >     >       >     >       >     >       >     >       >     >       >     >       >     >       >     >       >     >       >     >       >     >       >     >       >     >       >     >       >     >       >     >       >     >       >     >       >     > | (ระหว่างที่ไป 16)<br>(ระหว่างที่ไป 17)<br>(ระหว่างที่ไป 18)<br>(ระหว่างที่ไป 19)<br>(ระหว่างที่ไป 20)<br>(ระหว่างที่ไป 21)<br>(ระหว่างที่ไป 21)<br>(ระหว่างที่ไป 23)<br>(ระหว่างที่ไป 23)<br>(ระหว่างที่ไป 25)<br>(ระหว่างที่ไป 25)<br>(ระหว่างที่ไป 26)<br>(ระหว่างที่ไป 27)<br>(ระหว่างที่ไป 29)<br>(ระหว่างที่ไป 29)<br>(ระหว่างที่ไป 29) |         |
|                                                               | วันทึ่กลับ                                       | × ×                                                                                                    | ปี พ.ศ. ให้ใช้รูปแบบ 4 หลัก                                                                                                    |                                                                                                    |                                                                                                    |         |
|                                                               | ประเภทไปราชการ<br>สถานที่ไป<br>จังหวัด           | ✓ *จำเป็นตัง                                                                                                    | องกรอก                                                                                                    |                                                                                                    |                                                                                                    |         |
|                                                               | ผู้ไปราชการ คนที่ 1                              |                                                                                                    | ~                                                                                                    |                                                                                                    |                                                                                                    |         |
|                                                               | สาขา/หลักสูตร                                    |                                                                                                    | ~                                                                                                    |                                                                                                    |                                                                                                    |         |
|                                                               | ผู้ไปราชการ คนที่ 2<br>สาขา/หลักสดร              |                                                                                                    | <u> </u>                                                                                                    |                                                                                                    |                                                                                                    |         |
|                                                               | ผู้ไปราชการ คนที่ 3<br>สาขา/หลักสูตร             |                                                                                                    | · ·                                                                                                    |                                                                                                    |                                                                                                    |         |

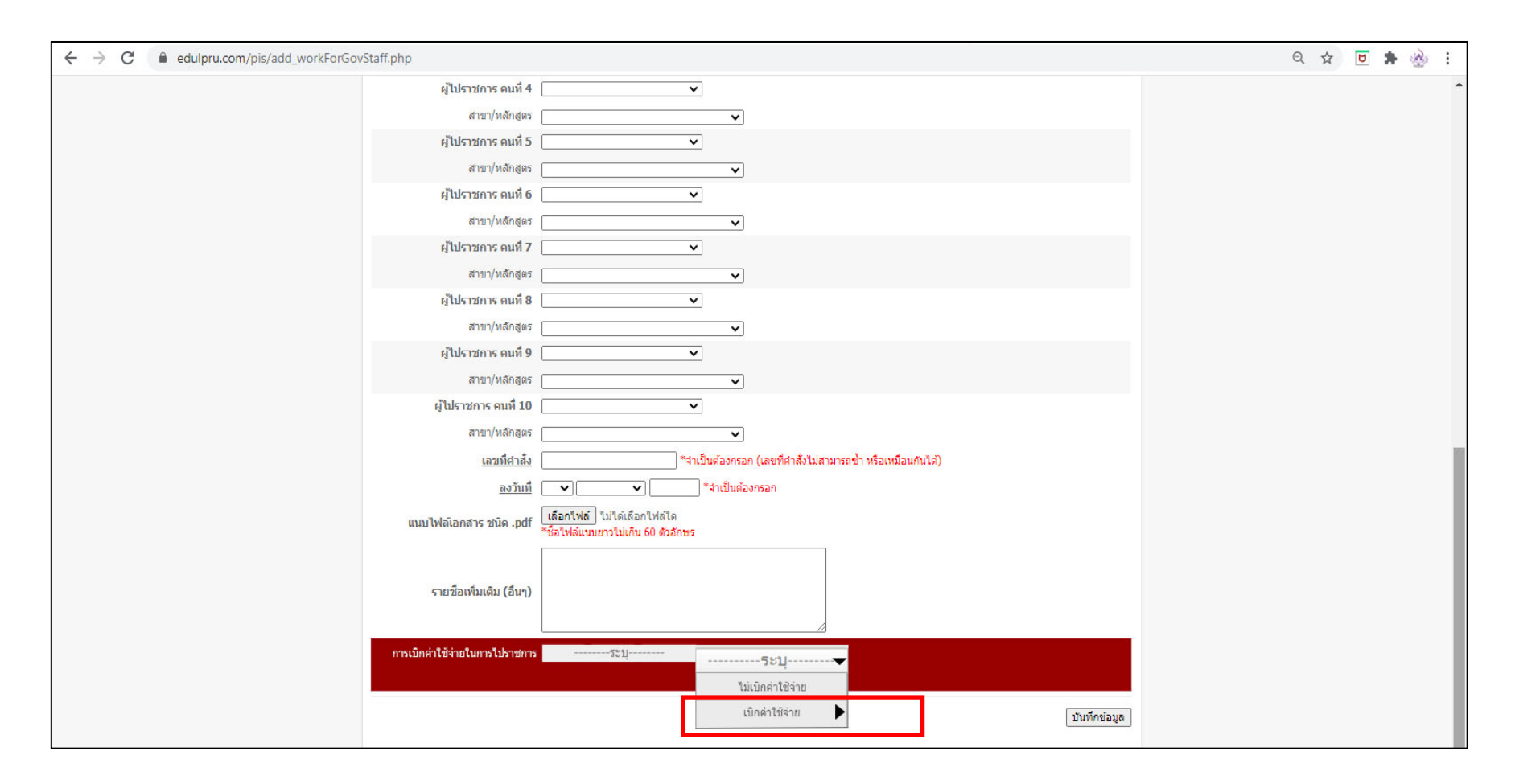

ในกรณีที่มีการเบิกค่าใช้จ่ายในการเดินทางเดินทางไปราชการนั้น ผู้บันทึกข้อมูลจะต้องกรอกข้อมูลค่าใช้จ่ายในการเดินทางไปราชการ เนื่องจากตัวเลือกดังกล่าว จะลิงค์ไปหาหน้าที่ต้องระบุแบบแจ้งการดำเนินการส่งเอกสารเบิกจ่ายภายหลังการเดินทางเดินทางไปราชการ ให้ส่งการเงินคณะครุศาสตร์ ตรงตามกำหนด

| การเมิกค่าใช้ว่าหมือการไปราช(การ |                   |                                                                                                    |
|----------------------------------|-------------------|----------------------------------------------------------------------------------------------------|
|                                  | ระบุ              |                                                                                                    |
|                                  | ไม่เบ็กค่าใช้จ่าย |                                                                                                    |
|                                  | เบิกค่าใช้จ่าย    | คำสังไปราชการ ที่ 123/2563 ลงวันที่ 1 มกราคม 2563                                                                                                    |
|                                  |                   | ผู้ไปราชการ 1. นางเจมขวัญ ศรียอด 2. นางสาวภัสสร อุ่นผูก                                                                                                    |
|                                  |                   | ไปราชการ ณ วันที่ 8 - 10 มกราคม 2563                                                                                                    |
|                                  |                   | วันที่กำหนดส่งรายงานการเดินทางไปราชการ <u>14-01-2020</u> ★                                                                                                    |
|                                  |                   | ( ↑ มกราคม- 2020- )                                                                                                    |
|                                  |                   | อา. จ. อ. พ. พฤ. ศ. ส. แบบแจ้งกำหนดส่งใบเบิกค่าใช้จ่ายในการไปราชการ                                                                                                    |
|                                  |                   | 29 30 31 <b>1 2 3 4</b>                                                                                                    |
|                                  |                   | 5 6 7 8 9 10 11 ศาสังไปราชการ เลขที่ 123/2563 ลงวันที่ 1 มกราคม 2563                                                                                                    |
|                                  |                   | 12 13 14 15 16 17 18 ใปราชการวันที่ 8 - 10 มกราคม 2563                                                                                                    |
|                                  |                   | <u>19 20 21 22 23 24 25</u><br>กำหนดส่งรายงานเดินทางไปราชการ ภายในวันที่ 14 มกราคม 2563                                                                                                    |
|                                  |                   | 26 27 28 29 30 31 1<br>จำนวนเงินที่เบิกค่าใช้จ่ายในการเดินทาง 2,200 บาท                                                                                                    |
|                                  |                   | เบิกจ่ายจากงบประมาณ : โครงการส่งเสริมการปฏิบัติตามบทบาทหน้าที่                                                                                                    |
|                                  |                   | จำนวนเงินที่เป็นที่ 15 เมิมที่ 15 เมิมที่ 16 เมิมที่ 16 เมิมที<br>16 เมิมที่ 16 เมิมที่ 16 เมิมที่ 16 เมิมที่ 16 เมิมที่ 16 เมิมที่ 16 เมิมที่ 16 เมิมที่ 16 เมิมที่ 16 เมิมที่ 16 เมิมที่ 16 เมิมที่ 16 เมิมที่ 16 เมิมที่ 16 เมิมที่ 16 เมิมที<br>16 เมิมที่ 16 เมิมที่ 16 เมิม<br>16 เมิมที่ 16 เมิมที่ 16 เมิมที่ 16 เมิมที่ 16 เมิมที่ 16 เมิมที่ 16 เมิมที่ 16 เมิมที่ 16 เมิมที่ 16 เมิมที่ 16 เมิมที่ 16 เมิมที่ 16 เมิมที่ 16 เมิมที่ 16 เมิมที่ 16 เมิมที่งนี่ 16 เมิมที่ 16 เมิมที่ 16 เมิมที่ 16 เมิมที่ 16 เมิมที่ |
|                                  |                   | เบิกจ่ายจากงบประมาณ                                                                                                    |
|                                  |                   | รหัสงบประมาณ                                                                                                    |
|                                  |                   | นางสาวภัสสร อุ่นผูก (ผู้แจ้ง)                                                                                                    |
|                                  |                   | พิมพ์แบบแจ้ง บันทึกข้อมูล แจ้ง ณ วันที่ 1 มคราคม 2563 เวลา 15.25 พ.                                                                                                    |
|                                  |                   |                                                                                                    |
|                                  |                   |                                                                                                    |
|                                  |                   |                                                                                                    |
|                                  |                   |                                                                                                    |
|                                  |                   | ระบบจะแสดงผู้ออกใบแจ้งอัตโนมัติเนื่องจากการเริ่มต้นใช้งานระบบ                                                                                                    |
|                                  |                   | บี้ต้องเข้าส่ระบบย่างเรงัสพบักงาบงางกวิทยาลัย ซึ่งบีข้อบลยังบับทึก                                                                                                    |
|                                  |                   | RAIDARD 18130 DOM 183 AREIN 114 1144 N 13410 1810 AAM 06481M 0 RAILL                                                                                                    |
|                                  |                   | ไว้อยู่แล้ว                                                                                                    |
|                                  |                   | ©2020 ออกแบบและพัฒนาระบบโดย งานเทคโนโลยีสารสนเทศ คณะครศาสตร์ มหาวิทยาลัยราชภัภสำปาง                                                                                                    |
|                                  |                   |                                                                                                    |

เมื่อผู้เดินทางไปราชการ เดินทางไปราชการกลับมาแล้วต้องส่งรายงานการเดินทางเดินทางไปราชการตามที่กำหนด ผู้บันทึกข้อมูลต้องเข้าไปแก้ไขสถานการณ์ส่ง รายงาน โดยการค้นหาผ่านทางลัด <mark>🔎 คนนาคาส่งไปราชการ 123</mark> ระบุเฉพาะเลยทีศาสง เมื่อค้นหาเสร็จสิ้น จะแสดงผลการค้นหาในหน้าถัดไป

| $\leftarrow$ $\rightarrow$ C $$ edulpru.com/pis/w | vorkForGovStaff.php                                                     |                                                  | 🖈 🖻 🌲 🎂 🗄 |
|---------------------------------------------------|-------------------------------------------------------------------------|--------------------------------------------------|-----------|
|                                                   | 🧟 Personal information System                                           |                                                  |           |
|                                                   |                                                                         | ອອກຈາກระบบ                                       |           |
|                                                   | <b>∔</b> เพิ่มข้อมูลการไปราชการ <mark>่ระบบบันทึกกาวะการมีงานท</mark> ำ | ระบบบันทึกข้อมูลการลา                            |           |
|                                                   | คินหาศาลังไปราชการ 123 ระบุเฉพาะเลขท์ศาลัง                              | + ลาพักผ่อน + ลาก็จ + ลาป้วย                     |           |
|                                                   | ข้อมูลการไปราชการ ประจำปี 2563                                          | + ลาคลอด                                         |           |
|                                                   | ข้อมูลการไปราชการ ประจำปี 2562                                          |                                                  |           |
|                                                   | ข้อมูลการไปราชการ ประจำปี <b>2561</b>                                   | ลาพักผ่อน 5 รายชื่อที่บันทึกล่าสุด               |           |
|                                                   | ข้อมูลการไปราชการ ประจำปี 2560                                          | ID รายชื่อ<br>376 ปีนอนงค์หน่องาม                |           |
|                                                   | ข้อมูลการไปราชการ ประจำปี 2559                                          | 375 วีระชัย รินดวงดี<br>374 คริมต์รวมด์ สีเหตุรา |           |
|                                                   |                                                                         | 373 เจมขวัญ ศรียอด                               |           |
|                                                   |                                                                         | 372 อารีรัตน์วงศ์สายทอง                          |           |
|                                                   |                                                                         | ลากิจ 5 รายชื่อที่บันทึกล่าสด                    |           |
|                                                   |                                                                         | ID รายชื่อ                                       |           |
|                                                   |                                                                         | 96 ดวงพร อุ่นจิตต์                               |           |
|                                                   |                                                                         | 95 เยางทวานามคุณ                                 |           |
|                                                   |                                                                         | 93 พิชชา ถนอมเสียง                               |           |
|                                                   |                                                                         | 92 ฤๅชุตา เนตรจัด                                |           |
|                                                   |                                                                         | วาป้อย 5 กายนี้อดี้สับเรื่อว่าสุด                |           |
|                                                   |                                                                         | สามาริธารายชื่อสามาณฑาสาสุด<br>ID รายชื่อ        |           |
|                                                   |                                                                         | 112 เจมขวัญศรียอด                                |           |
|                                                   |                                                                         | 111 ปีนอนงค์หน่องาม                              |           |
|                                                   |                                                                         | 110 เจมขวัญ ศรียอด                               |           |
|                                                   |                                                                         | 109 จุดิมา เมทนีธร                               |           |

| $\leftrightarrow$ $\rightarrow$ C $($ edulpru.com/pis/vi | ewForGov_DetailStaff.php?id=2682                                                                                                    |                                                                                                    | 🖈 🖻 🌲 🍪 |
|----------------------------------------------------------|----------------------------------------------------------------------------------------------------|----------------------------------------------------------------------------------------------------|---------|
|                                                          | 🧧 Personal information System                                                                                                    |                                                                                                    |         |
|                                                          |                                                                                                    | ออกจากระบบ                                                                                           |         |
|                                                          | แก้ไขสถานะการสง     ยังไม่ได้ส<br>คำสั่งเลขที่ 123/2563     ส่งเลกสารแล้<br>ชื่อเรื่อง เข้าร่วมการอบรมการพัฒนางานบริหารงานทั่ว<br>วันที่ไป 8 มกราคม 2563 วันที่กลับ 10 มกราคม 2563<br>ประเภทการไปราชการ อบรมสัมนา<br>สถานที่ โรงแรมดิเอ็มเพลส<br>จังหวัด เขียงใหม่<br>ลงวันที่ 1 มกราคม 2563     รายชื่อผ่ไปราชการ | <mark>ส่งรายงาน !</mark><br>แก้ไข   ลม   บันทักเมื่อ 2020-08-25 16:51:57<br>วันให้มีประสิทธิภาพ<br>3 |         |
|                                                          | ชื่อ-นามสกุล                                                                                                    | หน่วยงาน/สาขา/หลักสูตร                                                                               |         |
|                                                          | นางเจมขวัญ ศรียอด                                                                                                    | สำนักงานคณบดี                                                                                        |         |
|                                                          | นางสาวภัสสร อุ่นผูก                                                                                                    | สำนักงานคณบดี                                                                                        |         |
|                                                          | รายชื่อเพิ่มเดิม (อื่นๆ)<br>☞ เปิดไฟล์แนบ                                                                                                    |                                                                                                    |         |

### เมื่อปรับสถานะเรียบร้อยแล้ว สถานะหน้าการแสดงผลจะขึ้นสถานะสีเขียว ดังภาพ

| 281 | 041/2563  | ้จะข้าง<br>ลงพื้นที่ให้คำปรึกษา แนะนำการเขียนรายงานโครงการ<br>งวดที่ ๑ แก่เจ้าหน้าที่โครงการร่วมกับศนย์สนับสนน                                                                                                    | นางสาวจรีรัดน์ สุวรรณ์ , นายสุทธิมั่น ปิยะโกศล                                                                                                    | ลงพื้นที่วิจัย  | 14 มกราคม 2563 | 15 มกราคม 2563 | -          |                 | au 1 10a     |
|-----|-----------|----------------------------------------------------------------------------------------------------|----------------------------------------------------------------------------------------------------|-----------------|----------------|----------------|------------|-----------------|--------------|
|     |           | วิชาการเพื่อการจัดการเครือข่ายบ้านห <sup>ั</sup> วด และศูนย์<br>สนับสนุนวิชาการเพื่อการจัดการเครือข่ายเสริมงาม                                                                                                    |                                                                                                    |                 |                |                |            |                 | เปิด   แก้ไข |
| 282 | 014/2563  | ลงพื้นที่เพื่อติดต่อประสานงาน และประชุมร่วมกับ<br>สำนักงานเขตพื้นที่การศึกษาประถมศึกษาลำปาง เขต 3                                                                                                    | นางปณตนนท์ เถียรประภากุล , นางสาวเบญจมาศ พุทธิมา                                                                                                    | ลงพื้นที่วิจัย  | 13 มกราคม 2563 | 13 มกราคม 2563 |            |                 | เปิด   แก้ไข |
| 83  | 065/2563  | ลงพื้นที่เพื่อติดต่อประสานงาน และประชุมร่วมกับ<br>สำนักงานเขตพื้นที่การศึกษาประถมศึกษาสำปาง เขต 3                                                                                                    | นางสาวปรารถนา โกวิทยางกูร                                                                                                    | ลงพื้นที่วิจัย  | 13 มกราคม 2563 | 13 มกราคม 2563 |            |                 | เปิด   แก้ไข |
| 284 | 009/2563  | ประชุมสะท้อนคิดและสรุปผลการดำเน็นโครงการผลิตครู<br>เพื่อพัฒนาห้องถิ่นระยะการเข้าสู่วิชาชีพ (Induction<br>Period) ของเครือข่ายกาคเหนือตอนบน สำหรับครูรุ่นที่<br>3 ที่บรรๆในปีพ.ศ.2561                                                                         | นางปณตนนท์ เถียรประภากุล , นางสาวอนงศ์รัตน์ รินแสงป็น                                                                                                  | ประบุม          | 10 มกราคม 2563 | 10 มกราคม 2563 |            |                 | เปิด   แก้ไข |
| 85  | 011/2563  | ประชุมแลกเปลี่ยนเรียนรู้ จัดการความรู้เพื่องสังเคราะห์<br>การต่าเนินงานพันธกิจสัมพันธ์มหาวิทยาลัยคู่ชุมชนท้อง<br>ถิ่น โครงการสังเคราะห์ผลงานวิจัยแบะเสริมพลังเครือ<br>ข่ายมหาวิทยาลัยราชภัฏเพื่อการพัฒนาชุมชนท้องถิ่นน่า<br>อยู่                             | นายวิทเอก สว่างจิตร                                                                                                    | ประชุม          | 10 มกราคม 2563 | 10 มกราคม 2563 | -          |                 | เปิด   แก้ไข |
| 86  | 023/2563  | ประชุมคณะอนุกรรมการสมาคมพัฒนาวิชาชีพบริหาร<br>การศึกษาแห่งประเทศไทย (สพบท.) จากสถาบันพื้นที่<br>ภาคเหนือ                                                                                                    | นายณัฏฐ์ รัดนศิริณิชกุล                                                                                                    | ประชุม          | 10 มกราคม 2563 | 10 มกราคม 2563 |            |                 | เปิด   แก้ไข |
| 87  | 003/2563  | นิเทศนักศึกษา                                                                                                    | นางสาววิศาธร ทนุกิจ , นางสาวนภาลัย ศรีวิชัย                                                                                                    | นิเทศ           | 8 มกราคม 2563  | 8 มกราคม 2563  |            |                 | เปิด   แก้ไข |
| 88  | ม 37/2563 | เข้าร่วมโครงการ Training the Trainer                                                                                                    | นายฟิสิกส์ ฌอณ บัวกนก , นายพงศ์วัชร ฟองกันทา                                                                                                    | ประชุมวิชาการ   | 8 มกราคม 2563  | 22 มกราคม 2563 |            |                 | เปิด   แก้ไข |
| 89  | 005/2563  | รับ - สิ่ง ผู้ทรงในการมาประชุมคณะกรรมการประจำ                                                                                                    | นางนารี บุบผากอง                                                                                                    | รับ-ส่ง วิทยากร | 8 มกราคม 2563  | 8 มกราคม 2563  | 13-01-2563 | ส่งรายงานแล้ว ! | เปิด   แก้ไข |
| 90  | 123/2563  | เข้าร่วมการอบรมการพัฒนางานบริหารงานทั่วไปให้มี<br>ประสิทธิภาพ                                                                                                    | นางเจมขวัญ ศรีขอด , นางสาวภัสสร อุ่นผูก                                                                                                    | อบรมสัมนา       | 8 มกราคม 2563  | 10 มกราคม 2563 | 14-01-2563 | ส่งรายงานแล้ว ! | เปิด   แก้ไข |
| 91  | 1049/2562 | เข้าร่วมการอบรมเชิงปฏิบัติการ เรื่อง "การสร้างหลักสูตร<br>กระกรมืออาชีพสำหรับเจ้าพนักงานเรือนจำ หัณฑสถาน<br>ปาบัตพิเศษลำปาง" ภายใต้แผนงาน "การสร้างขุดความ<br>รู้การบริหารจัดการเชิงสร้างสรรคโตยกระบวนการมีส่วน<br>ร่วมของหัณฑสถานปาบัตพิเศษลำปาง" รุ่นที่ 1 | นางสาวเบญจมาศ พุทธิมา , นางสาวเกษทิพย์ ศิริขัยศิลปิ , นาย<br>สมชาย เมืองมูล , นายจิรพันธ์ เครือสาร , นางวิมพ์วิภา บุญกลิ้น , นาง<br>สาวทิชชา ถนอมเสียง | อบรมสัมนา       | 7 มกราคม 2563  | 8 มกราคม 2563  |            |                 | เปิด   แก้ไข |
| 92  | 002/2563  | นิเทศนักศึกษา                                                                                                    | นางสาวดารุณี นิพัทธ์ศานด์                                                                                                    | นิเทศ           | 7 มกราคม 2563  | 8 มกราคม 2563  |            |                 | เปิด   แก้ไข |
|     | 001/2563  | ลงพื้นที่ประสานงานโรงเรียน ตชด. จ.เชียงใหม่                                                                                                    | นางสาวอภิรดี จีนคร้าม , นางวิมลรัตน์ หน่องาม                                                                                                    | ติดต่อราชการ    | 5 มกราคม 2563  | 6 มกราคม 2563  |            |                 | เปิด   แก้ไข |

## ระบบฐานข้อมูลอาจารย์ผู้รับผิดชอบหลักสูตร/อาจารย์ประจำหลักสูตร

### ความเป็นมา

# เกณฑ์มาตรฐานหลักสูตรระดับปริญญาตรี 2558

| รายการ          | ความหมาย                                                         | หมายเหตุ |
|-----------------|------------------------------------------------------------------|----------|
| อาจารย์ประจำ    | 1. อาจารย์                                                       |          |
|                 | 2. ผู้ช่วยศาสตราจารย์                                            |          |
|                 | 3. รองศาสตราจารย์                                                |          |
|                 | 4. ศาสตราจารย์                                                   |          |
|                 | ที่อยู่ในสถาบันอุดมศึกษาที่เปิดสอนหลักสูตรนั้นมีหน้าที่รับผิดชอบ |          |
|                 | ตามพันธกิจของการอุดมศึกษา และปฏิบัติหน้าที่เต็มเวลา              |          |
| อาจารย์ประจำที่ | ต้องมีคะแนนทดสอบความสามารถภาษาอังกฤษตามเกณฑ์ที่กำหนด             |          |
| รับใหม่         | ไว้ในประกาศ กกอ. เรื่อง มาตรฐานความสามารถภาษาอังกฤษของ           |          |
|                 | อาจารย์ประจำ                                                     |          |
| อาจารย์ประจำ    | 1. เป็นอาจารย์ประจำ                                              |          |
| หลักสูตร        | 2. มีคุณวุฒิตรงหรือสัมพันธ์กับสาขาวิชาของหลักสูตรที่เปิดสอน*     |          |
|                 | 3. มีหน้าที่สอน และค้นคว้าวิจัยในสาขาวิชาดังกล่าว                |          |
|                 | 4. เป็นอาจารย์ประจำหลักสูตรหลายหลักสูตรได้ในเวลาเดียวกัน แต่     |          |
|                 | ต้องเป็นหลักสูตรที่อาจารย์ผู้นั้นมีคุณวุฒิตรง หรือสัมพันธ์กับ    |          |
|                 | สาขาวิชาของหลักสูตร                                              |          |
| อาจารย์         | 1. อาจารย์ประจำหลักสูตร                                          |          |
| ผู้รับผิดชอบ    | 2. มีภาระหน้าที่ในการบริหาร และพัฒนาหลักสูตร และการเรียน         |          |
| หลักสูตร        | การสอน (ตั้งแต่การวางแผน การควบคุมคุณภาพ การติดตาม               |          |
|                 | ประเมินผล และการพัฒนาหลักสูตร)                                   |          |
|                 | 3. ต้องอยู่ประจำหลักสูตรตลอดระยะเวลาที่จัดการศึกษา               |          |
|                 | 4. เป็นอาจารย์ผู้รับผิดชอบหลักสูตรเกินกว่า 1 หลักสูตรในเวลา      |          |
|                 | เดียวกันไม่ได้                                                   |          |
|                 | <u>ย<b>กเว้น</b></u> เป็นหลักสูตรพหุวิทยาการ หรือสหวิทยาการให้   |          |
|                 | 4.1 เป็นอาจารย์ผู้รับผิดชอบหลักสูตรได้อีก 1 หลักสูตร และ         |          |

|              | 4.2 ต้องซ้ำกันไม่เกิน 2 คน  |  |
|--------------|-----------------------------|--|
| อาจารย์พิเศษ | ผู้สอนที่ไม่ใช่อาจารย์ประจำ |  |

\* หมายถึงคุณวุฒิที่ก่ำหนดไว้ในมาตรฐานสาขาวิชาที่ประกาศไปแล้ว กรณียังไม่มีการประกาศ ให้อ้างอิงจาก กลุ่มสาขาวิชาเดียวกัน

| หน้าแรก เข้าใช้งานระบบสำหรับอาจ          | รย์ รายงานสำหรับตรวจสอบข้อ | บมูล ดู่มือการใช้งานระบบ | มาตรฐานการตั้งชื่อไฟล์ |
|------------------------------------------|----------------------------|--------------------------|------------------------|
| :: Log in เข้าใช้งานระบบสำหรับเจ้าหน้าท่ | ประจำคณะ ::                |                          |                        |
| Username :                               |                            |                          |                        |
| Password :                               |                            |                          |                        |
| Ø                                        | าลง                        |                          |                        |

| สำหรับ<br>เจ้าหน้าที่       | ข้อมูลหลักสูตร<br>2554 - 2562 | ข้อมูลอาจารย์<br>ผู้รับผิดชอบหลักสูตร | เอกสาร<br>มคอ.тqғ |
|-----------------------------|-------------------------------|---------------------------------------|-------------------|
| 退 เข้าใช้งานระบบสำหรับเจ้   | าหน้าที่ประจำคณะ              |                                       |                   |
| ล็อคอินเข้าใช้งานระบบสำหรับ | จำหน้าที่                     |                                       |                   |
|                             | Username :<br>Password :      |                                       |                   |
|                             | ดกลง                          |                                       |                   |

|                                               |                    | หน่วยงานเจ้าของหลักสูตร :: [ |               |           |                                  | <b>v</b>            |              |
|-----------------------------------------------|--------------------|------------------------------|---------------|-----------|----------------------------------|---------------------|--------------|
|                                               | ตำแหน่งทางวิชากการ | อาจารย์ประจำหลักสุตร         | สถานะการทำงาน | สังกัดคณะ | ภาดเรียน/ปีที่<br>เริ่มรับผิดชอบ | ประเภทดวามรับผิดชอบ | รับผิดชอบแทน |
| No data to display                            |                    |                              |               |           |                                  |                     |              |
| ใกที่ + หน้าชื่ออาจารย์เพื่อดูคุณวุฒิการศึกษา |                    |                              |               |           |                                  |                     |              |

### ขั้นตอนการใช้งานระบบ

 เข้าสู่ระบบโดยใช้ชื่อผู้ใช้และรหัสผ่านเดียวกับอีเมลมหาวิทยาลัย (ต้องแจ้งความจำนงในการใช้งาน ระบบแก่เจ้าหน้าที่ก่อนเพื่อทำการกำหนดสิทธิ์)

2. เมื่อเข้าสู่ระบบแล้วผู้ใช้จะสามารถใช้งานระบบตามสิทธิ์ที่กำหนดไว้ โดยสิทธิ์การใช้งานระบบ มีดังนี้

2.1 เจ้าหน้าที่งานหลักสูตร บันทึกข้อมูลหลักสูตร โครงสร้างหลักสูตร รายวิชา แผนการเรียน ผลการ เรียนรู้ Mapping สามารถดูรายงานหลักสูตรในภาพรวมของมหาวิทยาลัยได้

2.2 เจ้าหน้าที่งานหลักสูตร บันทึกข้อมูลการจัดการเรียนการสอน ในแต่ละรายวิชา ปีเทอม กลุ่ม โดยผูก
 เข้ากับ อาจารย์ผู้สอน และสามารถติดตามการกรอกข้อมูล แยกตามรายวิชา อาจารย์ผู้สอน

2.4 คณบดี สามารถติดตามการกรอกข้อมูล และยังสามารถเห็นภาพรวมข้อมูลหลักสูตรภายในคณะของ ตนเอง

 2.5 ผู้บริหารมหาวิทยาลัย สามารถติดตามการกรอกข้อมูล และสามารถเห็นภาพรวมข้อมูลหลักสูตร ภายในมหาวิทยาลัยทั้งหมดได้

#### \*หากมีข้อสงสัยโปรดติดต่อ เบอร์โทร.(054 241303 งานวิชาการ)

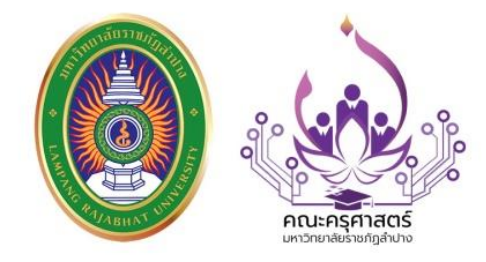

# คณะครุศาสตร์ มหาวิทยาลัยราชภัฏลำปาง

119 ม.9 ถ.ลำปาง-แม่ทะ ต.ชมพู อ.เมือง จ.ลำปาง 52100 โทรศัพท์ 054 241 303 โทรสาร 054 241 303 อีเมล edulpru@gmail.com เว็บไซต์ www.edulpru.com

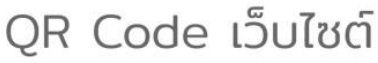

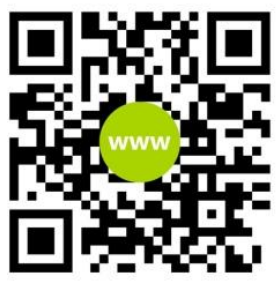

QR Code แฟนเพจ

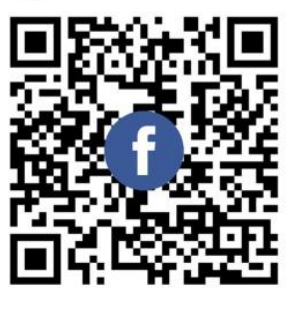